# VoiceFinder AP2120 VoIP Gateway User's Guide

# AddPac Technology, Co. Ltd.

3<sup>rd</sup> fl., Jeong-Am Building., 769-12 Yoksam-dong Kangnam-ku Seoul, Korea 135-080 Phone (82 2)568-3848 Fax (82 2)568-3847 E-mail : info@addpac.com http://www.addpac.com

# [Contents]

| About | this | document |
|-------|------|----------|
|       |      |          |

| Chapter 1                                            | apter 1 VoiceFinder AP2120 Overview |                                                |    |  |
|------------------------------------------------------|-------------------------------------|------------------------------------------------|----|--|
| 1.1.                                                 | Introduo                            | ction to AP2120 VoIP Gateway                   | 14 |  |
| 1.2.                                                 | 1.2. Main Features                  |                                                | 16 |  |
| Chapter 2                                            | Be                                  | fore Installation                              | 22 |  |
| 2.1.                                                 | Unpack                              |                                                | 22 |  |
| 2.2.                                                 | 2.2. Parts and decriptions          |                                                |    |  |
| 2.3.                                                 | Networl                             | k interface: Fixed                             |    |  |
| 2.4.                                                 | Voice n                             | etwork modules                                 |    |  |
| 2.5.                                                 | Installat                           | tion Requirements                              | 33 |  |
| 2.5.                                                 | 1. Ele                              | ctrical Requirements                           | 33 |  |
| 2.5.2                                                | 2. Ge                               | neral Requirements                             | 34 |  |
| Chapter 3                                            | Ins                                 | tallation and Operation Environment            | 35 |  |
| 3.1.                                                 | Installat                           | lion                                           |    |  |
| 3.1.                                                 | 1. Inst                             | allation Procedure                             | 37 |  |
| 3.1.2. Console Connection                            |                                     |                                                |    |  |
| 3.1.3. Connect power                                 |                                     | 40                                             |    |  |
| 3.2. Environment Configuration                       |                                     | 43                                             |    |  |
| 3.2.                                                 | 1. Use                              | er and Gateway Management Environment          | 44 |  |
| 3.2.2                                                | 2. Inte                             | erface Configuration Environment               | 45 |  |
| 3.2.3                                                | 3. Rou                              | uting Configuration Environment                | 45 |  |
| 3.2.4                                                | 4. Sec                              | curity and Internet Configuration Environment  | 46 |  |
| 3.2.                                                 | 5. Sys <sup>-</sup>                 | tem Status and Debugging Environment           | 46 |  |
| 3.2.0                                                | 6. Voi                              | ice Integration Configuration Environment      | 46 |  |
| Chapter 4                                            | Ga                                  | ateway Configuration and Commands              | 48 |  |
| 4.1.                                                 | Gatewa                              | ay Booting                                     | 48 |  |
| 4.2.                                                 | Comma                               | ands                                           | 52 |  |
| 4.2.                                                 | 1. Co                               | mmands of the User Mode                        | 55 |  |
| 4.2.2                                                | 2. Co                               | mmands of the Manager Mode                     | 56 |  |
| 4.2.3                                                | 3. Co                               | mmands of the Configuration Mode               | 58 |  |
|                                                      | 4.2.3.1.                            | Global Configuration (config) Commands         | 58 |  |
| 4.2.3.2. Commands of the Interface Configuration Mod |                                     | Commands of the Interface Configuration Mode 1 | 60 |  |

|                                           | 4.2.3.3. Commands of the Interface Configuration Mode 260 |                                                                  |     |  |  |  |  |
|-------------------------------------------|-----------------------------------------------------------|------------------------------------------------------------------|-----|--|--|--|--|
| 4.3                                       | .3. Starting Gateway Configuration                        |                                                                  |     |  |  |  |  |
| 4.4                                       |                                                           | Ethernet Configuration65                                         |     |  |  |  |  |
|                                           | 4.4.1                                                     | Ethernet basic configuration6                                    |     |  |  |  |  |
|                                           | 4.4.2                                                     | PPPoE Configuration                                              | 70  |  |  |  |  |
| 4.5                                       |                                                           | Routing Configuration                                            | 79  |  |  |  |  |
|                                           | 4.5.1                                                     | Static Routing Configuration                                     | 80  |  |  |  |  |
|                                           | 4.5.2                                                     | RIP Configuration                                                | 84  |  |  |  |  |
|                                           | 4.5.3. OSPF Configuration                                 |                                                                  |     |  |  |  |  |
| 4.6                                       |                                                           | Filter (Access-List) Configuration                               | 98  |  |  |  |  |
| 4.7                                       |                                                           | NAT(Network Address Translation) Configuration                   | 105 |  |  |  |  |
| 4.8                                       |                                                           | DHCP (Dynamic Host Configuration Protocol) Configuration         | 115 |  |  |  |  |
| 4.9                                       |                                                           | Transparent Bridging Configuration                               | 123 |  |  |  |  |
| 4.1                                       | 0.                                                        | Traffic Management                                               | 129 |  |  |  |  |
| 4.1                                       | 1.                                                        | SNMP Configuration                                               | 135 |  |  |  |  |
| 4.1                                       | 2.                                                        | Gateway Management Command                                       | 141 |  |  |  |  |
|                                           | 4.12.                                                     | 1. Command in the EXEC Mode                                      | 141 |  |  |  |  |
|                                           | 4.12.                                                     | 2. Command in the Global Configuration Mode                      | 144 |  |  |  |  |
| 4.1                                       | 3.                                                        | Fault Management and Debugging                                   | 148 |  |  |  |  |
| 4.13.1. Logging Command                   |                                                           | 1. Logging Command                                               | 148 |  |  |  |  |
|                                           | 4.13.                                                     | 2. Show commands                                                 | 149 |  |  |  |  |
|                                           | 4.13.                                                     | 3. Debug Commands                                                | 153 |  |  |  |  |
| 4.1                                       | 4.                                                        | User, Password, Software Image and Configuration File Management | 156 |  |  |  |  |
|                                           | 4.14.                                                     | 1. User Registration and Change                                  | 156 |  |  |  |  |
|                                           | 4.14.                                                     | 2. Password Recovery                                             | 157 |  |  |  |  |
|                                           | 4.14.                                                     | 3. Software Image Upgrade and Backup                             | 160 |  |  |  |  |
|                                           | 4.14.                                                     | 4. Configuration File Backup & Restore                           | 162 |  |  |  |  |
| Chap                                      | ter 5                                                     | Voice Configuration and Command                                  | 165 |  |  |  |  |
| 5.1                                       |                                                           | Voice Technologies and Concepts                                  | 165 |  |  |  |  |
|                                           | 5.1.1                                                     | Voice Over IP                                                    | 165 |  |  |  |  |
| 5.1.2. Codecs and MOS(Mean Opinion Score) |                                                           | 165                                                              |     |  |  |  |  |
|                                           | 5.1.3. Dial Peer                                          |                                                                  | 169 |  |  |  |  |
|                                           | 5.1.4. Voice ports                                        |                                                                  |     |  |  |  |  |
| 5.2                                       |                                                           | VoIP Interface Configuration                                     | 173 |  |  |  |  |
| 5.3                                       |                                                           | Numbering Plan, Number Handling and Dial Peer Configuration      | 175 |  |  |  |  |
|                                           | 5.3.1                                                     | Numbering Plan                                                   | 175 |  |  |  |  |
|                                           | 5.3.2                                                     | Dial Peer Configuration                                          | 175 |  |  |  |  |
|                                           | Ę                                                         | 5.3.2.1. Inbound Dial Peer & Outbound Dial Peer                  | 175 |  |  |  |  |

|      | 5.3.2.2. POTS Pee |       | POTS Peer Configuration                              | 178 |
|------|-------------------|-------|------------------------------------------------------|-----|
|      | 5.3.2             | 2.3.  | VoIP Peer Configuration                              | 179 |
|      | 5.3.2             | 2.4.  | Setting CODEC and VAD in the Dial Peer               |     |
|      | 5.3.3.            | On    | e-Stage Dialing versus Two-Stage Dialing             |     |
|      | 5.3.4.            | Hur   | nt Group-related Configuration                       | 185 |
|      | 5.3.4             | 4.1.  | Basic Concept and Configuration                      | 185 |
|      | 5.3.4             | 4.2.  | Rerouting to the PSTN                                | 187 |
|      | 5.3.4             | 4.3.  | Call barring                                         | 188 |
|      | 5.3.5.            | Pre   | fix and Forwarding Telephone Numbers                 | 189 |
|      | 5.3.6.            | Co    | nfiguring Number Expansion                           | 190 |
|      | 5.3.6             | 5.1.  | Number Expansion Table                               | 190 |
|      | 5.3.6             | 5.2.  | Configuring Number Expansion                         | 191 |
|      | 5.3.7.            | Co    | nfiguring Number Translation                         | 191 |
|      | 5.3.7             | 7.1.  | Creating Translation Rules                           | 191 |
|      | 5.3.7             | 7.2.  | Applying Translation Rules to the Inbound POTS Calls | 193 |
|      | 5.3.7             | 7.3.  | Applying Translation Rules to the Inbound VoIP Calls | 194 |
|      | 5.3.7             | 7.4.  | Applying Translation Rules to the Outbound Calls     | 194 |
| 5.4. | . Co              | nfigu | ration Voice Ports                                   |     |
|      | 5.4.1.            | Co    | nfiguration Voice Ports of AP2120 Gateway            | 196 |
|      | 5.4.2.            | Voi   | ce Ports Configuration Task List and Steps           | 196 |
|      | 5.4.2             | 2.1.  | Configuring FXS or FXO Voice Ports                   | 196 |
|      | 5.4.2             | 2.2.  | E&M Port configuration                               | 197 |
|      | 5.4.2             | 2.3.  | E&M Voice Port Tunning                               | 200 |
|      | 5.4.2             | 2.4.  | Activating/Deactivating the Voice Ports              | 201 |
| 5.5. | . Co              | nfugi | uring FAX Application                                | 202 |
|      | 5.5.1.            | T.38  | 3 FAX Relay using VoIP H.323                         | 202 |
|      | 5.5.2.            | Co    | nfiguring T.38 FAX Relay for VoIP H.323              | 203 |
|      | 5.5.3.            | FAX   | K Relay setting by Bypass                            | 203 |
| 5.6  | . Oth             | ner V | oIP Configuration                                    |     |
|      | 5.6.1.            | Set   | ting H.323 Gateway                                   | 206 |
|      | 5.6.2.            | Co    | nfiguring H323 Call Start Mode                       | 207 |
|      | 5.6.3.            | Co    | nfiguring User Class                                 | 207 |
| 5.7. | . Vol             | IP Co | onfiguration Command                                 | 210 |
|      | 5.7.1.            | Vol   | P-Related whole Command                              | 210 |
|      | 5.7.2.            | Glo   | bal Configuration Command                            | 215 |
|      | 5.7.2             | 2.1.  | dial-peer hunt                                       | 215 |
|      | 5.7.2             | 2.2.  | dial-peer ipaddr-prefix                              | 217 |
|      | 5.7.2             | 2.3.  | dial-peer terminator                                 | 218 |
|      | 5.7.2.4.          |       | dial-peer voice                                      |     |

| ļ                   | 5.7.2.5.                     | gateway22                                        |     |  |
|---------------------|------------------------------|--------------------------------------------------|-----|--|
|                     | 5.7.2.6.                     | num-exp                                          |     |  |
|                     | 5.7.2.7.                     | translation-rule                                 |     |  |
|                     | 5.7.2.8.                     | voice-port                                       | 227 |  |
|                     | 5.7.2.9.                     | voice class clear-down-tone                      | 228 |  |
|                     | 5.7.2.10.                    | voice class codec                                | 229 |  |
|                     | 5.7.2.11.                    | voice class user                                 | 231 |  |
|                     | 5.7.2.12.                    | voice service                                    | 233 |  |
|                     | 5.7.2.13.                    | voip-interface                                   | 234 |  |
| 5.7.3               | . Voi                        | ce Port Configuration Command                    | 236 |  |
|                     | 5.7.3.1.                     | comfort-noise                                    | 236 |  |
|                     | 5.7.3.2.                     | connection                                       | 237 |  |
|                     | 5.7.3.3.                     | description (voice port)                         | 238 |  |
|                     | 5.7.3.4.                     | echo-cancel                                      | 239 |  |
|                     | 5.7.3.5.                     | input gain                                       | 240 |  |
|                     | 5.7.3.6.                     | operation (E&M Voice Port Command)               | 241 |  |
|                     | 5.7.3.7.                     | output gain                                      | 243 |  |
|                     | 5.7.3.8.                     | polarity-inverse                                 | 244 |  |
|                     | 5.7.3.9.                     | ring number                                      | 245 |  |
|                     | 5.7.3.10.                    | shutdown (voice-port)                            |     |  |
|                     | 5.7.3.11.                    | signal (E&M Voice Port Command)                  |     |  |
|                     | 5.7.3.12.                    | . timing delay-duration (E&M Voice Port Command) |     |  |
|                     | 5.7.3.13.                    | 3. timing delay-start (E&M Voice Port Command)   |     |  |
|                     | 5.7.3.14.                    | timing dialout-delay (E&M Voice Port Command)    | 251 |  |
|                     | 5.7.3.15.                    | timing wait-wink (E&M Voice Port Command)        | 252 |  |
|                     | 5.7.3.16.                    | timing wink-duration (E&M Voice Port Command)    | 252 |  |
|                     | 5.7.3.17.                    | timing wink-wait (E&M Voice Port Caommand)       | 253 |  |
|                     | 5.7.3.18.                    | translate-incoming                               | 254 |  |
|                     | 5.7.3.19.                    | type (E&M Voice Port Command)                    | 255 |  |
| 5.7.4               | . Dia                        | I Peer Commands                                  | 258 |  |
| ļ                   | 5.7.4.1.                     | answer-address                                   | 258 |  |
| ļ                   | 5.7.4.2.                     | codec                                            | 259 |  |
| ļ                   | 5.7.4.3.                     | description (dial-peer)                          | 260 |  |
|                     | 5.7.4.4. destination-pattern |                                                  | 261 |  |
| ļ                   | 5.7.4.5. dtmf-relay          |                                                  | 264 |  |
| ł                   | 5.7.4.6. forward-digits      |                                                  | 265 |  |
| ļ                   | 5.7.4.7. huntstop            |                                                  | 267 |  |
| ł                   | 5.7.4.8.                     | port                                             | 268 |  |
| 5.7.4.9. preference |                              | preference                                       | 269 |  |

| 5.7.4.10.              | prefix                                                       | 270      |
|------------------------|--------------------------------------------------------------|----------|
| 5.7.4.11.              | register                                                     | 271      |
| 5.7.4.12.              | sid                                                          | 273      |
| 5.7.4.13.              | session target                                               | 274      |
| 5.7.4.14.              | polarity-inverse                                             | 275      |
| 5.7.4.15.              | shutdown (Dial-Peer)                                         | 276      |
| 5.7.4.16.              | translate-outgoing                                           | 277      |
| 5.7.4.17.              | vad                                                          | 278      |
| 5.7.4.18.              | voice-class codec                                            | 279      |
| 5.7.5. Ga <sup>-</sup> | teway, Voice Service, Voice Class and Rule Configuration Cor | mmand281 |
| 5.7.5.1.               | announcement                                                 |          |
| 5.7.5.2.               | codec preference                                             |          |
| 5.7.5.3.               | counter                                                      |          |
| 5.7.5.4.               | discovery                                                    |          |
| 5.7.5.5.               | fax protocol                                                 |          |
| 5.7.5.6.               | fax rate                                                     |          |
| 5.7.5.7.               | h323 call start                                              |          |
| 5.7.5.8.               | gkip                                                         |          |
| 5.7.5.9.               | h323 call channel                                            |          |
| 5.7.5.10.              | h323 call response                                           | 292      |
| 5.7.5.11.              | h323-id                                                      | 293      |
| 5.7.5.12.              | lightweight-irr                                              |          |
| 5.7.5.13.              | max-digits                                                   |          |
| 5.7.5.14.              | password                                                     |          |
| 5.7.5.15.              | public-ip                                                    |          |
| 5.7.5.16.              | register                                                     | 297      |
| 5.7.5.17.              | rule                                                         | 298      |
| 5.7.5.18.              | security password                                            |          |
| 5.7.5.19.              | security permit-FXO                                          |          |
| 5.7.5.20.              | timeout                                                      |          |
| 5.7.5.21.              | translate-voip-incoming                                      |          |
| 5.7.6. Mise            | cellaneous Commands                                          |          |
| 5.7.6.1.               | clear h323 call                                              |          |
| 5.7.6.2.               | clear voice port                                             |          |
| 5.7.6.3.               | show call active                                             |          |
| 5.7.6.4.               | show call history                                            |          |
| 5.7.6.5.               | show clear-down-tone                                         |          |
| 5.7.6.6.               | show codec class                                             |          |
| 5.7.6.7.               | show dial-peer                                               |          |

| 5.7.6                                          | 6.8. shov | w dialplan number     |  |
|------------------------------------------------|-----------|-----------------------|--|
| 5.7.6                                          | 6.9. shov | w dialplan port       |  |
| 5.7.6                                          | 6.10.     | show gateway          |  |
| 5.7.6                                          | 6.11.     | show num-exp          |  |
| 5.7.6                                          | 6.12.     | show translation-rule |  |
| 5.7.6                                          | 6.13.     | show user-class       |  |
| 5.7.6                                          | 6.14.     | show voice port       |  |
| 5.7.6                                          | 6.15.     | show voip-interface   |  |
| 5.7.6                                          | 6.16.     | debug voip call       |  |
| 5.7.6                                          | 6.17.     | debug voip            |  |
| Appandix A. AP1100 VoIP Gateway Specifications |           |                       |  |
| VoIP(Voice over IP) Config. Example            |           |                       |  |
| Appendix C AP1100 Call Finishing Cause Code    |           |                       |  |
| Appendix D Cable Specifications                |           |                       |  |

# About this document

This chapter outlines the structure of VoiceFinder AP2120 VoIP Gateway User's Guide and explains the symbols and legends.

### [Organization]

The VoiceFinder AP2120 user's manual is offered to assist the operation of the 2120 Gateway. This manual is composed of 5 chapters and 4 Appendixes.

Experienced users may refer directly to the related chapters. However, Less experienced users are highly recommended to thoroughly review this manual before operation of the Gateway.

- Chapter 1 VoiceFinder AP2120 Overview\_ provides an introduction to the H/W and S/W of VoiceFinder AP2120 and how to apply for technical supports.
- Chapter 2 **"Before Installation\_** provides an explanation on the installation environment and cable requirements along with recommendations for safe operation of the equipment.
- Chapter 3 **Installation and Operation Environment** explains the basic installation information and environemental requirements on connecting with LAN, WAN and Console Port
- Chapter 4 **Gateway Configuration and Commands** explains in detail about configuring user Interface and the corresponding commands along with configuration examples. This chapter provides very important information, so please make sure to have comprehensive understanding.
- Chapter 5 **Voice Configuration and Commands** explains in detail about configuring the User Interface and the corresponding commands along with configuration examples for Voice Integration. This chapter provides important information about maintaining and optimizing quality of voice and also requires comprehensive understanding.

- Appendix B **F** Example of Gateway Port Configuration **a** provides examples of basic VoiceFinder AP2120 Gateway configurations.
- Appendix C Cable Specification describes the console cable, Ethernet cable specifications and Pin numbers for VoiceFinder AP2120 Gateway.
- Appendix E 
   <sup>r</sup>
   Miscellaneous Information 
   \_ defines VoiceFinder AP2120
   Gateway guarnatee of quality and related policies.

For technical supports, please contact AddPac Technology Co. Ltd.

AddPac Technology Co., Ltd 3<sup>rd</sup> Fl. Jeong-Am Bulding, 769-12 Yeoksam-Dong, Kangnam-Ku, Seoul, Korea Phone (02) 568-3848 Fax (02) 568-3847 E-mail : info@addpac.com http://www.addpac.com The revision history of VoiceFinder AP2120 Gateway User's Guide is as follows.

| Revision No. | Date          | Comments         | Written by |
|--------------|---------------|------------------|------------|
| Varian 10    | Dec 18 2002   | Initial Palaarad | AddPac     |
| version 1.0  | Dec. 16, 2002 |                  | R&D Center |
|              |               |                  |            |
|              |               |                  |            |
|              |               |                  |            |

# [Symbols and Legends]

The symbols and legends used in this User's Manual are as follows :

- Commands and Keywords are typed in **Bold**.
- Variables that require user inputs are typed in *Italic*.
- Square brackets ([]) are optional values.
- Keywords that are required but need to be selected are grouped in braces ({}) and are separated by Slashes (/).
- Angle brackets (<>) are required parameters must be inputted.

The following conventions are also used to attract the user's attention.

| Danger          | Danger<br>This symbol signals possible danger. Misuse could result in<br>physical injuries. Please follow the instructions to avoid any<br>electronic shocks.    |
|-----------------|----------------------------------------------------------------------------------------------------|
| Warning<br>STOP | Warning<br>It warns the usres to be careful with the operation.<br>Otherwise, it could result in hardware damage of the<br>equipment or loss of data.            |
| Caution         | Caution<br>This symbol calls for the user's caution. Otherwise, it could<br>result in hardware damage of the equipment, loss of data or<br>system configuration. |
| Information     | <b>Information</b><br>This symbol indicates additional information offering detailed<br>information for understanding this user guide.                           |

# Chapter 1 VoiceFinder AP2120 Overview

#### 1.1. Introduction to AP2120 VoIP Gateway

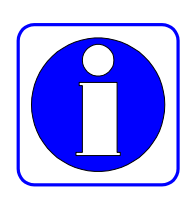

Information VoiceFinder AP2120 VoIP Gateway is a VoIP product offering cost effeicient voice service via Internet for companies (main and brach offices), public offices and SMB (small and medium business).

> AP2120 VoIP Gateway guarantees toll-quality voice service both on low and high speed Internet connection with cutting edige voice compression algorithem and Addpac's unique pentent pending QoS algorithem. Also, AP2120 supports upto 16 voice channels according to user's needs along with various voice interfaces of FXS, FXO and E&M. AP2120 offers flexible configuration to meet the customers'needs which reduces additional investment on customers' side.

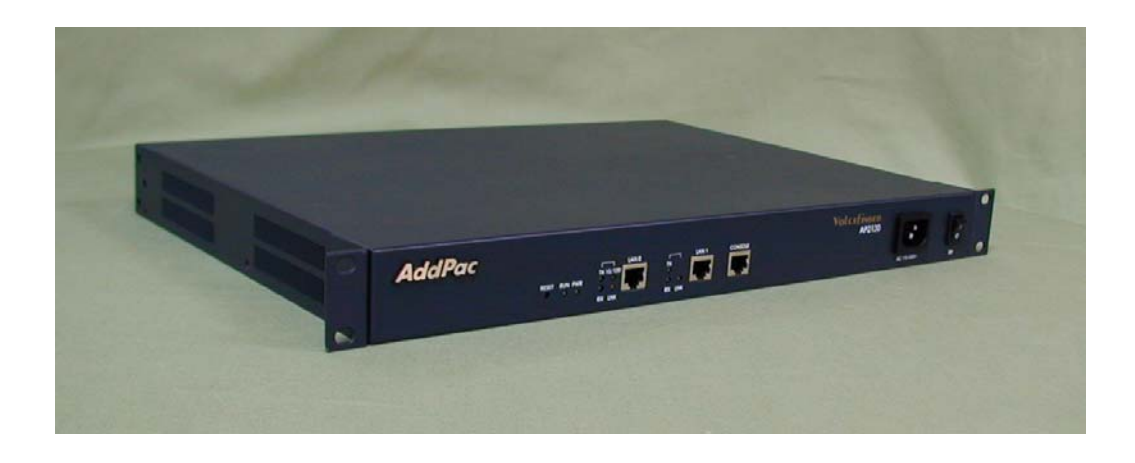

[Figure 1-1Exteriro view of AP2120 VolP Gateway]

AP2120 supports stable network such as dedicate line/LAN, and static and dynamic IP address of ADSL and Cable network. Also, not only Voice Gateway function, it offers Static, RIP v1/2, OSPF v2 routing funtion useful for flexible network formation and management along with NAT/PAT Internet application functions. Especially, in dynamic IP environment, it offers VoIP and IP sharing function at one platform making possible effective and economic solution for high speed Internet environment.

AP2120 shows perfect interoperability with currently available domestic and overseas middle-large scale Gateway and Gatekeeper. Also, it offers same operation environment with existing AP voice Gateway/Router realizing easy installation and operation for even beginning users.

The following Diagram is a sample network diagram using AP2120 VoIP Gateway.

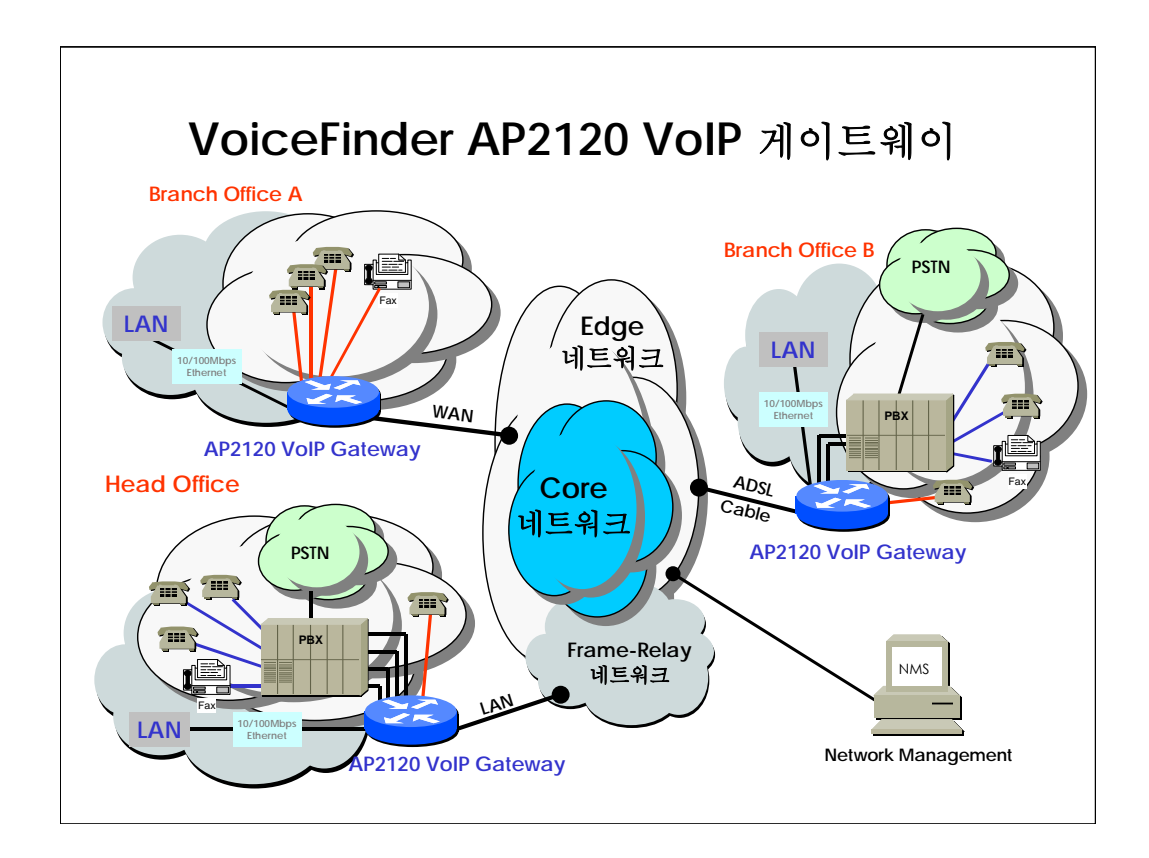

[Figure 1-2 Network Diagram using AP2120 VolP Gateway]

Additinally, Packet Filtering and Access List type Firewall is supported, thus preventing intrusion using IP layer and packet source and destination address information of TCP/UDP layer.

The DHCP(Dynamic Host Configuration Protocol) function automatically assigns IP addresses to sub-network clients, and uses NAT(Network Address Translation) to prevent IP address depletion while hiding internal IP addresses which also strengthens network security.

# 1.2. Main Features

#### Information VoiceFinder AP2120 VoIP Gateway is for enterprises (main & branch offices)

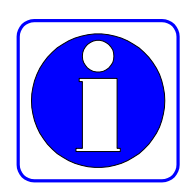

and public offices with Ethernet interface and 4 port FXS interface of cutting-edge compression algorithem. In addition to that, it offers Voice interface slot for FXS, FXO and E&M according to users needs.

VoiceFinder AP2120 VoIP Gateway offers superior solution for SOHO and SME . Also, VoiceFinder AP2120 VoIP Gateway supports various voice modules to meet the customers' service needs. Along with easy installation and management, it supports Static, RIP v1/2, OSPF v2 Routing and can be directly connected to High-speed Internet Modem such as ADSL.

#### Hardware Description

VoiceFinder AP2120 VoIP Gateway is based on cutting-edge embedded H/W technology offering various voice interface with ample system memory. The key H/W features are as shown below.

- ✓ High-performance VoIP service solution integrating voice and data
- ✓ Modularized H/W structure realizing high extensibility
- ✓ High-performance 32bit RISC Microprocessor structure
- ✓ Independent, high-performance 2-Voice Network Module Slots
- ✓ Fixed 1-Port 10/100Mbps Fast Ethernet Interface for LAN Service (RJ45)
- ✓ Fixed 1-Port 10Mbps Ethernet Interface for WAN Interface (RJ45)
- ✓ Fixed 1-Port Asynchronous Serial Interface for Console Port (RJ45)
- ✓ Optional 8-Port FXS Voice Processing Network Module (8 x RJ11)
- ✓ Optional 8-Port FXO Voice Processing Network Module (8 x RJ11)
- ✓ Optional 8-Port E&M Voice Processing Network Module (8 x RJ48)
- ✓ Optional 4-Port FXO and 4-Port FXS Voice Processing Network Module (8 x RJ11)
- ✓ 1U x 19" Rack Mountable Standard Chassis
- ✓ AC Power Supply unit (Free Voltage)
- ✓ Variuos LEDs, system indicators.

#### • Supports various routing/bridging protocols

 ✓ VoiceFinder AP2120 VoIP Gateway supports various routing/bridging protocols as shown below.

- ✓ IP Routing (Static, RIP v1/v2, OSPF v2)
- ✓ IEEE802.1Q VLAN Routing
- ✓ Transparent Bridging (IEEE Spanning Tree Protocol)

#### • Supports voice & data integration service (VoIP)

VoiceFinder AP2120 VoIP Gateway supports various voice over IP service applications as shown below.

- ✓ Supports ITU-T H.323 v2 VoIP Protocol
- ✓ Supports ITU-T H.235 Security Feature
- ✓ Supports ITU-T H.323 Gateway, Gatekeeper
- ✓ Supports Session Initiation Protocol (SIP)
- ✓ Supports G.723.1, G.729.A, G.711 Vocie Compression algorithm
- ✓ Supports various Voice Processing Features
  - VAD(Voice Activity Detection)
  - > T.38 G3 FAX Relay(In-band 및 Out-band)
  - DTMF(Dual Tone Multi Frequency)
  - > CNG (Comfort Noise Generation)
  - ➢ G.168 Echo Cancellation
- ✓ Supports Enhanced QoS Management Features for voice traffic
- ✓ Offers scalability, reliability, stability for H.323 based VoIP services
- ✓ Supports Fast Connect Mode
- ✓ Supports H.323 call setup via normal connect mode if the peer side does not support Fast Connect Mode.
- ✓ Supports Voice Codec automatic negotiation function and Voice Codec Mode Setting by Operator.
- ✓ Supports Adjustment of Frame Number per Packet
- ✓ Supports GK Discovery and Communication.(GRQ/GCF/GRJ)
- ✓ Supports H.323 Endpoint Registration and Deregistration in GateKeeper (RRQ/RCF/RRJ, URQ/UCF/URJ).
- ✓ Supports Lightweight RRQ Function
- ✓ Supports VoIP Gateway H.323 ID Assignment, Modification and Transfer Function.
- ✓ Supports Capital and Small letter Recognition of H.323 ID.
- ✓ Supports H.323 E.164 Telephone Number Assignment, Modification and Transfer Function.
- ✓ Supports Outbound Call routing function via GateKeeper.
- ✓ Supports Inbound Call routing function using Phone number
- $\checkmark$  Supports Inbound/Outbound Call Number deletion and addition.

- ✓ Support PBX side outbound call number Insertion in Calling Party Address.
- ✓ Supports Voice Prompt for 1 Stage and 2 Stage Dialing
- ✓ Supports Last digit recognition
- ✓ Call restriction about Specific Phone Number or Line
- ✓ Tone (Dial tone, Ring back tone, Busy tone, Congestion tone)
- ✓ Supports LLO (Line Lock Out)
- ✓ Supports Announcement Function for incorrect dialing, busy, network failure, Non-exist Phone number
- ✓ Configuration Management and System Management
- $\checkmark$  Operation Data Automatic Backup and restore Function
- ✓ Port Diagnosis and Testing Function
- ✓ Supports Secondary Gatekeeper in case of First Gatekeeper Failure
- ✓ H.225, RAS, H.245 Call Tracing Function
- ✓ DTMF transmission and Recognition Function (Out of band)
- ✓ FAX Tone automatic recognition
- ✓ Supports Real-time FAX and Simultaneous FAX Transmission in All Channel (T.38)
- ✓ Redundancy Support in T.38 FAX
- ✓ Supports PLAR (Private Line Auto Ring Down)
- ✓ Trunk Emulation for Broadcasting Equipment
- ✓ Ring Cadence Adjustment for Broadcasting Equipment
- ✓ BusyOut Function in case of LAN or Gatekeeper Failure (Rerouting at PBX)
- $\checkmark$  Call Pickup and Call Transfer between FXS port
- $\checkmark$  Polarity Inversion in FXS port
- $\checkmark$  Hook Flash Relay for supplementary service
- Supports standard SNMP for equipment management
  - ✓ VoiceFinder AP2120 VoIP Gateway supports standard SNMP Agent, standard MIB II and Bridge MIB for efficient equipment management.
  - ✓ For more precise equipment management, RMON MIB is also supported.
- Supports remote S/W upgrade
  - ✓ VoiceFinder AP2120 VoIP Gateway supports remote S/W upgrade with TFTP and FTP program minimizing maintenance expenses.
- Simplified user interface

✓ VoiceFinder AP2120 VoIP Gateway supports Command Line Interface which is adopted by most of router/gateway. Also, it offers on-line help with "?" key input and command history function for easy operation and management.

#### • Superiour diagnosis function

✓ VoiceFinder AP2120 VoIP Gateway offers various dignosis and status monitoring commands along with powerful packet analysis and debugging function. So the users/operators can easily monitor the status of the Gateway or the network.

#### • Various management tools

✓ VoiceFinder AP2120 VoIP Gateway supports Asynchronous Console port along with Telnet and Rlogin realizing management of the gateway by remote users.

#### • Enhanced security function

✓ VoiceFinder AP2120 VoIP Gateway offers network secutiry function with Packet Filtering and Access-List type Fireweall function. Also, it minimizes the possibility of accessing local network by realizing multi-level user accounts.

#### • Effective IP address resource management

✓ VoiceFinder AP2120 VoIP Gateway supports DHCP server, Relay function and NAT function realizing simple and effective IP address resource management.

#### • Various traffice management tools

- ✓ VoiceFinder AP2120 VoIP Gateway offers Traffic Queuing for each protocol and offers Flow Control for effective use of limited WAN bandwidth.
- With enhanced QoS for voice application, the customers using 56/64Kbps delicated lines can use up to 4 voice channels without degradation of voice qulity.

#### • Stable power supply

✓ VoiceFinder AP2120 VoIP Gateway support automatic detection of 110~220V power reducing malfunction of Gateway due to power supply along with default dual power supply.

#### • LEDs for easy status checking

✓ VoiceFinder AP2120 VoIP Gateway's power and communication cables are placed at the back panel. Also, the LEDs are placed at the front panel so that users can check the operation status also realize clean installation environment at the same time.

# Chapter 2 Before Installation

# 2.1. Unpacking

Before unpacking, check for external damage of the packaging box .

If there is any external damage of the packaging, please contact AddPac Technology Co. Ltd. R&D center/ Customer supports (Tel : +82-2-568-3848) for an immediate replacement of the product.

If no external damage has found, open the box and check all the items are included.

| No. | ITEM                             | Image                                                                                                    | Q′ty |
|-----|----------------------------------|----------------------------------------------------------------------------------------------------|------|
| 1   | VoiceFinder<br>AP2120 Gateway    | Addhar DO DO DO Variante DO DO                                                                                                    | 1    |
| 2   | LAN cable<br>(RJ45 to RJ45)      |                                                                                                    | 1    |
| 3   | Console cable<br>(RJ45 to DB9)   |                                                                                                    | 1    |
| 4   | Power cable<br>(220V Power Cord) | and the second second s | 1    |

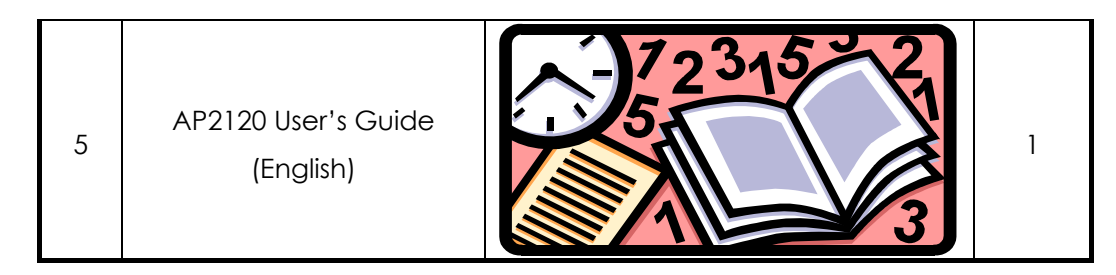

[Table 2-1 VoiceFinder AP2120 package ]

If any item is missing, immediately contact AddPac Technology Co. Ltd. customer support

# 2.2. Parts and decriptions

AP2120 VolP Gateway is 1U-high, 19" rack-mountable standard Chassis. LEDs are located on the front panel for esay monitoring along with fixed network interfaces such as 10Mbps Ethernet network interface for WAN and 10/100Mbps high-speed Ethernet for LAN. Also, 2 voice network module slots are placed at the back panel.

#### Front View of AP2120

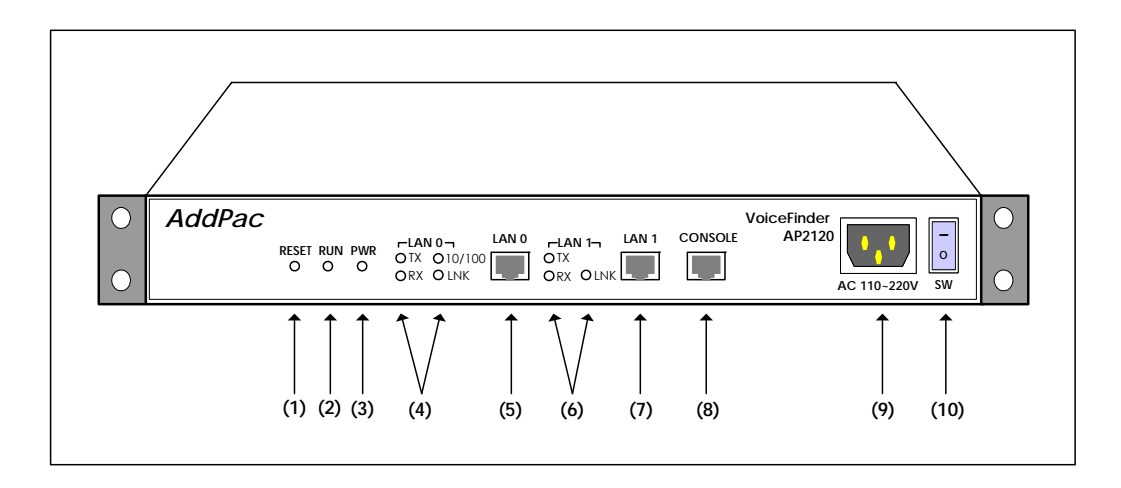

[Figure 2-1Front view of VoiceFinder AP2120 VoIP Gateway]

| No.               | Pa             | art     | Description                                                           |
|-------------------|----------------|---------|-----------------------------------------------------------------------|
| (1)               | RE             | SET     | RESET switch for system H/W reset. (Push button in red)               |
| (2)               | RL             | JN      | RUN LED indicating normal operation of the equipment                  |
| (2)               |                |         | (Green)                                                               |
| (3)               | PV             | VR      | Power LED. It indicates the power is being supplied normally. (Green) |
|                   |                | TX,RX   | LAN LED for local LAN connetion. Indicating TX and RX                 |
|                   |                |         | status of Ethernet ports. (Green)                                     |
| (4)               | LAN 0          | 10/100  | 10/100 LED for 100BaseTx showing Fast Ethernet                        |
|                   |                |         |                                                                       |
|                   |                | LINK    | LINK LED for LAN connection. (Yellow)                                 |
| (5)               | LAN            | ) Port  | LAN Interface port. UTP Type. 10/100Mbps                              |
| (0)               |                |         | high-speed Ethernet port.                                             |
|                   |                |         | LAN LED for WAN connection. Indicating TX/RX stuatus                  |
| (6)               | LAN 1          | 17,87   | of Ethernet port. (Green)                                             |
|                   |                | LNK     | LINK LED for LAN connection. (Yellow)                                 |
| <i>(</i> )        |                |         | WAN Interface port. UTP Type. Connecting10Mbps                        |
| (7)               | LAN            | I Port  | Ethernet.                                                             |
| (0)               | Conco          | lo Port | To connected PC and the Gateway. For initial                          |
| (8) Cons          |                |         | setting, Console should be used.                                      |
|                   | (9) Power Plug |         | To connect power cable. AP2120 VoIP Gateway                           |
| (9)               |                |         | can use 110/220VAC.                                                   |
| (10) Power switch |                | switch  | A switch to supply or terminate power.                                |

The below chart describes the parts of AP2120 VoIP Gateway

[Table 2-2 Parts and description of the front panel of VoiceFinder AP2120 VoIP Gateway]

#### Rear View of AP2120

The rear panel of AP2120 VoIP Gateway consisits of 2 voice interface slots for voice service.

#### **Standard Configuration Model**

The below shows the rear view of standard AP2120 VoIP Gateway.

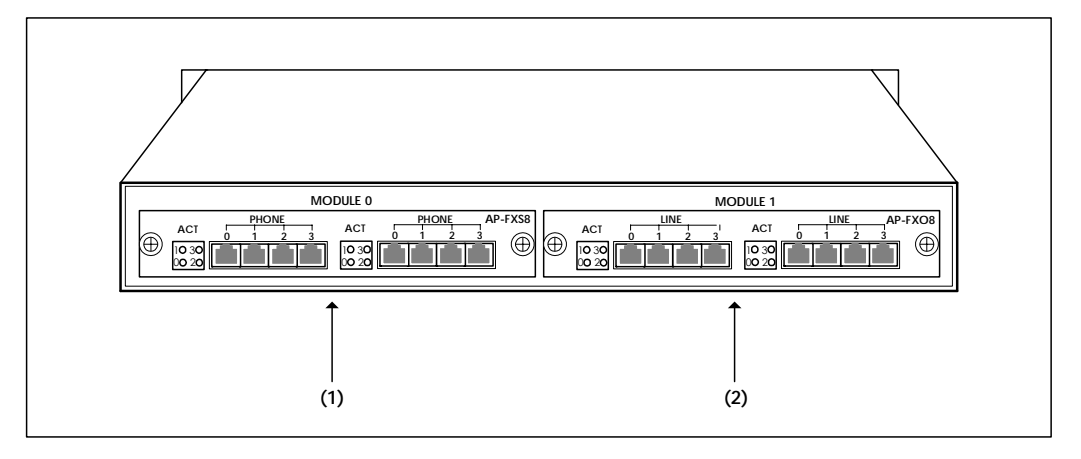

[Figure 2-2 The rear view of VoiceFinder AP2120 VolP Gateway]

The blow shows the parts and description of standard AP2120 VoIP Gateway rear panel. Also, it is only an example and users can install modules according to their network environment.

| No.          | Parts         | Description                                            |  |  |
|--------------|---------------|--------------------------------------------------------|--|--|
|              |               | RJ11 Connector Type. Supporting 8 Voice Ports.         |  |  |
| (1)          | Voice         | <ul> <li>Supports Status LEDs</li> </ul>               |  |  |
| (1)          | Module 0 Slot | 8Port FXS, 8Port FXO, 8Port E&M, 4Port FXS & 4Port FXO |  |  |
|              |               | modules are available.                                 |  |  |
|              |               | RJ11 Connector Type. Supporting 8 Voice Ports.         |  |  |
| ( <b>0</b> ) | Voice         | <ul> <li>Supports Status LEDs</li> </ul>               |  |  |
| (2)          | Module 1 Slot | 8Port FXS, 8Port FXO, 8Port E&M, 4Port FXS & 4Port FXO |  |  |
|              |               | modules are available.                                 |  |  |

[Table 2-3 The parts and description of VoiceFinder AP2120 VolP Gateway rear panel]

The blow is the rear view of AP2120 VoIP Gateway.

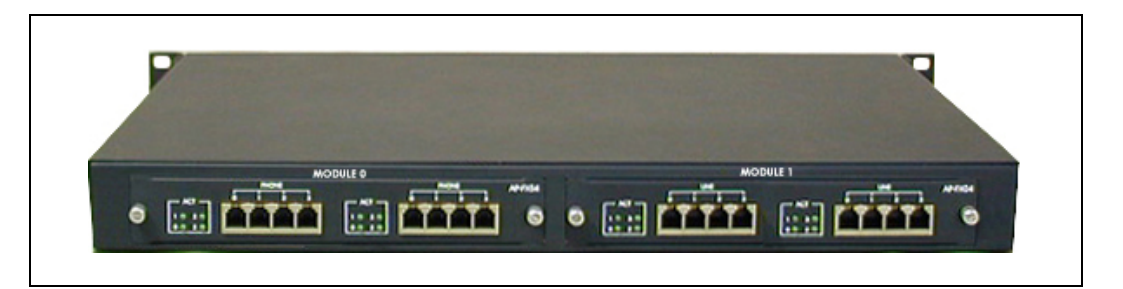

[Figure 2-3 The picture of VoiceFinder AP2120 VoIP Gateway rear panel]

# 2.3. Network interface: Fixed

AP2120 VoIP Gateway supports network interface (fixed) as follows.

- 1 port 10/100Mbps high-speed Ethernet interface/ LAN 0 (RJ45)
- 1 port 10Mbps high-speed interface/ LAN 1 (RJ45)
- 1 port async. serial interface for Console (RJ45)

The above interfaces are for various WAN such as LAN, behind the dedicated Router, ADSL(PPPoE), and Cable Modem(DHCP). Also, high-speed Ethernet interface is used to form sub-netwrok with VoIP Gateway for voice/data integration.

Descriptions on AP2120 VoIP Gateway network interfaces are as follows.

### 1-Port 10/100Mbps Fast Ethernet Interface (RJ45)

AP2120 VoIP Gateway supports one (1) 10/100Mbps Fast Ethernet interface for Local Area Network (LAN). This interfae offers 10/100Mbps auto-sensing with RJ-45 standard interface.

#### 1-Port 10Mbps Ethernet Interface (RJ45)

AP2120 VoIP Gateway supports one (1) 10Mbps Ethernet Interface to form Wide Area Network (WAN). This interface can be connected to the LAN port of the dedicated line Router. Also, it supports PPPoE and DHCP/ Dynamic route for ADSL and Cable network. It is RJ45 standard LAN interface.

# 1-Port Async. Ethernet Interface for Console Port (RJ45)

AP2120 VoIP Gateway offers 1 RS-232C Async. Ethernet interface for Console. The interface is RJ45 type.

# 2.4. Voice network modules

The multi-service network modules of AP2120 VoIP Gateway are optional and can be selected according to users' network. Multi-service network moduels for high quality multimedia solution can be devided as follows.

- FXS Interface voice module
- FXO Interface voice module
- E&M interface voice module

AP2120 VoIP Gateway supports noth only data service but also multimedia service of voice and image in one device with above moduels. Multiservice Network Modules can be selected to form ideal solution for uers' network environment.

#### AP-FXS8 : 8-Port FXS Voice Interface Module

AP2120 VoIP Gateway offers 8 channel Foreign Exchange Station (FXS) to connect ordinary telephones and PBX directly.

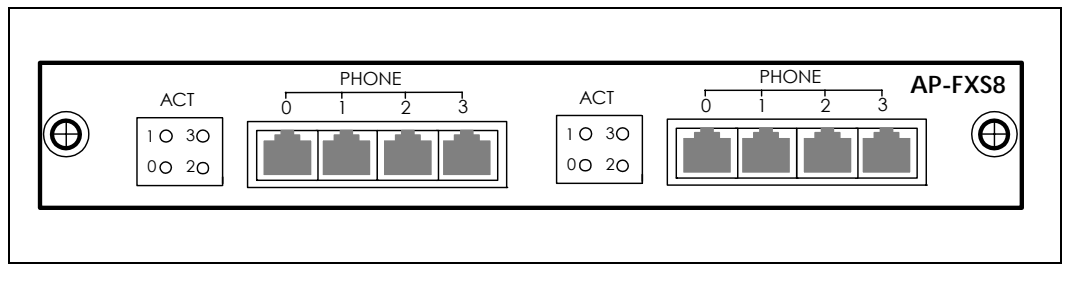

[Figure 2-4 AP2120 AP-FXS8 module imagefs]

#### AP-FXO8 : 8-Port FXO Voice Interface Module

AP2120 VoIP Gateway offers 8 channel Foreign Exchange Office (FXO) to connect the switching office of Public Switched Telephone Network (PSTN) or ordinary telephones

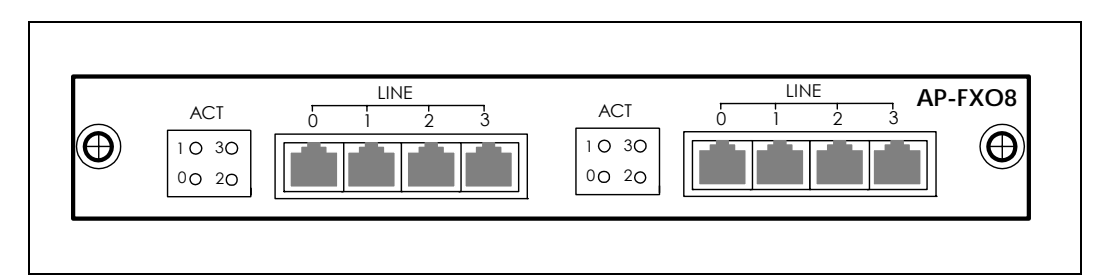

[Figure 2-5 AP2120 AP-FXO8 module image]

#### AP-E&M8 : 8-Port E&M Voice Interface Module

AP2120 VoIP Gateway supports 8 channel voice service module of recEieve and transMit (E&M). This analog E&M Interface is used to connected Trunk line of PBX.

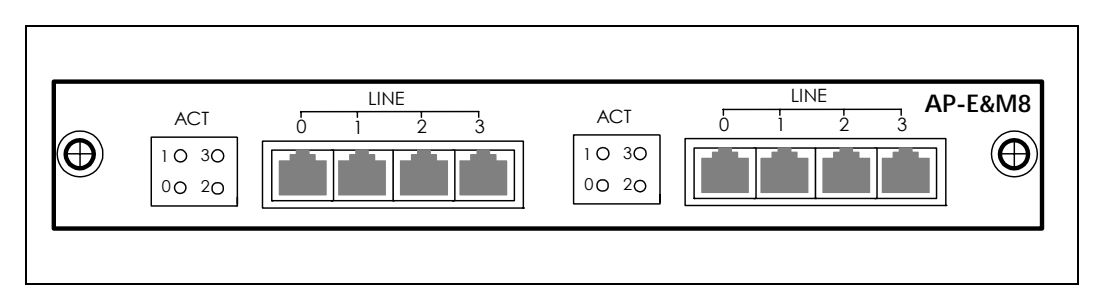

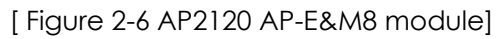

# AP-FXS4O4 : 4-Port FXO and 4-Port FXS Voice Interface Module

AP-FXS4O4 offers various voice service with 4- channel FXS voice interface and 4- channel FXO interface in one module.

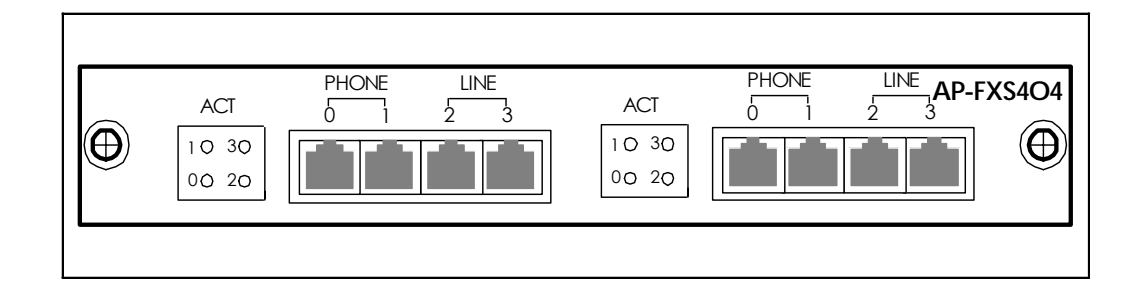

[Figure 2-7 AP2120 AP-FXS4O4 Module]

# 2.5. Installation Requirements

# Warning

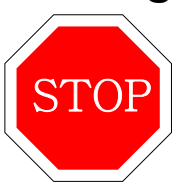

- The below is the recommendation for safe operation of the equipment.
  - Make sure AP21200 VoIP Gateway is in a dust-free environment before and after installation.
  - Make sure to open AP2120 Gateway cover on a flat and safe surface.
  - To prevent accidents, be caseful with ties, scarf, sleeves, and any other loose clothing from entangling with the Chassis.
  - Avoid any actions that may effect the equipment or the operator.

### 2.5.1. Electrical Requirements

There are two main sources of electrical problems with the AP1100 Gateway : **Danger** the power supply and static electricity..

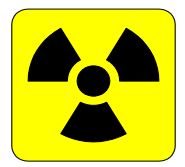

This section describes safety recommendations for each case.

#### Electrical Safety

- Operate at a position where immediate shut-off of power supply is possible.
- ✓ Turn off the power while installing or taking the cover off the equipment.
- ✓ Avoid operating the equipment alone at potentially dangerous environment.
- ✓ Do not assume the power is switched off, but always confirm the power status.
- ✓ Be extremely cautious when operating in a humid environment or with an ungrounded power extension cable.

#### • Prevention of Static Electricity

- ✓ The main chip-set of the Gateway are very delicate and misuse may result in static electrical damage.
- $\checkmark$  If a static prevention waist strap is available, strap it around the wrist

and earth the cord before operating the equipment.

✓ If no waist tap is available, earthing by holding a metal part of the chassis will help to prevent static electricity.

#### 2.5.2. General Requirements

# Warning

VoiceFinder 2120 Gateway is ready for use where other electronic products can be used. However, the following conditions are recommended for maximum performance.

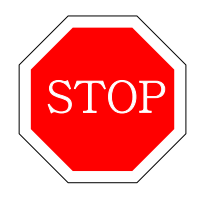

- A flat and well ventilated location
- Secure the equipment safely at the desired place to install.
- Do not place any objects on top of the equipment.
- A location without direct sunlight.
- Keep away from flammable, chemical, or magnetic objects

# Chapter 3 Installation and Operation Environment

This chapter provides information about the basic installation procedure of VoiceFinder AP2120 and related commands.

[Necessaries]Unless ordered in advance, the tools and certain cables are not provided in the package. Prepare the following equipments and tools before the installation.

- Standard screwdriver set
- Cable for LAN and WAN(Serial) port connection
  - ✓ RJ-45 to RJ-45 cable for LAN port
  - ✓ Telephone line with RJ-11 connector to connect PBX or telephones
  - ✓ RS-232c console cable with RJ-45 connector (included in the package)
- PC with Console Terminal or Communication Emulator application (The Hyper Terminal Program in Windows will suffice. Configure it as : 9,600 Baud, No Parity, 8Bit Data 1Stop Bit)
- DSU/CSU or other DCE device to connect Synchronous WAN(Ethernet) port.
# 3.1. Installation

## 3.1.1. Installation Procedure

- Connect the console cable and configure the console terminal. (Refer to 3.1.2 for details.)
- Connect the network to the desired port. Connect LAN port with HUB/Switch using RJ-45 cable.
- Log in to the Gateway after the booting message with root account. (Configuration is only possible when logged in with the root account.)
- Switch to Configuration Mode.
- Assign an Internet address to the desired port. (Refer to Interface Configuration.)
- For WAN(Ethernet) port, select the mode (ex, PPPoE). (Refer to Interface Configuration)
- Configure the routing and VoIP related parameters. (Refer to Chapter 4 and 5.)
- Confirm the configuration. (Refer to the Gateway administrative commands.)

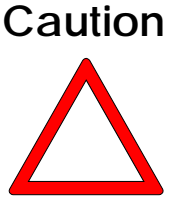

- Save the settings at the Flash Memory. (New settings are applied immediately, but under certain network environments rebooting is required. Refer to the following instructions for this part.)
  - With the commands such as Ping, Telnet, rlogin etc., check the status of other Gateways or the PC connected to the Gateway.

- Check the routing table to confirm if the Gateway is receiving the network information correctly.
- Use Ping command to check the connectin of other Gateways or PC.
- The basic configuration procedure is completed. For optional functions, refer to the related chapter.

## 3.1.2. Console Connection

- Connect the console port in the rear side of the Gateway with the serial port of the prepared console terminal. (Refer to [Diagram 3.1 Console Cable Connection])
  - $\checkmark$  Use the console cable provided with the package.
  - ✓ If using a PC as the console terminal, connect to the Ethernet port of the PC.
- In order to use a PC as a console terminal, a communication emulator application is required. Under normal circumstances, the Hyper Terminal Program in Windows is suffice.
- The console terminal should be configured as : 9,600 Baud, No Parity, 8Bits Data, One(1) Stop Bit. VoiceFinder 2120 Gateway is set to operate with the configurations above. Therefore, these settings are required for communication between the Gateway and the console terminal. (Refer to [Table 3-1 Hyper Terminal Configuration])
- To configure Hyper Terminal, select from the Hyper Terminal menu: File  $\rightarrow$  Configuration  $\rightarrow$  Connection Target  $\rightarrow$  Format and set each item.
- The console port is used to configure VoiceFinder 2120 Gateway and check its operating status.

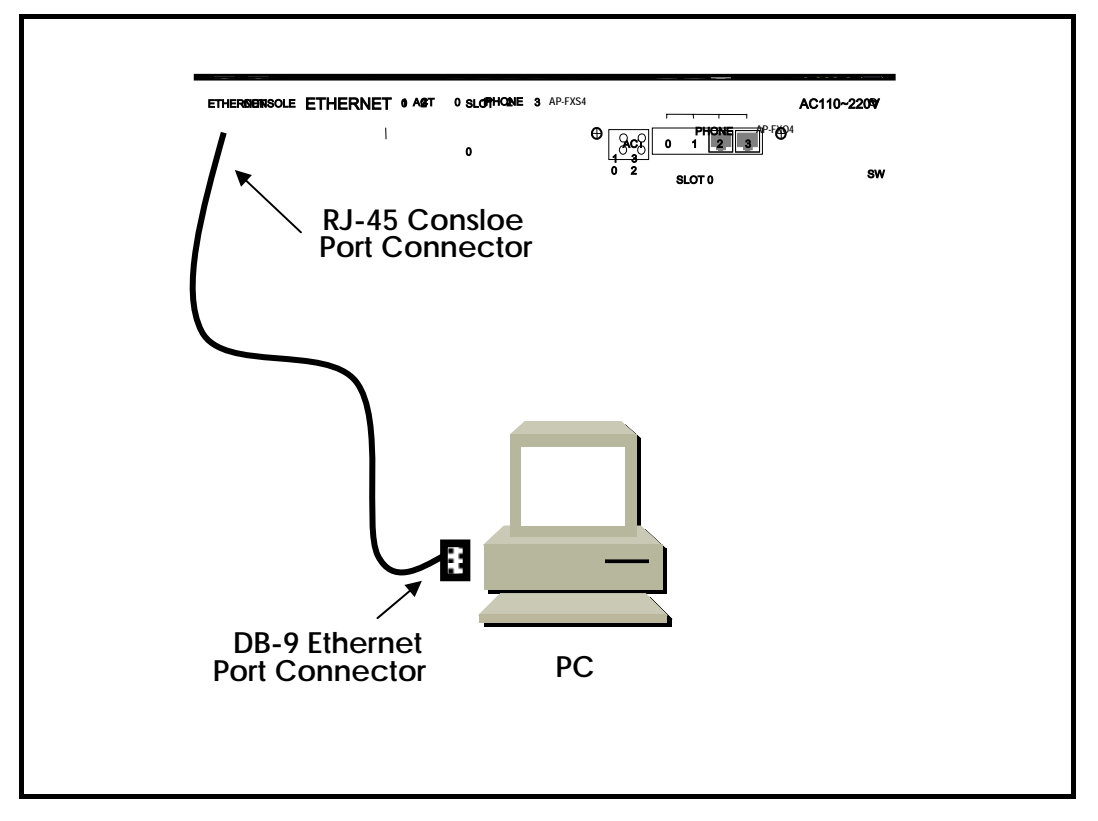

[Figure 3-1 Console Cable Connection]

| Port Configuration | Settings                         |
|--------------------|----------------------------------|
| Modem to Connect   | Direct connection(Null Modem) to |
|                    | Com port                         |
| Bit per Second     | 9,600                            |
| Data Bit           | 8                                |
| Parity             | None                             |
| Stop Bit           | 1                                |
| Flow Control       | None                             |

[Table 3-1Hyper Terminal configuration]

## 3.1.3. Connect power

# Warning

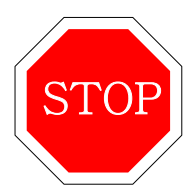

 The package includes a power cable with 220V plug. If the power supply is 110V, please use a 110V adapter.

VoiceFinder AP2120 Gateway can detect and use both 110V and 220V.

- Turn on the power switch. Then the Power LED on the front panel is turned on.
- The booting message is displayed on the console terminal. Also, the green RUN LED is turned on.
- When the Gateway is being booted, the following messages are displayed.(Refer to Diagram 3.3)
  - ✓ The booting title message is displayed. (This message contains information about the routing software version, Gateway status monitoring results, memory size and status)
  - ✓ With the log-in message, input the username "root" and the password "Gateway".
  - ✓ After the log-in process, the prompt "1router#" is displayed on the Gateway console terminal.
  - There are two types of prompts used for the VoiceFinder AP1100 : "1router>" and "1router#". The " > " prompt indicates that the user is not an administrator. With this prompt, the user is unable to use certain commands : particularly the configuration commands. The " # " prompt indicates that the user is an administrator (or root), and the user is authorized to use all the functions and commands.
  - ✓ Log-in as "Admin" allows to change Gateway settings. Therefore, it is advised to change the default Gateway password for security

purposes. Refer to the Administrative contents for password change.

The below is the message for initial booting of VoiceFinder 2120 Gateway.

```
System Boot Loader, Version 1.3.1/0
Copyright (c) by AddPac Technology Co., Ltd. Since 1999.
System Flash Memory is 4 Mbytes.
1 Ethernet/IEEE 802.3 Interface (100BaseTX).
1 Ethernet networks interface.
1 RS232 Ethernet console interface.
VoiceFinder Router Series (AP2120)
Ethernet Number: AP2120-ffff55
MPC855T 50MHz With 33554432 Bytes System Memory
524288 Bytes System Flash Memory
4194304 Bytes 2nd System Flash Memory
DS1742 Timekeeping RAM
1 RS232 Ethernet Console Interface
1 Ethernet/IEEE 802.3 Interface
1 Ethernet Networks Interface
AP2120 System software Revision 5.44
Released at Jun 5 14:25:32 2001
Program is 3012088 bytes, checksum is 0xd976800
Local Time : Mon Jul 9 11:07:14 2001
Copyright (c) by AddPac Technology Co., Ltd. Since 1999.
The System is ready. Please login to system.
login:
```

[Figure 3-2 Initial message of VoiceFinder AP2120 Gateway]

# 3.2. Environment Configuration

#### Information

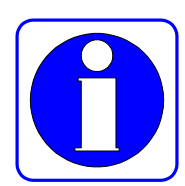

The Gateway requires various environment parameters according to the applications. This section provides important information for using the Gateway, so the users are highly advised to check the following procedures before configuring the Gateway.

- Clarify the network address according to the IP protocol with the network diagram.
- Select a proper routing protocol. (e.g. Static, Default etc.) Consulting with the administrator of the connecting network is recommanded.
- Determine the protocol to use with each LAN 1(WAN) port. (e.g. PPPoE, Ethernet etc.)
- When the conditions above are determined, thoroughly understand the related commands.

Environment configuration is required only once at initial installation. But when the network components have changed, it should be reconfigured. After configuration change, always save the settings to prevent loss of data when switching the power on/off.

In order to log in an unconfigured Gateway, the user must use the default username and password. The user access authority for VoiceFinder 2120 is divided into 4 levels : admin, high, normal, low. All users, other then Admin have "1router>" prompt at log-in stage.

The user must log-in at admin level for Gateway configuration. <u>The default</u> <u>username and password for admin level log-in is "root" and "router". After</u> <u>logging-in as admin level, the prompt is changed into "1Gateway#" and is</u> <u>allowed to change the configuration</u>.

VoiceFinder 2120 environment configuration is divided into two parts : Global Configuration, which effects the whole Gateway, and Interface Configuration, which effects only the certain interface. By function, configuration is divided into: "User and Gateway Management", "Interface Configuration", "Routing and Bridging Configuration", and "System Status and Debugging Configuration".

This manual describes configuration according to its functions.

## 3.2.1. User and Gateway Management Environment

The Gateway may be accessed through console connection or telnet. VoiceFinder AP2120 Gateway allows 1 connection through console session, and 512 connections through application sessions such as telnet, FTP, SNMP, etc. The sessions may effect the Gateway's performance, therefore the user is advised not to connect more than 10 sessions at the same time.

At User and Gateway Management Environment, the user password can be configured. The default username for VoiceFinder AP2120 Gateway is "root" and its password is "router". (This default setting is for "admin" level access.) When the Gateway configuration is completed, pleaes change the password. This is to prevent unauthorized users from reconfiguring the Gateway. VoiceFinder AP2120 Gateway saves the password and the configuration in a safety area.

Also, the commands related to Gateway software upgrade and system administration such as configuration saving and backup can be used.

It also provides commands for monitoring the system status. These include commands for displaying CPU resource availability, Debugging commands to show packets received and dispatched by the Gateway, and Show commands to show the configuration status.

## 3.2.2. Interface Configuration Environment

In order to communicate in Ethernet and WAN(LAN or HomePNA Port) environment, an IP address must be assigned for each port. For commands related to IP address configuration, refer to interface related commands. For WAN(Ethernet) port, configuration for lower level protocols is required as well as IP address.

All the WAN (Ethernet) ports of VoiceFinder AP2120 are used as LAN port and Ethernet/PPPoE are used as Layer 2 protocol. In order to connect to the network, the WAN protocol must be matched with the one used at the other equipment, including configuration variables. Referring to the administrator of the other equipment is recommended.

The Interface configuration mode allows traffic management of particular packets per interface. For security related Access-List and DHCP information, refer to the "Configurations for Security and Internet" section.

For packet management information, refer to the "Routing Configuration" section.

## 3.2.3. Routing Configuration Environment

VoiceFinder 12120 Gateway supports Static, RIP v1/v2, OSPF v2 routing protocols. The routing protocol is responsible for assignment of packet route, and VoiceFinder AP2120 supports multi-protocols simultaneously. Therefore it is required to configure which protocol to use for each interface. Refer to "Routing Configuration Environment" and "Interface Configuration Environment".

Refer to "route static" for Static routing, "route rip" for RIP routing and "route ospf" for OSPF routing.

## 3.2.4. Security and Internet Configuration Environment

VoiceFinder AP2120 Gateway supports additional functions for security and internet environment.

It includes Packet Filtering, Access-List, NAT(Network Address Translation), PAT(Port Address Translation) and Multi-Level account for security and DHCP server, client and relay for internet connection. Refer to Chapter 4 for more details

### 3.2.5. System Status and Debugging Environment

VoiceFinder AP2120 Gateway supports "Show" command for checking the system operation status and "Debug" command for locating system errors. "Show" commands provides information about not only the status of interface, but also the status for NAT configuration, Access-list, DHCP, registered user, buffers and all other configurations for the Gateway.

"debug" command provides information regarding proper operation of the Gateway by displaying operating TCP/IP terminal screen. or Layer 2 on the For more details, refer to Chapter 4.

## 3.2.6. Voice Integration Configuration Environment

VoiceFinder AP2120 Gateway supports integration of voice applications and data. VoiceFinder AP2120 Gateway provides configutration and monitoring of voice and fax connection, voice gateway, quality of voice control, PABX connection, and other related parameters.

For detailed information, refer to Chapter 5 "Voice Configuration and Related Commands".

# Chapter 4 Gateway Configuration and Commands

This chapter describers how to configure VoiceFinder AP2120 Gateway and related commands.

# 4.1. Gateway Booting

The user can use all commands of AP2120 through the consol or Telnet connection.

When power is supplied, the Gateway is booted as described below. :

- The Gateway performs a self-test and checks basic operations of the CPU, the memory and interfaces.
- The boot loader is executed, and the boot loader seeks for proper Gateway software image files. The boot loader loads Gateway software from the flash memory.
- If the boot loader can not find proper Gateway software image file from the flash memory, the boot loader stands by in the boot mode until it receives proper Gateway software from the system. (At this time, the boot loader can download Gateway software through TFTP or FTP protocol.)
- When Gateway software is loaded, Gateway starts to operate according to configuration information. However, if there is no configuration information, the Gateway operates according to the default values, and in this case, the operator shall set up related items for normal operation of the network.

# Caution

When booting the system, set Gateway environment and save configuration information with "copy running-config" command.

If the system is normally booted, the following message will appear.

```
System Boot Loader, Version 1.3.1/0
Copyright (c) by AddPac Technology Co., Ltd. Since 1999.
System Flash Memory is 4 Mbytes.
1 Ethernet/IEEE 802.3 Interface (100BaseTX).
1 Ethernet networks interface.
1 RS232 Ethernet console interface.
VoiceFinder Router Series (AP2120)
Ethernet Number: AP2120-ffff55
MPC855T 50MHz With 33554432 Bytes System Memory
524288 Bytes System Flash Memory
4194304 Bytes 2nd System Flash Memory
DS1742 Timekeeping RAM
1 RS232 Ethernet Console Interface
1 Ethernet/IEEE 802.3 Interface
1 Ethernet Networks Interface
AP2120 System software Revision 5.44
Released at Jun 5 14:25:32 2001
Program is 3012088 bytes, checksum is 0xd976800
Local Time : Mon Jul 9 11:48:44 2001
Copyright (c) by AddPac Technology Co., Ltd. Since 1999.
The System is ready. Please login to system.
login: root
```

```
password:
AP2120 - Login : root at Console on Mon Jul 911:48:54 2001
1 router#
```

[Figure 4-1System Boot Loader]

# 4.2. Commands

The operator can use all commands of VoiceFinder AP2120 Gateway through the consol or Telnet terminal (VTY100 terminal.)

There are three kinds of commands – commands of the user mode, commands of the manager mode and commands of the configuration mode. Commands of the user mode enable the operator to check limited information of the system and provide a connection function for data communication. Commands of the manager enable the operator to check configuration status of the Gateway and perform debugging. Also commands of the configuration mode enable the operator to change configuration environment and set new environment.

VoiceFinder AP2120 Gateway has following features regarding entering commands.

- Although the operator enters only a part of the command, AP2120 automatically recognizes the whole command. For example, if the operator enters only "sh" or "sho" instead of "show", AP2120 automatically recognizes "sh" or "sho" as "show."
- VoiceFinder AP2120 Gateway provides an online help function so the user can check related information of the command and command syntax.
- VoiceFinder AP2120 Gateway provides "More" function that divides a long message into several messages.
- VoiceFinder AP2120 Gateway provides Help and "?" functions to display available commands for the mode and descriptions of the commands.
- VoiceFinder AP2120 Gateway provides "History" function. With the history function, the operator does not need to enter the command that used before. Instead, the operator only needs to use the numbers on the

Gateway prompt.

 There are three modes for the Gateway commands, and in each mode, different commands are used. The following describes commands in each mode.

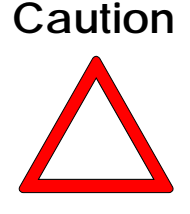

- The commands indicated with "\*" among the optional commands are not currently supported. They are to be supported in the higher version Gateways.
  - Ex.) router# clear ?

| counters    | Clear counters on one or all interfaces  |
|-------------|------------------------------------------|
| *interface  | Clear the hardware logic on an interface |
| logging     | Clear logging buffer                     |
| utilization | Clear system usage information           |

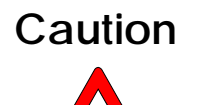

To cancel commands, use "no" command. If the operator uses "no" command for the commands that have default values, the optional values will be returnd to the default values.

#### Ex.) router(config)# no ?

| access-list                                                | : Add an access list entry                                                                                                    |
|------------------------------------------------------------|----------------------------------------------------------------------------------------------------|
| arp                                                        | : Remove a static ARP entry                                                                                                    |
| bridge                                                     | : Set bridge Parameter to default value                                                                                                    |
| dhcp-list                                                  | : Configure list entry                                                                                                    |
| ethernet                                                   | : Configure ethernet                                                                                                    |
| hostname                                                   | : Set system's network name                                                                                                    |
| interface                                                  | : Select an interface to configure                                                                                                    |
|                                                            |                                                                                                    |
| ip                                                         | : Set Ip routing mode                                                                                                    |
| ip<br>logging                                              | : Set Ip routing mode<br>: Modify message logging facilities                                                                                                    |
| ip<br>logging<br>nat-list                                  | : Set Ip routing mode<br>: Modify message logging facilities<br>: List NAT(Network Address Translation) lists                                                                                                    |
| ip<br>logging<br>nat-list<br>queue-list                    | : Set Ip routing mode<br>: Modify message logging facilities<br>: List NAT(Network Address Translation) lists<br>: Build a custom queue list                                                                                                    |
| ip<br>logging<br>nat-list<br>queue-list<br>route           | : Set Ip routing mode<br>: Modify message logging facilities<br>: List NAT(Network Address Translation) lists<br>: Build a custom queue list<br>: Establish static routes                                                                                 |
| ip<br>logging<br>nat-list<br>queue-list<br>route<br>router | <ul> <li>: Set Ip routing mode</li> <li>: Modify message logging facilities</li> <li>: List NAT(Network Address Translation) lists</li> <li>: Build a custom queue list</li> <li>: Establish static routes</li> <li>: Enable a routing process</li> </ul> |

| snmp        | : Set SNMP community/configuration information |
|-------------|------------------------------------------------|
| User        | : Remove router user                           |
| utilization | : System resource using information            |

# 4.2.1. Commands of the User Mode

Any person who logged in the Gateway can use commands of the user mode.

The prompts is indicated as "1router >" in the user mode.

| Command    | Description                                                       |
|------------|-------------------------------------------------------------------|
| Ś          | Displays commands and their description currently available.      |
| clock      | Diaplys system time.                                              |
| exit       | Logs out the operator from the Gateway.                           |
| help       | Explains how to use the command in an interactive way.            |
| history    | Shows history of the previously used commands.                    |
| in in a    | Sends an echo message to another network device and               |
| ping       | tests if the echo message reaches the destination.                |
| rlagin     | Establishes rlogin connection that is similar to the Telnet by an |
| rlogin     | original login.                                                   |
|            | Shows configuration status and operating status of the            |
| show       | Gateway. However, in the user mode, "show" command                |
|            | shows only limited information.                                   |
| telnet     | Establishes a protocol connection to log in a neighboring         |
|            | network device through a virtual terminal.                        |
| traceroute | Traces the path of the packet to the destination.                 |
|            | Adds a Gateway user or shows user information of the              |
| LIGOR      | Gateway. With this command, the current user cannot               |
| User       | check information of the user who has higher authority than       |
|            | him/herself.                                                      |

[Table 4-1Commands of the user mode]

## 4.2.2. Commands of the Manager Mode

The device manager who logged in the Gateway can use commands of the manager mode. To use commands of the manager mode, the user shall log in the Gateway with the root account or manager's ID. Only the manager can return to the configuration mode of the Gateway. In the manager mode, commands usually show more information than in the user mode according to the options. For example, "show" command shows more information in the manager mode than in the user mode.

In the manager mode, the manager can use commands that are used in the user mode.

| The prompt is indicated as "1router#" in the manager mode. |  |
|------------------------------------------------------------|--|
|                                                            |  |

| Commands  | Description                                                                                                    |
|-----------|----------------------------------------------------------------------------------------------------|
| Ś         | Displays commands and their description currently available.                                                                                                    |
| clear     | Clears statistical data saved in the Gateway.                                                                                                    |
| clock     | Displays system time.                                                                                                    |
| configure | Enters into the system configuration mode.                                                                                                    |
| сору      | Saves configuration data that is currently used in the non-volatile memory of the system.                                                                                  |
| debug     | Displays packets and other information of the system for<br>system debugging. Be careful with this command since it<br>can increase system load. (See "un-debug" command.) |
| exit      | Logs out the operator from the Gateway.                                                                                                    |
| help      | Explains how to use the command in an interactive way.                                                                                                    |
| history   | Shows history of the previously used command.                                                                                                    |
| load      | VoIP related command. Loads the VoIP configuration script file to the VoIP Configuration of the Gateway.                                                                   |
| no        | Cancels previously executed commands or returns into default values.                                                                                                    |

| ping       | Sends an echo message to another network device and                                                                                                    |
|------------|----------------------------------------------------------------------------------------------------|
|            | tests if the echo message reaches the destination.                                                                                                    |
| reboot     | Reboots the system.                                                                                                    |
| rlogin     | Establishes remote login 'rlogin" connection that is similar                                                                                                    |
| save       | VoIP Command. Makes VoIP Configuration Script File uses<br>Gateway VoIP Running Configuration.                                                                                    |
| show       | Shows configuration status and operating status of the Gateway.                                                                                                    |
| telnet     | Logs in a neighboring network device through a virtual terminal.                                                                                                    |
| test       | Tests sub-systems of the Gateway – the memory, interfaces and so on.                                                                                                    |
| traceroute | Traces the path of the packet to a certain destination.                                                                                                    |
| who        | Checks users who are currently online in the Gateway, login method and login time.                                                                                                |
| write      | Saves the Gateway configuration file.                                                                                                    |
| undebug    | Stops execution of "debug" command.                                                                                                    |
| user       | Adds a Gateway user or shows user information of the Gateway. With this command, the current user cannot check information of the user who has higher authority than him/herself. |

[Table 4-2 Commands of the manager mode]

## 4.2.3. Commands of the Configuration Mode

Only the user with the root account or equivalent authorities can access to the configuration mode. In the configuration mode, the user can change the existing configuration of the Gateway and make a new configuration of the Gateway. The configuration mode can be divided into two modes – the interface Configuration mode and the Global Configuration mode.

The prompt is indicated as "router(config)#" in the global configuration mode. In the global configuration mode, the user can make any configuration related to the Gateway except the interface configuration. And in the interface configuration mode, the user can make any configuration relating to the interface – IP address configuration, WAN protocol configuration and so on.

The prompt is indicates as "router(config-Ethernet0)" in the interface configuration mode.

## 4.2.3.1. Global Configuration (config) Commands

| Command      | Description                                               |
|--------------|-----------------------------------------------------------|
|              | Creates the access-list. From #0 to #29 are covered by    |
| access-list  | the standard access-list, and from #30 to #59 are covered |
|              | by the extended access-list.                              |
| account-list | A configuration command to use the IP account.            |
| arp          | Adds or deletes a certain Ethernet address in the ARP     |
|              | table.                                                    |
| bridge       | Sets bridge related items.                                |
| clock        | Sets system time of the Gateway.                          |
| debug-port   | Displays debug message into remote telnet terminal.       |
| dhcp-list    | Enables the Gateway to function as a DHCP server or send  |
|              | a DHCP packet broadcasting to other Gateways.             |
| dial-peer    | Sets dial-peer with "VoIP" command.                       |

| exit                | Goes to the previous mode.                                                                                             |
|---------------------|----------------------------------------------------------------------------------------------------|
| gateway             | Makes voice gateway related configuration with "VoIP"                                                                  |
|                     | command.                                                                                                    |
| help                | Explains command-using method in an interactive way.                                                                   |
| history             | Shows history of the used command lines.                                                                               |
| hostname            | Changes the Gateway name of the network.                                                                               |
| Interferee          | Enters into the interface configuration mode or creates a                                                              |
| Intendce            | logical interface.                                                                                                    |
| ip                  | Enables IP routing.                                                                                                    |
| kill                | Disconnects a certain Telnet session in the Telnet process.                                                            |
| logging             | Changes or sets the message logging function.                                                                          |
| nat-list            | Creates Network Address Translation (NAT.)                                                                             |
|                     | Cancels commands entered in the command line or                                                                        |
| no                  | returns commands into default values.                                                                                  |
| num-exp             | Sets a phone number extension in the VoIP.                                                                             |
| queue-list          | Creates a queue-list to set the custom queue.                                                                          |
| route               | Adds or deletes static routes.                                                                                         |
| router              | Enables a routing processor to use routing protocol.                                                                   |
|                     | Sets network-based service configuration – SNMP, Telnet,                                                               |
| service             | FTP and TFTP.                                                                                                    |
| snmp                | Sets "SNMP" command related items.                                                                                     |
| traceroute          | Execute traceroute                                                                                                    |
| translation-rule    | Set translation rules in VoIP Service.                                                                                 |
| ttl                 | Changes Time-To-Live (TTL) value.                                                                                      |
| user                | Registers or changes Gateway users.                                                                                    |
|                     | An optional command to set time intervals to check                                                                     |
| utilization         |                                                                                                    |
|                     | availabilities of the CPU, the Ethernet and the serial.                                                                |
| voice               | availabilities of the CPU, the Ethernet and the serial.<br>Sets VoIP Service or Avaible Codecs.                        |
| voice<br>voice-port | availabilities of the CPU, the Ethernet and the serial.<br>Sets VoIP Service or Avaible Codecs.<br>Sets the VoIP port. |

[Table 4-3 Global Configuration commands]

# 4.2.3.2. Commands of the Interface Configuration Mode 1

In the interface configuration mode, the user needs to define a certain interface before starting configuration.

\* For voice related interface commands, see Chapter 5.

| Command       | Description                                                                                 |
|---------------|---------------------------------------------------------------------------------------------|
| arp           | Adds or deletes an Ehternet address from ARP table. (for                                    |
| '             | Ethernet interface)                                                                         |
| bridge        | Sets the bridge parameters.                                                                 |
| clock         | To use gateway interface as DCE mode, set the colock speed of DCE. (For Ethernet interface) |
| encapsulation | Sets and changes the encapsulation method of the interface.                                 |
| exit          | Returns to the previous (configuration) menu.                                               |
| end           | Returns to the initial (Exec) mode.                                                         |
| frame-relay   | Sets Frame-Relay for WAN(ETHERNET) port.                                                    |
| help          | Explains how to user the commands in an interactive way.                                    |
| history       | Shows history of the previously used commands.                                              |
| Interface     | Selects an interface to set additional interface.                                           |
| ip            | Sets IP protocol and IP service related items.                                              |
| no            | Cancels commands executed or returns to default values.                                     |
| mtu           | Sets the size of the IP Maximum Transmission Unit (MTU.)                                    |
| qqq           | Sets PPP protocol related parameters.                                                       |
| shutdowm      | Shuts down the selected interfaces.                                                         |

[Table 4-4 Commands of the Interface Configuration Mode 1]

## 4.2.3.3. Commands of the Interface Configuration Mode 2

The user can use IP related commands in the selected interface. The prompt is indicated as "router(config-Ethernet0-ip)#".

| Command      | Description                                                                                                    |
|--------------|----------------------------------------------------------------------------------------------------|
| access-group | applies the access-list that has been set in the global configuration environment to the interface.                          |
| address      | Sets or changes the IP address of the Interface.                                                                             |
| dhcp-group   | applies the DHCP-list that has been set in the global configuration environment to the interface.                            |
| exit         | Returns to the previous (configuration) menu.                                                                                |
| end          | Returns to the initial (Exec) mode.                                                                                          |
| help         | Explains who to user commands in an interactive way.                                                                         |
| history      | Shows history of the previously used commands.                                                                               |
| nat-group    | applies the NAT-list that has been set in the global configuration environment to the interface.                             |
| no           | Cancels the environment parameters that have been set in<br>the configuration mode or returns them to the default<br>values. |
| ospf         | Sets environment parameters of OSPF routing.                                                                                 |
| proxy-arp    | Enables IP proxy ARP for the corresponding interface                                                                         |
| queue-group  | Applies the queue-list that has been set in the global configuration environment to the interface.                           |
| rip          | Set environment parameters of RIP routing.                                                                                   |
| secondary    | Sets or changes the secondary IP address of the interface.                                                                   |

[Table 4-5 Commands of the Interface Configuration Mode 2]

# 4.3. Starting Gateway Configuration

To set up the Gateway, log in as the configuration mode. To log in as the configuration mode, the user shall know the manager password. If the user does not know proper commands, use "Help" command.

# [Procedures]

| Order | Operation and Related Commands                          |
|-------|---------------------------------------------------------|
| 1     | Boot the Gateway and log in with the manager's account. |
| 2     | Move to the configuration mode.                         |
|       | 1 router# <i>configure</i>                              |
|       | 2 router(config)#                                       |

# [Example] Starting Gateway Configuration Mode

```
The System is ready. Please login to system.
login: root ☞ Enter the manager's ID. (The manager's ID is set as
"root" in the factory.)
password:****** ☞ Enter the password. (The password is set as
"router" in the factory.)
AP2120 Login : root at Console on Thu Jan 11 11:28:34 2001
lrouter#configure ☞ Enter the command to move to the configuration
mode.
l router(config)# ☞ Configuration is possible in this mode.
```

# 4.4. Ethernet Configuration

## 4.4.1. Ethernet basic configuration

The Ethernet port of VoiceFinderAP2120 Gateway basically supports RJ-45. However, if the connection device of the other side supports only the AUI port, 10 Base-T Medial Attach Unit (MAU) shall be used in the other side. The Ethernet of VoiceFinderAP2120 Gateway uses the standard ARPA encapsulation method as default. However, if necessary, the network manager can use SNAP or IEEE 802.3 encapsulation method.

The Ethernet of VoiceFinderAP2120 Gateway can be separated logically. If the user wishes to use only one Ethernet port, the user must designate the logical port.

Follow as shown below to use Ethernet.

# [Procedure]

| Order | Operation                                                 |
|-------|-----------------------------------------------------------|
| 1     | Enter into the interface configuration mode.              |
| 2     | Enter into the IP configuration mode.                     |
| 3     | Assign IP address to the interface.                       |
| 4     | Designate the encapsulation method to use (if necessary.) |
| 5     | Make the interface up.                                    |
| 6     | Set other necessary optional parameters.                  |

# [Related Commands and Syntax]

#### • Ethernet full-duplex

1.Sets the operation mode of the Ethernet interface.

2. The default is half-duplex.

- interface { ethernet / Ethernet } { 0 / 1 }.[logical I/F #]
  - 1.Selects the interface to set up and enters into the interface configuration mode.
  - 2.{0/1} represents the main interface while [logical I/F #] represents the sub-interface.
  - 3. The Ethernet shall be set as a sub-interface, and if the manager needs to use the frame-relay encapsulation, the serial interface can use a a sub-interface.

#### • ip

Select the interface and move to IP configuration mode.

- address < ip\_address > < net\_mask >
  - 1. Sets the IP address for the selected interface.
  - 2. One of sub-commands of "ip" command
- secondary <ip\_address>
  - 1. Sets Secondary IP Address
  - 2. This command is different from the secondary IP address of other gateways. The secondary IP address of AP2120 can only use the same Subnet address of that of Primary IP address.
  - 3. To set Secondary IP, configure Logical Interface and set the seconardy IP to the interface.

# [Example] Ethernet Configuration (Start)

When operating with "Primary IP: 192.20.1.1/24bits, Secondary IP: 210.10.2.1/24Bits"

```
lrouter(config)# interface ethernet 0 0
2router(config-ether0.0)# ip
3router(config-ether0.0-ip)# address 192.20.1.1 255.255.255.0
4router(config-ether0.0-ip)# exit
5router(config-ether0.0)# interface ethernet 0 1
6router(config-ether0.1)# ip
7router(config-ether0.1-ip)# address 210.10.2.1 255.255.255.0
```

#### • encapsulation {ethernet/ieee/vlan}

1.An optional command to change the encapsulation method for the current Ethernet interface

2. The default is "Ethernet".

3.VLAN supports 802.1Q VLAN.

#### • mtu < mtu-size>

1.Sets the MTU size for the current interface.

2.The default is 1,500 Bytes.

#### • arp request <ip-address>

Forces the Gateway to send the ARP (MAC) request for the corresponding address. (Usually used for the test.)

#### • arp static <ip-address> <hardware(MAC)-address>

Forcefully registers information about the IP address and the its hardware address in the ARP table.

#### • arp table-size < table-size>

Defines the size of the ARP table for the corresponding interface.
 The default is 50. The size of the ARP table can be changed between 10

and 256. Adjust the size of the ARP table according to the number of PCs or terminals connected to the network.

#### • shutdown / no shutdown

- 1. Up/Down current Interface.
- 2. For Ethernet interface, main Interface cannot be shutdown. To Up/Down certain Ethernet Interface, configure its sub-interface.

#### • no interface <if-name>

Removes Logical interface. "If-name" is "logical Interface Name".

#### • show interface <if-name>

Shows the interface status of "if-name."

# [Example] Ethernet Configuration

```
router(config)#interface ethernet 0.0 = Creat Logical
interface "Ethernet 0.0" under Main interface "Ethernet 0" and
move to the Logical interface.
router(config-ethernet0.0)# # The configuration for e0.0 is
possible.
router(config-ethernet0.0)# ip # Move to IP configuration
mode.
router(config-ethernet0.0-ip)#address
                                               131.12.1.1
255.255.0.0 🖙 Set the IP address as" 131.12.1.1/16bit mask".
router(config-ethernet0.0-ip)#secondary 131.13.1.1 # Set
the Secondary IP address as "131.13.1.1".
router(config-ethernet0.0-ip)#exit 
Move to Inerface
configuration mode.
router(config-ethernet0.0)#no shutdown # Up the inetface. *
If the Main is "Up", the sub-intefaces becomes "Up" automatically.
router(config-ethernet0.0)# mtu 2000 @ Set MTU Size as
"2000Byte".
router(config-ethernet0.0)# end @ Exit from the configuration
mode.
router#show interface ethernet 0 0
    Interface Configuration Information for ethernet
     (131.12.1.1)
    Network = 130.100.0.0 NetMask
                                      = 255.255.0.0
    SubNetwork = 130.100.0.0 SubNetMask = 255.255.0.0
    Administrator Status = UP Operation Status = UP
    Ethernet CSMA-CD Speed - 10 Mbps
    MTU = 1500 Hareware Address = 00 00 00 00 42
    Secondary addresses : NONE
router#
```

## 4.4.2. PPPoE Configuration

Information Point to Point Protocol (PPP) is one of standard protocol to send data through

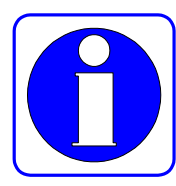

the WAN link. RFC1661 describes PPP specifications. Not only in the synchronous WAN (serial) line but also in the asynchronous WAN (dial up line,) PPP can be used. Since PPP is a standard rules, it guarantees interoperability among different manufacturers' devices.

Nowadays PPP extended to not only Serial Line but also Ethernet and ATM Lines. PPPoE(PPP over Ethernet) means PPP Protocol in the Ethernet Line.

VoiceFinder AP21200 Gateway can be installed under ADSL modem. In this case, AP2120 supports PPP and the Ethernet Interface Ecapsulation is "PPPoE".

PPP consists of two kinds of protocol as follows:

- Link Control Protocol (LCP): LCP decides the encapsulation format, limits the packet size, performs authentication in the link, decides normal operation time and breakdown time, detects loop-back link faults and other faults, and automatically terminates the link.
- Network Control Protocol (NCP): NCP communicates with various higher layer (network layer) protocols.

If a PPP encapsulation option is given to VoiceFinder AP2120 Gateway, PPPoE is activated. Current software installed in the Gateway supports Challenge Handshake Authentication Protocol (CHAP), the authentication option that uses Password Authentication Protocol (PAP,) and the magic number configuration option. The software always sends the magic number configuration option, but sends the authentication option only when the authentication option is set.

# [Procedures]

| Order | Operation                                                                         |
|-------|-----------------------------------------------------------------------------------|
| 1     | Enter into the interface configuration mode.                                      |
| 2     | Give PPP encapsulation protocol to the interface.                                 |
| 3     | Give an IP address to the interface.                                              |
| 4     | Enable CHAP or PAP authentication. (Optional)                                     |
| 5     | Set CHAP or PAP parameters. (Optional)                                            |
| 6     | Set PPP default peer IP. (Optional)                                               |
| 7     | (If necessary) use "debug" command to check if the Gateway is normally operating. |
| 8     | Make the interface up.                                                            |
| 9     | With "show interface" command, check if the interface is normally operating.      |
| 10    | (For abnormal operation) find faults and recover faults with "debug" command.     |

# [Related Commands and Syntax]

• interface { ethernet / loopback / null } { 0 / 1 }

Select he interface to set up and enters into the interface configuration mode.

• encapsulation { Ethernet / ieee / vlan / pppoe }

Set the serial encapsulation mode for the interface

• ip address <ip\_address> <net\_mask>

Assign IP address for the selected interface. To assign IP dynamically with PPPoE, the IP address is not required to assign.

- user add <username> <password> {admin/high/normal/low}
  - Set the login name and the password to authenticate a Gateway that is trying to access to another Gateway that function as a PPP PAP/CHAP server.

- 2. This command functions same as the command that the Gateway manager uses to register a login user. This is because the Gateway shares the PPP registered user database and the Gateway user database. The operator registers users as using the same command.
- 3. The difference from the registration of Gateway users is that "user add" command does not use the registered user level for PPP connection in the user registration.

#### • ppp authentication {chap/pap} [callin/{pap/chap}]

- 1. Set the PPP authentication method as CAHP or PAP in the interface configuration mode.
- 2. The "callin" option is to connect only incoming calls with CHAP authentication.
- 3. {pap/CHAP} option is to respond to the calls which request both of CHAP and PAP authentication..

#### • ppp chap hostname name

- This command is for PPP client devices. This command registers a user name to request connection to the PPP server device when using PPP CHAP authentication. (An optional command for CHAP authentication))
- 2. If this command is not used, the Gateway name (displayed in the Gateway prompt) will be considered as the user name.

#### • ppp chap password password

This command is for PPP client devices. This command registers a password to request connection to the PPP server device when using PPP CHAP authentication. (An optional command for CHAP authentication)

#### • ppp pap sent-username username password password

Sets PAP authentication in the PPP client device. When the client device makes a PPP call, the client device sends the user name and the password to the server for authentication. At this time, the user name and the password shall be the same with those set in the server. (An optional command for PAP authentication)
#### • ppp peer default-ip-address <ip-address>

- 1. Sets the Gateway as a PPP server and the IP address to allocate to the serial interface of the other side. (An optional command)
- 2. When the Gateway receives the IP address, the Gateway decides the subnet mask of the IP address that it received based on the IP subnet of its local interface.

#### • ppp timeout <second>

1.Sets PPP negotiation timeout for PPP negotiation between two Gateways.(An optional command)

2.The default is 5 seconds.

#### • shutdown / no shutdown

An optional command to make the current interface up/down.

#### • show interface <if-name>

Shows the interface status of "if-name."

### • debug ppp { chap/error/negotiation/packet }

1.Decodes PPP low level packets.

- 2. "CHAP" option decodes challenge authentication related information.
- 3. "Error" option decodes PPP protocol level errors and error statistics.
- 4. "Negotiation" option decodes LCP and NCP protocol to set the PPP link.
- 5."Packet" option decodes PPP low level packets.

## [Example] Normal PPP Configuration and Usage

```
Router# configuration 🖙 Enters into the configuration mode
Router(config)#interface ethernet 0. F Enters into the interface
configuration mode.
Router(config-ether0.0)# # Configuration is possible in this
mode.
Router(config-ether0.0)# encapsulation ppp 🖙 Sets the PPP mode
Router(config-ether0.0)# ip address 131.12.1.1 255.255.0.0
☞ Sets the IP address as "131.12.1.1/ 16 bit mask".
Router(config-ether0.0) # no shutdown F Makes the interface up.
Router(config-ether0.0)# end = Exists from the configuration
menu.
Router # show interface ethernet 0 = Checks the status of the
serial interface 0.
    router# sh int e 0 0
   Interface : ether0.0
          IP Address: 211.238.72.221 Physical Inteface : Ethernet0
          Network : 211.238.72.0
                                Subnet Mask : 255.255.255.0
          Administrator Status : UP
                                     Operation Status : UP
          Network Type : Ethernet
                                    MTU : 1500
          Hardware Address : 00 02 a4 01 01 02
          Ethernet0 is UP, Line protocol is UP
          bandwidth : 10000 Kbit
          operating mode : HALF-DUPLEX
          operating speed : 10 Mbps
          last 1 minute data rate : tx 0 bps, rx 728 bps
          input : 95305 packets, 8979269 bytes, 0 no buffers
          error : 0 (0 length, 0 align, 0 short,
                    0 crc, 0 overrun, 0 collision)
          output: 3 packets, 288 bytes, 0 drop
          error : 0 (0 underrun 0 deferred 0 collision)
```

## [Example] Additional Commands for PAP Configuration (Server)

If the Gateway functions as a server, it means AP2120 Gateway functions as the PPP authentication server.

Router(config)# user ADDPAC password ADDPACRouter1 normal 🖙 Registers the user name (addpac) and the password (Router1) with the normal priority in the server. Router (config) #interface ethernet 0.0 = Enters into the interface configuration mode. **Router(config-ether0.0)# encapsulation ppp** # Sets the PPP mode. Router(config-ether0.0) # ppp authentication pap = Sets the PPP authentication mode as PAP for the ethernet0.0 interface. Router(config-ether0.0)# ip address 132.12.1.1 255.255.255.0 ☞ Sets the IP address as "130.1.1.1" and the subnet mask as "24Bit." Router(config-ether0.0)# ppp peer default-ip address 132.12.1.2 F When the other Router receives the serial interface IP from this Gateway, this command enables the Gateway to provide default address (130.1.1.2) to the other Router. (\* If an IP address has been set already in the other Router, the operator does not need to use this command.) Router(config-ether0.0) # ppp timeout 100 F Sets PPP connection negotiation timeout value as 100 seconds. Router(config-ether0.0)# end = Exists from the configuration menu. Router # debug ppp packet @ Decodes PPP Packet. Router # Ether0.0 LCP: TIMEOUT Ether0.0 LCP: O CONFREQ id=1 Ether0.0 BCP: TIMEOUT Ether0.0 BCP: O CONFREQ id=1 Ether0.0 LCP: TIMEOUT Ether0.0 LCP: O CONFREO id=1 Ether0.0 BCP: TIMEOUT Ether0.0 BCP: O CONFREQ id=1 Router # debug ppp packet 🖙 Stops PPP packet debugging.

## [Example] Additional Commands During PAP Configuration (Client)

This is when AP2120 Gateway is used as a PPP Client on the client side.

```
Router (config) #interface serial 1 Fenters into the interface
configuration mode.
Router(config-ether0.0)# encapsulation ppp = Sets the PPP
mode.
Router(config-ether0.0) # ppp authentication pap @ Sets the
PPP authentication mode as PAP for the ethernet0.0 interface.
Router(config-ether0.0)# ppp pap sent-username ADDPAC
password ADDPACRouter1 🖙 Sends the user name and the password
that were are in the server during PPP connection.
Router(config-ether0.0)# ppp timeout 100 F Sets PPP
connection negotiation timeout value as 100 seconds.
Router(config-ether0.0)# end 🖙 Exists from the configuration
menu.
Router # debug ppp packet @ Decodes PPP Packet.
Router #
    Ether0.0 LCP: TIMEOUT
    Ether0.0 LCP: O CONFREQ id=1
    Ether0.0 BCP: TIMEOUT
    Ether0.0 BCP: O CONFREQ id=1
    Ether0.0 LCP: TIMEOUT
    Ether0.0 LCP: O CONFREQ id=1
    Ether0.0 BCP: TIMEOUT
    Ether0.0 BCP: O CONFREQ id=1
Router # debug ppp packet 🖙 Stops PPP packet debugging.
```

Caution

If the interface of the Gateway is not configured as DHCP, the IP address must be set in the corresponding interface.

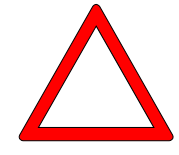

## [Example]Additional Commands of CHAP Configuration (Server)

This is when the AP1100 Gateway functions as a PPP authentication server in the server side.

Gateway(config)# user ADDPAC password ADDPACGateway1 normal ☞ Registers the user name (addpac) and the password (router1) as the normal priority in the server. Gateway (config) #interface ethernet 0.0 = Enters into the interface configuration mode. Gateway(config-ether0.0)# encapsulation ppp = Sets the PPP mode. Gateway(config-ether0.0) # ppp authentication chap = Sets the PPP authentication mode as CHAP for the ethernet0.0 interface. Gateway(config-ether0.0) # ip address 132.12.1.1 255.255.255.0 ☞ Sets the IP address as "130.1.1.1" and the subnet mask as "24Bit." Gateway(config-ether0.0)# ppp peer default-ip address **132.12.1.2** # When the other Gateway receives the ethernet interface ID from this Gateway, this command sets the IP address as the default address "130.1.1.2." Gateway(config-ether0.0) # ppp timeout 100 = Sets PPP connection negotiation timeout value as 100 seconds. Gateway(config-ether0.0)# end = Exists from the configuration menu. Gateway # debug ppp packet 🖙 Decodes PPP Packet. Gateway # Ether0.0 LCP: TIMEOUT Ether0.0 LCP: O CONFREQ id=1 Ether0.0 BCP: TIMEOUT Ether0.0 BCP: O CONFREQ id=1 Ether0.0 LCP: TIMEOUT Ether0.0 LCP: O CONFREO id=1 Ether0.0 BCP: TIMEOUT Ether0.0 BCP: O CONFREQ id=1 Gateway # debug ppp packet 🖙 Stops PPP packet debugging.

## [Example] Additional Commands of CHAP Configuration (Client)

This is when AP2120 Gateway functions as a PPP CallIn client in the client side.

```
Gateway (config)#interface Ethernet 0.0 = Enters into the
interface configuration mode.
Gateway(config-ether0.0)# encapsulation ppp = Sets the PPP
mode.
Gateway(config-ether0.0) # ppp authentication chap = Sets the
PPP authentication mode as CHAP for the ethernet0.0 interface.
Gateway(config-ether0.0) # ppp chap hostname ADDPAC = If the
user name that is saved in the server during PPP CHAP connection is
different from the user name of the client Gateway, this command sends
the user name of the server side.
Gateway(config-ether0.0) # ppp chap password ADDPACGateway F
Sets the user name of the server side to check the password that the
server sends during PPP CHAP connection.
Gateway(config-ether0.0) # ppp timeout 100 F Sets PPP connection
negotiation timeout value as 100 seconds.
Gateway(config-ether0.0)# end = Exists from the configuration
menu.
Gateway # debug ppp packet @ Decodes PPP packets.
Gateway #
     Ether0.0 LCP: TIMEOUT
      Ether0.0 LCP: O CONFREQ id=1
      Ether0.0 BCP: TIMEOUT
      Ether0.0 BCP: O CONFREQ id=1
Gateway # debug ppp packet 🖙 Stops PPP packet debugging.
```

# 4.5. Routing Configuration

Information VoiceFinder AP2120 Gateway supports static routing protocol and dynamic routing protocol. There are two kinds of dynamic routing protocol – Interior Gateway Protocol (IGP) and Exterior Gateway Protocol (EGP.) IGP is used for routing among the networks in the same manager's domain while EGP is for routing among the networks in different manager's domains. IGP includes RIP, OSPF and IS-IS, and EGP includes BGP. VoiceFinderAP2120 Gateway supports only IGP – RIP and OSPF.

To use routing protocol of VoiceFinderAP2120 Gateway, upload the routing process to the Gateway and designate the network that is going to use the routing process.

It is not easy to select routing protocol for each Gateway. Please note the followings when selecting the routing protocol.

- Network Size and Complexity Normally, static routing is enough for edge network. However, to perform dynamic routing in a small scale network, use RIP. If the network is large or complex, use OSPF.
- Whether Variable Length Subnet Mask (VLSM) Is Supported or Not If there are several subnet classes within the network, use routing protocol that support VLSM such as static route, RIP v2 and OSPF.

Besides, the user needs to consider convergence time, reliability needs and Internetwork delay characteristics.

The user can perform several kinds of routing protocol in VoiceFinder AP2120 Gateway at the same time. If several kinds of routing protocol is used in one Gateway, each protocol may have its own path for the same destination. In this case, routing protocol has priority to be displayed in the routing table in the order of static route, OSPF route, RIP route and default route.

## 4.5.1. Static Routing Configuration

The static route means a route that the manager designates to send the packet from a certain source to a certain destination. The static route is used for the following three cases:

- If routing software cannot create a proper route to send packets to a certain destination.
- If the network is small or is not complex, so it is easy to configure a static route and if the user does not want to have packets such as route update packet resulting load to the network
- If the user wants to send all packets of which destinations do not appear in the routing table to a certain next-hop address using the default route (or gateway of last report)

Once a static route is set in the Gateway, the Gateway keeps the static route until the manager forcefully removes that static route. To remove the static route, use "no" command and remove the static route from the route configuration.

The default route is one of static routes and designates the next-hop address of the packet of which destination is not displayed in the routing table. The default route has the least priority in VoiceFinderAP2120 Gateway. Therefore, only when the Gateway does not find any path, the Gateway uses the default route.

# [Procedures]

| Order | Operation                                                                        |
|-------|----------------------------------------------------------------------------------|
| 1     | Go to the configuration mode.                                                    |
| 2     | Enable the static Gateway process.                                               |
| 3     | Set the source address and the static route for the destination network.         |
| 4     | Use "show" command and check if the route is correctly set in the routing table. |
| 5     | With "Ping" command, check if the route can reach the network.                   |

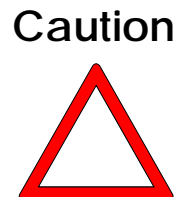

- 1. The next-hop address of the static route should be the address directly connected with the desired Gateway.
  - 2. The default route is one of static routes, and the setting is same as that of the static route. However, the destination address shall be zero subnet (0.0.0.0 address and 0.0.0.0 mask) in the zero network, and the next-hop address shall be same with that of the static route.

## [Related Commands and Syntax]

• router { static/rip/ospf }

Enables or disables a certain routing process.

- route <destination-IP-network> <address-mask> { <next-hop-address> / ethernet / Ethernet / null } [ (0/1)/<null\_int\_#> ] [sub\_int\_#]
  - 1. Designates the route to send the packet to the destination address
  - 2. When using Candidate Default (default route,) both of the destination address and the mask filed shall be zero.
  - 3. The Gateway should be able to recognize the "next-hop-address"

(directly connected port or where the Gateway can reach through dynamic protocol.)

- 4. The user can designate an interface port of the Gateway instead of the "next-hop-address."
- 5. To drop a packet that is headed for a certain destination, use the static route with a null interface.
- show route

Check the routes in the routing table.

show static

Check the configured static route.

## [Example] Static Routing Configuration and Usage

```
router# config
router(config)# = Configuration is possible in this mode.
router(config)# ip routing F Enable IP Routing.
router(config)# router static @ Enable static Routing Process
router(config)# route 130.2.0.0 255.255.0.0 131.20.1.1 F Set
the packet, whose destination address is "130.2.0.0/24bit", to go
to address "131.20.1.1".
router(config)# route 0.0.0.0 0.0.0.0 132.20.1.1 = Set all
packets, whose address is not listed in routing table, go to the address
"132.20.1.1". (Candidate Default; Setting of Default route)
router(config)# exit @ Exit from setting mode.
router(config)# show route @ Show routing table.
Destination Network-Mask Gateway Cost Interface TTL Protocol
      _____
130.1.1.0 255.255.255.0 130.1.1.1 1 Ethernet0 0 DIRECT
130.2.0.0 255.255.0.0 131.20.1.1 1 Ethernet0 0
                                               STATIC
0.0.0.0 0.0.0.0 131.20.1.1 1 Ethernet0 0
                                                STATIC
```

router(config)# show static ☞ Show routing table setted as static
Destination Network-Mask Gateway Cost Interface TTL Protocol
130.2.0.0 255.255.0.0 131.20.1.1 1 Ethernet0 0 STATIC
0.0.0.0 0.0.0.0 131.20.1.1 1 Ethernet0 0 STATIC

### 4.5.2. RIP Configuration

Information RIP(Routing Information Protocol) is a well-known IGP(Interior Gateway Protocol), which is relatively old but, still generally used. RIP is used for a small-sclae and Homogeneous (with single Subnet Mask) network. RIP uses Distance-Vector and is described at RFC 1058.

RIP uses UDP (User Datagram Protocol) Broadcast to exchange routing information and VoiceFinder AP2120 Gateway sends rouing information at every 30 sec. If a Gateway cannot receive update packet in 180 sec. from the othe Gateway, it recognizes the Gateway is not operable and deletes from the rouing table in 240 sec.

RIP uses Hop-Count as Metric (values to indicate the difference of paths to the certain destination). Hop-Count marks as number of Gateways to pass over the route. The Metrix of directly connected Gateway is "0" and the max. Metrix is "15". (If Metric is '16", it is recognized as "Unreachable" network). Due to this characteristic, RIP is not suitable for a large-scale network.

RIP sends Update to the interface designated by the operator. If RIP is not configured at the certain interface, RIP update is not sent to the interface. So to use RIP, configure RIP to the interface.

There is difference between RIP Version 2 and RIP Version 1. RIP v2 supports VLSM (Variable Length Subnet Mask) and can support Heterogeneous network. Also, RIP v2 uses Multicast for routing Update.

# [Procedures]

| Order | Description                                                       |
|-------|-------------------------------------------------------------------|
| 1     | Go to the configuration mode.                                     |
| 2     | Enable RIP Process.                                               |
| 3     | Move to Interface Configuratino mode.                             |
| 4     | Move to IP Configuration mode.                                    |
| 5     | Enable RIP protocol for the interface to use RIP                  |
|       | (If necessary) Set the RIP Version to use.)                       |
| 6     | (If necessary) Change the RIP configuration.                      |
| 7     | Set other necessary parameters. (EX. authentication).             |
| 8     | Make the Main Interface 'Up".                                     |
| 9     | Use "show" command and check if the route is correctly set in the |
|       | routing table.                                                    |
| 10    | With "Ping" command, check if the route can reach the network.    |
| 11    | (For abnormal operation) Find and recover faults with "debug"     |
|       | command.                                                          |

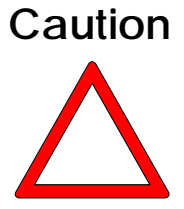

- VoiceFinder AP2120 Gateway supports Authentication among RIP Neighbor. (Supports Simple Text type and MD5 Encryption.)
  - 2. VoiceFinder AP2120 Gateway can Enable/Disable the Split-Horizon, Holddown-time, Poison-Reverse of each interface as RIP Option.
  - 3. The RIP version should be defined (Version Define) for each interface. If the version is not defined, it operates as RIP v1.

# [Related Commands and Syntax]

### • router { static/rip/ospf }

Enable/Disable a specific Routing Process.

### • rip send {1/2/12}

Decide the routing information of a certain interface sent as RIP v1, v2 or v1/v2.

### • rip receive {1/2/12}

Decide the routing information sent via a certain interface includes only RIP v1, v2 or both v1/v2.

### • rip metric < metric\_value>

- 1. Decide RIP Metric (Hop-Counts) regarding routing information sent via a certain interface.
- 2. If the RIP Routing Metric is bigger than "16", it is regarded as unreachable network and is dropped from the routing tabl.

### • rip {default-information/static-information}

- 1. When the Gateway sends RIP Routing information, static Route information or Default Route information is Re-Distributed to RIP Process.
- 2. With this function, without setting Default/Static Gateway information to all the network devices, all the devices can have the same Route Table by enabling RIP Routing.

### • rip auth-type {simple/md5}

An option to chooes to use Authentication when sharing Routing information with neighbor Gateways. The administrator needs to choose whether to use simple text type or MD5 Encryption type for the authentication.

### • rip auth-key <key-string>

When using authentication for sharing Routing information with neighboring

Gateways, the key for authentication should be set. (To use Authentication, the Key must be set. It should be the same value of that of neighbor route.)

### • rip convergence {split-horizon/hold-down/poison reverse}

Enable options to prevent routing loop such as split-horizon, hold-down timer, poison reverse and etc. Usually, it is recommended to enable all thse options. But for HUB of NBMA (Non-broadcast Multi-access) network such as Frame Relay, the split-horizon should be disabled.

### • show route

Show the route of the routing table.

### • show router

Show the enabled Routing Process.

### • show rip

Show the RIP condition of each interface.

### • debug rip

Decode and show the RIP Packet of the Gateway.

## [Example] RIP configuration and usage

```
router# config
router(config)# ip routing @ Enable IP routing.
Router(config) # router rip 🖙 Enble RIP Process.
Router(config)# interface ethernet 0.0 = Enter into the
configuration environment of sub interface 0 of Ethernet interface
0.
Router(config-ether0.0)# ip = Enter into IP configuration mode.
Router(config-ether0.0-ip) # rip send 12 F Sends advertise packet
with RIP v1/v2 protocol.
Router(config-ether0.0-ip)# rip receive 1 = Receive only PRI
V1 packet among advertise packets.
Router(config-ether0.0-ip)# rip auth-type simple 🖙 Set simple
authentication for sharing RIP information.
Router(config-ether0.0-ip)# rip convergence split-horizon 🖙
From RIP Process, enable Split-Horizon for Convergence Mechanism.
Router(config-ether0.0-ip)# rip convergence poison-revers 🖙
From RIP Process, enable poison-reverse for Convergence Mechanism.
Router(config-ether0.0-ip)# end = Exit from the configuration
mode.
Router # show router @ Show enabled Routing Process.
     Current Routing Information :
      OSPF(Open Shortest Path First) : DISABLE
      RIP(Routing Information Protocol) : ENABLE
      Static Routing : ENABLE
Router # show rip 🖙 Show the configured RIP Process.
RIP Configuration : Ethernet0
       IP address : 121.1.1.1 Subnet-Mask : 255.255.255.0
       Metric : 0 Send : v1/v2 Recv : v1/v2
       Auth Type : NONE
                             Ayth Key :
       Convergence Type : split-horizon
```

```
Default/Static Information : DISABLE / DISABLE
RIP Configuration : ether0.0
      IP address : 135.14.1.2 Subnet-Mask : 255.255.255.0
      Metric : 0 Send : NONE Recv : NONE
      Auth Type : SIMPLE Ayth Key : router
      Convergence Type : split-horizon poison-reverse
      Default/Static Information : DISABLE / DISABLE
RIP Configuration : ether0.1
      IP address : 0.0.0.0 Subnet-Mask : 255.255.255.255
      Metric : 0 Send : NONE Recv : NONE
      Auth Type : NONE
                          Ayth Key :
      Convergence Type : split-horizon
      Default/Static Information : DISABLE / DISABLE
RIP Debug Configuration : DISABLE
Router # show route F Show the Routing Table.
Destination Network-Mask Gateway Interface Protocol
   _____
          255.255.255.0 121.1.1.1
121.1.1.0
                                  Ethernet0
                                            DIRECT
          255.255.255.0 0.0.0.0
140.1.1.0
                                  ether0.1 STATIC
           255.255.255.0 131.12.1.1
131.12.1.0
                                  Ethernet0.1 DIRECT
135.14.1.0 255.255.255.0 135.14.1.2 ether0.0 DIRECT
Router # debug rip @ Decode and show RIP Packet.
```

## 4.5.3. OSPF Configuration

Information OSPF(Open Shortest Path First) is IGP (Interior Gateway Procotol) using Link State

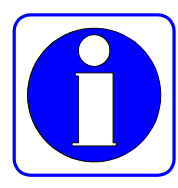

Algorithm developed by OSPF Working Group of IETF (Internet Engineering Task Force). OSPF is designed to support IP network with tagging of routing information of sub-network. Also, it offers Packet Authentication with neighbor gateways and utilizes IP multicase when sharing Routing information packet.

VoiceFinder AP2120 Gateway support OSOPF Version 2 described at Internet RFC 1583. The below describes OSPF functions of VoiceFinder AP2120 Gateway

- Stub Area : Supports definition of Stub Area.
- Route Redistribution : Redistribute Routing information of IP routing protocol to other routing procotols.
- Authentication : Supports Plain Text and MD5 Authentication among Neighboring Gateways in an area.
- Routing Interface Parameter : The administrator can configure interface parameters such as Interface output cost, retransmission interval, interface transmit delay, router priority authentication key.
- ABR (Area Boarder Router) : It supports Area Border Routers function when a Gateway exists on two different OSPF areas.

Network with OSPF has several Area include Back-bone area in one routing domain.

- Routing domain: An area where routing is processed with one routing protocol. If a network with different routing protocol is connected, it is regarded as outside network by OSPF. One (1) OSPF routing doman consists of one back-bone Area and several Areas.
- Area : a combination of several networks, and each Area has network diagram called condition database. All the gateways at the same area has the same condition database. These Areas can communicate with

Back-bone Area via ABR(Area Boarder Router). Typically, the Gateway in the Area has Area internal route, other Area route and external routing route. To reduce these routes, it defines Stub Area and keeps only internal Area route.

 Back-bone Area : Area between Areas (Area 0). One OSPF routing domain should have one Back-bone Area, and each Area should be connected to Back-bone Area. If an Area cannot connected to the Back-bone area, it should be connected to the Back-bone area via Virtual Link (OSPF Tunnel).

# [Procedure]

| Order | Description                                                  |
|-------|--------------------------------------------------------------|
| 1     | Move to configuration mode                                   |
| 2     | Move to interface configuration mode.                        |
| 3     | Move to IP configuration mode.                               |
| 4     | Enable OSPF protocol for the interface to use OSPF.          |
| 5     | Set the Area-ID for the interface.                           |
| 6     | Set other necessary parameters (Authentication).             |
| 7     | Up the Main Interface.                                       |
| 8     | Enable OSPF Process.                                         |
| 9     | Check the routing table with "Show" command.                 |
| 10    | Check it can be connected to the certain network with "Ping" |
|       | command.                                                     |
| 11    | (abnormal operation) With "debug" command, Find out the      |
|       | problem.                                                     |

## Caution

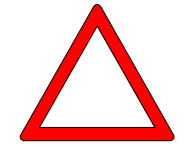

After OSPF configuration, make sure to enable OSPF Process. If not, OSPF might not work perperly.

# [Related Commands and Syntax]

• router { static/rip/ospf }

Enable/ Disable a Routing Process.

• ospf enable

Enable OSPF for the interface.

- ospf area-id < ospf-area-value> Set area-id of the interface.
- ospf cost <*cost-value*> Option to set OSPF cost statically.

### • ospf auth-type { simple/md5 }

Option to use authentication when sharing routing information among the interface and the gateways in the same Area. The administrator can use Simple Text and MD5 Encryption for the authentication.

### • ospf auth-key < key-string>

To use authentication when sharing routing information among the interface and the gateways in the same Area, set the Key. (It should eb configured to use Authentication and the value should be same with those of gateways at the same area.)

### • ospf auth-id <key-id>

To use authentication when sharing routing information among the interface and the gateways in the same Area, set the Key identifier. (It should be configured to use Authentication and the value should be same with those of gateways at the same area.)

- ospf priority < priority-value>
  - Set Priority of becoming DR when choosing DR/BDR/Drouter among the interface and neighboring gateway. The acceptable vaues are "1~255". The higher the numer is, the higher the priority is.
  - 2. Default value is "1".
- ospf hello-interval <interval-time>
  - To set Hello Interval when establishing Adjancecy among the Interface and neiboring gateways. the value should be same with those of gateways at the same area.
  - 2. Default value is 10 sec. (for Frame-Relay network, the default value is 30 sec.)
- ospf dead-interval <interval-time>
  - 1. To set dead-interval when the neighboring gateway declare 'DEAD".
  - 2. Default value is 4 times of "Hello-Interval".
- ospf poll-interval <interval-time>
  - 1. To set Polling packet interval.
  - 2. Default value is same as Hello-Interval.
- ospf retransmit-interval <interval-time>
  - 1. To set retransmit interval when the gateway lost Link State Advertisement value.
  - 2. Default value is same as Hello-Interval.

### • ospf default-router

- 1. To notifiy itself as Default Router to OSPF Network.
- 2. It is the same command with Default-information Originate.
- 3. It works only when Router is ABR.
- ospf neighbor < neighbor\_ip\_address>
  - 1. To set Neighbor Statically..
  - 2. Used for HUB inerface at NBMA(Non Broadcasting Multiple Access)

Network such as Frame-Relay Network.

- ospf network { broadcast / non-broadcast / point-to-multipoint }
  - 1. To forcefully set Interface character at OSPF
  - 2. Only available for Ethernet Interface.
  - 3. To set Neighbor statically.

#### • show route

Show route on the routing table.

#### • show router

Show Enabled Routing Process.

#### • show ospf

#### {area/config/debug/interface/lsdb/nbma-nbr/neighbor/nexthop}

- 1. Check the OSPF condition according to each option.
- 2. The below describes each option.
  - 1) area : Show information on the area.
  - 2) Config : Show the configuration information.
  - 3) Debug : show the enabled Debugging function.
  - 4) interface : Show the OSPF enabled interface.
  - 5) Isdb: show LSA(Link State Advertisement) Database.
  - 6) nbma-nbr : Show neighboring relations established for NBMA Network such as Frame-Relay.
  - 7) neighbor : Show the relationship among Neighboring gateways.
  - 8) nexthop : Show Next-Hop information made by OSPF Process.

### debug ospf { all/error/event/packet/spf }

- 1. Decodes OSPF Packet and show operation information of OSPF.
- 2. The below describes each Option.
  - 1) all : Enable all debugging information related to OSPF.
  - 2) error : Decode error packet in OSPF Processing.
  - 3) event : Decode Event packet in OSPF Processing.
  - 4) packet : Decode all packet related to OSPF
  - 5) spf : Show SPF(Shortest Path First) related OSPF Events.

### [Example] OSPF Configuration and usage

```
router# config
router(config)# ip routing = Enable IP routing.
router(config)# interface ethernet 0 0 @ Move to the
configuration interface of sub-inerface 0 of Ethernet Interface
0.
router(config-ether0.0)# ip F Move to IP configuration mode.
router(config-ether0.0-ip)#
                                   address
                                                  130.1.1.1
255.255.255.0 F Set the IP address as "130.1.1.1/24bit".
router(config-ether0.0-ip)# ospf enable = Enable OSPF for
the Interface.
router(config-ether0.0-ip)# ospf area-id 10 
Make
Ethernet Interface belong to OSPF Area 10. With this process,
the network address of the Ethernet Interfaec is included at OSPF
Process area 10.
router(config-ether0.0-ip)# ospf priority 10 = Set the
gateway does negotiation with Priority 10 while selecting DR.
router(config-ether0.0-ip)# ospf cost 5 F Set to advertise
with Cost(metric) of "5".
router(config-ether0.0-ip)#intEthernet0 F Move to Ethernet
1 Inerface configuration.
router(config-Ethernet0)# ip F Move to IP configuration mode.
router(config-Ethernet0-ip)# address 135.1.1.1
255.255.255.0 F Set the IP address as "135.1.1.1/24bit".
router(config-Ethernet0-ip)# ospf enable @ Enable OSPF for
the Interface.
router(config-Ethernet0-ip)# ospf area-id 0 @ Make Ethernet
Interface 0 belong to OSPF Area 0. With this process, the network
address of the Ethernet Interfaec is included at OSPF Process area
0.
router(config-Ethernet0-ip)# ospf priority 1 @ Set the
gateway does negotiation with Priority 10 while selecting DR.
router(config-Ethernet0-ip)# ospf cost 10 F Set to advertise
```

```
with Cost(metric) of "10".
router(config-Ethernet0-ip)# ospf network broadcast ☞ Set
the interface to work as Broadcast.
router(config-Ethernet0-ip)# exit ☞ Move to the previous
configuration mode.
router(config-Ethernet0)# exit ☞ Move to the previous
configuration mode.
CospF Process is working. Use this command, after finishing OSPF
configuration. If there is configuration change while OSPF is
processed, diable OSPF with "no router ospf". Then enable OSPF
process with "router ospf".
router(config)# exit ☞ Move to Exec mode.
router(config)# exit ☞ Move to Exec mode.
```

# 4.6. Filter (Access-List) Configuration

Information Packet filtering enables the manager to control packet movement on the

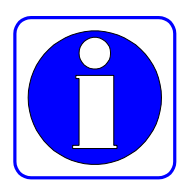

network. With the packet filtering function, the manager can prevent unauthorized user's access to the inside network from outside and disclosure of information to outside.

VoiceFinder AP2120 Gateway uses the access-list to control traffic from a certain user (or an equipment or a network) to a certain network (or an equipment.) In this way, the Gateway can permit or deny packets passing through certain interfaces.

There are two kinds of access-list – the standard access-list and the extended access-list. The standard access-list uses IP addresses of the source and the destination in controlling traffic. And the extended access-list uses application port numbers and protocol IDs as well as IP addresses of the source and the destination in controlling traffic. The access-list is a continuous set of permit/deny conditions that are applied to the IP address. Software of VoiceFinderAP2120 Gateway checks theses conditions with each address field of the packet.

With the first condition that matches with the address field, the Gateway decides to accept or reject the packet. After first matching, software stops testing the address. Therefore, orders of conditions are very important for the normal operation the access-list. If there is no matching condition, software rejects the corresponding packet. (Default)

The VoiceFinderAP2120 Gateway supports 30 standard access-lists (List # 0~29) and 30 extended access-list(List # 30 ~ 59.)

# [Procedure]

| Order | Operation                                                                                                    |
|-------|----------------------------------------------------------------------------------------------------|
| 1     | Go to the configuration mode.                                                                                                    |
| 2     | Create an access-list defining the access-list number and access conditions.                                                                                        |
| 3     | Go to the interface configuration mode.                                                                                                    |
| 4     | Enter into the IP configuration mode.                                                                                                    |
| 5     | Apply the access-list that has been set to the corresponding<br>interface.<br>Decide where to apply the access conditions – inbound packets or<br>outbound packets. |
| 6     | Use "Show access-list" command to check if the access-list has been correctly set.                                                                                  |

# [Related Commands and Syntax]

Standard IP Access-List: The standard IP address-lists uses only the source IP address in checking the access conditions.

- access-list <access-list-number> {deny/permit} <source-address > <source wildcard>
  - 1. Creates an access-list.
  - 2. access-list-number: Any number within 0 to 29, source: Source Network Address, Source-wildcard: Inverse mask of the source address
  - Instead a pair of "source" and "source-wildcard," the user can use a pair of "any (any address)" and "host (a certain address.)"
  - Wildcard is the inverse mask. For example, if the user writes <u>132.1.20.1</u> <u>255.255.255.0</u> network in a wildcard form, the network will be <u>132.1.20.1</u> <u>0.0.0.255</u>.
  - 5. Since the default is the deny value, it is recommended to use "Permit Any Option" at the last line to permit all packets that do not satisfy conditions.

#### • access-group <access-list-number> [in/out]

An interface command. Applies the access-list to the incoming packet or the outgoing packet of the corresponding interface.

Extended IP Access-List: To check access conditions, the extend IP access-list uses source IP address, destination IP address, protocol ID, application port number and establishment status.

access-list <access-list-number> {deny/permit}<protocol> <source> <source wildcard> <destination> <destnation-wildcard> [operator] [port-number][established]

1.Creates Access-list.

2.Option explanation

- access-list-number : Extended Access-List (Number in range of 30~59)
- protocol : protocol ID Number or protocol name (Ex: TCP, ICMP, UDP IP and so on)
- 3) source : Source Network Address,
- 4) Source-wildcard : Inverse Mark of Source Address
- 5) Destination : Destination Network Address
- 6) destination-wildcard : Inverse Mask of Destination Address
- 7) operator : operator for Port #
  - ✓ eq:equal
  - ✓ gt : greater then
  - ✓ It : less then
  - ✓ neq:not equal
- port-number: As application port number, well known port # is as follows:
  - ✓ chargen : Character generator (19)
  - ✓ daytime :Daytime (13)
  - ✓ discard : Discard (9)
  - ✓ domain : Domain Name Service (53)
  - ✓ echo: Echo (7)
  - ✓ finger : Finger (79)

- ✓ ftp : File Transfer Protocol (21)
- ✓ ftp-data: FTP data connections (used infrequently, 20)
- ✓ hostname: NIC hostname server (101)
- ✓ nntp: Network News Transport Protocol (119)
- ✓ pop2: Post Office Protocol v2 (109)
- ✓ pop3: Post Office Protocol v3 (110)
- ✓ smtp : Simple Mail Transport Protocol (25)
- ✓ sunrpc: Sun Remote Procedure Call (111)
- ✓ talk : Talk (517)
- ✓ time : Time (37)
- ✓ telnet : Telnet (23)
- ✓ uucp : Unix-to-Unix Copy Program (540)
- ✓ whois : Nicname (43)
- ✓ www: World Wide Web (HTTP, 80)
- 9) established : Established session
- source/destination, Instead of source-wildcard/destination-wildcard pair, any(all Addresses), host(specified Host) can be used.
- access-group <access-list-number> {in/out}

Applies the access-list that has been set by an interface command to the incoming packet or the outgoing packet of the corresponding interface.

### [Example] Standard Access-List Configuration and Usage

```
router(config)# ☞ In this mode, Access-list Config is
possible.
router(config)# access-l 1 deny 132.1.2.1 0.0.0.255 ☞
Denies all packets whose source addresses are
"132.1.2.0/24bit."
router(config)# access-l 1 deny 150.1.3.2 0.0.0.223 ☞
Denies all packets whose source addresses are "150.1.3.0/21
bit."
router(config)# access-l 1 deny host 132.1.3.15 ☞ Denies
all packets incoming from the host whose source address is
```

```
"132.1.3.15."
router(config)# access-list 1 permit any @ Permits all
packets that do not satisfy conditions of the Access-List 1
above. * If this command line does not exist, all default packets
will be denied.
router(config)# interface ethernet 0 0 @ Enters into the
configuration mode of the interface Ethernet 0.0.
router(config-ether0.0)# ip @ Enters into the IP
configuration mode.
router(config-ether0.0-ip)# access-group 1 in @ applies
the Access-List 1 that has been set to all IP packets incoming
through the Ethernet 0.0 interface.
router # show access-list @ Shows Access-List.
    Standard Access List (Index = 1)
       1 : deny 132.1.2.1 0.0.0.255
       2 : deny 150.1.3.2 0.0.0.224
       3 : deny host 132.1.3.15
       4 : permit any
```

## [Example] Extended Access-List Configuration and Usage

```
router (config) # 🖙 In this mode, Access-list Config is possible.
router (config)# access-list 31 deny tcp 140.1.1.0 0.0.0.255
145.1.1.0 0.0.0.255 eq ftp F Denies all TCP packets accessing
to the host whose destination address is "145.1.1.0/24Bit" from
"140.1.1.0/24bit" of the source address through the ftp port.
router (config)# access-list 31 deny tcp 140.1.1.0 0.0.0.255
145.1.1.0 0.0.0.255 eq ftp-data 🖙 Denies all TCP packets
accessing to the host whose destination is "145.1.1.0/24Bit" from
"140.1.1.0/24bit" of the source address through the ftp-data port.
router (config)# access-list 31 permit tcp 140.1.1.0
0.0.0.255145.1.1.00.0.0.255 eq ftp establish @ Permits only
packets whose sessions are set already among the TCP packets
accessing to the host whose destination is "145.1.1.0/24Bit" from
"140.1.1.0/24bit" of the source address through the ftp port.
router (config)# access-list 31 permit ip any any F Permits
all IP packets except those matching conditions above.
router (config)# interface Ethernet 0 0 F Enters into the
configuration mode of the interface Ethernet 0.0
router(config-ether0.0)# ip @ Enters into ip configuration
mode.
router (config-ether0.0)# ip access-group 31 in F Applies
the Access-List 31 that has been set for all IP packets incoming
through the Ethernet 0.0 interface.
router (config-ether0.0)# end
router # show access-list 31 = Shows the Access-List 31 that
has been set.
    Extended Access List (Index = 31)
    1 : deny tcp 140.1.1.0 0.0.0.255 145.1.1.0 0.0.0.255
    2 : deny tcp 140.1.1.0 0.0.0.255 145.1.1.0 0.0.0.255 eq
         ftp-data
    3: deny tcp 140.1.1.0 0.0.0.255 145.1.1.0 0.0.0.255 eq ftp
         established
```

4 : permit ip any any

# 4.7. NAT(Network Address Translation) Configuration

Information One of problems of the Internet is that number of available IP addresses is

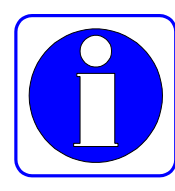

decreasing. The Network Address Translation (NAT) changes uncertified address that is used in the inside network into another IP address (usually, registered address) when the address goes outside. Also, when a registered IP address comes to the inside network from outside, NAT changes it into an internal IP address.

NAT can be useful for the following cases:

• When the user wants to use Internet but the user cannot have a unique, public address. In this case, NAT connects the private IP network that uses an unregistered IP address with the global Internet.

NAT shall be set in the Gateway that is located in the boarder between the public network (usually called an outside network) such as the Internet and the stub domain (usually called an inside network.) Before sending packets to outside networks, NAT converts internal private IP address into unique IP address.

- When the manager needs to change inside network address for the security reason or other reasons. In this case, without changing IP address that is a lot of work, the manager can translate addresses with NAT.
- When the manager needs to distribute TCP traffic for load-sharing. In this case, the manager can map several local IP addresses into one global IP address with the TCP load distribution function. When users access to the network from outside, they need to use the global IP address to access to the network and pass through the Gateway. Through the TCP session, load distribution is possible.

# [NAT Glossaries]

- Inside local address: The address set in the host of the inside network
- Inside global address: An IP given by the Network Information Center (NIC) or the service provider. There are more than one IP address representing internal local IP addresses in the outside network.
- Outside local address: The IP address of the host in the outside network. The outside local address appears in the inside network.
- Outside global address: The address that the host owner gave to the host in the outside network. The outside global address is allocated to the globally routable addresses or networks.

NAT supports static address translation and dynamic address translation.

- Static Address Translation: When there is any access request from the outside network, NAT regularly maps an unregistered IP address of the internal host to a certified IP address, and converts the registered IP addresses to an unregistered IP address. Also, if an internal host accesses to the outside network, NAT performs the opposite and converts addresses.
- Dynamic address Translation: NAT keeps registered IP addresses, and when an inside network requests to access to the outside network, NAT allocates one of IP addresses that it keeps. However, if all registered IP address that NAT keeps are in use, NAT cannot allocate any registered IP address to the inside network.

VoiceFinder AP2120 Gateway usually supports both of NAT function and Port Address Translation (PAT) function.

NAT function converts several internal, unregistered IP addresses into several external, registered IP addresses. And PAT function converts several internal,

unregistered IP addresses into a protocol port number of an external, registered IP address.

- 1. VoiceFinder AP2120 Gateway currently supports only dynamic address translation.
- 2. VoiceFinder AP2120 Gateway supports 256 NAT addresses.
- 3. VoiceFinder AP2120 Gateway offers only static routing and RIP for NAT.

## [Procedure]

| Order | Operation                                                                     |
|-------|-------------------------------------------------------------------------------|
| 1     | Move to the configuration mode.                                               |
| 2     | Create the NAT/PAT-list defining the official address to use.                 |
|       | $\checkmark$ At this time, decide where to use the global address – inside or |
|       | outside.                                                                      |
|       | $\checkmark$ Define and set the entry to statically match address translation |
|       | between the inside address and the outside address.                           |
|       | $\checkmark$ The user needs to set timeout value of the session and recovery  |
|       | of the allocated address for the idle status when no data is                  |
|       | transmitted through NAT.                                                      |
| 3     | Go to the interface configuration mode.                                       |
| 4     | Enter into the IP configuration mode.                                         |
| 5     | Apply the NAT/PAT-List that has been set to the corresponding                 |
|       | interface.                                                                    |
| 6     | Use "Show nat-list" command to check if correct access-list has               |
|       | been set.                                                                     |

# [Related Commands and Syntax]

- nat <nat-list-number> nat outside-global <start-address> <end-address> <mask>
  - 1. Creates NAT pool for the outside global address in the global

configuration location.

- 2. NAT-list-number : Define any number between 0 and 7.
- 3. Start-address/End Address/Mask : Define the start address and the end address of NAT and the subnet masks for these addresses.
- nat <nat-list-number> nat inside-global <start-address> <end-address><local-ip address >
  - 1.Creates a NAT pool for the outside global address in the global configuration location.
  - 2.NAT-list-number: Define any number between 0 and 7.
  - 3.Start-address/End Address: Designate the start address and the end address to use in the NAT.
  - 4.Local –IP-Address: When there is a subnet that uses a registered IP in the local network, the user can register this subnet in the outside interface to route and advertise the subnet to the outside network.
- nat <nat-list-number> nat static-entry <inside-local-address>
   <outside-global-address>
  - When it is necessary to access servers in the local network from outside, the user can define static entry for address translation with this command.
  - 2.NAT-list-number: Define any number between 0 and 7.
  - 3.Start-address/End Address: Define the start address and the end address that NAT uses.
- **nat** < *nat*-*list*-*number*> **nat time**-**out** < *timer*-*value*>
  - 1.Defines time value for the NAT list to recover the address into free status when communication is idle.
  - 2. The default is 300 seconds.
- nat-group <nat-list-number> {nat/pat}

An interface command. Applies the NAT-list that has been set in the global mode to the corresponding interface.

• nat < nat-list-number > pat < pat-address >
1.Sets the PAT list to use PAT in the global configuration location and PAT address.

2.NAT-list-number: Define any number between 0 and 7.

- nat <nat-list-number> pat static-entry { tcp\*/udp } <udp-port-number>
   <IP-address for PAT> <IP-address for PAT>......<<IP-address for PAT>
  - 1.For certain application such as Dial Pad, this command statically sets PAT translation between a certain port number and the IP address.

2.NAT-list-number: Define any number between 0 and 7.

3.Static-entry for TCP is to be implemented.

- 4.IP-Address for PAT: The address of a terminal whose port shall be statically set. IP-Address for PAT is one of local network addresses. With this command, the user can set several IPs at the same time.
- nat <nat-list-number> pat { fin-timeout / icmp-timeout / syn-timeout / tcp-timeout / udp-timeout } <timeout-value>
  - 1. Select timeout value when the session is in idle status while using PAT conversion.

2. Details of each option are as follows:

- 1) Fin-timeout: Set timeout after TCP Fin. The default value is 10 sec.
- 2) icmp-timeout: Set timeout after ICMP Session Idle. The default is 60 sec.
- sys-timeout: Set timeout after TCP sync Idle. The default is 60 seconds.
- tcp-timeout: Set timeout after TCP Session Idle. The default is 3,600 sec.
- 5) udp-timeout: Set timeout after UDP Session Idle. The default is 60 seconds.
- **show nat-list** [nat-list-number]
  - 1. Show NAT-list that has been set..
  - 2. If no NAT-List-Number is designated, the status of all NATs is diaplayed.
- **show nat-list** [ethernet/Ethernet] < main-interface-number>.

<sub-interface-number>

Show NAT-list that has been set for a certain interface.

#### show running-config

Show configuration contents including the NAT-list that has been set.

#### [Example] NAT Configuration and Usage

```
router# config
router(config)# 🖙 In this mode, NAT-list Config is possible.
router(config)# nat-list 0 nat outside-global 2.2.2.1
2.2.252 255.255.255.0 = Set NAT pool so that the internal
packet can take "2.2.2.X/24bit" address as the source address when
it goes outside.
router(config)# nat-list 0 nat static-entry 1.1.1.253
2.2.254 🖙 Set NAT pool so that the internal packet can take
"2.2.2.254" address when it goes outside from the host whose source
is "1.1.1.253."
router(config)# nat-list 0 nat static-entry 1.1.1.254
2.2.253 F Set NAT pool so that the packet can take "2.2.2.253"
address when it goes outside from the host whose source is
"1.1.1.254."
router(config)# nat-list 0 nat timeout 250 # Set the time
value to turn into Address Free state when session is in Idle
status for 250 seconds.
router(config)# interface ethernet 0 0 = Enter into the
configuration mode of the interface Ethernet 0.0
router(config-ether0.0)# ip 
  Ener into the IP configuration
mode.
router(config-ether0.0-ip)# address 1.1.1.3 255.255.255.0
☞ Assign an IP address to the Ethernet 0.0 interface. One of Indise
local addresses should be selected.
router(config-ether0.0-ip)# nat-group 0 nat @ Apply NAT pool
of NAT-list 0 to the Ethernet 0.0 interface. NAT should be
configured for the inside network always.
```

```
router(config-ether0.0-ip)# end = Exit frm the configuraton.
router# sh nat-list 0 = Show the ocnfiguration of NAT List 0.
NAT/PAT table Id: 0 Type : NAT TYPE
  PAT Outside Public Address : 0.0.0.0
  NAT Outside Public : 2.2.2.1 - 2.2.2.252 Netmask: 255.255.255.0
  NAT Timer(secs) : 250
  PAT Timer(secs) : ICMP(60) TCP(3600) UDP(60) TCPSYN(60) TCPFIN(10)
 NAT static entry :
  Local IP address : 1.1.1.254 Outside Global address : 2.2.2.253
  Local IP address : 1.1.1.253 Outside Global address : 2.2.2.254
router# sh nat-list ethernet 0.0 @ Show the NAT configuratin
and NAT table configured for Ethernet Interface 0.0.
NAT/PAT table Id: 0 Type : NAT TYPE
  PAT Outside Public Address : 0.0.0.0
  NAT Outside Public : 2.2.2.1 - 2.2.2.252 Netmask: 255.255.255.0
  NAT Timer(secs) : 250
  PAT Timer(secs) : ICMP(60) TCP(3600) UDP(60) TCPSYN(60) TCPFIN(10)
 NAT static entry :
  Local IP address : 1.1.1.254 Outside Global address : 2.2.2.253
  Local IP address : 1.1.1.253 Outside Global address : 2.2.2.254
Local IP
             Global IP
                               Timer
 ----- -----
 1.1.1.2 2.2.2.3
                          120
 1.1.1.1 2.2.2.2
                                 15
router# sh running-config @ Show present Configuration File.
Т
interface ether0.0
 ip address 1.1.1.3 255.255.255.0
 Operation is UP
 NAT/PAT table Id: 0 Type : NAT TYPE
 NAT Outside Public : 2.2.2.1 - 2.2.2.252 Netmask: 255.255.255.0
 NAT Timer(secs) : 250
```

```
NAT static entry :
Local IP address : 1.1.1.254 Outside Global address : 2.2.2.253
Local IP address : 1.1.1.253 Outside Global address : 2.2.2.254
!
!
interface Ethernet0
ip address 132.1.1.1 255.255.255.0
Encapsulation HDLC
Operation is UP
!
interface Ethernet1
no encapsulation
```

## [Example] PAT Configuration and Usage

```
router# config
router(config)# # In this mode, NAT-list Config is possible.
router(config)# nat-list 0 pat 2.2.2.2 F Set PAT so that the
internal packet can take IP address 2.2.2.2 as the source address
when it goes outside.
router(config)# nat 0 nat static-entry udp 1000 1.1.1.4
1.1.1.5 F Statically set that packets should be sent to "1.1.1.4"
and "1.1.1.5" of internal host for applications (Dial Pad, Wow
Call or UDP No. 1000 port) tring to access to the network from
outside. If there are several internal hosts configured, the load
is distributed in order.
router(config)# interface ethernet 0 0 F Enter into the
configuration mode of the interface Ethernet 0.0
router(config-ether0.0)# ip # Enter into the IP configuration
mode.
router(config-ether0.0-ip)# address 1.1.1.3 255.255.255.0
Assign an address to Ethernet 0.0 interface. The address shall
be one of Indise local addresses.
```

```
router(config-ether0.0-ip)# nat-group 5 pat # Apply PAT pool
of NAT-list 5 to Ethernet 0.0 interface. NAT/PAT shall be set in
the inside network always.
router(config-ether0.0-ip)# end # Exit from the configuration
mode.
router# sh nat-list 5 @ Show the configuration of NAT/PAT List
#5.
NAT/PAT table Id: 5 Type : PAT TYPE
  PAT Outside Public Address : 2.2.2.2
  NAT Outside Public : 0.0.0.0 - 0.0.0.0 Netmask: 0.0.0.0
  NAT Timer(secs) : 300
  PAT Timer(secs) : ICMP(60) TCP(3600) UDP(60) TCPSYN(60) TCPFIN(10)
 PAT static entry :
     UDP port(1000) :
           1.1.1.4
           1.1.1.5
router# sh nat-list ethernet 0.0 F Show NAT/PAT configuration
of ethernet interface 0.0 and Address Translation Table.
NAT/PAT table Id: 5 Type : PAT TYPE
  PAT Outside Public Address : 2.2.2.2
  NAT Outside Public : 0.0.0.0 - 0.0.0.0 Netmask: 0.0.0.0
  NAT Timer(secs) : 300
  PAT Timer(secs) : ICMP(60) TCP(3600) UDP(60) TCPSYN(60) TCPFIN(10)
 PAT static entry :
     UDP port(1000) :
           1.1.1.4
           1.1.1.5
STATE PROTOCOL TIMER
                       LOCAL-IP/Port
                                        GLOBAL_IP/Port
_____ _ ____
Dynamic TCP 120
                       1.1.1.2:1723
                                         2.2.2.2:1723
Dynamic TCP 150 1.1.1.1:1024 2.2.2:1024
Dynamic TCP 120 1.1.1.2:1723 2.2.2:1723
```

```
Dynamic TCP
                150
                           1.1.1.1:1024
                                               2.2.2.2:1024
router# sh running-config 🖙 Show the Configuration File.
!
!
interface ether0.0
 ip address 1.1.1.3 255.255.255.0
 Operation is UP
 NAT/PAT table Id: 5 Type : PAT TYPE
 PAT Outside Public Address : 2.2.2.2
 PAT Timer(secs) : ICMP(60) TCP(3600) UDP(60) TCPSYN(60) TCPFIN(10)
 PAT static entry :
      UDP port(1000) :
             1.1.1.4
             1.1.1.5
!
interface Ethernet0
 ip address 132.1.1.2 255.255.255.0
 Encapsulation HDLC
 Operation is UP
!
interface Ethernet1
 no encapsulation
!
```

## 4.8. DHCP (Dynamic Host Configuration Protocol) Configuration

Dynamic Host Configuration Protocol (DHCP) automatically allocates IPInformationaddresses to DHCP clients.

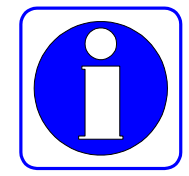

The DHCP function of VoiceFinder AP2120 Gateway uses the address pool configured for the Gateway to allocate IP addresses to DHCP clients and manage IP addresses.

If software of VoiceFinder AP2120 Gateway cannot respond to the request of DHCP through the database that is set in the Gateway, the Gateway will send the request to another DHCP server configured by the network manager.

The following figure shows the basic procedure that the DHCP client requests an IP address to the DHCP server.

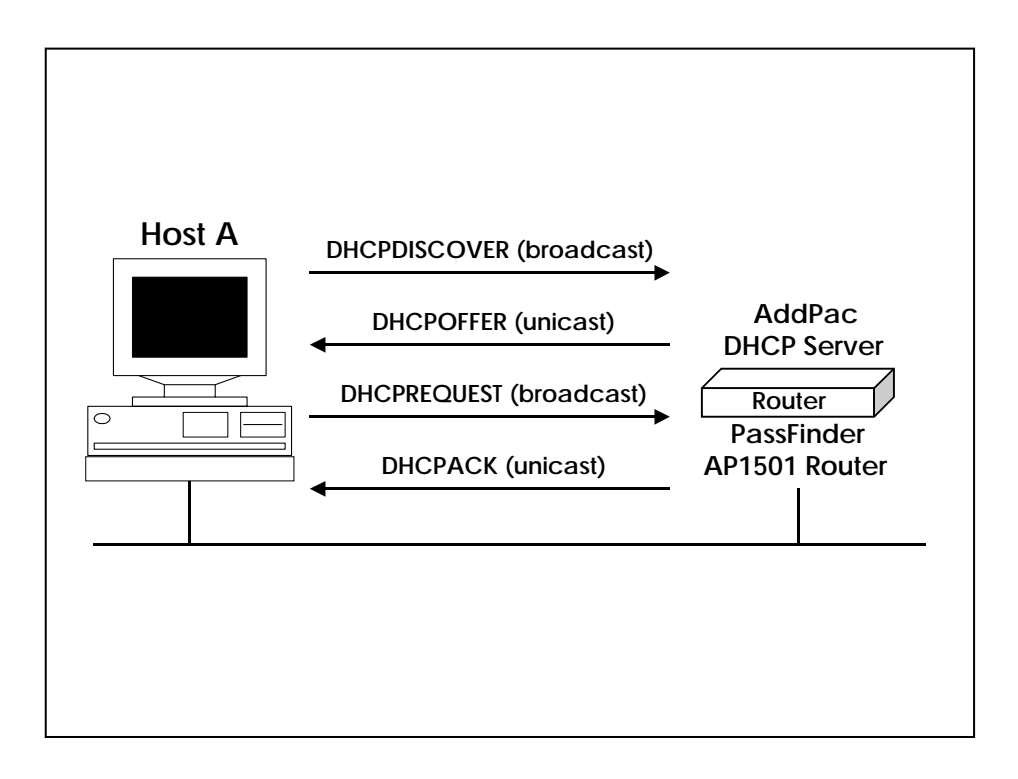

Host A (a client) sends a broadcast message "DHCPDISCOVER" to the DHCP server of the Gateway. Then, the DHCP server sends the DHSCPOFFER Unicast message that contains configuration information – IP address to be allocated,

domain name and allocation status of the IP address – to the client. The DHCP client sends official IP address request to the server through the DHCPREQUEST broadcast messages. The DHCP server sends back the DHCPACK Unicast message to the client, and confirms the IP address that has been allocated to the client.

The DHCP function of VoiceFinder AP2120 Gateway complies with DHCP of RFC 2131, BOOTP of RFC 951 and Bootstrap Specifications of RFC 1542. The DHCP function provides following benefits.

- It is easy to configure DHCP so the user can save time and cost in configuring clients.
- The network manager can easily manage addresses and other related items of the sub-network by managing only the central server.

To implement the DHCP server function, the following conditions shall be satisfied.

- When the DHCP server function is enabled, IP addresses to be allocated to the server shall be separated from the addresses that will not be useed the DHCP function. (For example, servers and printers whose addresses shall be fixed.)
- If necessary, the user shall define DHCP options for the Gateway the default Gateway and the DNS server.

## [Procedure-DHCP Server]

| Order | Operation                                                                 |  |
|-------|---------------------------------------------------------------------------|--|
| 1     | Move to the configuration mode.                                           |  |
| 2     | Define the DHCP-list type to use in the Gateway.                          |  |
|       | Create a DHCP-list defining DHCP-list number, DHCP mode to use in         |  |
|       | the Gateway, or DHCP address pool.                                        |  |
| 2     | $\checkmark$ If the server type is DHCP, set a DHCP pool that defines the |  |
| 3     | DHCP start-address and the DHCP end-address.                              |  |
|       | $\checkmark$ If the server type is DHCP, set a DHCP pool that defines the |  |
|       | DHCP start-address and the DHCP end-address.                              |  |
| 4     | Set other necessary options.                                              |  |
| 5     | Go to the interface configuration mode.                                   |  |
| 6     | Enter into the IP configuration mode.                                     |  |
| 7     | Apply the DHCP-list that has been set to the corresponding interface.     |  |
| 8     | Use "Show dhcp-list" to check if desired DHCP has been correctly          |  |
|       | set.                                                                      |  |

## [Related Commands and Syntax]

#### Mandatory Commands

• dhcp-list < dhcp-list-number> type {server/relay}

Creates the DHCP list of the Gateway (dhcp-list-number: any number between 0 and 4) and sets DHCP in the list should function as a server or protocol relay.

- **dhcp-list** < *dhcp-list-number*> **address relay** < *relay-IP-address*>
  - 1. Set that the Gateway should send broadcast DHCP protocol to an equipment of the relay-ip-address through Unicast.
  - relay-IP-address: IP address of the equipment that is going to transfer DHCP broadcast through Unicast

- dhcp-list <dhcp-list-number> address server <start-IP-address>
   <end-ip-address>
  - 1. Set DHCP pool that the Gateway can function as a DHCP server.
  - <start-IP-address>,<end-IP-address> : Defines IP address range of the DHCP pool.
- dhcp-group < dhcp-list-number>
   Bind DHCP-list with the interface to use.
- show dhcp-list [*dhcp-list-number*] Show a certain DHCP list or whole DHCP configuration.

#### • show running-config

Show configuration contents include DHCP.

#### **Optional Commands**

- **dhcp-list** < *dhcp-list-number*> **option** [option command]
  - 1. Set options used in the DHCP-list configured in the Gateway...
  - 2. Optional Commands
    - arp-cache-timeout <time(second)> : Set time value that the ARP cache table can keep the Mac address.
    - 2) default-ip-ttl < time(second)> : Set IP TTL value of the packet.
    - dhcp-lease-time <time(second)> : Set valid time of assigned IP address by the DHCP server. The default is one hour.
    - 4) dns < dns-address> : Set the IP addresses of the DNS server that DHCP clients can use.
    - 5) domain-name < domain-name> : Designate the domain name to be used by DHCP clients. The domain name and the IP address are given together to DHCP clients.
    - 6) ethernet-encapsulation {*ethernet/ieee*} : Set that the DHCP clients should inform the Ethernet encapsulation method that the Gateway is going to use. VoiceFinderAP2120 Gateway supports Ethernet

Version 2 and IEEE802.2 address. *The default is Ethernet Version 2.* 

- 7) interface-mtu < mtu-value> : Set MTU value for the interface.
- 8) **name-server** < *name-server-address*> : Set the name server address.
- 9) ntp-server < ntp-server-address > : Set the NTP server address.
- 10) max-lease-time <time(second)> : Set time value to check how long each IP address allocated by the DHCP server. After time passes, all addresses are recovered to be free regardless of the connection status.
- 11) **smtp-server** < *smtp-server-address* > : Set the SMTP server address.
- 12) **pop3-server** < *pop3-server-address* > : Set POP3 mail server address.
- 13) router-option < default-router-address > : After the DHCP client is booted, the DHCP client sends packets to its default Gateway. Therefore, the address and the default Gateway of the DHCP client shall be set. With this command, the user can set the address and the default Gateway.
- 14) static-route < destination-address> < router-address> : Routes an initial DHCP packet to a certain address.
- 15) time-server < time-server-address > : Set the time server address.
- 16) www-server < www-server-address > : Set the web server address.

#### [Example] DHCP Server Mode Configuration and Usage

| router# config                                                          |  |
|-------------------------------------------------------------------------|--|
| router(config)# 🖙 In this mode, DHCP-list Config is possible.           |  |
| <pre>router(config)# dhcp-list 0 type server 🖙 Set the Gateway</pre>    |  |
| should operate as a DHCP server.                                        |  |
| router(config)# dhcp-list 1 address server 211.1.1.1                    |  |
| 211.1.1.125 🖙 Set the DHCP address pool. The DHCP address pool          |  |
| configured here is from "211.1.1.1" to "211.1.1.125.".                  |  |
| router(config)# dhcp-list 1 option domain-name AddPac 🖙 Set             |  |
| that the Gateway should give AddPac as a domain name to the client      |  |
| when the Gateway functions as a DHCP server.                            |  |
| router(config)# dhcp-list 1 option router-option                        |  |
| 211.1.1.126 🖙 Set that the Gateway should give "211.1.1.126" of default |  |

```
Gateway address to the client when the Gateway functions as a DHCP server.
router(config)# interface ethernet 0 0 F Enter into enter 1.1
configuration mode which DHCP client is connected.
router(config-ether0.0)# ip @ Enter into IP address
configuration mode.
router(config-ether0.0-ip)# address
                                                 211.1.1.126
255.255.255.127 🖙 Set Ethernet 0.0 interface address as
"211.1.1.126/25 Bit." At this time, the address shall have the
same network address of DHCP address, and does not exist in the
DHCP pool to prevent overlapping.
router(config-ether0.0-ip)# dhcp-group 0 = Set that all DHCP
packets coming through Ethernet 0.0 interface should be allocated
with addresses according to rules of DHCP-0.
router(config-ether0.0-ip)# end @ Exist from the
configuration mode.
router# show dhcp-list 0 🖙 Show the configuratioin of DHCP List
0.
DHCP Type = SERVER
  ADDRESS POOL Start = 211.1.1.1 End = 211.1.1.127
  DOMAIN NAME = addpac
  Lease Time = 3600, Max lease time = 268435455
  ARP Timeout = 180, Enthnet Enc = 0
  Interface MTU = 1500 default-TTL = 255
  Routers Option : 211.1.1.126
```

#### [Example] DHCP Relay Mode Configuration and Usage

```
router# config
router(config)# ☞ In this mode, DHCP-list Config is possible.
router(config)# dhcp-list 1 type relay ☞ Set that the Gateway
should pass DHCP broadcast packets.
router(config)# dhcp-list 1 address relay 151.1.12.1 ☞
Change the DHCP request packet into a Unicast packet and sends
it to a host whose IP address is "151.1.12.1."
```

```
router(config)# interface ethernet 0 0 = Enter into the
configuration mode of the Ethernet 0.0 to which DHCP clients are
going to be connected.
router(config-ether0.0)# ip @ Enter into IP configuration
mode.
router(config-ether0.0-ip)# address
                                                211.1.1.126
255.255.255.127 F Set the address of the Ethernet 0.0 interface
as "211.1.1.126/25 Bit."
router(config-ether0.0-ip)# dhcp-group 1 @ Relay all DHCP
packets coming through Ethernet 0.0 interface according to rules
of DHCP-List 1.
router(config-ether0.0-ip)# end @ Exist from the
configuration mode.
router# show dhcp-list 1 @ Show the configuration of DHCP List
0.
 DHCP Type = RELAY
 Next Server = 151.1.12.1
router# show running-config 🖙 Show the configuration.
interface ether0.0
 ip address 211.1.1.126 255.255.255.0
 Operation is UP
  DHCP Type = RELAY
  Next Server = 151.1.12.1
T
interface Ethernet0
 ip address 132.1.1.2 255.255.255.0
 Encapsulation HDLC
 Operation is UP
Т
interface Ethernet1
 no encapsulation
```

## 4.9. Transparent Bridging Configuration

VoiceFinder AP2120 Gateway supports transparent bridging for Ethernet and serial ports. Also, to manage networks, VoiceFinder AP2120 Gateway supports Bridge MIB that is defined in RFC 1286.

The bridge functions supported by VoiceFinder AP2120 Gateway are as follows:

- Complying with IEEE 802.1D standard
- Segmenting transparent bridged network to the logical VLAN
- The bridge function is supported not only through the Ethernet but also through the serial network and the frame-relay network.
- Supporting the spanning-tree algorithm of IEEE-based Bridged Protocol Data Unit (BPUD)

VoiceFinder AP2120 Gateway series only support one bridge-group. Therefore, the concept of the bridge-group is not used.

## [Procedure]

| Order | Operation                                                                                                    |
|-------|----------------------------------------------------------------------------------------------------|
| 1     | Move to the configuration mode.                                                                                                    |
| 2     | Set option values to use in the bridge.                                                                                                    |
| 3     | Go to the interface configuration mode.                                                                                                    |
| 4     | Apply the bridge-group that has been set to the corresponding interface.                                                                         |
| 5     | For multi-access interfaces including frame-relay, make a map.                                                                                   |
| 6     | Apply other bridging option parameters to use.                                                                                                   |
| 7     | Use "show bridge" or "show span" commands to check if the bridge<br>has been correctly set and the spanning tree algorithm normally<br>operates. |

## [Related Commands and Syntax]

#### • bridge

An interface command. Set the corresponding interface should function as a bridge group.

#### • frame-relay map bridge < dlci-number>

1.An interface command. If the interface using the bridge is frame-relay, this command sets the map for sending bridge packets.

2.DLCI values is any number between 16 and 1007.

# 3. If a bridge is used in the frame-relay interface, the user must use "MAP" command to enable the bridge.

- bridge priority < priority-number>
  - This command defines the priority of the interface to be blocked or forwarded while participating in the spanning tree procedure.
  - 2. The range is between 0 and 255. The lower the number is, the higher the priority is. The default is 0.
- bridge path-cost < path-cost-value>
  - 1. An option of the interface command. This command defines the priority of the interface to be blocked or forwarded while participating in the spanning tree procedure.
  - 2. The range is between 0 and 65535. The lower the number is, the higher the priority is. The default is 100 for Ethernet or 128 for Serial.

#### • bridge hello-time < hello-interval>

- 1.An optional command of "Global" command. This command defines Hello Interval between BPDUs.
- 2. The range is between  $1 \sim 10$  seconds. The default value is 2 seconds.

#### • bridge forward-time<forward-interval>

 An option of the global command. This command decides the forward delay interval.

- 2. The range is between 10 and 200 seconds. The default value is 30 seconds.
- bridge max-age < max-age-time>
  - 1. An option of the global command. This command decides standby time to wait until receiving BPDU from the root bridge.
  - 2. The range is between 100 to 200 seconds. The default value is 15 seconds.

#### • no ip routing

- 1. An option of the global command. Use this command to operate the Gateway as a pure bridge without operating routing functions.
- 2. For rerouting, the user must use "ip routing" command.

#### • show bridge

Show bridge forwarding database entry.

#### • show bridge

Show spanning-tree topology that the bridge is aware of.

#### • show running-config

Show configuration including bridging.

## [Example] Transparent Bridging Configuration and Usage

```
router# config
router(config)# interface ethernet 0.0 ☞ Create Ethernet
interface 0.0 and start configuration.
router(config-ether0.0)# bridge ☞ Apply bridge to Ethernet
interface 0.0.
router(config-ether0.0)#bridgepriority2 ☞ Set the spanning
tree priority of the interface as 2.
router(config-ether0.0)# interface Ethernet 0 ☞ Enter into
the configuration mode of the interface serial 0.
```

```
router(config-Ethernet0)#
                             enapsulation
                                            frame-relay 🖙
Encapsulate with the frame-relay.
router(config-Ethernet0)# frame-relay map bridge 100 @
Enable the bridge in the frame-relay interface. This command also
encapsulates the bridge packet.
router(config-Ethernet0)# exit 
Go back to the global
configuration mode.
router(config)# bridge forward-time 150 @ Set the bridge
forward delay interval as 150 seconds.
router(config)# bridge hello-time 5 @ Set the bridge hello
BPDU interval as five seconds.
router(config)# bridge max-age 150 @ Set the standby time to
wait until receiving BPDU from the root bridge as 150 seconds.
router(config)# exit @ Exist from the configuration mode.
router # show running-config 🖙 Show the configuration.
interface ether0.0
 no ip address
 Operation is UP
 bridge
!
interface Ethernet0
 no ip address
 Encapsulation FRAME-RELAY
 Operation is UP
 bridge
l
interface Ethernet1
 no encapsulation
```

| router # show  | bridge 🖙 Sl | how the Bridge | Forwar | ding Database. |  |
|----------------|-------------|----------------|--------|----------------|--|
| Address        | type        | status         | Age    | Port           |  |
| 1111.1111.1111 | static      | bppu0          | 0      |                |  |
| FFFF.FFFF.FFF  | static      | our mac        | 0      |                |  |
| AA11.0000.1111 | dynamic     | single-port    | 3      | e0             |  |
| 0000.0C06.1122 | dynamic     | single-port    | 10     | e0             |  |
| 0000.0C06.1123 | dynamic     | single-port    | 144    | ສ0             |  |
| 0000.0C12.125A | dynamic     | single-port    | 11     | e0             |  |

router # show spanning-tree ☞ Show the Spanning Tree Topology
of Bridge(Router).

Bridge is executing the IEEE compatible Spanning Tree protocol Bridge has priority 32768, address 0000.0000.0000 Configured hellot time 2, max age 15, forward delay 30 Current root has priority 128, address 0000.30c3.098a.f789 [ We are the root of the spanning tree ] Topology change flag not set, detected flag not set Times: hold 1, topology change 30, notification 30 Hello 2, max age 15, forwared delay 30, ageing 300 Timers: hello 1, topology change 0, notification 0

Port 1(ETH0), forward status Port path cost 0, prot priority 128 Designated root has priority 128, address 0000. 304c.f686 Designated bridge has priority 128, address 0000. 304c.f686 Designated port is 1, path cost 0 Timers : message age 0, forward delay 0, hold 0

## 4.10. Traffic Management

Information There are four Queuing methods - First-Come-First-Serve(FCFS), Weighted Fair

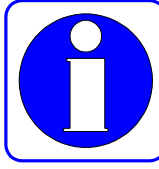

Queuing(WFQ), Priority Queuing and Custom Queuing.

VoiceFinder AP2120 Gateway supports Traffic Queuing for effective delivery of traffic and effective use of bandwidth. Queuing is offered for Out-going Traffic with Priority OutPut Queuing of 4 level priority- High, Medium, Normal and Low, along with custom queuing to maximize the performance.

The algorithem of Priory Queuing is as follows.

Each port of the Gateway has 4 type of Queue with different Priority(High, Medium, Normal and Low). To send a packet, it analyzes the packet according several guidelines (for example, Protocol Number, the interface it comes from, the source and destination address of the packet) and put it into the right Queue. When the Gatway send out packets it follows the priority level. At first, it processes all High Priority Queue and then the next priority Queue. Because it first processes High Queue, the essential packets such as Hello Packet can always be process.

Typically, the Queue size is fixed but for more effective process, VoiceFinder AP2120 Gateway supports Custom Queuing, so that the administrator can modifive the Queue size.

#### AP2120 Gateway Queuing is supported at Ethernet Interface of Low Speed Line.

## [Procedure]

| Order | Description                                                      |
|-------|------------------------------------------------------------------|
| 1     | Move to configuration mode                                       |
| 2     | Set Queue-List defining Queue-List Number and Queue Condition.   |
| 3     | Set Default Queue for packets do not meet Queue-List condition.  |
| 4     | Move to Interface configuration mode.                            |
| 5     | Move to IP configuration mode.                                   |
| 6     | Apply Queue-Group to the Ethernet Interface.                     |
|       | With "show queue-list" or "show running-config / show interface" |
| 7     | commands, confirm the Queue setting and whether the Queue is     |
|       | properly applied to the interface.                               |

## [Related Commands and Syntax]

- queue-list <queue-list-number> interface {Ethernet0/Ethernet1/ether0} {high/medium/normal/low}
  - 1. Set up Queuing rule at queue-list. Assign priority to packets sent from a certain interface.
  - 2. queue-list-number : A number between "0~39"
- queue-list < queue-list-number> protocol {<0-255>/udp/tcp/icmp} {high/medium/normal/low}
  - Set up Queuing rule at queue-list. Assign priority to a certain IP protocol packet.
  - 2. queue-list-number : A number between "0~39"
  - 3. 0~255 : IP Protocol Number.
- queue-list <queue-list-number> port {udp/tcp} {scr/dsr} <por-Number> {high/medium/normal/low}
  - 1. Creat queue-list. Set priority to packets with a certain protocol and with a certain Source/Destination Port.

- 2. queue-list-number : A number between "0~39"
- queue-list <queue-list-number> ip {scr/dsr} <ip-address>
   {high/medium/normal/low}
  - Set up Queuing rule at queue-list. Set priority to packets having certain IP address as Source/Destination.
  - 2. queue-list-number : A number between "0~39"
- queue-list <queue-list-number> size <small-packet-size> <max-packet-size> {high/medium/normal/low}
  - Set up Queuing rule at queue-list. Set priority for packets of certain size limit (Small Packet Size, Max Packet Size).
  - 2. queue-list-number : A number between "0~39"
- queue-list < queue-list-number> default {high /medium /normal /low}
  - 1. Set priority for packets do not meet any conditions.
  - 2. queue-list-number : A number between "0~39"
- queue-list <queue-list-number> qcount <high-queue-size>
   <medium-queue-size> <normal-queue-size> <low-queue-size>
  - 1. Customize the size of each Queue.
  - 2. Default Queue Size is 20.
  - 3. The Default Queue should be set. If not, the packets do not meet the condition are discarded.
- queue-group <queue-list-number>
  - 1. Apply the Queue-List to certain interface.
  - 2. Queue-List can be applied to Ethernet Interface.
- show queue-list [<queue-list-number>] Show Queue-List.
- show running-config / show interface Ethernet <interface-number> Show Queue-List applied to the interface.

#### [Example] Queuing Configuration and Usage

```
router# config
router(config)# ☞ Queue-list Config is possible.
router(config)# queue-list 1 ip src 140.1.1.1 high # Assign
all the packets with the source Address of "140.1.1.1" as high-queue.
router(config)# queue-list 1 protocol udp normal = Assign
all UDP Packets as normal-queue.
router(config)# queue-list 1 size 64 128 medium @ Assign
packets of 64~128byte size as medium-queue.
router(config)# queue-list 1 default low = Assign all the
packet do not meet above condition as low-queue.
router(config)# queue-list 1 qcount 20 30 50 30 = Assign the
Queue size of Queue-List 1 as "High:20, Medium:30, Normal:50,
Low:30".
router(config)# interface Ethernet 0 = Move to Ethernet0
configuration mode.
router(config-Ethernet0)# encapsulation hdlc.
router(config-Ethernet0)# ip F Move to IP configuration mode.
router(config-Ethernet0-ip)# queue-group
                                                1 🖙
                                                        Apply
Queue-List 1 to all the pakets going out from Enternet 0 interface.
router(config-Ethernet0-ip)# end
router # show interface Ethernet 0 @ Show the interface
condition.
 Interface : Ethernet0
        IP Address : 134.12.1.1
                                Physical Inteface : Ethernet0
        Network : 134.12.1.0
                                Subnet Mask : 255.255.255.0
        Administrator Status = UP Operation Status = UP
        Network Type : HDLC
                                MTU : 1500
        Traffic Queueing is attached, (Id = 1)
      Ethernet0 is UP, Line protocol is UP
      last 1 minute data rate : tx 0 bps, rx 0 bps
      input : 0 packets, 0 bytes, 0 no buffers
        error : 0 (0 length, 0 align, 0 abort,
```

```
0 CRC, 0 overrun, 0 carrier)
output: 0 packets, 0 bytes, 0 under runs
error : 0 (0 busy)
DCD(up) DSR(up) DTR(up) RTS(up) CTS(up)
```

```
router # show running-config 🖙 Show the operation condition.
Ţ
interface ether0.0
 ip address 132.1.3.1 255.255.255.0
 Operation is UP
T.
interface Ethernet0
 ip address 134.12.1.1 255.255.255.0
 Encapsulation HDLC
 Operation is UP
 Traffic Queue Id : 1
      Queue Size - Hign (20) Medium (30) Normal (50) Low (30)
      Source IP Address IP Address 140.1.1.1 - High level Queue
  IP Protocol -
                    UDP : Normal level Queue
      IP Pakcet Size From 64 To 128 - Medium level Queue
      Default Queue - Low level Queue
Т
!
interface Ethernet1
 no encapsulation
1
router # show queue-list 1 @ Show the configuration of Queue-List
1.
Traffic Queueing Table Information (Index = 1)
Queue Size - Hign (20) Medium (30) Normal (50) Low (30)
Source IP Address IP Address 140.1.1.1 - High level Queue
IP Protocol - UDP : Normal level Queue
IP Pakcet Size From 64 To 128 - Medium level Queue
Default Queue - Low level Queue
```

## 4.11. SNMP Configuration

Information SNMP is Application layer protocol providing a message format for the

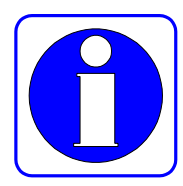

communication between the SNMP Manager and the SNMP Agent. Elements configuring an SNMP system to manage the network include the SNMP Manager, the SNMP Agent and the Management Information Base (MIB.)

The SNMP Manager composes a part of a commercialized Network Management System (NMS) such as the HP Openview. The SNMO Agent and the MIB are located in the Gateway. To configure SNMP in the Gateway, the user shall know the relations between the SNMP Manager and the SNMP Agent.

The SNMP Agent has MIB parameters that the SNMP Manager requests and changes. The SNMP Manager receives management information from the SNMP Agent or gives certain information to the SNMP agent for setting.

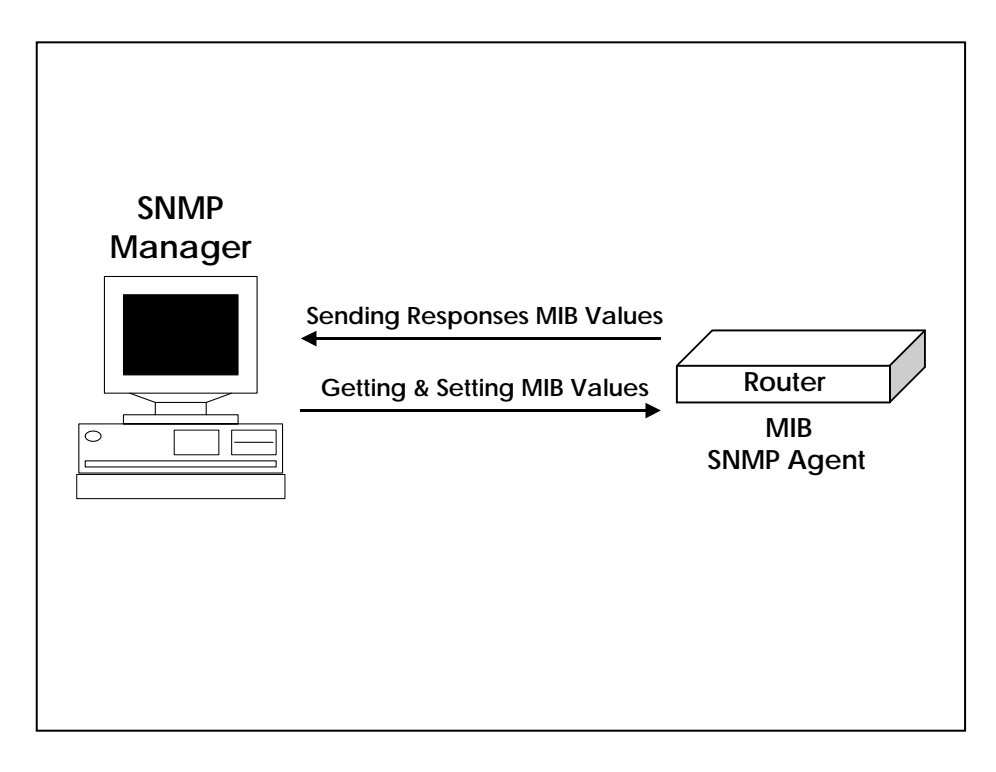

[Figure 4-2 Communication between SNMP Manager and SNMP Agent]

The SNMP Agent collects data from the MIB that manages data or equipment

parameters for the routing function. According to the request of the SNMP Manager, the SNMP Agent gives or sets these data. However, if the SNMP Agent sends information without receiving any request from the SNMP Manager, it is called "Trap." Usually, trap is a warning message. A warning message is created upon fault occurrence in the network, configuration change or important event occurrence.

[Figure 4-2 Communication between SNMP Manager and SNMP Agent] shows the relations between the SNMP Agent and the SNMP Manager. The SNMP Manager sends requests to get or set MIB values to the SNMP Agent, and the SNMP Agent sends responses. Also, the SNMP Agent sends trap for important network events that the manager should know.

SNMP standards are as follows:

- SNMPv1 : Full standard protocol defined in RFC1157
- SNMPv2C : Consisting of followings.
  - ✓ SNMPv2 : SNMP v2 protocol defined in RFC 1902~1907. An Internet draft standard
  - ✓ SNMPv2C : Standard defined in RFC 1901. Community-based management structure of SNMPv2

VoiceFinder AP2120 Gateway supports SNMPv1 and SNMPv2C.

## [Procedure]

| Order | Operation                                                           |
|-------|---------------------------------------------------------------------|
| 1     | Move to the configuration mode.                                     |
| 2     | Set a SNMP community.                                               |
| 3     | Set the host to receive SNMP trap.                                  |
| 4     | Set SNMP related parameters.                                        |
| 5     | Moves to the IP configuration mode.                                 |
| 6     | Apply the queue-group that has been set to the corresponding serial |

|   | interface.                                                 |
|---|------------------------------------------------------------|
| 7 | Use "show snmp" command to check if configuration has been |
|   | correctly made.                                            |

## [Related Commands and Syntax]

- **snmp community** <*snmp-manager-ip/0.0.0.0*> <*community-string*> {**ro/rw**}
  - 1. Register the Gateway in a certain SNMP community.
  - <snmp-manager-ip/0.0.0.> : IP address of the SNMP Manager. "0.0.0.0" is an option that enables all NMSs that have same community-string values to function as the manager of the SNMP.
  - 3. Community-String : String used for authentication during SNMP communication
  - 4. {ro/rw} : Sets whether to only read Gateway information or read and write setting values of the Gateway
- snmp host <trap-host-ip> <community-string> {v1/v2c}
  - 1. Register the host to which the Gateway sends trap and the SNMP version when trap occurs.
  - 2. <trap-host-ip> : IP address of the trap host (SNMP manager)
  - 3. Community-String : String to be used for authentication during SNMP communication
  - 4.  $\{v1/v2c\}$ : SNMP Version

#### • snmp contact < string>

Indicate the contact point (equipment manager) to solve trap problem in case of trap.

#### • snmp location <*string*>

Indicate installation location of the faulty equipment when the Gateway sends trap.

• **snmp name** <*string*>

Indicates the faulty equipment when the Gateway sends trap.

#### snmp system-shutdown

- 1. Decide to shutdown (reboot) the Gateway or not by SNMP from a remote place
- 2. This command can greatly affect equipment operation in insecure network. So be careful with this command. (This command is to be implemented during the latter half of 2000.)

#### • snmp trap-authentication

When another SNMP Manager accesses to the SNMP Agent with incorrect community-string value, this command sends authentication violation information.

#### • show snmp

Show SNMP setting status.

#### [Example] SNMP Configuration and Usage

| router# config                                                      |  |  |
|---------------------------------------------------------------------|--|--|
| router(config)# 🖙 In this mode, SNMP Config is possible.            |  |  |
| router(config)# snmp community 0.0.0.0 ADDPAC-Domain1 rw            |  |  |
| 🖙 Exchange information with all SNMP Managers whose                 |  |  |
| community-string is AddPac-Domain1.                                 |  |  |
| router(config)# snmp host 131.23.1.1 ADDPAC-Domain v2c 🖙            |  |  |
| Send trap to the SNMP manager in "131.23.1.1" through SNMP v2c $$   |  |  |
| protocol. At this time, the string is AddPac-Domain.                |  |  |
| router(config)# snmp contact HongKilDong 🖙 Send a message           |  |  |
| indicating that the contact point is "HongKilDong" when trap occurs |  |  |
| router(config)# snmplocation 9FlofBuilding4 🖙 Send a message        |  |  |
| indicating that the installation location of the faulty equipment   |  |  |
| is 9FlofBuilding4 when trap occurs                                  |  |  |
| router(config)#snmpnameTac_router1 🖙 Sendamessageindicating         |  |  |
| that the equipment name is Tac_Gateway1 when trap occurs            |  |  |

```
router(config)# snmp trap-authentication * If an SNMP Manager
accesses to an equipment with incorrect string, this commands
informs this to all SNMP Managers that are set in the Gateway.
router(config)# exit
router # show snmp 🖙 Show SNMP configuration status.
TRAP version
 TYPE Community-Name IP-Address Access Mode
-----
community public
                     0.0.0.0
                                  read-only
community private 0.0.0.0
                                  read-write
community proxy 0.0.0.0 read-write
community ADDPAC-Domain1 0.0.0.0 read-write
host ADDPAC-Domain 131.23.1.1 SNMPv2c
contact : HongKilDong
location : 9FlofBuilding4
name : Tac_router1
system-shutdown : Not Implemented
trap-authentication : ENABLE
```

## 4.12. Gateway Management Command

This chapter describers commands used in the EXEC mode or the global configuration mode, which are necessary for management and operation of the Gateway in an alphabetical order. For commands regarding special configuration of the Gateway, refer to the previous chapters.

### 4.12.1. Command in the EXEC Mode

#### [Command Formats and Optional Commands]

- clear { counters/interface/logging/utilization }
  - 1. Reset certain functions or certain parts of the Gateway.
  - 2. Command Options
    - 1) counters : Clear the counters of all interfaces.
    - 2) interface : Reset the hardware logic of a certain interface and functions as if rebooting certain interfaces.
    - 3) logging : Clear logging buffer. To be implemented.
    - 4) utilization : Clear system utilization information of the Gateway.

#### • clock [current/running/start]

- 1. Show the system clock of the Gateway.
- 2. Command Options
  - 1) current : Show current time of the Gateway.
  - 2) running : Show total running time.
  - 3) start: Show the time that the Gateway started operation.
- 3. If there is no option, all values of the three options will be displayed.

#### • configuration

Enter into the configuration mode.

#### copy {startup-clear/running-config}

1. Save or delete configuration data.

- 2. Command Options.
  - startup-clear : Delete configuration data that is saved in the flash memory of the present Gateway.
  - 2) running-config : Save current configuration information in the Gateway.
- Debug <Option>
  - Decode packets passing the Gateway and check if the Gateway is operating normally.
  - 2. For more information and options, refer to "4.13 Fault Handling and Debugging."
  - 3. To disable Debug, use "no debug" or "Un-debug" commands.

#### • exit

- 1. Exist from the current mode, and enter into the sub-mode.
- If the user uses "exit" command in the Exec mode, the user needs to log in again.

#### • help

Describe the interactive help system.

#### history

- 1. Shows the commands history.
- 2. AP2120 Gateway keeps maximum 25 histories for each mode..
- 3. To use a command from History, enter "! History#."

#### • no {option}

An important command to negate commands used or set.

- ping [-flt] [-s source-ip-address] Target-host-IP [ datasize(max:1500) ] [ npakcets ]
  - 1. Send echo messages.
  - 2. Command Options.
    - 1) [-f : fast send mode]
    - 2) [-I : loopback mode for HDLC]

- 3) [-t: send one datagram per seconds]
- 4) [-s : specify the sending interface IP address]

#### • reboot

Reboot the Gateway system.

• rlogin [-l username] target-host

Open the Rlogin connection.

#### • show {option}

- Show information that has been set in the Gateway or collected by the Gateway. With this function, the user can check operation status of the Gateway.
- 2. For more information and options, refer to "4.13 Fault Handling and Debugging."

#### • telnet { target-host-ip }

Open a Telnet connection in the remote host.

test { memory/interface } [ ethernet/hdlc ] [ main-interface.sub-interface]
 1.Test the Gateway itself.

2.Command options are as follows:

1) memory: Tests the Gateway memory.

2) interface: Performs the loopback test for the designated interface.

• traceroute [-w waittime] [-m max\_ttl] [-s src\_addr] host [packetlen] Check the path that can access a remote host.

#### • undebug <Option>

1.Negates debugging configuration.

2.For more information and options, refer to " 4.13 Fault Handling and Debugging."

## 4.12.2. Command in the Global Configuration Mode

#### [Command Formats and Optional Commands]

#### • access-list { option }

- 1. Set the access-list for the packet.
- 2. For more information, refer to Access-List in the previous chapter.

#### • arp {option}

- 1. Statically or dynamically registers ARP entries.
- 2. Option
  - 1) request [*ip-address-number*]: Forcefully sends ARP requests for the host of a certain IP and registers it in the ARP table
  - 2) static <*ip-address-number*> <*mac-address-number*>: Statically registers Mac address in the ARP table for the IP host.
  - 3) table-size <table-size-number>: Sets the size of the ARP table. The AP2120 Gateways supports 10 ~ 256 size.

#### • bridge { option }

- 1. Set the bridge.
- 2. For more information, refer to Bridge Configuration in the previous chapter.

#### • clock [yy mm dd hh mm ss]

Set the system clock of the present Gateway.

#### • dhcp-list { option }

- 1. Set DHCP.
- 2. Refer to DHCP Configuration in the previous chapter.

#### • ethernet [full-duplex]

- 1. To set Ethernet interface as "Full-Duplex".
- 2. Default is "Half-Duplex".
#### • exit

- 1. Exit from the current mode, and enters into the sub-mode.
- 2. If the user uses "exit" command in the global configuration mode, the user will be able to go back to the Exec mode.

#### • help

Describe the interactive help system..

#### history

- 1. Show history of used commands.
- 2. AP2120 Gateway keeps maximum 25 histories in each mode.
- 3. To use a certain command again, enter "! History#."
- hostname { host-name }

Set host name of the gateway on the network.

• interface { ethnet/Ethernet } < main-interface.sub-interface > Set the name of the Gateway in the network.

#### • logging { option }

- 1. Set logging of the equipment.
- 2. For more information, refer to "4.13 Fault Handling and Debugging."

#### • nat-list { option }

- 1. Set Network Address Translation (NAT.)
- 2. For more information, refer to NAT Configuration in the previous chapter.

#### • no {option}

An important command to negates commands that the user used or have been set.

#### • queue-list { option }

- 1. Set the traffic queuing.
- 2. For more information, refer to Traffic Queuing Configuration in the previous chapter.

#### • route {option}

- 1. Set the static route.
- 2. For more information, see Routing Configuration in the previous chapter.

#### • router {static/rip/ospf}

1.Enable or disable static routing process.

2.For more information, see Routing Configuration in the previous chapter.

#### service {ftpd/snmpd/telnetd/tftpd}

- 1. Enable Application demon for a certain service.
- 2. To disable the service, use "**no service**" command.

#### • snmp { option }

- 1. Set SNMP protocol for management.
- 2. For more information, refer to SNMP Configuration.

#### • user { Option }

- 1. The command to manage Gateway users.
- 2. For more information, refer to "4.14 User, Password, Software Image and Configuration File Management."

# • utilization { cpu/ethernet/Ethernet } [interface] [interface-number] [measuring-period]

- 1. Check the availability of the CPU or a certain interface. With this command, the user can check the availability at a certain interval.
- 2. The default is 5 minutes.

# 4.13. Fault Management and Debugging

This chapter describes how to handle and process faults while operating VoiceFinder AP2120 Gateway. The AP2120 Gateway provides "show", "Debug" and "logging" commands for fault handling.

# 4.13.1. Logging Command

Logging command logs equipment operation status to manage equipments, and decide the level of log information. Logging commands also can send log information to a certain host outside. Logging configuration can be made in the global configuration mode.

Logging configuration related commands are as follows:

#### • logging on

Enable logging for all available destinations.

#### • logging condition {option}

- 1. Set logging targets.
- 2. Option
  - 1) command : Log commands used.
  - event interface {ethernet/Ethernet} [interface-number] : Log changes of a certain interface.
  - 3) event protocol {all/critical/icmp}: Log events of certain protocol.
  - 4) alarm {all/critical/information/major/minor/warning} : Set logging targets for alarms of certain level.
  - 5) **debugging**: Log debugging information.

#### • logging destination {option}

- 1. Set conditions of the destination host to send logging information.
- 2. Option
  - 1) ip < destnation-ip-address> : Set IP address of the remote host to send

logging information.

- 2) **port** [*port-number*] : Define the port number of the remote host to send logging information.
- 3) on : Enable logging in the remote host.

# 4.13.2. Show commands

With "show" command, the user can check configuration that the device manager has set and system status.

"Show" command can be used in the Exec mode and the syntaxes are as follows:

• **Show {option}** : Display option contents.

The below is Option commands related to "show".

- access-list [ access-list-number]
  - 1. Show the access-list that has been set.
  - 2. For more information, refer to Access-List Configuration in the previous chapter.
- arp [ip-address for ARP entry] Show the contents of the ARP table.

#### • bridge

- 1. Show forwarding/blocking database of the bridge.
- 2. For more information, refer to Bridge Configuration in the previous chapter.

#### • clock [current/running/start]

Show the system clock of the current Gateway.

• **dhcp-list** [dhcp-list-number]

- 1. Show the DHCP that has been set.
- 2. For more information, refer to DHCP Configuration in the previous chapter.

#### • ethernet

Show the mode and operation speed of the Ethernet interface.

#### • frame-relay {lmi/map/pvc}

- 1. Show information on Frame-Relay.
- 2. Imi Option shows "LMI Statistic".
- 3. Map Option shows "Frame-Relay Map Table".
- 4. PVC Option shows "Frame-Relay PVC Statistic".
- interface [ethernet/Ethernet] [<main-interface>.<sub-interface>] Describe the status and the configuration of the interface.

#### • logging [history]

- 1. Show contents of the logging buffer.
- 2. History option shows the contents of the system log history table.

#### • **nat-list** [nat-list-number]

- 1. Show NAT that has been set.
- 2. For more information, refer to NAT Configuration in the previous chapter.

#### • ospf {area/config/debug/interface/lsdb/nbma-nbr/neighbor/next-hop}

- 1. Show OSPF configuration and operation status.
- 2. Options are as shows below;
  - 1) area : Show OSPF Area.
  - 2) config : Show the current configuration.
  - 3) debug : Show whether the Debug of OSPF is on.
  - 4) interface : Show OSPF information of the Interface.
  - 5) Isdb : Show Link State Database.
  - nbma-nbr : Show the Neighbor relations of NBMA network such as Frame-Relay.

- 7) neighbor : Show the Neighbor relations of OSPF
- 8) next-hop : Show the Next-Hop information of OSPF.

#### • proxy-arp

Show whether the proxy ARP is enabled.

- . queue-list [queue-list-number]
  - 1. Show configured Traffic-Queue.
  - 2. For more information, refer to Traffic Queuing Configuration.

#### • rip

- 1. Show configured RIP information and Parameter.
- 2. For more information, refer to Routing configuration.

#### • route {ospf/rip/static}

- 1. Show decided route information table.
- 2. OSPF/RIP/Static option shows tables of each algorithm.
- 3. Fore more information, refer to Routing Configuration in the previous chapter.

#### • router

- 1. Display enabled routing processes.
- 2. For more information, refer to Routing Configuration in the previous chapter.

#### • running-config

Show currently running configuration file.

#### • session

Display information of the Telnet session that is currently connected to the Gateway.

#### service

Display enabled service processes in the current Gateway.

#### snmp

Display SNMP protocol state of the Gateway and options.

#### • Spanning-Tree

If the bridge is currently enabled in the Gateway, this command displays spanning-tree topology.

#### • static

Display static routes that are set in the Gateway.

#### system task

Show information and the state of the task that is currently running in the Gateway.

#### • tcp

Display information and the state of the external system that is connected to the TCP among information of the current Gateway.

#### • udp

Display information and the state of the external system that is connected to the UDP among information of the current Gateway.

#### • user

Display profiles of the users registered in the Gateway.

#### • utilization { cpu/ethernet/Ethernet } [interface] [interface-number]

[measuring-period]

Show utilization state and values currently set.

#### • version

Show hardware information of the Gateway and software version that is currently running in the Gateway.

# 4.13.3. Debug Commands

# Information Debug commands decodes certain packets that pass through Gateway

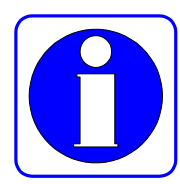

devices and indicate whether packets are normal or not to the manager. Therefore, the manager can check whether the network or device has been normally set up or not. Debug commands can be used in the Exec mode.

Note that Debug commands use a lot of system resources. Therefore, minimize the range of using Debug commands. Also, since Debug commands greatly lower general performances of the system, turn off Debug commands if not necessary.

"debug" command can be used in the Exec mode, and its syntax is as follows:

- **debug** {option} : Enable debugging.
- no debug {option} : Disable debugging that has been set.
- undebug {option} : Disable debugging.

Debug related optional commands are as follows:

- frame-relay {Imi/packet} [interface] [Ethernet]
  - 1. Decode packets related to Frame-Relay
  - 2. LMI Option decodes LMI related Signal Packet
  - 3. Packet Option decodes Frame-Relay Packet.

#### • ospf {all/error/event/packet/spf }

- 1. Decode or show OSPF configuration.
- 2. Details of each option are as follows:
  - 1) all : Decodes OSPF information.
  - 2) error: Decodes errer information of OSPF.
  - 3) packet : Decodes OSPF Packet.
  - 4) spf : Decodes OSPF SPF(Shortest Path First) process.

#### • ppp {chap/error/negotiation/packet }

1.Decode and show configuration and operation status of PPP.

2. Details of each option are as follows:

- 1) chap: Decode and show information exchanged when CHAP is being set.
- 2) error: Decode and show error information in the PPP process.
- 3) negotiation: Decode and show PPP link negotiation information.
- 4) packet: Decode PPP packets.

#### • Ethernet interface [interface-number]

Decode and show packes passing certain Ethernet Interface.

#### • rip

Decode RIP Protocol configuration and operation status.

#### • tcpip {arp/icmp/tcp/udp }

1.Decode and show TCP/IP packets passing through the Gateway.

2. Details of each option is as follows:

1) arp: Decode and show ARP packets.

2) icmp: Decode and show ICMP packets.

- 3) tcp: Decode and show TCP/IP packets.
- 4) udp: Decode and show UDP/IP packets.

# 4.14. User, Password, Software Image and Configuration File Management

This chapter describes how to register and change users, recover passwords, download and back up software image, and back up and restore configuration file, which are very useful in using VoiceFinder AP2120 Gateway.

# 4.14.1. User Registration and Change

This chapter describes how to register Gateway users, change passwords and change user's authorities.

Commands relating to managing Gateway users are as follows:

• user {option}: Register of change users.

User's command related optional commands are as follows:

- add <login-name> <password> [admin/high/normal/low]
   1.Register Gateway users.
   2.Set the user's authority level as admin, high, normal or low.
- change <login-name> <old-password> <new-password> Change the password of the Gateway user.
- level <login-name> <password> [admin/high/normal/low]
  1.Change the authority level of the Gateway user.
  2.Change the user authority level into admin, high, normal and low.
- timeout <login-name> < timeout-period>
  - For the security reason, this command defines timeout value according to the Gateway user when the console of the Telnet session is idle.
     If timeout is 0, it means "forever."

#### 4.14.2. Password Recovery

The Gateway manager shall know the password to change Gateway configuration and check the Gateway status. Therefore, the Gateway manager shall remember the password and keep it confidentially. This chapter describes how to recover the password when the Gateway manager forgets the password.

The following describes how to recover the password.

# [Procedure]

| Order | Operation                                                              |  |  |
|-------|------------------------------------------------------------------------|--|--|
| 1     | Connect the console and prepare to recover the password.               |  |  |
| I     | Password recovery shall be made in the console only.                   |  |  |
| 2     | Initialize the system. (Turn on/off the system.)                       |  |  |
| 3     | After the initial messages are displayed, enter Ctrl+x and Ctrl+c once |  |  |
|       | or twice.                                                              |  |  |
| 4     | Wait for a while until entering into the boot mode.                    |  |  |
| 5     | Use "Show password" command to check the root password.                |  |  |
| 6     | Reboot the system.                                                     |  |  |
| 7     | Log in the system with verified password.                              |  |  |

Initialize the system in the booter mode, not in the Gateway program state. To enter into the booter mode, enter Control-X and Control-C keys once or twice when the booter mode message Appears.

In the booter mode, "BOOT#" prompt Appears on the screen as in the following figure. See the following figure.

```
System Boot Loader, Version 1.10a
```

```
Copyright (c) by AddPac Technology Co., Ltd. Since 1999.

System Flash Memory is 4 Mbytes.

1 Ethernet/IEEE 802.3 Interface (10BaseTX).

1 RS232 Ethernet console port, 2 Ethernet networks interface.

The "BOOT LOADER" is ready

1 BOOT# ?

configure : Enter configuration mode

copy : Copy configuration data

exit : Exit from the EXEC

history : Show command line history

ping : Send echo messages

reboot : reboot system

show : Show running system information

telnet : Open a telnet connection

2 BOOT#
```

[Figure 4-3 Boot Mode Login Screen]

Available commands in the booter mode: Enter "?" as in the normal Gateway mode.

| 1 BOOT# ?   |                                 |
|-------------|---------------------------------|
| configure : | Enter configuration mode        |
| сору :      | Copy configuration data         |
| exit :      | Exit from the EXEC              |
| history :   | Show command line history       |
| ping :      | Send echo messages              |
| reboot :    | reboot system                   |
| show :      | Show running system information |
| telnet :    | Open a telnet connection        |

Verify "root" command that is currently set. The following is when "root"

password is "Router.

```
3 BOOT# sh password
password = "router"
```

To change current password in the booter, enter into the configuration mode and change the password as using "passwd" command.

The following is when changing "root" command into "Route1"

#### [Example] Password Change Configuration and Usage

```
1 BOOT# conf
1 BOOT(config)# ?
    address : Set the IP address of an interface
    clock : Manage the system clock
    exit :
                Exit from the EXEC
    history :
                Show command line history
    passwd : Change password
2 BOOT(config)# passwd ?
    <new password> New Passowrd
3 BOOT(config) # passwd router ?
    <repeat new password> New Passowrd for confirm
4 BOOT(config) # passwd router router ?
    < cr >
5 BOOT(config)# passwd router router1
    password changed
6 BOOT(config)#
```

# 4.14.3. Software Image Upgrade and Backup

Software of AP2120 Gateway will be upgraded regularly in case of functional upgrade or debugging. It is recommended for the existing users to upgrade software in this method. This chapter describes how to upgrade or back up Gateway software.

The following describes how to upgrade or back up Gateway software and related commands.

If the user uses FTP, the user must enter correct user ID and password when logg-in to the system. If the user upgrades new Gateway software from the user consol of the PC or a workstation through FTP, the user shall use "put" command. Or, to download Gateway software that is currently in use to a PC or a workstation, the user shall use "get" command.

The following is when downloading Gateway software that is currently in use to a PC. Use "put" command to copy software to be upgraded to the current directory. Use "put" command instead of "get" command.

# [Example] Software Backup through FTP

```
155 sun10:#> ftp 211.170.87.221
Connected to 211.170.87.221.
220 router FTP server (Version 1.12) ready.
Name (211.170.87.221:noname): root
331 Password required for root.
Password:
230 User root logged in ok.
ftp> bi
200 Type set to I.
ftp> get router.bin
200 PORT command successful.
150 BINARY data connection for router.bin (211.170.87.99,44100).
```

```
226 BINARY Transfer complete.
local: router.bin remote: router.bin
201622 bytes received in 0.52 seconds (375.13 Kbytes/s)
ftp> quit
221 Goodbye.
156 sunl0:/#>
```

Software backup method through TFTP is same as FTP. However, login procedure is not necessary. The following is when using "put" command for software. When software upgrade is completed, "Router Software is updated" is displayed in the screen.

# [Example] Software Upgrade through TFTP

```
156 sun10:#> tftp 211.170.87.221
tftp> bi
tftp> put addpac.bin
Sent 201622 bytes in 0.4 seconds
tftp> quit
157 sun10:#>
```

The following message is displayed in the user's console.

" Router Software " is updated

# Caution

To upgrade or backup software image, use a same procedure in the Gateway program that is currently in use or in the booter mode. If any fault occurs in the currently running Gateway program, upgrade software image by the procedure explained above.

#### 4.14.4. Configuration File Backup & Restore

AP2120 Gateway saves the configuration file in the flash memory of the Gateway. However, sometimes it is necessary to back up the configuration file or restore the backed up configuration file.

This chapter describes how to back up or restore the configuration file and related commands.

Backup and restoring procedures of the configuration file are same as upgrade and backup procedures of software image. However, the configuration file name is router.cfg. The configuration file is backed up or restored through FTP/TFTP. When restoring is completed, "Config Database is updated" message is displayed on the screen.

When backing up the configuration file, use "get" command, and when restoring the configuration file, use "put" command. The following is an example of backup and restore of configuration information through TFTP.

# [Example] Software Backup through FTP

```
56 sun10#> tftp 211.170.87.221
tftp> bi
tftp> get router.cfg
Received 201622 bytes in 0.4 seconds
tftp> quit
157 sun10:#>
158 sun10:#> tftp 211.170.87.221
tftp> bi
tftp> put router.cfg
Sent 201622 bytes in 0.5 seconds
tftp> quit
```

The following message is displayed in the user's console.

"Config Database" is updated

Caution

To back up or restore the configuration file, use a same procedure in the Gateway program that is currently in use or in the booter mode. If any fault occurs in the currently running Gateway program, restore the configuration file in the booter mode by the procedure explained above.

# Chapter 5 Voice Configuration and Command

This chapter explains voice configuration and commands to operate voice integration function of VoiceFinder AP2120.

# 5.1. Voice Technologies and Concepts

# 5.1.1. Voice Over IP

Voice over IP enables a VoIP Gateway to carry voice traffic (for example, telephone calls and faxes) over an IP network. In Voice over IP, the DSP segments the voice signal into frames, which are then coupled in groups of two and stored in voice packets.

These voice packets are transported using IP in compliance with ITU-T specification H.323.

Because it is a delay-sensitive Application, you need to have a well-engineered network end-to-end to successfully use Voice over IP.

Fine-tuning your network to adequately support Voice over IP involves a series of protocols and features geared toward quality of service (QoS). Traffic shaping considerations must be taken into account to ensure the reliability of the voice connection.

All the commands used AP2120 can be used either by Console or Telnet.

Voice over IP is primarily a software feature; however, to use this feature on a VoIP Gateway, you must install a voice interface cards (AP-FXS, AP-FXO, AP-E&M), each of which is specific to a particular signaling type associated with a voice port.

# 5.1.2. Codecs and MOS(Mean Opinion Score)

Codec(Coder-Decoder) codes analog voice signal to digitial bit stream and

decodes bit stream to analog voice signal. In special cases, it also indicated the compression type (For example, G.723a CODEC).

Typcially, telephone network uses PCM Codec. PCM does sampling of analog sound 8,000 times/ 1 sec. (Sampling gap: 125micro sec.) and converts each sample to number code. On the telephone network, PCM code uses 8 bits, so the standard transmission speed of digital telephone is 64Kbps.

The other commonly used compression algorithem is ADPCM(Adaptive Differential Pluse Code Modulation). The typical ADPCM is ITU-T G.726 using 4 bits sample encoding with the transmission speed of 32Kbps. It encodes the difference of amplitude and its rate.

PCM and ADPCM is Waveform Codec compression method. In addition to waveform CODECs, there are source CODECs that compress speech by sending only simplified parametric information about voice transmission; these CODECs require less bandwidth. Source CODECs include linear predicative coding (LPC), code-excited linear prediction (CELP), and multi-pulse, multi-level quantization (MP-MLQ). Coding techniques are standardized by the ITU-T in its G-series recommendations. The most popular coding standards for telephony and voice packet are:

- G.711 : Describes the 64-kbps PCM voice coding technique. In G.711, encoded voice is already in the correct format for digital voice delivery in the PSTN or through PBXs.
- G.726 : Describes 40, 32, 24, 16Kbps ADPCM voice coding technique. Used for Packet Voice, ordinary telephone network and PBX. In that case, public telephone network or PBX needs to support ADPCM.
- G.729 : Describes CELP compression where voice is coded into 8-kbps streams. There are two variations of this standard (G.729 and G.729 Annex A) that differ mainly in computational complexity; both provide speech quality similar to 32-kbps ADPCM.
- G.723.1 : Describes a compression technique that can be used for compressing speech or audio signal components at a very low bit rate as part of the H.324 family of standards. This CODEC has two bit rates associated with it: 5.3 and 6.3 kbps. The higher bit rate is based on ML-MLQ technology and provides a somewhat higher quality of sound. The lower bit rate is based on CELP and provides system designers with additional

#### flexibility.

Each CODEC provides a certain quality of speech. The quality of transmitted speech is a subjective response of the listener. A common benchmark used to determine the quality of sound produced by specific CODECs is the mean opinion score (MOS). With MOS, a wide range of listeners judge the quality of a voice sample (corresponding to a particular CODEC) on a scale of 1 (bad) to 5 (excellent). The scores are averaged to provide the mean opinion score for that sample. Table 5-1shows the relationship between CODECs and MOS scores

| Compression<br>Method | Bit Rate<br>(kbps) | Processing<br>(MIPS) | Framing<br>Size | MOS Score |
|-----------------------|--------------------|----------------------|-----------------|-----------|
| G.711 PCM             | 64                 | 0.34                 | 0.125           | 4.1       |
| G.729 CS-ACELP        | 8                  | 20                   | 10              | 3.92      |
| G.729a CS-ACELP       | 8                  | 10.5                 | 10              | 3.7       |
| G.723.1 MP-MLQ        | 6.3                | 16                   | 30              | 3.9       |
| G.723.1 ACELP         | 5.3                | 16                   | 30              | 3.65      |

[Table 5-1Compression Methods and MOS Scores]

Although it might seem logical from a financial standpoint to convert all calls to low-bit rate CODECs to save on infrastructure costs, you should exercise additional care when designing voice networks with low-bit rate compression. There are drawbacks to compressing voice. One of the main drawbacks is signal distortion due to multiple encoding (called tandem encoding). For example, when a G.729 voice signal is tandem encoded three times, the MOS score drops from 3.92 (very good) to 2.68 (unacceptable).

Another drawback is CODEC-induced delay with low bit-rate CODECs. There are two kinds of delay inherent in today's telephony networks: propagation delay and handling delay. Propagation delay is caused by the characteristics of the speed of light traveling via a fiber-optic-based or copper-based media. Handling delay (sometimes called serialization delay) is caused by the devices that handle voice information. Handling delays have a significant impact on voice quality in a packetized network. CODEC-induced delays are considered a handling delay. <u>Table 5-2</u> shows the delay introduced by different CODECs.

| Compression     | Bit rate (Kbps) | Compression | MOS Score |
|-----------------|-----------------|-------------|-----------|
| Method          |                 | delay (ms)  |           |
| G.711PCM        | 64              | 0.75        | 4.1       |
| G.729 CS-ACELP  | 8               | 10          | 3.92      |
| G.729a CS-ACELP | 8               | 10          | 3.7       |
| G.723.1 MP-MLQ  | 6.3             | 30          | 3.9       |
| G.723.1 ACELP   | 5.3             | 30          | 3.65      |

[Table 5-2 Compression Method and dealy]

#### 5.1.3. Dial Peer

The key to understand our voice implementation is to understand the use of dial peers. Dial peers describe the entities to and/or from which a call is established. All of the voice technologies use dial peers to define the characteristics associated with a call leg. A call leg is a discrete segment of a call connection that lies between two points in the connection, as shown in Figure 5-1 and Figure 5-2. Four call legs comprise an end-to-end call, two from the perspective of the source Gateway as shown in Figure 5-1, and two from the perspective of the destination Gateway, as shown in Figure 5-2. You use dial peers to Apply specific attributes to call legs and to identify call origin and destination. Attributes Applied to a call leg include Quality of Service (QoS), compression/decompression (CODEC), Voice Activation Detection (VAD), and fax rate.

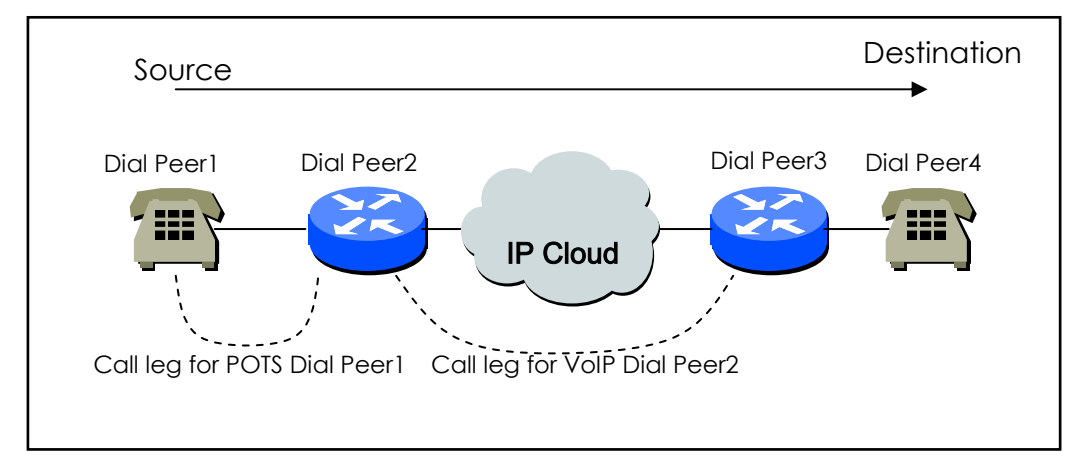

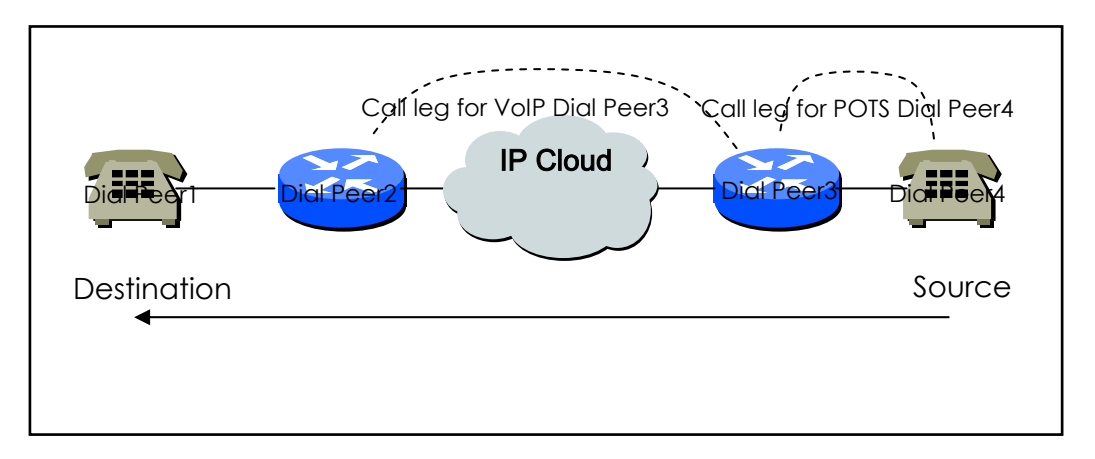

[Figure 5-1Dial Peer Call Legs from the Perspective of the Source Gateway]

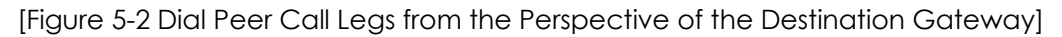

There are basically two different kinds of dial peers with each voice implementation:

- POTS Dial peer : POTS Dial peer describes the characteristics of a traditional telephony network connection. POTS peers point to a particular voice port on a voice network device. When configuring POTS dial peers, the key commands that must be configured are the port and destination-pattern commands. The destination-pattern command defines the telephone number associated with the POTS dial peer. The port command associates the POTS dial peer with a specific logical dial interface, normally the voice port connecting the AP2120 VoIP Gateway to the local POTS network.
- Voice Network Dial peer : Voice Network Dial peer describes the characteristics of a packet network connection; for example, in the case of Voice over IP, this is an IP network. Voice-network peers point to specific voice-network devices. When configuring voice-network dial peers, the key commands that must be configured are the **destination-pattern** and **session-target** commands. The **destination-pattern** command defines the telephone number associated with the voice-network dial peer. The **session-target** command specifies a destination address for the voice-network peer. If configuring a Voice over IP network peer, the session target is a destination IP address.

# 5.1.4. Voice ports

Voice port commands for AP2120 VoIP Gateway define the characteristics associated with a particular voice-port signaling type. Voice ports of the AP2120VoIP Gateway provides support for three basic voice signaling formats:

- FXS (Foreign Exchange Station) Interface : The Foreign Exchange Station interface. The FXS interface is an RJ-11 connector that allows connection for basic telephone equipment, keysets, and PBXes; FXS connections supply ring, voltage, and dial tone.
- FXO (Foreign Exchange Office) Interface : The FXO interface is an RJ-11 connector that allows a connection to be directed at the public switched

telephone network's (PSTN's) central office.

• E&M (Ear and Mouse or RecEive and TransMit) : E&M Interface is an RJ-48 connector that allows a connection to be directed at PBX Trunk Line (Tie Lines). E&M is signaling technology for 2-wire and 4-wire telephone/Trunk Interface

Currently, AP2120 offers only analog voice ports for VoIP service. The voice port signaling type depends on the hardware platform. On AP2120 series, the voice-port syntax is **voice-port** *slot-number/port-number* 

# 5.2. VoIP Interface Configuration

AP 2520G Gateway has various interfaces. It is the Ethernet which is defined to provide VoIP service among those interfaces.

As Default, Ethernet 0.0 Interface is defined to provide VoIP service, and can be determined to use for another purpose by the following procedure.

In case VoIP Interface is changed during VoIP service, the signal connection is terminated and reregistering process with gatekeeper is executed. Therefore, it is advised that VoIP Interface should not be changed after the initiate Setup of system is completed.

Information If the defined VoIP interface doesn't have IP address, you cannot configure

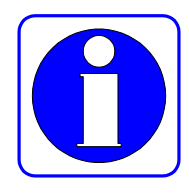

executed

and search those related to VoIP. Therefore, defining VoIP Interface and setting up IP Address is prior to make configuration related to VoIP. In case IO Address of VoIP Interface is changed during VoIP service, the signal connection is terminated and reregistering process with gatekeeper is

| Step | Commands                        | Description                             |
|------|---------------------------------|-----------------------------------------|
| 1    | Router# configure               | Go to Configuration Mode.               |
| 2    | Router(config)# voice-interface | Define Interface on Router. The names   |
|      | interface-name                  | 0.0, Ethernet 1.0, serial 0, and so on. |

# 5.3. Numbering Plan, Number Handling and Dial PeerConfiguration

# 5.3.1. Numbering Plan

The first step in configuring VoIP router is planning the number which is efficient, and proper between routers.

Public telephone network has hierarchical structure, (Country Code) + (Area Code) + (Dialing Code) + (Directory Number) so that this hierarchical number planning is advantageous. As each router on Volp network is corresponding to switcher on telephone network, has a number plan in accordance the size of VolP network.

It is important whether the Gateway is interworking with a gatekeeper in number planning. If the Gateway interworks with the existing gatekeeper, you should follow the number planning defined on the gatekeeper.

The simplest number configuration is assigning the Gateway with the public telephone number already used in the installatin place of the Gateway. This means a call trial to the public telephone number is advantageous by the number when co-operating with other VoIP routers or failing in VoIP call.

When configurating VoIP network with strong private features, configurate network by having a private number planning.

# 5.3.2. Dial Peer Configuration

# 5.3.2.1. Inbound Dial Peer & Outbound Dial Peer

Dial peers are used for both inbound and outbound call legs. It is important to remember that these terms are defined from the *Gateway's* perspective. An inbound call leg originates *outside* the Gateway. An outbound call leg originates *from* the Gateway.

For inbound call legs, a dial peer might be associated with the calling number or the port destination. Outbound call legs always have a dial peer associated with them. The destination pattern is used to identify the outbound dial peer. POTS peers associate a telephone number with a particular voice port so that incoming calls for that telephone number can be received and outgoing calls can be placed. VoIP peers point to specific devices (by associating destination telephone numbers with a specific IP address) so that incoming calls can be received and outgoing calls can be placed. Both POTS and VoIP peers are needed to establish Voice over IP connections.

Establishing communications using Voice over IP is similar to configuring an IP static route: you are establishing a specific voice connection between two defined endpoints. As shown in Figure 5.3, for outgoing calls (from the perspective of the POTS dial peer 1), the POTS dial peer establishes the source (via the originating telephone number or voice port) of the call.

The VoIP dial peer establishes the destination by associating the destination phone number with a specific IP address.

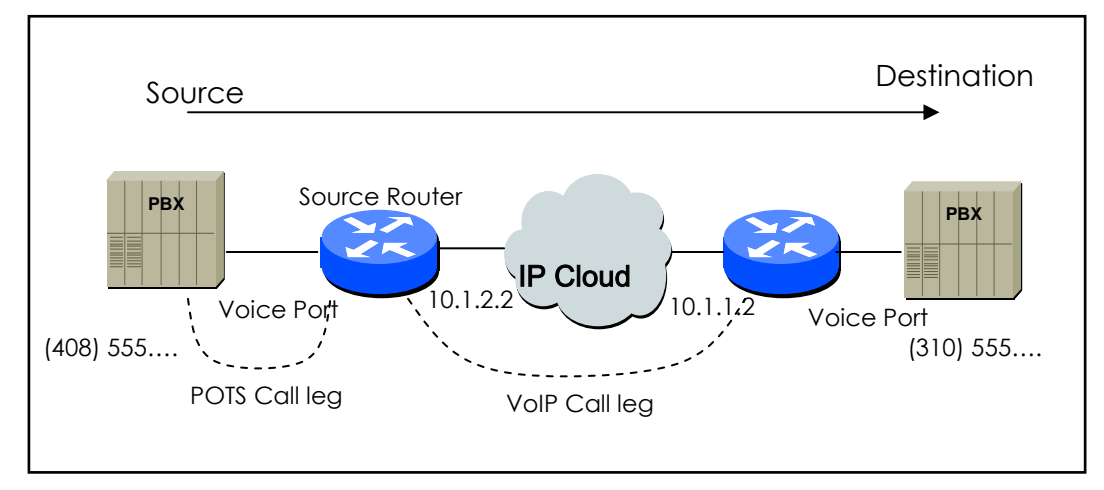

Figure 5.1 Outgoing Call in POTS Dial Peer 1's view

To configure call connectivity between the source and destination as illustrated in Figure 5.3, enter the following commands on router 10.1.2.2:

```
dial-peer voice 1 pots
  destination-pattern 1408555 . . . .
  port 1/0
dial-peer voice 2 voip
  destination-pattern 1310555 . . . .
  Session target 10.1.1.2
```

In the previous configuration example, the last four digits in the VoIP dial peer's

destination pattern were replaced with wildcards. This means that from access server 10.1.2.2, calling any number string that begins with the digits "1310555" will result in a connection to access server 10.1.1.2. This implies that access server 10.1.1.2 services all numbers beginning with those digits.

Figure 5.2 shows how to setup a End-to-End call between Dial Peer 1 and Dial Peer 4.

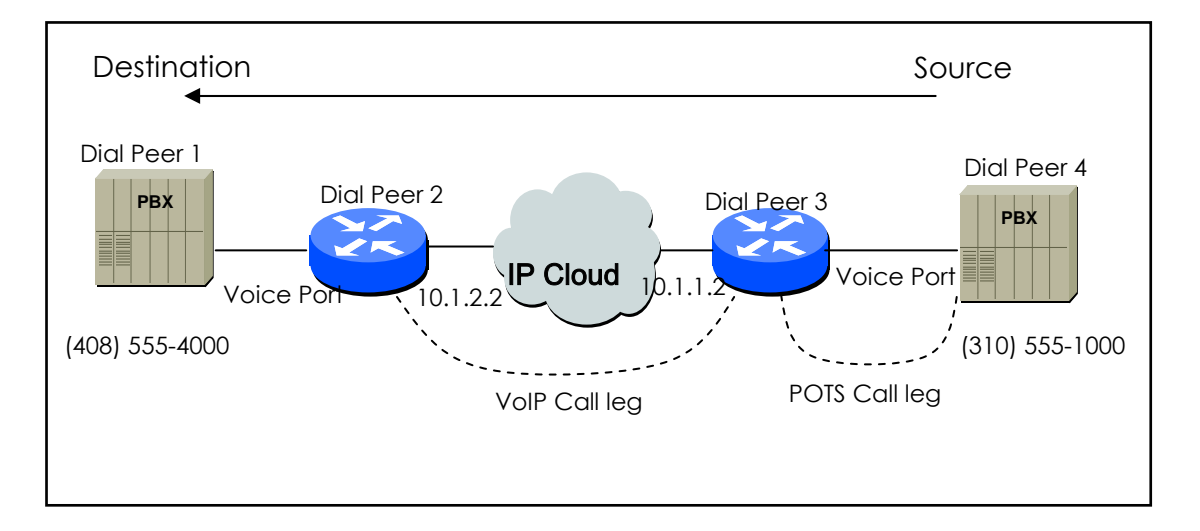

Figure 5.2 Outgoing Call in POTS Dial Peer 2's view

To complete the end-to-end call between dial peer 1 and dial peer 4 as illustrated in Figure 5.4 enter the following commands on router 10.1.1.2:

```
dial-peer voice 4 pots
  destination-pattern 1310555 . . . .
  port 1/0
dial-peer voice 3 voip
  destination-pattern 1408555 . . . .
  Session target 10.1.2.2
```

As explained above, call inside router is completed by selecting inbound dial and outbound.

While the selection of Outbound Dial peer is basically decided by matching POTS Peer and VoIP Peer with destination pattern of Dial Peer, Inbound Dial Peer is decided by other ways. First of all, the procedure of Inbound POTS Peer is as follows;

- Select POT peer assigned by voice port receiving Call.
- In case more than one POTS peer are assigned by voice port, the POT made at first gets selected.

The procedure of selecting Inbound VoIP Peer.

- Select VoIP peer having the same IP address with receiving Router among VoIP peers.
- When the above selection fails, Select VoIP peer having answer-address which is matched with calling party number of Inbound call.
- When the above selection fails, Select VoIP peer having destination-pattern which is matched with calling party number of Inbound call.

The selection of Inbound Dial Peer is a proper measurement for receiving side. That is, parameters assigned by POTS or VoIP peer applies to the elected dial Peer. Ultimately, because the failure of the selection for VoIP means POTS peer related to choice port doesn't exist, Call doesn't advance. Meanwhile Inbound VoIP peer will proceed regardless of the selection of Inbound VoIP peer.

# 5.3.2.2. POTS Peer Configuration

Set the POTS peer as follows:

- Decide the dial peer tag value.
- Decide the destination pattern.
- Decide the port.

In most of the cases, other values than these shall be default values.

| Step | Command                                  | Description                                                             |  |
|------|------------------------------------------|-------------------------------------------------------------------------|--|
| 1    | Router# configure                        | Enters into the configuration mode.                                     |  |
| 2    | Router(config)# dial-peer voice tag pots | Enters into the POTS configuration mode of the dial-peer configuration. |  |

|   |                                                                    | The tag is the only identifier of the dial-peer of this system, and tag values range from 0 to 65535.<br>The POTS means communication service configuration of the FXS and the FXO ports.                                                                                                    |
|---|--------------------------------------------------------------------|----------------------------------------------------------------------------------------------------|
| 3 | Router(config-dial-peer)#<br>destination-pattern <i>string</i> [T] | Enters the telephone number of the<br>corresponding dial peer.<br>The string means the telephone<br>number, and string values include 0 ~<br>9, (#), (*) and the wildcard (.)<br>The period (.) means the wildcard.<br>Users can selectively enter (T) after the<br>telephone number, and if a user enters<br>(T) the system will collect dial digits till<br>the end-of-dialing key (default #) or till<br>the interdigit timer finishes. |
| 4 | Router(config-dial-peer)# <b>port</b> <i>location</i>              | Maps the corresponding POTS with the<br>port that the location indicates.<br>The location is indicated by the<br>slot-number or the port-number.                                                                                                    |
| 5 | Router(config-dial-peer)# <b>prefix</b> <i>string</i>              | (Selectively used.)<br>When the corresponding POTS is<br>selected as the termination side, the<br>string is automatically dialed-out.<br>String values include 0 ~ 9, (#), (*) and<br>(,).<br>When there is (,) the corresponding<br>digit stops dialing-out for one second.                                                                                                    |
| 6 | Router(config-dial-peer)# exit                                     | Terminates the dial peer configuration mode.                                                                                                    |

# 5.3.2.3. VoIP Peer Configuration

Set the VoIP peer as follows:

- Decide the dial peer tag value.
- Decide the destination pattern.
- Decide the session target.

In most of the cases, other values than these shall be default values.

| Step | Command                                                | Description                                                                                                    |
|------|--------------------------------------------------------|----------------------------------------------------------------------------------------------------|
| 1    | Router# configure                                      | Enters into the configuration mode.                                                                                                    |
| 2    | Router(config)# <b>dial-peer voice</b> tag <b>VoIP</b> | Enters into the VoIP configuration<br>mode of the dial-peer<br>configuration.<br>The tag is the only identifier of the<br>dial-peer of this system, and tag<br>values range from 0 to 65535.<br>The VoIP means communication<br>service configuration of the VoIP |

|   |                                                            |                     | peer.                                                                                                    |
|---|------------------------------------------------------------|---------------------|----------------------------------------------------------------------------------------------------|
| 3 | Router(config-dial-peer)#<br><i>string</i> <b>[T]</b>      | destination-pattern | Enters the telephone number of the corresponding dial peer.<br>The string means the telephone number, and string values include 0 $\sim 9$ , (#), (*) and wildcard (.).<br>The period (.) means the wildcard.<br>Users can selectively enter (T) after the telephone number, and if a user enters (T) the system will collect dial digits till the end-of-dialing key (default #) or till the inter-digit timer finishes. |
| 4 | Router(config-dial-peer)#<br><i>destination-ip-address</i> | session target      | Enters the IP address of the<br>corresponding VoIP peer.<br>The <i>destination-ip-address</i> shall be<br>entered as a dotted decimal IP<br>address. (Example: 123.321.1.2)<br>If the <i>destination-ip-address</i> is "ras"<br>the IP address of the corresponding<br>VoIP peer will be found through the<br>agtekeeper.                                                                                                 |
| 5 | Router(config-dial-peer)#<br>[h245-alphanumeric]           | dtmf-relay          | (Selectively used.)<br>Decides the DTMF tone transmission<br>method for the corresponding<br>VoIP-peer.<br>The default value is<br>h245-alphanumeric.                                                                                                    |

# 5.3.2.4. Setting CODEC and VAD in the Dial Peer

To set the COder-DECoder(CODEC) and the Voice Activity Detection (VAD) in the dial peer, how much bandwidth the voice session can have shall be defined. Normally, the CODEC converts analog signals into digital bit streams and vice versa. During this procedure, the CODEC defines the voice coder rate for the dial peer. The VAD prohibits silent packets (created while the caller/callee does not talk) from being sent.

#### 5.3.2.4.1. Setting CODEC in the VoIP Dial Peer

To set the coder rate for the selected VoIP peer, use the following commands in the global setup mode (start.)

| Step | Command                  | Description                                                |
|------|--------------------------|------------------------------------------------------------|
| 1    | dial-peer voice tag VoIP | Enters into the dial-peer setup mode to set the VoIP peer. |
| 2 | codec [g711alaw / g711ulaw  | Selects the CODEC for the voice considering the |
|---|-----------------------------|-------------------------------------------------|
|   | /g729 / g7231r63 /g7231r53] |                                                 |

**Codec** The default of "Codec" command is **g7231r63**. In normal cases, the default value is the most suitable. However, to connect to a network that has high bandwidth or to get the highest voice quality, select **g711alaw** or **g711ulaw** from "Codec" command. These values allow better voice quality but require more bandwidth for the voice session.

For example, to use a CODEC with G.711a-law Rate for the VoIP dial peer 108, set the CODEC as follows:

dial-peer voice 108 voip destination-pattern 14085551234 codec g711alaw session target 10.0.0.8

Besides doing the above, users can create CODEC classes and store them in the VoIP peer. While the above method sets only one CODEC, creating a CODEC class makes several CODEC lists and enables flexible negotiation with the VoIP router.

Create CODEC classes as follows:

| Step | Command                                                               | Description                                                                                                    |
|------|-----------------------------------------------------------------------|----------------------------------------------------------------------------------------------------|
| 1    | Router# configure                                                     | Enters into the configuration mode.                                                                                      |
| 2    | Router(config)# voice class codec tag                                 | Enters into the CODEC class<br>configuration mode.<br>The tag is an identifier of the<br>CODEC class.                    |
| 3    | Router(config-class)# codec preference value codec-type               | Enters into the configuration mode.                                                                                      |
| 4    | Router(config-class)# <b>codec preference</b> <i>value codec-type</i> | Enters into the configuration mode.                                                                                      |
| 5    | Router(config-class)# <b>exit</b>                                     | Terminates the CODEC class<br>configuration mode. (After<br>configuration is completed,<br>configuration becomes valid.) |

Then, save CODEC classes created above in a certain VoIP peer by the following method.

| Step | Command                  | Description                                       |
|------|--------------------------|---------------------------------------------------|
| 1    | dial-peer voice tag VoIP | Enters into the dial-peer setup mode to set the   |
| -    |                          | VoIP peer.                                        |
| 2    | voice-class co           | dec Selects a CODEC for the voice considering the |
| -    |                          | voice coder rate.                                 |
|      | codec-class-tag          |                                                   |

The following example shows how to create CODEC class 99 and store it in the VoIP peer 108.

voice class codec 99
codec preference 1 g7231r63
codec preference 2 g729
dial-peer voice 108 voip
voice-class codec 99

#### 5.3.2.4.2. Setting VAD in the VoIP Dial Peer

To disable transmission of silent packets for the selected VoIP, use the following commands in the global setup mode (start.)

| Step | Command                                                                      | Description                                                |  |
|------|------------------------------------------------------------------------------|------------------------------------------------------------|--|
| 1    | dial-peer voice number VoIP                                                  | Enters into the dial-peer setup mode to set the VoIP peer. |  |
| 2    | vad Disables transmission of silent packets. In c<br>words, enables the VAD. |                                                            |  |

In the default status, the **VAD** is enabled. Normally, the default is the most suitable. However, to connect to a network with high bandwidth or to get the best voice quality, disable the **VAD**. By disabling the VAD, users can get better voice quality but more bandwidth is required for the voice session. To enable the VAD for the VoIP dial peer 108, set the VAD as follows:

dial-peer voice 108 voip destination-pattern 14085551234 vad session target 10.0.0.8

#### 5.3.3. One-Stage Dialing versus Two-Stage Dialing

The VoIP network configuration inter-works with the normal telephone network or PABX of the office in most of cases, so multi-staged dialing is made. To decrease dialing stages, users shall add the telephone number of the termination side and the telephone number of the next stage to the called party number when setting a call in the termination side.

Consider that a subscriber connected to the voice port of the Gateway A attempts to make a call to the subscriber who is using PABX line #100 that is connected to the other VoIP Gateway B.

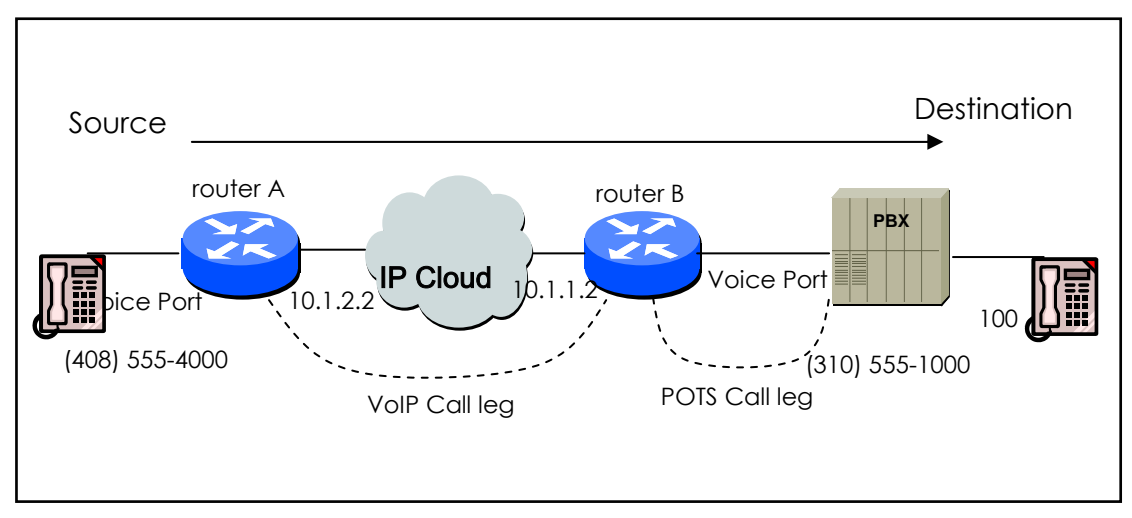

Figure 5.3 Two-Stage Dialing

Consider that the VoIP peer setup of the Gateway A is as follows: dial-peer voice 555 VoIP destination-pattern 310555....

In the above, as soon as the subscriber of Gateway A enters 3105551000, the outbound VoIP peer 555 will be decided and a call will be connected to Gateway B.

Consider that the POTS peer setup of Gateway B is as follows: dial-peer voice 1000 pots destination-pattern 3105551000 At this time, the originating subscriber hears the dial tone that the PABX sends and will enter 100.

To change two-stage dialing into one-stage dialing, users shall set the VoIP peer of Gateway A as follows:

```
dial-peer voice 555 VoIP
destination-pattern 310555......
```

In this kind of setup, the subscriber of Gateway A shall enter 3105551000100 to establish a call, and Gateway B sends called party number and other digits than fixed digit information except the wildcard of the destination pattern to the voice port when the outbound POTS peer is selected as 1000. In this case 100 is sent.

If the length of the inter-working number is not fixed, it is better to use "T" as the destination pattern.

Set the VoIP peer of Gateway A as follows:

dial-peer voice 555 VoIP destination-pattern 310555T

In this case, if the subscriber of Gateway A enters the termination digit (#) after entering 31055510001234567 or if the inter-digit is timed-out, a call will be connected to Gateway B and Gateway B will send 1234567 to the selected voice port.

### 5.3.4. Hunt Group-related Configuration

#### 5.3.4.1. Basic Concept and Configuration

To select the outbound POTS that is going out of the Gateway or to select the VoIP dial peer, the user shall compare the called party number of the inbound call and the destination pattern of the dial peer. At this time, more than one dial peers corresponding to the called party number belong to a hunt group, and dial peers of the hunt group attempts a call according to the given priorities.

In other words, the VoIP peer attempts a call to a dial peer of the hunt group when the call is failed due to network connection failure, gatekeeper failure, or gatekeeper rejection. And the POTS peer attempts a call to another dial peer of the hunt group when the call is failed due to corresponding voice port's being busy. Factors deciding priorities to attempt calls in the hunt group include the longest match, the explicit preference, the sequential, and the random.

The longest match decides priorities by the maximum digits matched between the origination number and the destination number of the dial peer. For example, consider that the origination number is 5683848, the destination number of dial peer 1 is 568T, the destination number of dial peer 2 is 568...., the destination number of dial peer 3 is 56838..., and the destination number of dial peer 4 is 5683848. Then, priorities of the dial peer by the longest match will be in order of dial peer 4  $\rightarrow$  dial peer 3  $\rightarrow$  dial peer 2  $\rightarrow$  dial peer 1.

In the explicit preference, the order set in the **preference** of the dial peer decides priorities. For example, consider that the preference of dial peer 1 is 3, the preference of dial peer 2 is 2, the preference of dial peer 3 is 1, and preference of dial peer 4 is 0. Then, priorities of the dial peer is in order of dial peer  $4 \rightarrow dial peer 3 \rightarrow dial peer 2 \rightarrow dial peer 1$ .

The random decides the dial peer within the hunt group randomly.

The sequential decides priorities according to the selection count. The less selected, the higher priority is given.

This priority algorithm operates using all these factors. For example, operation

of dial-peer hunt 0 decides the first priority according to the longest matching, checks the preference order within the same longest match priority, and then randomly selects the dial peer in the same preference order.

The first setup relating to the hunt group is to select the hunt algorithm.

| Step | Command                        | Description                                        |  |
|------|--------------------------------|----------------------------------------------------|--|
| 1    | Router# configure              | Enters into the global configuration mode.         |  |
| 2    | Router(config)# dial-peer hunt | Algorithm 0 ~ 7 are applied as follows:            |  |
|      | 10-71                          | 0 – (default) longest match, explicit preference,  |  |
|      |                                | random                                             |  |
|      |                                | 1 - longest match, explicit preference, sequencial |  |
|      |                                | 2 - explicit preference, longest match, random     |  |
|      |                                | 3 - explicit preference, longest match, sequencial |  |
|      |                                | 4 - sequencial, longest match, explicit preference |  |
|      |                                | 5 - sequencial, explicit preference, longest match |  |
|      |                                | 6 – random                                         |  |
|      |                                | 7 - sequencial                                     |  |

Users can also set priorities according to the **preference** or a huntstop in the corresponding peer according to the **huntstop**.

If a huntstop has been set in a certain dial peer and if an outbound call going to the dial peer is failed, the call will be terminated without hunting another dial peer.

| Step | Command                                                                               | Description                                                                                                    |
|------|---------------------------------------------------------------------------------------|----------------------------------------------------------------------------------------------------|
| 1    | Router# configure                                                                     | Enters into the configuration mode.                                                                                                    |
| 2    | Router(config)# <b>dial-peer voice</b> <i>tag</i> <b>{    pots  </b><br><b>VoIP }</b> | Enters into the dial-peer configuration<br>mode.<br>The tag is the only identifier of the<br>dial-peer of this system, and tag values<br>range from 0 to 65535. |
| 3    | Router(config-dial-peer)# preference<br>number                                        | The value ranges from 0 to 9, and the lower the value is, the higher the priority is.                                                                           |
| 4    | Router(config-dial-peer)# huntstop                                                    | Sets the huntstop in the corresponding dial peer.                                                                                                    |

# 5.3.4.2. Rerouting to the PSTN

With the hunt group explained before, PSTN rerouting through the FXO voice port can be made when connection with the VoIP network fails. The following figure shows PSTN rerouting.

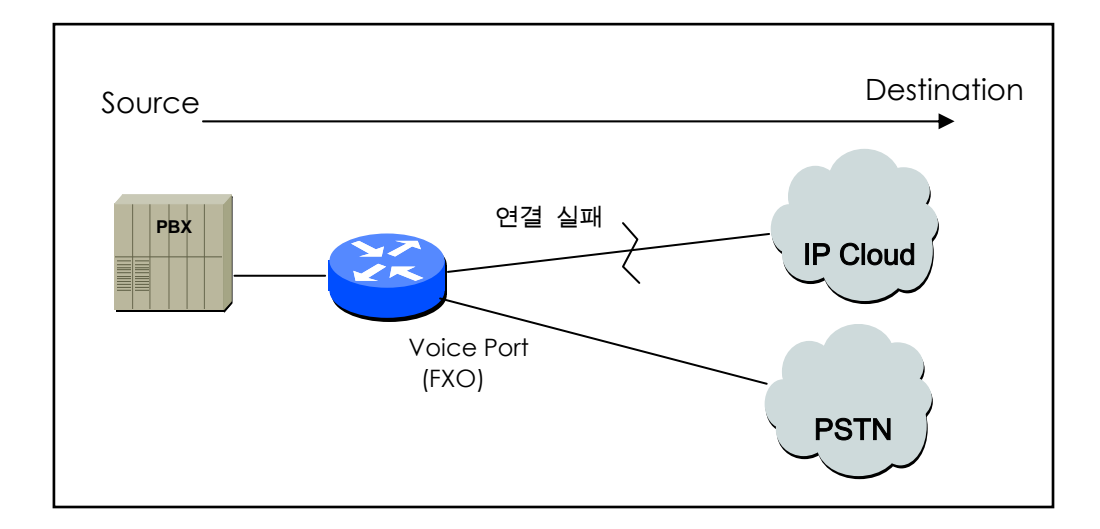

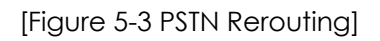

To make PSTN rerouting as shown in the above figure, set the dial peer as follows:

```
dial-peer voice 101 voip
destination-pattern 472....
session target 192.168.100.1
preference 0
!
dial-peer voice 102 pots
destination-pattern 472....
prefix 472
port 1/0
preference 1
```

In the above example, VoIP peer 101 and POTS peer 102 exist in the same hunt group. Since the preference of the VoIP peer is low, the VoIP peer is selected first and used to attempt a call. However, if the VoIP peer fails, a call is attempted through the POTS peer 102.

### 5.3.4.3. Call barring

Using the huntstop and the shutdown of the dial peer explained before, users can bar the outbound/inbound calls with certain patterns.

To bar calls of the outbound peer, define the pattern to bar in the destination pattern and set the shutdown and the huntstop. If necessary, set the preference and select all dial peers to bar first.

In the following example, VoIP peer 100 has been selected for all outbound calls. However, if the called party number starts with 526 or the called party number is 5441234, the call will not processed any more.

dial-peer voice 100 voip

destination-pattern T

session-target ras

dial-peer voice 101 voip

destination-pattern 526T

session-target ras

huntstop

shutdown

dial-peer voice 102 voip

destination-pattern 5441234

session-target ras

huntstop

shutdown

To bar calls for the inbound VoIP peer, define the pattern to bar in the destination pattern and set the shutdown and the huntstop. If necessary, set the preference and select the dial peer to bar first.

In the above example, if the calling party number of the inbound call starts with 526 or is 5441234, the call will not processed any more.

To bar the inbound VoIP call and allow the outbound call of the number starting with 538, use "**answer-address**" command as follows: dial-peer voice 103 voip answer-address 538.... shutdown

# 5.3.5. Prefix and Forwarding Telephone Numbers

Forwarding numbers for the POTS peer has been explained already. When the number for the outbound POTS peer is forwarded, only digits except fixed digits of the destination-pattern of the outbound POTS peer are forwarded.

For example, if the destination-pattern is 444...., the fixed digit is 444. At this time, if the called party number of the inbound call is 444123456, only digits "123456" are forwarded to the voice port corresponding to the outbound POTS peer. (In case of an analog voice port, DTMF tones are outputted.)

If **prefix** 99,, is set in this outbound POTS peer, 99 is output first and 123456 is output in two seconds.

The above explains number forwarding operation for the default setup. For more precise operation of number forwarding, perform **forward-digit** setting in the POTS peer setup. The dial peer for which the **forward-digit** has been set does not check fixed digits of the destination-pattern and forwards the number according to the value set in the forward-digit.

The forward-digit setting can be made by forward-digit from and forward-digit last.

Forward-digit from "\*" forwards numbers from the "\*"th digit, and forward-digit last "\*" forward only last "\*" digits.

For example, if the called party number of the inbound call is 444123456 and "forward-digit from 4" is given, "123456" will be forwarded, and if the called party number is 444123456 and "forward-digit last 4" is given, "3456" will be forwarded.

#### 5.3.6. Configuring Number Expansion

In most corporate environments, the telephone network is configured so that you can reach a destination by dialing only a portion (an extension number) of the full E.164 telephone number. Voice over IP can be configured to recognize extension numbers and expand them into their full E.164 dialed number by using two commands in tandem: **destination-pattern** and **num-exp**. Before you configure these two commands, it is helpful to map individual telephone extensions with their full E.164 dialed numbers. This task can be done easily by creating a number expansion table.

#### 5.3.6.1. Number Expansion Table

In Figure 5.4, a small company wants to use Voice over IP to integrate its telephony network with its existing IP network. The destination pattern (or expanded telephone number) associated with Gateway 1 (located to the left of the IP cloud) are (408) 115-xxxx, (408) 116-xxxx, and (408) 117-xxxx, where xxxx identifies the individual dial peers by extension. The destination pattern (or expanded telephone number) associated with Gateway 2 (located to the right of the IP cloud) is (729) 555-xxxx.

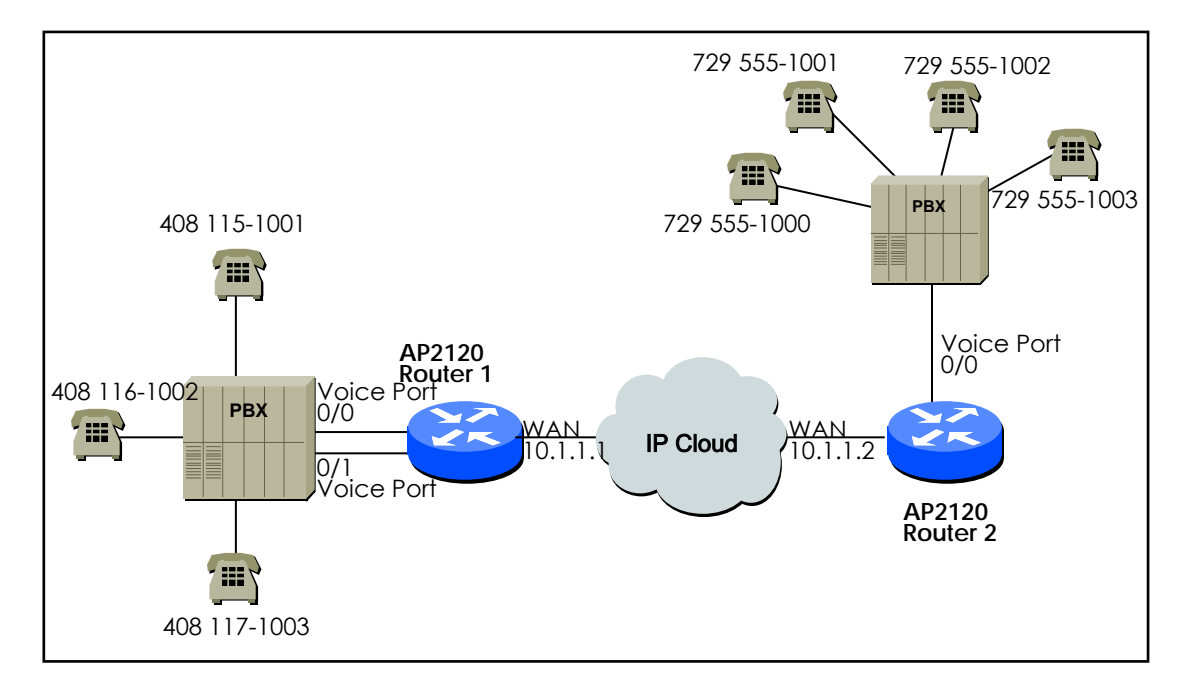

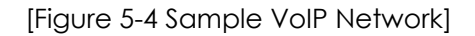

| Extension Destination Pattern |        | Num-exp Command Entry |  |
|-------------------------------|--------|-----------------------|--|
| 5                             | 408115 | num-exp 5 408115      |  |
| 6                             | 408116 | num-exp 6 408116      |  |
| 7                             | 408117 | num-exp 7 408117      |  |
| 1                             | 729555 | num-exp 2 729555      |  |

Sample Number Expansion Table for this senario.

This information is used in configuration Gateway 1 and Gateway 2.

#### 5.3.6.2. Configuring Number Expansion

To define how to expand an extension number into a particular destination pattern, use the following command in global configuration mode:

| Step |            | Command          | Description                 |
|------|------------|------------------|-----------------------------|
| 1    | num-exp    | extension-number | Configure Number expansion. |
|      | extension- | string           |                             |

You can verify the number expansion information by using the **show num-exp** and **show dialplan number** command to verify that you have mapped the telephone numbers correctly.

## 5.3.7. Configuring Number Translation

#### 5.3.7.1. Creating Translation Rules

Users can translate called/calling party number of the inbound/outbound calls in AP2120 Gateway. When translating called/calling party number of the inbound call, received called/calling party numbers are translated by the translation rule and used to select the outbound dial peer. When translating called/calling party numbers of the outbound call, called/calling party numbers that are used for originating a call are translated by the translation rule and calls are processed. When changing private numbers into public numbers or vice versa or when extending numbers, number translation is used. Number translation provides more various conversions than number expansion. To translate numbers, a translation rule set shall be created first. Use "**translation-rule**" command on the global configuration mode to create a translation rule set.

Users can define more than one rules for the translation rule set using "**rule**" command on the translation-rule configuration mode. The following table shows how to define rules for the translation rule set.

| Step | Command                                                                                                    | Description                                                                                                    |
|------|----------------------------------------------------------------------------------------------------|----------------------------------------------------------------------------------------------------|
| 1    | Router# configure                                                                                                   | Enters into the configuration mode.                                                                                                    |
| 2    | Router(config)# translation-rule tag                                                                                | Enters into the translation rule<br>configuration mode.<br>The <i>tag</i> is an identifier of the translation<br>rule set.                                                                                                    |
| 3    | Router(translation-rule)# <b>rule</b> <i>rule-tag</i><br><i>input-matched-pattern</i><br><i>substituted-pattern</i> | The <i>rule-tag</i> is an identifier of the rule<br>within the rule set. The rule-tag values<br>range from 0 to 65535.<br>The <i>input-matched-pattern</i> means the<br>digit to be inputted for<br>pattern-matching.<br>$0 \sim 9$ , "#" "*" "[]" "." and T can be<br>entered.<br>The <i>substituted-pattern</i> is a pattern to<br>be converted upon successful pattern<br>matching.<br>$0 \sim 9$ , "#" "*" "%" "." and T can be<br>entered. |

When one or more rules of a rule set match with the called/calling party number, the rule that most matches with the input-matched-pattern is selected.

The input-matched-pattern can perform range expression. (eg. [1-9]) Also, the wildcard (.) can be used to apply number of digits of the called/calling party number. If the input-matched-pattern is made of only (.) or (T) all called/calling-party-numbers will be translated.

The *substituted-pattern* converts the fixed digits (excluding the wildcard) of the *input-matched-pattern* into the string of the *substituted-pattern*. There are

two forms of the substituted-pattern.

For example, if the substituted-pattern is composed only of IA5 characters (0  $\sim$ 9, #, and \*) the substituted-pattern will convert the fixed digits of the input-matched-pattern into the string of the substituted-pattern and add other digits than fixed digits of the called/calling party number at the end.

Or, if the substituted-pattern uses "%" form, each digit of the called/calling party number is replaced by "%xx" to make a number. At the time, % values range from %01 to %99 (from the 1<sup>st</sup> digit to the 99<sup>th</sup> digit of the called/calling party number.)

If the *substituted-pattern* is composed only of (.) or (T) the called/calling-party-number will be made of other digits than fixed digits of the input-matched-pattern.

In the following example, if 00181463701234 is entered into the translation rule set 100, the number will be translated into 81463701234. In this way 0313961234 is translated into 82313961234, and 5261234 is translated into 8225261234.

translation-rule 100

rule 1 001.......

rule 2 0..... 82

rule 3 [1-9]..... 822%01%02%03%04%05%06%07%08

Created translation rules can be verified by "**show translation-rule**" **command**. For example, "show translation-rule 100" command will show rules of the translation rule set 100. To view the translation result, enter the number to test. To check the translation result of "1234" in the translation rule set 100, enter "show translation-rule 100 1234." At this time, the result will be 1234.

#### 5.3.7.2. Applying Translation Rules to the Inbound POTS Calls

To apply the translation rule set to all calls received in the voice port, make

following setting.

| Step | Command                                | Description                                   |
|------|----------------------------------------|-----------------------------------------------|
| 1    | Router# <b>configure</b>               | Enters into the global configuration          |
|      | -                                      | mode.                                         |
| 2    | Router(config)# voice-port location    | Enters into the designated voice port         |
|      |                                        | configuration mode.                           |
|      |                                        | The location is indicated by the              |
|      |                                        | slot-number/port-number.                      |
| 3    | Router(voice-port)# translate-incoming | called-number: Applies the                    |
|      |                                        | translation rule to the inbound called        |
|      | {called-number   calling-number} tag   | party number.                                 |
|      |                                        | calling-number: Applies the                   |
|      |                                        | translation rule to the inbound calling       |
|      |                                        | party number.                                 |
|      |                                        | The <i>tag</i> refers to the rule set and tag |
|      |                                        | values range from 0 to 65535.                 |

If the translation rule is applied to the called party and if numbers are entered into the voice port in order, check if translation is made for each number entered. At this time, translation shall be made only once.

# 5.3.7.3. Applying Translation Rules to the Inbound VoIP Calls

To apply the translation rule set to all calls received from the network, make following setting.

| Step | Command                                | Description                                   |
|------|----------------------------------------|-----------------------------------------------|
| 1    | Router# <b>configure</b>               | Enters into the global configuration          |
| _    | <b>3</b>                               | mode.                                         |
| 2    | Router(config)# voice service VoIP     | Enters into the voice service VoIP            |
|      |                                        | setup mode.                                   |
| 3    | Router(vservice-VoIP)#                 | called-number: Applies the                    |
|      |                                        | translation rule to the inbound called        |
|      | translate-volP-incoming {called-number | party.                                        |
|      | calling-number} tag                    | calling-number: Applies the                   |
|      |                                        | translation rule to the inbound calling       |
|      |                                        | party number.                                 |
|      |                                        | The <i>tag</i> refers to the rule set and tag |
|      |                                        | values range from 0 to 65535.                 |

# 5.3.7.4. Applying Translation Rules to the Outbound Calls

To apply the translation rule set to the outbound calls going to a certain dial

| Step | Command                                      | Description                                   |
|------|----------------------------------------------|-----------------------------------------------|
| 1    | Router# <b>configure</b>                     | Enters into the global configuration          |
|      |                                              | mode.                                         |
| 2    | Router(config)# dial-peer voice tag { pots   | Enters into the dial-peer configuration       |
|      | ValB1                                        | mode.                                         |
|      | VOIP }                                       | The tag is the only identifier of the         |
|      |                                              | dial-peer of this system, and tag             |
|      |                                              | values include 0 ~ 65535.                     |
| 3    | Router(dial-peer-config)# translate-outgoing | called-number: Applies the                    |
|      |                                              | translation rule to the outbound              |
|      | {called-number   calling-number} tag         | called party number.                          |
|      |                                              | calling-number: Applies the                   |
|      |                                              | translation rule to the outbound              |
|      |                                              | calling party number.                         |
|      |                                              | The <i>tag</i> refers to the rule set and tag |
|      |                                              | values range from 0 to 65535.                 |

peer (POTS peer or VoIP peer) make following setting.

# 5.4. Configuration Voice Ports

## 5.4.1. Configuration Voice Ports of AP2120 Gateway

In general, voice port commands define the characteristics associated with a particular voice port signaling type. Under most circumstances, the default voice port command values are adequate to configure FXO and FXS ports to transport voice data over your existing IP network. For E&M port, due to the complexitiy of existing PBX network, it needs to have a specific voice port value to meet the existing telephone network device (PBX).

## 5.4.2. Voice Ports Configuration Task List and Steps

#### 5.4.2.1. Configuring FXS or FXO Voice Ports

Under most circumstances the default voice port values are adequate for both FXO and FXS voice ports. If you need to change the default configuration for these voice ports, perform the following tasks. The first two tasks are required; the third task is optional.

- 1) Identify the voice port and enter the voice-port configuration mode.
- 2) Configure the following mandatory voice-port parameters.
- 3) Configure one or more of the following optional voice-port parameters.
  - PLAR(Private Line Auto Ringdown)
  - Description
  - Ring Number
  - Input Gain
  - Output Gain

| Step | Command             | Description                                                                            |  |
|------|---------------------|----------------------------------------------------------------------------------------|--|
| 1    | configure           | Enter global configuration mode.                                                       |  |
| 2    | voice-port location | Identify the voice port you want to configure and enter voice-port configuration mode. |  |
| 3    | ring number number  | (For FXO ports only) Specify the maximum number of rings to be detected before         |  |

|   |                               | answering a call.                                                                                                    |  |
|---|-------------------------------|----------------------------------------------------------------------------------------------------|--|
| 4 | connection plar <i>string</i> | (Optional) Specify the private line auto<br>ringdown (PLAR) connection, if this voice port is<br>used for a PLAR connection. The string value<br>specifies the destination telephone number. |  |
| 5 | description string            | (Optional) Attach descriptive text about this voice port connection.                                                                                                    |  |
| 6 | input gain <i>value</i>       | Specify (in decibels) the amount of gain to be<br>inserted at the receiver side of the interface.<br>Acceptable values are from -31 to 31.                                                   |  |
| 7 | output gain <i>value</i>      | Specify (in decibels) the amount of gain at the transmit side of the interface.                                                                                                    |  |

#### 5.4.2.2. E&M Port configuration

Unlike FXO and FXS Voice port, Default E&M Voice port Parameters are not sufficient to deliver voice data over IP network. So E&M Voice parameters should be set according to connected PBX.

To use E&M port, find out the proper E&M port configuration values of the PBX. Before configure E&M Voice port, follow the below steps. The first and second steps are mandatory and the third one is optional.

- 1) Select the voice port and move to voice port configuration mode.
- 2) Find out proper parameters and configure below parameters.
  - Signal Type
  - > Operation
  - > Type (Jumper Setting.)
- 3) Configure below optional parameters.
  - Connection Mode
  - Description

| Order | Command                        | Description                                                                                                    |
|-------|--------------------------------|----------------------------------------------------------------------------------------------------|
| 1     | Configure                      | Enter global configuration mode.                                                                                                    |
| 2     | voice-port location            | Identify the voice port you want to configure<br>and enter voice-port configuration mode<br>Location is market as "slot-number/<br>port-number" |
| 3     | signal {wink-start   immediate | Select signal type for the interface.                                                                                                    |
|       | delay-dial }                   |                                                                                                    |

| 4 | Select Cabling Scheme for the                                                      | e port. Also, select it is 4-Wire or 2-Wire. AP2120                                                     |  |  |
|---|------------------------------------------------------------------------------------|----------------------------------------------------------------------------------------------------|--|--|
|   | Gateway configures this part a                                                     | s Jumper setting.                                                                                       |  |  |
|   | Ine default setting is 2-wire. Refer to [Figure 5.5 E&M Module Jumper Setting].    |                                                                                                    |  |  |
| 5 | Select E&M Type of the port. Select from Type 1,2,3,5. AP2120 configures this part |                                                                                                    |  |  |
|   | as Jumper setting.                                                                 |                                                                                                    |  |  |
|   | The default setting is type-1. Re                                                  | eter to [Figure 5.5 E&M Module Jumper Setting].                                                         |  |  |
|   | The below describes signal of e                                                    | ach E&M Type.                                                                                           |  |  |
|   |                                                                                    |                                                                                                    |  |  |
|   | - E. OUIDUI, relay to groun                                                        | iu<br>ground                                                                                            |  |  |
|   |                                                                                    | ground                                                                                                  |  |  |
|   | E contront rolav to SC (Si                                                         | anal Cround)                                                                                            |  |  |
|   | - E. OUIDUI, leidy to SG(SI                                                        | graupd                                                                                                  |  |  |
|   | - M. Input, referenced to<br>SB(Signal Battery) : feed                             | for M connected to $-18V$                                                                               |  |  |
|   | - SG(Signal Ground) : retu                                                         | In for F. advanically isolated from around                                                              |  |  |
|   | Type 3                                                                             | in for E, gawanically isolated north groona                                                             |  |  |
|   | - F: output relay to around                                                        |                                                                                                    |  |  |
|   | - M · input referenced to around                                                   |                                                                                                    |  |  |
|   | - SB(Signal Battery) : connected to -48V                                           |                                                                                                    |  |  |
|   | - SG(Signal Ground) : connected to around                                          |                                                                                                    |  |  |
|   | Type 5                                                                             |                                                                                                    |  |  |
|   | - E:output, relay to grour                                                         | output, relay to ground                                                                                 |  |  |
|   | - M : input, referenced to -48V                                                    |                                                                                                    |  |  |
| 6 | operation {2-wirel 4-wire}                                                         | rel 4-wire} This command is for Informational Description                                               |  |  |
|   | and do not applied. The real ope                                                   |                                                                                                    |  |  |
|   | no operation                                                                       | conducted according to the jumper setting. This                                                         |  |  |
|   |                                                                                    | command only shows the type of wiring without                                                           |  |  |
|   |                                                                                    | <u>checking jumper.</u>                                                                                 |  |  |
| 7 | type {1 2 3 5}                                                                     | This command is for Informational Description                                                           |  |  |
|   | no type                                                                            | and do not applied. The real operation is                                                               |  |  |
|   |                                                                                    | <u>conducted according to the jumper setting.</u><br><u>This command only shows the type of E&amp;M</u> |  |  |
|   |                                                                                    |                                                                                                    |  |  |
|   |                                                                                    | without checking jumper.                                                                                |  |  |
| 8 | connection plar string                                                             | (Optional)                                                                                              |  |  |
|   |                                                                                    | Pinadown) configure PLAR (Flivale Lille Auto                                                            |  |  |
|   |                                                                                    | String is Destingtion Phone Number                                                                      |  |  |
|   |                                                                                    | (Optional)                                                                                              |  |  |
| 9 | description string                                                                 | To add Text description of the voice port                                                               |  |  |
|   |                                                                                    | connection.                                                                                             |  |  |
|   |                                                                                    |                                                                                                    |  |  |

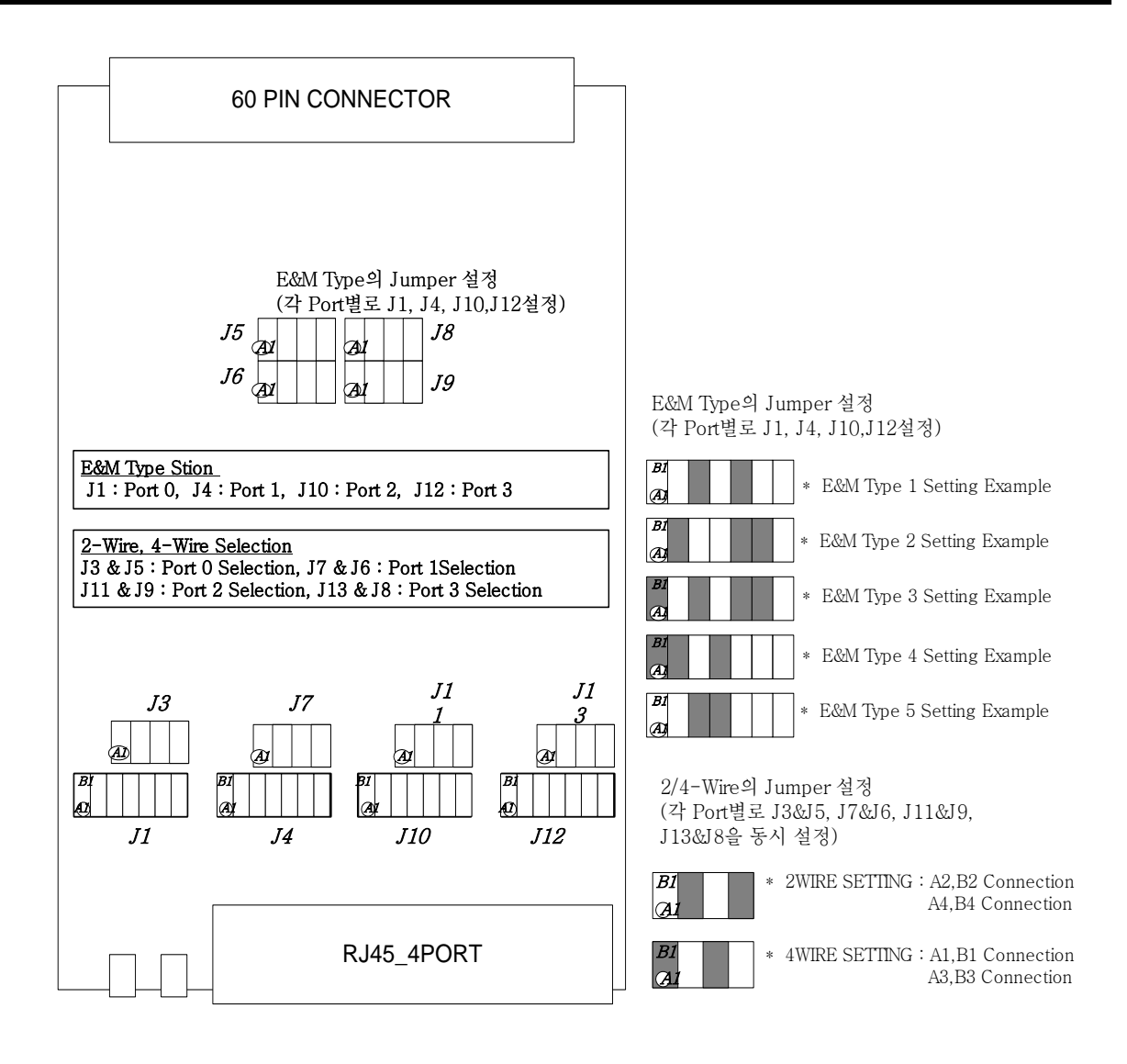

[Figure 5-5 E&M module Jumper Setting]

## 5.4.2.3. E&M Voice Port Tunning

Normally, E&M Voice Port Tunning is sufficient with Default values. However, according to the existing telephone network, modify the parameters of E&M Voice port such as timing, Input Gain/ Output Gain and etc.

- 1) Enter Voice port configuration mode.
- 2) Set the optional voice port parameters.
  - Input Gain
  - > Output Gain
  - > Timing other then Timeout

To do E&M port Tunning, use the below commands.

After configuring voice port, activate/deactive the port with "shutdown / no shutdown" commands.

| Order | Command                       | Description                                        |  |
|-------|-------------------------------|----------------------------------------------------|--|
| 1     | Configure                     | Enter global configuration mode.                   |  |
| 2     | voice-port location           | Identify the voice port you want to configure and  |  |
|       |                               | enter voice-port configuration mode                |  |
|       |                               | Location is market as "slot-number/                |  |
|       |                               | port-number"                                       |  |
| 3     | input gain <i>value</i>       | Set the input gain as Decibel.                     |  |
|       |                               | The acceptable values are "-6 ~ 14"                |  |
| 4     | output gain <i>value</i>      | Set the output gain as decibel. The acceptable     |  |
|       |                               | values are "0 ~ 14".                               |  |
| 5     | timing delay-duration         | Set delay signal duration for delayed dial signal. |  |
|       | milliseconds                  | The acceptable values are "100~5000msec".          |  |
| 6     | timing delay-start            | The min. delay time between "Incomming             |  |
|       | milliseconds                  | seizure" and "Outgoing signal."                    |  |
|       |                               | The acceptable values are "20~2000msec".           |  |
| 7     | timing wink-duration          | Set the max. Wink signal duration.                 |  |
|       | milliseconds                  | The acceptable values are "100~400msec".           |  |
| 8     | timing wink-wait milliseconds | Set the max. wink-wait duration of Wink start      |  |
|       |                               | signal.                                            |  |
|       |                               | The acceptable values are "100~5000msec".          |  |
| 9     | timing dialout-delay          | Set Dial-out Delay to send number to E&M Trunk     |  |
|       | milliseconds                  | or to Cut-Thought.                                 |  |
|       |                               | The acceptable values are "100~5000msec ".         |  |
| 10    | timing wait-wink milliseconds | Set the max. wait value of Wink signal.            |  |
|       |                               | The acceptable values are "100~5000msec".          |  |

# 5.4.2.4. Activating/Deactivating the Voice Ports

To activate a voice port, use the following commands in voice-port configuration mode:

| Step | Command     | Description             |
|------|-------------|-------------------------|
| 1    | no shutdown | Activate the voice port |

To deactivate a voice port, use the following command in voice-port configuration mode

| Step | Command             | Description                                                                               |
|------|---------------------|-------------------------------------------------------------------------------------------|
| 1    | voice-port location | Identify the voice port you want to activate and enter the voice-port configuration mode. |
| 2    | no shutdown         | Activate the voice port.                                                                  |

# 5.5. Confuguring FAX Application

# 5.5.1. T.38 FAX Relay using VoIP H.323

The T.38 Fax Relay for VoIP H.323 feature provides standards-based fax relay protocol support on the most of VoIP router or Gateway including AP2120.

For effective use of FAX Relay, change the configuration of other company's gateway to T.38, standard protocol.

The below figure shows IP H.323 network with T.38 FAX Relay using AP2120 gateway and gateway/gatekeepers from other companies. With T.38 FAX Relay, gateways/gatekeepers of this network can send FAX to companies on the other offices.

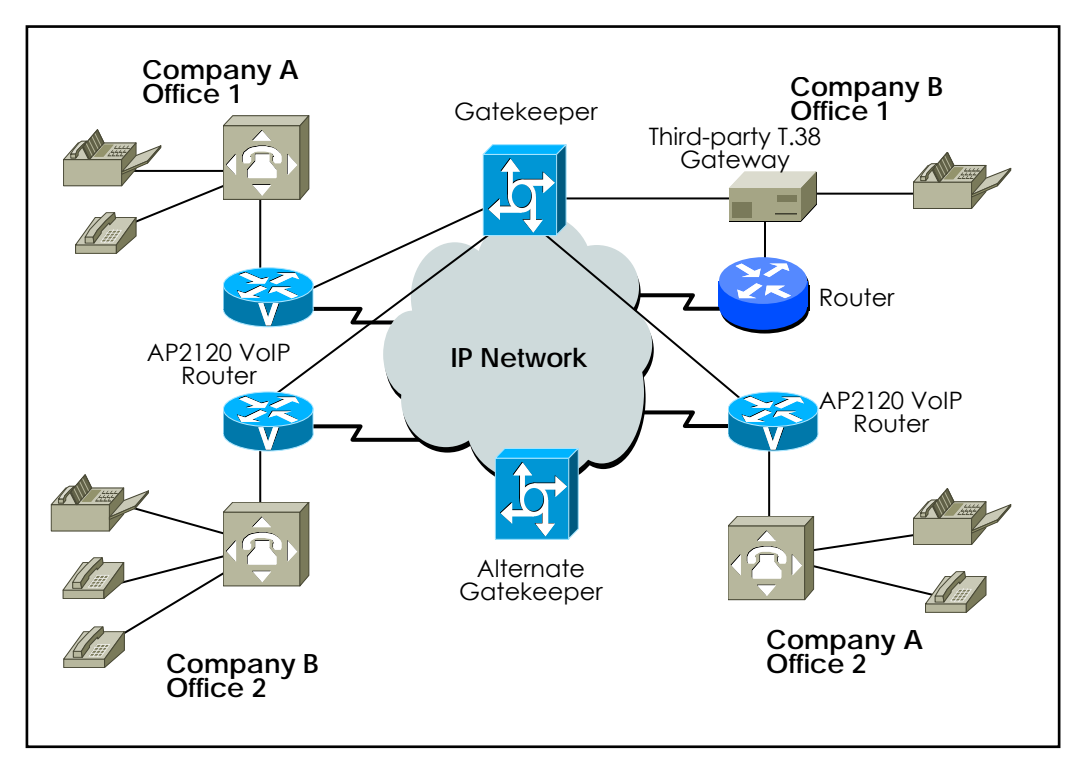

[Figure 5-6 IP Network for T.38 Fax Relay]

For example, when a fax is sent from the originating gateway, a voice call is established. The terminating gateway detects the fax tone generated by the answering fax machine. The VoIP H.323 call stack then starts a T.38 mode request using H.245 procedures. If the opposite end of the call acknowledges the T.38 mode request, the initial audio channel is closed and a T.38 fax relay

channel is opened. When the fax transmission is completed, the call reverts to voice mode.

## 5.5.2. Configuring T.38 FAX Relay for VoIP H.323

To configure T.38 Fax Relay for VoIP H.323 for all the connections of a gateway, which is required, use the following commands in the global configuration mode:

| Step | Command                                    | Description                                 |
|------|--------------------------------------------|---------------------------------------------|
| 1    | Router(config)#voice service VoIP          | Enters voice-service configuration mode.    |
| 2    | Router(config-vservice-VoIP)#fax           | Specifies the global default fax protocol.  |
|      | protocol {t38 [redundancy <i>value</i> ] } | . t38 : Enable T.38 Fax relay protocol      |
|      |                                            | . redundancy : (Optional) Configuration     |
|      |                                            | Redundant T.38 Fax packet                   |
|      |                                            | . <i>value</i> : Redundancy Value.          |
|      |                                            | Range : 0 ~ 5, Default Value : 0 .          |
| 3    | Router(config-vservice-VoIP)# <b>fax</b>   | Selects the maximum fax transmission speed. |
|      | rate {2400/ 4800 / 7200 / 9600             |                                             |
|      | /12000 / 14400 / disable }                 |                                             |
| 4    | Router(config-vservice-VoIP)#exit          | Exits voice-service configuration mode and  |
|      |                                            | returns to the global configuration mode.   |

If redundancy is set as 1 or higher, not 0, in the above setting, contents of T.38 packet will be duplicated as many times as the redundancy number and transmitted.

In this case, higher bandwidth will be required. Therefore, set redundancy as 1 or higher only when there is UDP packet loss in the network. In other cases, set redundancy as 0.

Set the maximum speed for the fax rate. However, the fax rate is decided by the transmission cable quality and the transmission speeds of the VoIP gateway and two fax machines on both sides. If the fax rate is set disabled, T.38 session will not be opened.

# 5.5.3. FAX Relay setting by Bypass

To set fax relay with G.711 PCM clean channel in addition of T.38 fax relay, use

following commands in Global Configuration Mode. To do fax relay in this mode voice channel shall be opened with g711alaw or g711ulaw. So, codec and codec-class setting of dial-peer need to support g711alaw or g711ulaw interface and counterpart needs to set in G.711 mode.

| Step | Command                                  | Description                                                             |
|------|------------------------------------------|-------------------------------------------------------------------------|
| 1    | Router(config)#voice service VoIP        | Converts into Voice Service Setting Mode                                |
| 2    | Router(config-vservice-VoIP)# <b>fax</b> | Sets Global default FAX protocol                                        |
|      | protocol bypass                          |                                                                         |
| 3    | Router(config-vservice-VoIP)#exit        | Exits from Voice-Service Setting Mode and return to Global setting Mode |

# 5.6. Other VoIP Configuration

#### 5.6.1. Setting H.323 Gateway

H.323 gateway inter-works with the gatekeeper and receives the Registration Admission and Security (RAS) service. AP2120 Gateway can set static IP address in the VoIP peer and operate without any gatekeeper. Also, the AP2120 Gateway can dynamically bring the IP address (the other party's number) through the gatekeeper without setting any IP address.

For this, h323 ID of the gateway is necessary, and h323 ID is the only identifier in the gatekeeper. If VoIP IP address of the router is 211.123.1.2, the AP2120 Gateway sets the default h323 ID as VoIP.211.123.1.1. Users can set H323 ID in the gateway setup mode using "**h323-id**" command.

AP2120 Gateway uses "**gkip**" command to designate gatekeepers. With "gkip" command, users can designate more than one gatekeeper and register them by priorities. There is only one gatekeeper that can be registered at the same time.

For the security between the gateway and the gatekeeper, users can set the secure token using "**security password**" command. However, if the password is enabled, the gateway will add Crypto Token to the message and send the message to the gatekeeper. Only when CryptoH323Token is set for the gatekeeper and cryptoEPPwdHash is supported, this security setup can be made. At this time, the password is given by the administrator off line.

When the user exits the gateway setup mode by "**exit**" or "**end**" gateways start to be registered in the gatekeeper.

To cancel registration of gateway in the gatekeeper, use "**no gateway**" command in the global setup mode.

| Step | Command                                   | Description                                                                                    |
|------|-------------------------------------------|------------------------------------------------------------------------------------------------|
| 1    | Router# configure                         | Enters into the configuration mode.                                                            |
| 2    | Router(config)# gateway                   | Enters into the gateway configuration<br>mode, and registers the gateway in<br>the gatekeeper. |
| 3    | Router(config-gateway)# gkip              | Designates the gatekeeper ip address.                                                          |
|      | gatekeeper-ip-address [port] [priority]   |                                                                                                |
| 4    | Router(config-gateway)# h323-id h323-id   | Designates h323 id of the gateway.                                                             |
| 4    | Router(config-gateway)# security password | Sets the H.235 security password.                                                              |

|   | password                     |                      |
|---|------------------------------|----------------------|
| 5 | Router(config-gateway)# exit | Exits configuration. |

# 5.6.2. Configuring H323 Call Start Mode

In H.323 version2, logical channel negotiation procedures made by the fast start mode upon the start of the H.323 call is explained.

In the voice service VoIP setup mode, users can select the fast start procedures by using "h323 call start" command in AP2120 Gateway.

The fast start mode is the default, and H245 tunneling and the fast start is disabled when the slow start is set.

To find out the capability (T.38 fax, DTMF relay capability, etc.) of the other side in the fast start mode, users can perform H.245 procedures.

| Step | Command                                                 | Description                                    |
|------|---------------------------------------------------------|------------------------------------------------|
| 1    | Router# <b>configure</b>                                | Enters into the global configuration mode.     |
| 2    | Router(config)# voice service VoIP                      | Enters into the voice service VoIP setup mode. |
| 3    | Router(vservice-VoIP)# h323 call start<br>{fast   slow} | Sets the fast mode or the slow start mode.     |

## 5.6.3. Configuring User Class

User-class setting is used to reject receiving calls from the unauthorized users when an incoming call arrives in the FXO from the network. When a user attempts a call to the FXO port through the network while no user-class is set, the user will have to enter the extension code digit after hearing dial tones generated by the PBX if the FXO is connected to the internal line of the PBX. However, if the FXO is connected to the PSTN, the user will hear dial tone created by the PSTN switching machine and will have to enter the other side number of the PSTN.

If any user-class is set, the user who makes the first call will hear "beep" sound instead of the dial tone. If the user enters the **password** at this time and if the password is authorized, the user can enter as many numbers as max-digits defined in the user-class. (<u>"Beep" sound may not occur due to the gateway</u>

on the origination side.) In this way, users can control internal calls, local calls, long-distance calls, and international calls by controlling "**max-digit**." Users can set more than one user-classes and set call limits for other user-classes.

To keep the security of calls incoming to the FXO port through the network, users can use this command and **security permit-FXO** in the AP2120. Since it is possible to directly attempt calls to the PSTN through this FXO port or indirectly attempt calls to the PSTN through the PBX internal line, unauthorized remote users can attempt calls as well.

To prevent unauthorized users' attempting calls, the security shall be kept. Two security systems that the AP2120 Gateway provides have following advantages and disadvantages.

With "security permit-FXO" command, remote users does not need to enter the password so they can easily access the network. However, IP address of the VoIP peer on the other side shall be registered and the gatekeeper cannot be used at the same time. Also, it is not possible to bar calls of the registered peers by class.

With the "voice class user" users need to enter the password digit but stronger and multi-classed call barring is possible.

| Step | Command                                | Description                          |  |  |
|------|----------------------------------------|--------------------------------------|--|--|
| 1    | Router# configure                      | Enters into the configuration mode.  |  |  |
| 2    | Router(config)# voice class user tag   | Enters into the user class           |  |  |
|      |                                        | configuration mode.                  |  |  |
|      |                                        | The tag is a user class identifier.  |  |  |
| 3    | Router(config-class)# password digits  | Sets the password. At this time,     |  |  |
| •    |                                        | digits include IA5 characters (0~9,  |  |  |
|      |                                        | #, and *) and the digit length is 4. |  |  |
| 4    | Router(config-class)# max-digits value | Sets the maximum number of digits    |  |  |
|      |                                        | when generating origination signals  |  |  |
|      |                                        | with the FXO. By adjusting the       |  |  |
|      |                                        | maximum number of digits, users      |  |  |
|      |                                        | can set PBX internal calls, local    |  |  |
|      |                                        | calls, long-distance calls and       |  |  |
|      |                                        | international calls.                 |  |  |
| 5    | Router(config-class)# exit             | Terminates the user class            |  |  |
|      |                                        | configuration mode.                  |  |  |

# 5.7. VoIP Configuration Command

# 5.7.1. VoIP-Related whole Command

| clear     | h323       | call          | all                 |                    |                              |                         |
|-----------|------------|---------------|---------------------|--------------------|------------------------------|-------------------------|
|           |            |               | tag <0-4294967295>  |                    |                              |                         |
|           | voice-port | <0-1>/<0-3>   |                     |                    |                              |                         |
|           |            | all           |                     |                    |                              |                         |
|           |            |               |                     |                    |                              |                         |
|           |            |               |                     |                    |                              |                         |
| configure | Э          |               |                     |                    |                              |                         |
| -         | dial-peer  | hunt          | <0-7>               |                    |                              |                         |
|           |            | ipaddr-prefix |                     |                    |                              |                         |
|           |            | terminator    | <u> </u><br>#.*. n  |                    |                              |                         |
|           |            | voice         | tag <0-65535> pots  |                    |                              |                         |
|           |            |               | ing it to the point | destination-patter |                              |                         |
|           |            |               |                     | n                  | string                       |                         |
|           |            |               |                     | forward-digits     | from                         | <0-99>                  |
|           |            |               |                     |                    | last                         | <0-99>                  |
|           |            |               |                     | huntstop           | destination-patt             |                         |
|           |            |               |                     | no                 | ern                          |                         |
|           |            |               |                     |                    | forward-digits               |                         |
|           |            |               |                     |                    | huntstop                     |                         |
|           |            |               |                     |                    | port                         |                         |
|           |            |               |                     |                    | preference                   |                         |
|           |            |               |                     |                    | prefix                       |                         |
|           |            |               |                     |                    | register                     | e164                    |
|           |            |               |                     |                    | shutdown<br>translate-outgoi | i called-numbe          |
|           |            |               |                     |                    | ng                           | calling-numb            |
|           |            |               |                     |                    |                              | er                      |
|           |            |               |                     | port               | <0-3>/<0-3>                  | t                       |
|           |            |               |                     | preference         | < <u>0</u> -9>               |                         |
|           |            |               |                     | prefix             | string                       |                         |
|           |            |               |                     | register           | e164                         |                         |
|           |            |               |                     | shutdown           |                              |                         |
|           |            |               |                     | translate-outgoin  | called-number                | tag<br><0-65535>        |
|           |            |               |                     | 9                  |                              | tag                     |
|           |            |               |                     |                    | calling-number               | <0-65535>               |
|           |            |               | voip                |                    |                              |                         |
|           |            |               |                     | answer-address     | string<br>g711alaw   g71     | 1ulaw   g729   g7231r63 |
|           |            |               |                     | codec              | g7231r53                     |                         |
|           |            |               |                     | description        | string                       |                         |
|           |            |               |                     | n                  | string                       |                         |
|           |            |               |                     | dtmf rolov         | h245-alphanu                 |                         |
|           |            |               |                     | umineray           | menc                         |                         |

|         |                 |                 |               | huntstop               |                       |                     |
|---------|-----------------|-----------------|---------------|------------------------|-----------------------|---------------------|
|         |                 |                 |               | no                     | answer-addres<br>s    |                     |
|         |                 |                 |               |                        | codec                 |                     |
|         |                 |                 |               |                        | description           |                     |
|         |                 |                 |               |                        | destination-pattern   | t                   |
|         |                 |                 |               |                        | dtmf-relay            |                     |
|         |                 |                 |               |                        | huntstop              |                     |
|         |                 |                 |               |                        | preference            |                     |
|         |                 |                 |               |                        | session               | target              |
|         |                 |                 |               |                        | shutdown              | -                   |
|         |                 |                 |               |                        | sid                   |                     |
|         |                 |                 |               |                        | translate-outgo<br>ng | i called-numbe<br>r |
|         |                 |                 |               |                        |                       | calling-numb<br>er  |
|         |                 |                 |               |                        | vad                   |                     |
|         |                 |                 |               |                        | voice-class           | codec               |
|         |                 |                 |               | preference             | < <u>0</u> -9>        |                     |
|         |                 |                 |               | session                | target                | ip-addr             |
|         |                 |                 |               |                        |                       | ras                 |
|         |                 |                 |               | shutdown               |                       |                     |
|         |                 |                 |               | sid                    |                       |                     |
|         |                 |                 |               | translate-outgoin<br>g | called-number         | tag<br><0-65535>    |
|         |                 |                 |               |                        | calling-number        | tag<br><0-65535>    |
|         |                 |                 |               | vad                    |                       | tan                 |
|         |                 |                 |               | voice-class            | codec                 | <0-65535>           |
| gateway |                 |                 |               |                        |                       |                     |
|         | discovery       |                 |               |                        |                       |                     |
|         | gkip            | ip-addr         | port<0-65536> | priority<0-254>        |                       |                     |
|         |                 |                 |               | < <i>cr&gt;</i>        |                       |                     |
|         |                 |                 | <cr></cr>     |                        |                       |                     |
|         | lightweight-irr |                 |               |                        |                       |                     |
|         | h323-id         | string          |               |                        |                       |                     |
|         | no              | discoverv       |               |                        |                       |                     |
|         |                 | akip            | ip-addr       |                        |                       |                     |
|         |                 | liahtweiaht-irr | <b>,</b>      |                        |                       |                     |
|         |                 | public-ip       |               |                        |                       |                     |
|         |                 | register        |               |                        |                       |                     |
|         |                 | security        | nassword      |                        |                       |                     |
|         | nublic_in       | Scounty         | password      |                        |                       |                     |
|         | rogistor        |                 |               |                        |                       |                     |
|         |                 | nonword         |               |                        |                       |                     |
|         | security        | password        |               |                        |                       |                     |
| no      | dial-peer       | hunt            |               |                        |                       |                     |
|         |                 | ipaddr-prefix   |               |                        |                       |                     |
|         |                 | terminator      |               |                        |                       |                     |
|         |                 | voice           | tag <0-65535> | pots                   |                       |                     |
|         |                 |                 |               | voip                   |                       |                     |
|         | gatewav         |                 |               |                        |                       |                     |
|         | <b>U</b>        |                 |               |                        |                       |                     |

|              | num-exp        | string         |                 |               |                 |                              |                    |
|--------------|----------------|----------------|-----------------|---------------|-----------------|------------------------------|--------------------|
|              | le             | tag <0-65535>  |                 |               |                 |                              |                    |
|              | voice          | class          | clear-down-tone | tag <0-1>     |                 |                              |                    |
|              |                |                | codec           | tag <0-65535> |                 |                              |                    |
|              |                |                | user            | tag <0-10>    |                 |                              |                    |
|              | voip-interface | )              |                 |               |                 |                              |                    |
| num-exp      | string         | string         |                 |               |                 |                              |                    |
| translation- | sung           | sung           |                 |               |                 |                              |                    |
| rule         | tag <0-65535   | i>             |                 |               |                 |                              |                    |
|              |                | rule           | tag <0-65535>   | string        | string          |                              |                    |
|              |                | no             | rule            | tag <0-65535> |                 |                              |                    |
|              |                | clear-down-ton |                 | low-num       | high-num <0     | on-num                       | off-num            |
| voice        | class          | е              | tag <0-1>       | <300-1980>    | 300-1980>       | <0-10000>                    | <0-10000>          |
|              |                | codec          | tag <0-65535>   |               |                 |                              |                    |
|              |                |                |                 | codec         | preference      | num <1-5>                    |                    |
|              |                |                |                 | no            | codec           | preference                   | num <1-5>          |
|              |                | user           | tag <0-10>      |               | diaits <4       | 1                            |                    |
|              |                |                |                 | password      | digits>         |                              |                    |
|              |                |                |                 | max-digits    | num <0-100>     |                              |                    |
|              |                |                |                 | no            | password        |                              |                    |
|              |                |                |                 |               | max-digits      |                              |                    |
|              | service        | voip           |                 |               |                 |                              |                    |
|              |                |                | announcement    |               | <1.5            |                              |                    |
|              |                |                | counter         | cras          | default :3      |                              |                    |
|              |                |                | default         |               |                 |                              |                    |
|              |                |                | fax             | protocol      | bypass          |                              |                    |
|              |                |                |                 |               | <u>t38</u>      | redundancy                   | num < <u>0</u> -5> |
|              |                |                |                 |               |                 | <cr></cr>                    |                    |
|              |                |                |                 |               | inband-t38      | redundancy                   | num < <u>0</u> -5> |
|              |                |                |                 |               | 2400   4800   7 | <cr><br/>200   9600  12</cr> | 000   14400        |
|              |                |                |                 | rate          | disable         | 200   0000   12              | 000   <u>11100</u> |
|              |                |                | h323            | call          |                 |                              |                    |
|              |                |                |                 |               | channel         | early                        |                    |
|              |                |                |                 |               |                 | late                         |                    |
|              |                |                |                 |               | response        | <u>alert</u>                 |                    |
|              |                |                |                 |               |                 | progress                     |                    |
|              |                |                |                 |               |                 | none                         |                    |
|              |                |                |                 |               | start           | fast                         |                    |
|              |                |                |                 |               |                 | slow<br>preferred-slo<br>w   |                    |
|              |                |                | no              | announcement  |                 |                              |                    |
|              |                |                |                 | counter       | cras            |                              |                    |
|              |                |                |                 | fax           | protocol        |                              |                    |
|              |                |                |                 |               | rate            |                              |                    |
|              |                |                |                 | h323          | call            | channel                      |                    |
|              |                |                |                 |               |                 | response                     |                    |
|              |                |                |                 |               |                 | start                        |                    |

|                   | security           | permit-FXO     |
|-------------------|--------------------|----------------|
|                   | timeout            | t301           |
|                   |                    | t303           |
|                   |                    | tras           |
|                   |                    | tttl           |
|                   |                    | tidt           |
|                   |                    | treg           |
|                   | translate-voip-ine | C              |
|                   | oming              | called-number  |
|                   |                    | calling-number |
| security          | permit-FXO         |                |
|                   |                    | <5-600>        |
| timeout           | t301               | default :180   |
|                   |                    | <5-60>         |
|                   | t303               | default :8     |
|                   |                    | <2-30>         |
|                   | tras               | default :6     |
|                   |                    | <10-600>       |
|                   | tttl               | default :60    |
|                   |                    | <1-600>        |
|                   | tidt               | default :10    |
|                   |                    | <10-600>       |
|                   | treg               | default :30    |
| translate-voip-in | C                  |                |
| oming             | called-number      | tag <0-65535>  |
|                   | calling-number     | tag <0-65535>  |

voice-port slot/port

| comfort-noise |                        |                |
|---------------|------------------------|----------------|
| connection    | plar                   | string         |
| description   | string                 |                |
| echo-cencel   |                        |                |
| input         | gain                   | num <-13 - 31> |
| no            | comfort-noise          |                |
|               | connection             | plar           |
|               | description            | string         |
|               | echo-cencel            |                |
|               | input                  | gain           |
|               | operation              |                |
|               | output                 |                |
|               | ring                   | number         |
|               | shutdown               |                |
|               | signal                 |                |
|               | timing                 | dialout-delay  |
|               |                        | delay-duration |
|               |                        | delay-start    |
|               |                        | wait-wink      |
|               |                        | wink-duration  |
|               |                        | wink-wait      |
|               | translate-incomin      | called-number  |
|               | -                      | calling-number |
|               | type                   | -              |
| operation     | <u>2-wire</u>   4-wire |                |
| output        | gain                   | num <-31 - 31> |

#### VoiceFinder AP2120 VoIP Gateway User's Guide Version 1.00

|      |                    |                  | ring                                       |      | number             | num <1-255>               |
|------|--------------------|------------------|--------------------------------------------|------|--------------------|---------------------------|
|      |                    |                  | shutdown                                   |      |                    |                           |
|      |                    |                  | signal                                     |      | delay-dial   immed | liate   <u>wink-start</u> |
|      |                    |                  | timing                                     |      | dialout-delay      | num <50-5000>             |
|      |                    |                  |                                            |      | delay-duration     | num <100-5000>            |
|      |                    |                  |                                            |      | delay-start        | num <20-2000>             |
|      |                    |                  |                                            |      | wait-wink          | num <100-5000>            |
|      |                    |                  |                                            |      | wink-duration      | num <30-5000>             |
|      |                    |                  | translate-inc                              | om   | wink-wait          | num <100-5000>            |
|      |                    |                  | ing                                        | 2011 | called-number      | tag <0-65535>             |
|      |                    |                  |                                            |      | calling-number     | tag <0-65535>             |
|      | voip-interfa<br>ce | interface        | type<br>(default et<br>0.0)                | ther | <u>1</u>  2 3 5    |                           |
|      |                    |                  | ,                                          |      |                    |                           |
| show | call               | active           | all                                        |      |                    |                           |
|      |                    |                  | summary                                    |      |                    |                           |
|      |                    | history          | all                                        |      | last               | num <1-100>               |
|      |                    |                  |                                            |      | <cr></cr>          |                           |
|      | clear-down-        | tone             |                                            |      |                    |                           |
|      | codec-clas         |                  |                                            |      |                    |                           |
|      | S                  | tag <0-65535     | >                                          |      |                    |                           |
|      | d'als la s         | <cr></cr>        | - <b>(</b> - <b>1</b> )                    |      |                    |                           |
|      | dialplan           | number           | string                                     |      |                    |                           |
|      |                    | port             | slot / port                                |      |                    |                           |
|      | diai-peer          | pois             | tag <0-6553                                | so>  |                    |                           |
|      |                    |                  | summary                                    |      |                    |                           |
|      |                    |                  |                                            |      |                    |                           |
|      |                    | voice            | tag <0-6553                                | so>  |                    |                           |
|      |                    |                  | summary                                    |      |                    |                           |
|      |                    |                  |                                            |      |                    |                           |
|      |                    | voip             | tag <0-6553                                | so>  |                    |                           |
|      |                    |                  | summary                                    |      |                    |                           |
|      | actowow            |                  | <c></c> </td <td></td> <td></td> <td></td> |      |                    |                           |
|      | galeway            |                  |                                            |      |                    |                           |
|      | translation-       | tag<br><0-65535> | string                                     |      |                    |                           |
|      |                    |                  | <cr></cr>                                  |      |                    |                           |
|      |                    | <cr></cr>        |                                            |      |                    |                           |
|      | user-class         |                  |                                            |      |                    |                           |
|      | voice              | port             | slot/port                                  |      |                    |                           |
|      |                    |                  | summary                                    |      |                    |                           |
|      |                    |                  | <cr></cr>                                  |      |                    |                           |
|      | voip-interfa<br>ce |                  |                                            |      |                    |                           |

# 5.7.2. Global Configuration Command

## 5.7.2.1. dial-peer hunt

To set the priorities for selecting the dial peer hunt, use "dial-peer hunt" command on the global setup mode. To return to the default setting, use "no" command before this command. dial-peer hunt hunt-order-number no dial-peer hunt

#### 5.7.2.1.1. Syntax

| Keyword / Argument | Description                                              |
|--------------------|----------------------------------------------------------|
| hunt-order-number  | Priority algorithm 0 ~ 7 are applied as follows:         |
|                    | 0 – (default) longest match, explicit preference, random |
|                    | 1 - longest match, explicit preference, sequential       |
|                    | 2 - explicit preference, longest match, random           |
|                    | 3 - explicit preference, longest match, sequential       |
|                    | 4 - sequential, longest match, explicit preference       |
|                    | 5 - sequential, explicit preference, longest match       |
|                    | 6 – random                                               |
|                    | 7 - sequential                                           |

#### 5.7.2.1.2. Default value

0 - longest match, explicit preference, random

#### 5.7.2.1.3. Command Mode

Global Configuratin mode

#### 5.7.2.1.4. Usage Guideline

To select the outbound POTS going out of the Gateway or the VoIP dial peer, the called party number of the inbound call and the destination pattern of the dial peer are compared. At this time, more than one dial peers corresponding to the called party number belong to a hunt group, and dial peers in the hunt group attempt calls according to given priorities.

In other words, the VoIP peer attempts a call to a dial peer of the hunt group when the call is failed due to network connection failure, gatekeeper failure, or gatekeeper rejection. And the POTS peer attempts a call to another dial peer of the hunt group when the call is failed due to corresponding voice port's being busy.

Factors deciding priorities to attempt calls in the hunt group include the longest match, the explicit preference, the sequential, and the random.

The longest match decides priorities by the maximum digits matched between the origination number and the destination number of the dial peer. For example, consider the origination number is 5683848, the destination number of dial peer 1 is 568T, the destination number of dial peer 2 is 568...., the destination number of dial peer 3 is 56838..., and the destination number of dial peer 4 is 5683848. Then, priorities of the dial peer by the longest match will be in order of dial peer  $4 \rightarrow$  dial peer  $3 \rightarrow$  dial peer  $2 \rightarrow$  dial peer 1.

In the explicit preference, the order set in the **preference** of the dial peer decides priorities. For example, consider the preference of dial peer 1 is 3, the preference of dial peer 2 is 2, the preference of dial peer 3 is 1, and preference of dial peer 4 is 0. Then, priorities of the dial peer is in order of dial peer  $4 \rightarrow$  dial peer  $3 \rightarrow$  dial peer  $2 \rightarrow$  dial peer 1.

The random decides the dial peer within the hunt group randomly.

The sequential decides priorities according to the selection count. The less selected, the higher priority is given.

This priority algorithm operates using all factors mentioned above. For example, operation of hunt-order-number 0 decides the first priorities according to the longest matching, checks the preference order within the same longest match priority, and then randomly selects the dial peer in the same preference order.

#### 5.7.2.1.5. Example

In the following example, "longest match" "explicit preference" and "sequential" algorithms are applied to the hunting group.
dial-peer hunt 1

# 5.7.2.2. dial-peer ipaddr-prefix

To designate a special character to be used as a ipaddr-prefix for making call by ip address, use the **dial-peer ipaddr-prefix** global configuration command. Use the **no** form of this command to default setting. **dial-peer ipaddr-prefix** *character* **no dial-peer ipaddr-prefix** *character* 

## 5.7.2.2.1. Syntax

| Keyword / Argument | Description                                                         |
|--------------------|---------------------------------------------------------------------|
| character          | Designates ip address prefix. Valid numbers and characters are #, * |

## 5.7.2.2.2. Default value

Character (\*)

## 5.7.2.2.3. Command Mode

Global Configuration mode

## 5.7.2.2.4. Usage Guideline

In normal case, making a remote call is handled by number digits configured at dial-peer destination pattern and session target by VoIP router operator. Although this pre-configured method is easy and secure, making a call by end-user with IP address of destination terminal is useful to call to ubiquitous VoIP terminal and gateway.

This prefix is used to discriminate normal call with number digits and direct call with IP address. To solve conflicting with terminator character, terminator character and ip address prefix character are changed automatically when configuring it.

## 5.7.2.2.5. Example

The following example configures \* as the special ip address prefix character:

```
configure
dial-peer ipaddr-prex *
```

The following example shows digit sequence for making a call by IP address. If IP address is 127.0.1.1 and called party number is 1234 then sequence of digits to making that call is:

\* 10 \* 0 \* 0 \* 1 \* 1234 #

In above sequence, the first digit is **ipaddr-prefix** and the **ipaddr-prefix** character is used to discriminate IP address dot. And the last digit is **terminator** character.

When the destination terminal is simple VoIP phone like Microsoft **Netmeeting**, sequence of digits would be:

\* 10 \* 0 \* 0 \* 1 #

## 5.7.2.3. dial-peer terminator

To designate a special character to be used as a terminator for variable length dialed numbers, use the **dial-peer terminator** in global configuration command. Use the **no** form of this command to default setting. **dial-peer terminator** character **no dial-peer terminator** character

#### 5.7.2.3.1. Syntax

| Keyword / Argument |               |        | Description  |            |       |    |
|--------------------|---------------|--------|--------------|------------|-------|----|
| character          | Designates    | the    | terminating  | character  | for   | α  |
|                    | variable-leng | gth di | aled number. | Valid numb | ers a | nd |

characters are #, \*.

### 5.7.2.3.2. Default Value

Character (#)

#### 5.7.2.3.3. Command Mode

Global Configuration mode

#### 5.7.2.3.4. Usage Guideline

There are certain areas in the world (for example, in certain European countries) where valid telephone numbers can vary in length. When a dialed-number string has been identified as a variable length dialed-number, the system waits until the configured value for the **timeouts interdigits** command has expired before placing the call.

To avoid waiting until the interdigit timeout value has expired, you can designate a special character as a terminator---meaning that when you dial that character, the system no longer waits for any additional digits and places the call.

Use the **dial-peer terminator** in global configuration command to designate a particular character as a terminator.

To diasable the terminator, user dial-peer terminator *n*.

#### 5.7.2.3.5. Example

The following example configures # as the special terminating character for variable-length dialed-numbers:

configure

dial-peer terminator #

# 5.7.2.4. dial-peer voice

To enter dial-peer configuration mode (and specify the method of voice-related encapsulation), use the **dial-peer voice** in global configuration command.

dial-peer voice number {voip/pots}

#### 5.7.2.4.1. Syntax

| Keyword / Argument | Description                                                                              |
|--------------------|------------------------------------------------------------------------------------------|
| number             | Digit(s) defining a particular dial peer. Valid entries are from 1 to 2147483647.        |
| VoIP               | Indicates that this is a VoIP peer using voice encapsulation on the POTS network.        |
| pots               | Indicates that this is a POTS peer using Voice over IP encapsulation on the IP backbone. |

## 5.7.2.4.2. Default Value

No Default Value.

## 5.7.2.4.3. Command Mode

Global Configuration Mode

## 5.7.2.4.4. Usage Guideline

Use the **dial-peer voice** global configuration command to switch to the dial-peer configuration mode from the global configuration mode. Use the **exit** command to exit the dial-peer configuration mode and return to the global configuration mode.

## 5.7.2.4.5. Example

The following example accesses dial-peer configuration mode and configures a POTS peer identified as dial peer 10: configure dial-peer voice 10 pots

## 5.7.2.5. gateway

To enable the H.323 Voice over IP gateway, use the **gateway** command in global configuration mode. Use the **no** form of this command to unregister this gateway with the gatekeeper.

gateway no gateway

## 5.7.2.5.1. Syntax

This command has no keywords or arguments.

## 5.7.2.5.2. Default Value

No Default Value

#### 5.7.2.5.3. Command Mode

Global Configuratin Mode

#### 5.7.2.5.4. Usage Guideline

Use the **gateway** command to enable H.323 VoIP gateway functionality. After you enable the gateway, it will attempt to discover a gatekeeper by using the H.323 RAS GRQ message. If you enter **no gateway**, the VoIP gateway will unregister with the gatekeeper via the H.323 RAS URQ message.

#### 5.7.2.5.5. Example

The following example enables the gateway: gateway

## 5.7.2.6. num-exp

To define how to expand an extension number into a particular destination pattern, use the **num-exp** global configuration command. Use the **no** form of this command to cancel the configured number expansion. **num-exp** extension-number expanded-number **no num-exp** extension-number expanded-number

## 5.7.2.6.1. Syntax

| Keyword / Argument | Description                                                                                                    |
|--------------------|----------------------------------------------------------------------------------------------------|
| Extension-number   | Digit(s) defining an extension number for a particular dial peer. (max length 55)                                                                                    |
|                    | Available character's are 0-9#*%.T.                                                                                                    |
| Expanded-number    | Digit(s) defining the expanded telephone number<br>or destination pattern for the extension number<br>listed. (max length 55)<br>Available character's are 0-9#*%.T. |

## 5.7.2.6.2. Default value

No Default Value

## 5.7.2.6.3. Command Mode

Global Configuration Mode

## 5.7.2.6.4. Usage Guideline

Use the **num-exp** global configuration command to define how to expand a particular set of numbers (for example, an extension number) into a particular destination pattern. With this command, you can map specific extensions and expanded numbers together by explicitly defining each number, or you can define extensions and expanded numbers using variables. You can also use this command to convert seven-digit numbers to numbers containing less than seven digits.

Number expansion is applied to the called party number of the inbound call. The called party number of the inbound call from the voice port or the network is translated by number expansion, and the dial peer is selected according to the translation result.

If more than one number expansions match with the called party number of the inbound call, the number expansion that matches most with the fixed pattern of the expansion-number will be selected.

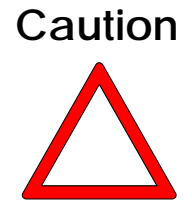

It is recommended to take cautions when using number expansion with **translation-incoming** of the voice port or **translate-VoIP-incoming** of the network at the same time. If translation of the number is clear enough, it is not recommended to use two methods at the same time. If a user uses two methods, **translation-incoming** or **translate-VoIP-incoming** will be applied first and then number expansion will be applied.

Expansion-number can perform range expression. (eg. [1-9]) Also, the wildcard (.) can be used to apply number of digits of the called party number. If extension-number is configured only with (.) or (T) number translation is applied to all called -party-number.

Expanded-number is to convert fixed digits (excluding the wildcard) of the extension-number into the string of the expanded-number. There are two forms of the expanded-number. See the following:

If the expansion-number is composed only of IA5 characters (0  $\sim$  9, # and \*) fixed digits of the extension-number will be converted into the string of the expanded-number, and other digits than the fixed digits of the called-party-number will be added at the end.

Or, if the expansion-number uses "%" form, each digit of the extension-number will be replaced by "%xx" to make a number. At this time, % values range from %01 to %99 (from the 1st digit to the 99th digit of the called-party-number.)

If the expanded-number is composed of (.) or (T) only, the called

-party-number is made of other digits than the fixed pattern of the extension-number.

#### 5.7.2.6.5. Example

The following example expands the extension number 55541 to be expanded to 14085555541: In the following example, the inbound called party number 5554123 is extended into 140855554123.

num-exp 55541 14085555541

In the following example, if the inbound called party number is 5551, the translation rule will not be applied. However, if the inbound called party number is 5551234, it will be translated into 14085551234.

num-exp 555.. 1408555

In the following example, if the inbound called party number is 1251234, it will be translated into 1408551234. And 3551234 will be translated into 14085551234.

num-exp [1-3][25]5.. 1408555

In the following example, if the inbound called party number is 5551234, it will be translated into 4441234.

```
num-exp 555.. 444%04%05%06%07%08%09%10%11%12
```

In the following example, if the inbound called party number is 55512, 5551234 or 555123456, it will be translated into 444.

num-exp 555.. 444%99

In the following example, if the inbound called party number is 5551234, it will be translated into 3334.

num-exp 555.. 111 num-exp 55512 222 num-exp 555[0-9][0-9][0-9] 333

In the following example, if the inbound called party number is 5551234, it will

be translated into 1234. num-exp 555 . num-exp 555 T

In the following example, if the inbound called party number is 5551234, it will be translated into 95551234.

num-exp . 9 num-exp T 9

# 5.7.2.7. translation-rule

To enter into the translation rule setup mode, use "**translation-rule**" command in the global setup mode. To delete the translation rule that has been set, use "**no**" command before "**translation-rule**" command. **translation-rule** tag **no translation-rule** tag

## 5.7.2.7.1. Syntax

| Keyword / Argument | Description                                         |
|--------------------|-----------------------------------------------------|
| tag                | An identifier to designate the translation rule set |

## 5.7.2.7.2. Default value

No Default Value

## 5.7.2.7.3. Command Mode

Global Configuration Mode

## 5.7.2.7.4. Usage Guideline

This command is to enter into a mode to set the translation rule of the called/calling party number of the inbound/outbound call.

## 5.7.2.7.5. Examples

The following example is to set the translation rule set 100.

translation-rule 100

rule 0 2 822

# 5.7.2.8. voice-port

To enter the voice-port configuration mode, use the **voice-port** global configuration command.

voice-port slot\_number/port\_number

## 5.7.2.8.1. Syntax

| Keyword / Argument | Description                                                                                                    |
|--------------------|----------------------------------------------------------------------------------------------------|
| slots              | Specifies the slot number in the router where the voice network module is installed. Valid entries are from 0 to 1, depending on the voice interface card you have installed. |
| port               | Specifies the voice port. valid entries are 0 to 3.                                                                                                    |

## 5.7.2.8.2. Default Value

No Default Value

## 5.7.2.8.3. Command Mode

Global Configuration Mode

## 5.7.2.8.4. Usage Guideline

Use the **voice-port** configuration command to switch to the voice-port configuration mode form the global configuration mode. Use the exit command to exit the voice-port configuration mode and return to the global configuration mode.

## 5.7.2.8.5. Example

The following example accesses the voice-port configuration mode for slot 1 and port 3: configure voice-port 1/3

# 5.7.2.9. voice class clear-down-tone

To configure clear down tone on the FXO port, use the voice class clear-down-tone global configuration command. voice class clear-down-tone tag lowFreq highFreq onTime offTime no voice class clear-down-tone tag

### 5.7.2.9.1. Syntax

| Keyword / Argument | Description                                         |
|--------------------|-----------------------------------------------------|
| taq                | Specifies the clear down tone.                      |
| 5                  | Valid entries are from 0 to 1.                      |
| lowFreq            | Specifies the low frequency, of Hz, of the          |
| ·                  | clear-down tone provided by the local switch or     |
|                    | PBX.                                                |
|                    | The frequency range is from 300Hz to 1980 Hz        |
| highFreg           | Specifies the high frequency, of Hz, of the         |
|                    | clear-down tone provided by the local switch or     |
|                    | PBX.                                                |
|                    | The frequency range is from 300Hz to 1980 Hz. In    |
|                    | case of single tone, value is 0.                    |
| onTime             | Specifies the on-time duration of clear down tone.  |
| offTime            | Specifies the off-time duration of clear down tone. |
|                    | In case of long duration tone, value is 0.          |

## 5.7.2.9.2. Default Value

No Default Value

## 5.7.2.9.3. Command Mode

Global Configuration Mode

## 5.7.2.9.4. Usage Guideline

Call termination of FXO voice-port is established through detection of clear-down tone from PSTN or PBX, which is connected with FXO port. This clear-down tone(Ex: busy tone, fast busy tone) is different from each PSTN and PB. So, handle it as registering by this command.

This command is to enable to user to set detection tones in addition to clear-down-tone provided by the system. If the default detection tone provided by the system and shown in the clear-down-tone is enough, additional setting is not necessary.

To operate newly added detection tones, reboot the system.

## 5.7.2.9.5. Example

Following example shows setting of clear down tone whose dual-tone 350 Hz and 420 Hz is on time 250 msec, off time 250 msec. configure voice class clear-down-tone 0 350 420 250 250

## 5.7.2.10. voice class codec

To enter voice-class configuration mode and assign an identification tag number for a codec voice class, use the **voice class codec** command in global configuration mode. To delete a codec voice class, use the **no** form of this command.

voice class codec *tag* no voice class codec *tag* 

#### 5.7.2.10.1. Syntax

| Keyword / Argument | Description                                      |
|--------------------|--------------------------------------------------|
| tag                | The unique number you assign to the voice class. |
| -                  | The valid range is 1 to 65,535. Each tag number  |
|                    | must be unique on the Gateway.                   |

#### 5.7.2.10.2. Default Value

No Default Value.

#### 5.7.2.10.3. Command Mode

Global Configuration Mode

#### 5.7.2.10.4. Usage Guideline

This command only creates the voice class for codec selection preference and assigns an identification tag. Use the **codec preference** command to specify the parameters of the voice class, and use the **voice-class codec** dial-peer command to apply the voice class to a VoIP dial peer.

#### 5.7.2.10.5. Example

The following example shows how to enter voice-class configuration mode and assign a voice class tag number starting from global configuration mode: voice class codec 10

After you enter voice-class configuration mode for codecs, use the **codec preference** command to specify the parameters of the voice class.

The following example creates preference list 99, which can be applied to any dial peer:

```
voice class codec 99
codec preference 1 g711alaw
codec preference 2 g711ulaw
codec preference 3 g729
codec preference 4 g7231r63
codec preference 5 g7231r53
```

## 5.7.2.11. voice class user

To enter user-class configuration mode and assign an identification tag number for a user class, use the **voice class user** command in global configuration mode. To delete a user voice class, use the **no** form of this command. **voice class user** tag **no voice class user** tag

## 5.7.2.11.1. Syntax

| Keyword / Argument | Description                                                                                                    |
|--------------------|----------------------------------------------------------------------------------------------------|
| tag                | The unique number you assign to the user class.<br>Each tag number must be unique on the Gateway.<br>Valid entries are from 0 to 10. |

## 5.7.2.11.2. Default Value

No Default Value

## 5.7.2.11.3. Command Mode

Global Configuration Mode

## 5.7.2.11.4. Usage Guideline

Setting of user-class uses to deny call receivance from unpermitted users when originating call is received from network. Without user-class setting, anybody, who tries to call trough network to FXO port, can hear a dial-tone from PBX, which is connected with that port, and put desired extension number. (Or anybody, who tries to call trough network to FXO port, can hear a dial-tone from PSTN exchanger, which is connected with that port, and put desired PSTN number.)

If at least one of user-class is configured, initial caller shall listen beep sound instead of dial tone and after passing password, caller can input numbers as much as max-digits, which is defined in user-class. So, using max-digit number, it is possible adjusting of extension call, intown call, local area call, long distance call, and international call.

One or more user-class can be configured. So, different call limitations are capable for different user classes.

To keep the security of calls incoming to the FXO port through the network, users can use this command and "security permit-FXO" command in the AP2120 Gateway. Since it is possible to directly attempt calls to the PSTN through this FXO port or indirectly attempt calls to the PSTN through the PBX internal line, unauthorized remote users can attempt calls as well. To prevent unauthorized users' attempting calls, the security shall be kept. Two security systems that AP1100 provides have following advantages and disadvantages.

With "security permit-FXO" command, remote users does not need to enter the password so they can easily access the network.

However, IP address of the VoIP peer on the other side shall be registered and the gatekeeper cannot be used at the same time. Also, it is impossible to bar calls of the registered peers by class.

With the "voice class user" users need to enter the password digit but stronger and multi-classed call barring is possible.

#### 5.7.2.11.5. Example

Following example shows generation of user class 1 and setting of user class mode. voice class user 1

AddPac Technology Co., Ltd.

```
password 1234
max-digits 10
exit
```

# 5.7.2.12. voice service

To specify the voice encapsulation type, use the **voice service command in** global configuration mode. To exit voice-service configuration mode, use the **exit** command.

voice service voip

## 5.7.2.12.1. Syntax

| Keyword / Argument | Description                                |
|--------------------|--------------------------------------------|
| VoIP               | Specifies Voice over IP (VoIP) parameters. |

## 5.7.2.12.2. Default value

No Default Value

## 5.7.2.12.3. Command Mode

Global Configuration Mode

## 5.7.2.12.4. Usage Guideline

Use the **voice service** command to switch to voice-service configuration mode from global configuration mode and to specify a voice encapsulation type. Use the **exit** command to exit the voice-service configuration mode and return to the global configuration mode.

## 5.7.2.12.5. Example

The following example shows how to access voice-service configuration mode and specify VoIP parameters, beginning in global configuration mode: voice service voip

# 5.7.2.13. voip-interface

To set an interface in which the VoIP is going to operate, use "VoIP-interface" command in the global setup mode.

To set the interface as the default, use "no" command before this command.

voip-interface interface-name no voip-interface

#### 5.7.2.13.1. Syntax

| Keyword / Argument | Description                                                                                                    |
|--------------------|----------------------------------------------------------------------------------------------------|
| interface-name     | Designates the interface installed in the router.<br>Interfaces include Ethernet 0.0, Ethernet 1.0,<br>Ethernet 0 and so on. |

## 5.7.2.13.2. Default Value

The default interface is Ethernet 0 .0.

## 5.7.2.13.3. Command Mode

Global Configuration Mode

## 5.7.2.13.4. Usage Guideline

With this command, users can designate the VoIP service in a certain interface. VoIP service is provided using the IP address stored in the VoIP interface. If no IP address is designated in the corresponding VoIP interface, VoIP-related setup or search is impossible.

## 5.7.2.13.5. Example

The following example shows how to designate the VoIP service in the Ethernet 1.0 interface.

configure

voip-interface ethernet 1 0

The following example shows how to designate the VoIP service in the Ethernet 0 interface.

configure

voip-interface Ethernet 0

# 5.7.3. Voice Port Configuration Command

## 5.7.3.1. comfort-noise

To generate background noise to fill silent gaps during calls if voice activity detection (VAD) is activated, use the **comfort-noise** command in voice-port configuration mode. To provide silence when the remote party is not speaking and VAD is enabled at the remote end of the connection, use the **no** form of this command.

comfort-noise

no comfort-noise

## 5.7.3.1.1. Syntax

This command has no arguments or keywords.

## 5.7.3.1.2. Default Value

Enable

## 5.7.3.1.3. Command Mode

Voice-port Configuration Mode

## 5.7.3.1.4. Usage Guideline

If the **comfort-noise** command is not enabled, and VAD is enabled at the remote end of the connection, the user will hear dead silence when the remote party is not speaking. In this case, there is no voice packet and it feels like the call is terminated. So the Gateway generates background noise to smooth the conversation- comfort noise generation. The default value is "enable". So it feels akward or prefer silence, deactives the function.

## 5.7.3.1.5. Example

The following example diables background noise on voice-port 1/0.

voice-port 1/0

no comfort-noise

## 5.7.3.2. connection

To specify a connection mode for a voice port, use the **connection** command in voice-port configuration mode. To disable the selected connection mode, use the **no** form of this command.

connection { plar } string

no connection { plar } string

#### 5.7.3.2.1. Syntax

| Keyword / Argument | Description                                                                                                    |
|--------------------|----------------------------------------------------------------------------------------------------|
| plar               | Specifies a private line automatic ringdown (PLAR)<br>connection. PLAR is an autodialing mechanism<br>that permanently associates a voice interface with<br>a far-end voice interface, allowing call completion<br>to a specific telephone number or PBX without<br>dialing. When the calling telephone goes off-hook,<br>a predefined network dial peer is automatically<br>matched, which sets up a call to the destination<br>telephone or PBX. |
| string             | Specifies the destination telephone number. Valid<br>entries are any series of digits that specify the E.164<br>telephone number.                                                                                                    |

#### 5.7.3.2.2. Default Value

No connection mode is specified.

## 5.7.3.2.3. Command Mode

Voice-port Configuration Mode

## 5.7.3.2.4. Usage Guideline

Use the **connection** command to specify a connection mode for a specific interface. For example, use the **connection plar** command to specify a PLAR

interface. The string you configure for this command is used as the called number for all calls coming in over this connection. The destination peer is determined by called number.

#### 5.7.3.2.5. Example

The following example selects PLAR as the connection mode on the AP2120, with a destination telephone number of 555-9262: In this example, if the voice port 1/0 is hooked off, a call will be automatically sent to 5559262.

voice-port 1/0
connection plar 5559262

## 5.7.3.3. description (voice port)

To include a description of what this voice port is connected to, use the **description** voice-port configuration command. Use the **no** form of this command to disable this feature. **description** *string* 

no description

#### 5.7.3.3.1. Syntax

| Keyword / Argument | Description                               |
|--------------------|-------------------------------------------|
| string             | Description Character String on the Port. |
|                    | (max length 255)                          |

#### 5.7.3.3.2. Default Value

Enabled with a null string

#### 5.7.3.3.3. Command Mode

Voice-port Configuration Mode

### 5.7.3.3.4. Usage Guideline

Use the **description** command to include descriptive text about this voice-port connection. This information is displayed when you issue a **show** command and does not affect the operation of the interface in any way.

#### 5.7.3.3.5. Example

The following example identifies voice port 1/0 on AP2120 as being connected to the Marketing department:

voice-port 1/0

description marketing\_dept

## 5.7.3.4. echo-cancel

To enable the cancellation of voice that is sent out the interface and is received back on the same interface, use the **echo-cancel** command in voice-port configuration mode. To disable echo cancellation, use the **no** form of this command.

echo-cancel no echo-cancel

#### 5.7.3.4.1. Syntax

This command has no arguments or keywords

### 5.7.3.4.2. Default Value

Enable

## 5.7.3.4.3. Command Mode

Voice-port Configuration Mode

## 5.7.3.4.4. Usage Guideline

The **echo-cancel** command enables cancellation of voice that is sent out the interface and is received back on the same interface; sound that is received back in this manner is perceived by the listener as an echo. Disable echo-cancel for E&M 4-wire interface because it doesn't have echo path.

## 5.7.3.4.5. Example

This exaple disable each-cancel for voice-port 1/0. voice-port 1/0 no echo-cancel

## 5.7.3.5. input gain

To configure a specific input gain value, use the **input gain** voice-port configuration command. Use the **no** form of this command to disable the selected amount of inserted gain. **Input gain** *value* 

no Input gain value

## 5.7.3.5.1. Syntax

| Keyword / Argument | Description                                                                                                    |
|--------------------|----------------------------------------------------------------------------------------------------|
| value              | Specifies, in decibels, the amount of gain to be<br>inserted at the receiver side of the interface.<br>Acceptable value is any integer from -31 to 31. |

## 5.7.3.5.2. Default Value

0.

## 5.7.3.5.3. Command Mode

Voice-Port Configuration Mode

#### 5.7.3.5.4. Usage Guideline

A system-wide loss plan must be implemented using both **input gain** and **output gain** commands. Other equipment (including PBXs) in the system must be taken into consideration when creating a loss plan. This default value for this command assumes that a standard transmission loss plan is in effect, meaning that normally, there must be -6dB attenuation between phones. Connections are implemented to provide -6dB of attenuation when the **input gain** and **output gain** commands are configured with the default value of 0.

You can't increase the gain of a signal going out into the PSTN, but you can decrease it. Therefore, if the voice level is too high, you can decrease the volume by either decreasing the input gain value or by increasing the output attenuation

You can increase the gain of a signal coming in to the router. If the voice level is too low, you can increase the input gain.

#### 5.7.3.5.5. Example

The following example configures a 3-decibel gain to be inserted at the receiver side of the interface in the router. port 1/1input gain 3

## 5.7.3.6. operation (E&M Voice Port Command)

To set Cabling Scheme for a certain E&M Voice port, use **operation command** at voice port configuration mode. To make the singal type back to default value, use "**no**" command. This command is for Desctiption. **operation { 2-wire | 4-wire } no operation** 

## 5.7.3.6.1. Syntax

| Keyword / Argument | 설명                                              |
|--------------------|-------------------------------------------------|
| 2-wire             | Set " 2-wire" from E&M Cabling Scheme. Refer to |
|                    | the User guide.                                 |
| 4-wire             | Set " 4-wire" from E&M Cabling Scheme. Refer to |
|                    | the User guide.                                 |

## 5.7.3.6.2. Default Value

2-wire

## 5.7.3.6.3. Command Mode

Voice-port Configuration Mode (E&M)

## 5.7.3.6.4. Usage Guideline

"Operation" command is only applied to E&M voice port.

2-Wire/4-Wire Operation is done by Hardware Jumper Setting. However, the administrator/user cannot check the Hardware Jumper configuration without seeing it. To solve this problem, use "**operation**" command to add description on operation type at the gateway configuration file. So the administrator can check the E&M voice port operation with the gateway configuration File checking command.

Refer to "[Figure 5-5 E&M module Jumper Setting]" of E&M Port configuration for more detailed information.

## 5.7.3.6.5. Example

The following example shows adding E&M Voice Port 2-Wire Cabling Scheme description at the gateway configuration file.

voice-port 1/1
operation 2-wire

# 5.7.3.7. output gain

To configure a specific output gain value, use the **output gain** voice-port configuration command. Use the **no** form of this command to disable the selected output gain value.

output gain value

no output gain value

## 5.7.3.7.1. Syntax

| Keyword / Argument | Description                                                                                                    |
|--------------------|----------------------------------------------------------------------------------------------------|
| value              | The amount of gain in decibels at the transmit side<br>of the interface.<br>Acceptable value is any integer from -31 to 31. |
|                    | The default value for FXO, FXS, and E&M ports is 0                                                                          |

## 5.7.3.7.2. Default Value

0

## 5.7.3.7.3. Command Mode

Voice-Port Configuration mode

## 5.7.3.7.4. Usage Guideline

A system-wide loss plan must be implemented using both **input gain** and **output gain** commands. Other equipment (including PBXs) in the system must be taken into consideration when creating a loss plan.

This default value for this command assumes that a standard transmission loss plan is in effect, meaning that normally, there must be -6 dB attenuation between phones.

Connections are implemented to provide -6 dB of attenuation when the input gain and output gain commands are configured with the default value of 0.

You can't increase the gain of a signal going out into the PSTN, but you can decrease it. Therefore, if the voice level is too high, you can decrease the volume by either decreasing the input gain value or by increasing the output attenuation.

## 5.7.3.7.5. Example

The following example on the Gateway configures a 3-decibel gain to be inserted at the transmit side of the interface: port 1/1 output gain 3

## 5.7.3.8. polarity-inverse

To enable polarity-inverse function for a FXS voice port, use **polarity-inverse** command at voice-port configuration command. Use the **no** form of this command to disable polarity-inverse. **polarity-inverse no polarity-inverse** 

## 5.7.3.8.1. Syntax

This command has no arguments or keywords

## 5.7.3.8.2. Default Value

disable

## 5.7.3.8.3. Command Mode

Voice-port Configuration Mode

## 5.7.3.8.4. Usage Guideline

When PBX supports billing function, the start and end point of billing are indicated by polarity-inverse. Then PBX office line connected to FXS does billing. Typically, it is not necessary to activate this function.

#### 5.7.3.8.5. Example

To enable the polarlity-inverse function to voice-port 1/0 : voice-port 1/0 polarity-inverse

## 5.7.3.9. ring number

To specify the number of rings for a specified FXO voice port, use the **ring number** voice-port configuration command. Use the **no** form of this command to restore the default value.

ring number *number* no ring number *number* 

## 5.7.3.9.1. Syntax

| Keyword / Argument | Description                                                                                                    |
|--------------------|----------------------------------------------------------------------------------------------------|
| number             | Number of rings detected before answering the<br>call.<br>Valid entries are from 1 to 255.<br>The default is 1. |

## 5.7.3.9.2. Default Value

One Ring

## 5.7.3.9.3. Command Mode

Voice-port Configuration Mode

#### 5.7.3.9.4. Usage Guideline

Use the **ring number** command to set the maximum number of rings to be detected before answering a call over an FXO voice port. Use the **no** form of this command to reset the default value, which is one ring. Normally, the default value is recommended so that incoming calls are answered quickly. If you have other equipment available on the line to answer incoming calls, you might want to set the value higher to give the equipment sufficient time to respond. In that case, the FXO interface would answer if the equipment on line did not answer the incoming call in the configured number of rings. This command is not applicable to FXS or E&M interfaces because they do not receive ringing.

#### 5.7.3.9.5. Example

The following example on the router sets five rings as the maximum number of rings to be detected before closing a connection over this voice port: voice-port 1/0 ring number 5

## 5.7.3.10. shutdown (voice-port)

To make the voice ports for a specific voice interface card offline, use the **shutdown** voice-port configuration command. Use the **no** form of this command to put the ports back in service. **shutdown no shutdown** 

## 5.7.3.10.1. Syntax

This command has no arguments or keywords.

## 5.7.3.10.2. Default Value

No shutdown.

## 5.7.3.10.3. Command Mode

Voice-port Configuration Mode

## 5.7.3.10.4. Usage Guideline

When you enter the **shutdown** command, all ports on the voice interface card are disabled. When you enter the **no shutdown** command, all ports on the voice interface card are enabled. A telephone connected to an interface will hear dead silence when a port is shut down.

## 5.7.3.10.5. Example

The following example makes voice port 1/3 on the Gateway offline: configure voice-port 1/3 shutdown

# 5.7.3.11. signal (E&M Voice Port Command)

User signal command to set Signaling type for the voice port. To apply the default signal type, use **no** command. **signal {wink-start | immediate | delay-dial } no signal** 

## 5.7.3.11.1. Syntax

| Keyword / Argument | Description                                                |
|--------------------|------------------------------------------------------------|
| wink-start         | The calling party occupies the line with off-Hook of       |
|                    | E(Ear)-lead and stands by during " wink" instruction of    |
|                    | M(Mouth)-lead of the called party. Then it sends           |
|                    | address with DTMF.                                         |
|                    | The command is for E&M Tie Trunk Interface.                |
|                    | This is the default value of E&M voice port.               |
| immediate          | The calling party occupies the line with off-Hook of       |
|                    | E(Ear)-lead and sends address with DTMF.                   |
|                    | The command is for E&M Tie Trunk Interface.                |
| delay-dial         | The calling party occupies the line with off-Hook of       |
|                    | E(Ear)-lead. Then in a certain time, the calling party     |
|                    | observes the called party. If the called party is On-Hook, |
|                    | the address is sent with Calling DTMF. If the Called       |
|                    | party is not On-Hook. It waits until the called party      |
|                    | becoming " Off-Hook" and sends Address                     |
|                    | information.                                               |
|                    | The command is for E&M Tie Trunk Interface.                |

## 5.7.3.11.2. Default Value

wink-start

## 5.7.3.11.3. Command Mode

Voice-port Configuration Mode

## 5.7.3.11.4. Usage Guideline

"signal" is applied to only Analog voice ports.

The configuration is only applied to a certain configured port.

If E&M voice port is configured as "Immediate Signaling", the PBX mgith loose the first part of the number. So use Delay-Dial Signaling instead of Immediate Signaling.

Some devices have DTMF Receiver with limited digits. With this kind of

devicecs, the calling side should be delayed until DTMF Receiver is available.

## 5.7.3.11.5. Example

The below example is the configuration of occupying the line with Off-hook of E-lead and sending DTMF information right away. voice-port 1/1 signal immediate

# 5.7.3.12. timing delay-duration (E&M Voice Port Command)

Use timing delay-duration command to set Delay Signal Duration for the certain port. To apply the default Delay Duration, use **no** command. timing delay-duration *milliseconds* **no timing delay-duration** 

## 5.7.3.12.1. Syntax

| Keyword / Argument | Description                                            |
|--------------------|--------------------------------------------------------|
| milliseconds       | Set Delay Signal Duration of Delay Dial Signaling. The |
|                    | acceptable valuess are " 100~5000" .                   |

## 5.7.3.12.2. Default Value

200 milliseconds

## 5.7.3.12.3. Command Mode

Voice-port Configuration mode

## 5.7.3.12.4. Usage Guideline

timing delay-dulation command is applied to the outgoing clals.

## 5.7.3.12.5. Examples

The below configuration is allowing 3000msec Delay Signal Duration to outgoing calls. voice-port 1/0 timing delay-dulation 3000

# 5.7.3.13. timing delay-start (E&M Voice Port Command)

To set min. Delay time between Outgoing Seizure to Out-Dial Address, use timing delay-start command. To apply the default value, use no command. timing delay-start *milliseconds* no timing delay-start

## 5.7.3.13.1. Syntax

| Keyword / Argument | Description                                          |
|--------------------|------------------------------------------------------|
| milliseconds       | Set min. Delay time from Outgoing Seizure to Outdial |
|                    | Address.                                             |
|                    | Unit: milliseconds.                                  |
|                    | The acceptable values are 20~2000                    |

## 5.7.3.13.2. Default Value

300 milliseconds

## 5.7.3.13.3. Command Mode

Voice-port Configuration Mode

## 5.7.3.13.4. Usage Guideline

timing delay-start command sets Minimum Delay time to outing calls.

## 5.7.3.13.5. Example

The below configuration sets 250msec Delay-start for a voice port. voice-port 1/0 timing delay-start 250

# 5.7.3.14. timing dialout-delay (E&M Voice Port Command)

To set Dial-out Delay of sending Dial Digit, use "**timing dialout-delay**" command. To apply the default value, use **no** command. **timing dialout-delay** *milliseconds* **no timing dialout-delay** 

## 5.7.3.14.1. Syntax

| Keyword / Argument | Description                                      |
|--------------------|--------------------------------------------------|
| milliseconds       | Sets Dial-out Dealy for Sending numbers from E&M |
|                    | Immediate Trunk or for the Cut-through.          |
|                    | The acceptable values are " 100~5000" .          |

## 5.7.3.14.2. Default Value

200 milliseconds

## 5.7.3.14.3. Command Mode

Voice-port Configuration Mode

## 5.7.3.14.4. Example

The below configuration sets 350msec Dial-out Delay for a voice port. voice-port 1/0 timing dialout-delay 350

# 5.7.3.15. timing wait-wink (E&M Voice Port Command)

To set the max. Waiting Time between Outgoing Seizure and Wink Signal, use timing wait-wink command. To apply the default value, use **no** command. timing wait-wink *milliseconds* **no timing wait-wink** 

## 5.7.3.15.1. Syntax

| Keyword / Argument | Description                                  |
|--------------------|----------------------------------------------|
| milliseconds       | The max. waiting time for Wink-start signal. |
|                    | Unit: milliseconds.                          |
|                    | The acceptable values are " 100~400" .       |

## 5.7.3.15.2. Default Value

550 milliseconds

## 5.7.3.15.3. Command Mode

Voice-port Configuration Mode

## 5.7.3.15.4. Example

The below configuration sets 300msec Wait-wink Duration. voice-port 1/0 timing wait-wink 300

# 5.7.3.16. timing wink-duration (E&M Voice Port Command)

To set max. Wink-Signal Duration, use **timing wink-duration** command. To apply the default value, use **no** command. **timing wink-duration** *milliseconds* **no timing wink-duration**
### 5.7.3.16.1. Syntax

| Keyword / Argument | Description                       |
|--------------------|-----------------------------------|
| milliseconds       | To set max. Wink-Signal Duration. |
|                    | Unit: milliseconds.               |
|                    | The acceptable values" 100~400".  |

# 5.7.3.16.2. Default Value

200 milliseconds

# 5.7.3.16.3. Command Mode

Voice-port Configuration Mode

### 5.7.3.16.4. Usgae Guideline

timing wink-dulation sets Wink-start Dulation for outgoing calls.

### 5.7.3.16.5. Example

The below configuration sets 300msec Wink-Signal Duration for outgoing calls. voice-port 1/0 timing wink-dulation 300

# 5.7.3.17. timing wink-wait (E&M Voice Port Caommand)

To set max. Wink-wait Duration, use **timing wink-wait** command. To apply the default value, use **no** command. **timing wink-wait** *milliseconds* **no timing wink-wait** 

#### 5.7.3.17.1. Syntax

| Keyword / Argument | Description |
|--------------------|-------------|
| royword / / agamon | Decemption  |

| milliseconds | To set Wink-wait Duration for Wink-start signal. |
|--------------|--------------------------------------------------|
|              | The acceptable values are " 100~5000" .          |

#### 5.7.3.17.2. Default Value

200 milliseconds

#### 5.7.3.17.3. Command Mode

Voice-port Configuration Mode

#### 5.7.3.17.4. Usage Guideline

To set Wink-wait Dulation for outgoing calls.

### 5.7.3.17.5. Example

The below configuration sets 300msec Wink-wait Duration for outgoing calls. voice-port 1/0 timing wink-wait 300

# 5.7.3.18. translate-incoming

To apply the translation rule to the inbound POTS call coming to the corresponding voice port, use this command. To stop applying the translation rule, use "no" command before "translate-incoming" command. translate-incoming { called-number | calling-number } tag no translate-incoming { called-number | calling-number }

#### 5.7.3.18.1. Syntax

| Keyword / Argument | Description                                         |
|--------------------|-----------------------------------------------------|
| called-number      | Applies the translation rule to the inbound called  |
|                    | party number.                                       |
| calling-number     | Applies the translation rule to the inbound calling |
| -                  | party number.                                       |
| tag                | Refers to the rule set. Tag values range from 0 to  |

#### 65535.

#### 5.7.3.18.2. Default Value

No translation rule is applied.

#### 5.7.3.18.3. Command Mode

Voice-port Configuration Mode

#### 5.7.3.18.4. Usage Guideline

This command uses the number translation rules that have been set by "translation-rule" command for the inbound call of the corresponding voice-port.

If the translation rule is applied to the called party number and if numeric data is entered into the voice port in order, check if translation is made for every number entered. At this time, translation shall be made only once.

#### 5.7.3.18.5. Example

In the following example, translation rule 10 is created and applied to the calling party number of the voice port 1/1.

Therefore, if the calling party number of the inbound call is 93450, it is translated into 9563450.

```
translation-rule 10
    rule 0 9 956
    rule 1 8 878
voice-port 1/1
    translate-incoming calling-number 10
```

# 5.7.3.19. type (E&M Voice Port Command)

To set E&M Voice port type, use "type" command. To apply the default value,

use no command. type { 1 | 2 | 3 | 5 } no type

## 5.7.3.19.1. Syntax

| Keyword / Argument | 설명                                                  |
|--------------------|-----------------------------------------------------|
| 1                  | To set Type-1 for E&M voice port. Refer to the User |
|                    | Guideline for more detailed information.            |
| 2                  | To set Type-2 for E&M voice port. Refer to the User |
|                    | Guideline for more detailed information.            |
| 3                  | To set Type-3 for E&M voice port. Refer to the User |
|                    | Guideline for more detailed information.            |
| 5                  | To set Type-4 for E&M voice port. Refer to the User |
|                    | Guideline for more detailed information.            |

## 5.7.3.19.2. Default Value

Type-5

# 5.7.3.19.3. Command Mode

Voice-port Configuration Mode (E&M)

# 5.7.3.19.4. Usage Guideline

The command is only applied to E&M voice ports.

E&M Type 1, 2, 3, 5 configuration is doen by Hardware Jumper Setting. However, the administrator/user cannot check the E&M type without seeing it. To solve this problem, use "**type**" command to add description on the type at the gateway configuration file. So the administrator can check the E&M voice port operation with the gateway configuration File checking command..

Refer to "[Figure 5-5 E&M module Jumper Setting]" of E&M Port configuration for more detailed information.

# 5.7.3.19.5. Example

The below configuration sets Description of E&M voice port using Type-5 at the gateway configuration file.

voice-port 1/1

type 5

# 5.7.4. Dial Peer Commands

# 5.7.4.1. answer-address

To find the VoIP dial peer for the VoIP inbound call incoming to the network as using the calling party number of the inbound call, use "**answer-address**" command in the dial-peer setup mode. To disable the number that has been set, use "**no**" command before "**answer-address**" command. **answer-address** *string* **no answer-address** 

### 5.7.4.1.1. Syntax

| Keyword / Argument | Description                                                                                                    |
|--------------------|----------------------------------------------------------------------------------------------------|
| String             | <ul> <li>Number string defined in the E.164 or private telephone number plan. Numeric data (0 to 9) "#" and "*" can be used.</li> <li>(*) &amp; (#): These characters can be found on the standard button-type telephone. They cannot be located at the first place of the string. (For example, *650 is invalid.)</li> <li>(.): The period means a value that can match with any numeric entered. In other words, the period cannot be placed at the first place of the string. (For example, .650 is invalid.)</li> <li>([]): Brackets are to indicate the range. The Range is the character sequence within the bracket and only numeric data (0 to 9) can be used for the range. This is similar to the regular expression rule.</li> </ul> |

# 5.7.4.1.2. Default Value

Null String.

# 5.7.4.1.3. Command Mode

Dial-Peer configuration Mode (VoIP dial peer)

### 5.7.4.1.4. Usage Guideline

This command is applied to the VoIP dial peer of the AP2120 VoIP Gateway.

The "answer-address" command is used to find the VoIP dial peer for the VoIP inbound calls. The VoIP dial peer for the VoIP inbound call from the network is selected as follows:

Firstly, the VoIP dial peer that has the session target matching with the IP address of the inbound call is searched.

Secondly, if the corresponding peer is not found, the VoIP dial peer that has **answer-address** matching with the calling party number of the inbound call will be searched.

Lastly, if no peer is found, the VoIP dial peer matching with the **destination-pattern** of the inbound call will be searched.

#### 5.7.4.1.5. Example

In the following example, if the calling party number of the inbound VoIP call is "5263848", VoIP peer 10 will be selected.

dial-peer voice 10 voip

answer-address 526....

## 5.7.4.2. codec

To specify the voice coder rate of speech for a dial peer, use the **codec** dial-peer configuration command. Use the **no** form of this command to reset the default value.

codec {g711alaw / g711ulaw / g729r8 / g7231r63 / g7231r53 } no codec

#### 5.7.4.2.1. Syntax

| Keyword / Argument | Description                                                     |
|--------------------|-----------------------------------------------------------------|
| G711alaw           | G.711 A-Law 64Kbps Codec                                        |
| G711ulaw           | G.711 u-Law 64Kbps Codec                                        |
| G729               | G.729 8Kbps Codec                                               |
| G7231r63           | G.723.1 6300 bps. This is the default CODEC for AP1100 Gateway. |
| G7231r53           | G.723.1 5.3Kbps Codec                                           |

### 5.7.4.2.2. Default Value

G.723.1 6.3Kbps Codec

## 5.7.4.2.3. Command Mode

Dial-Peer Configuration Mode

### 5.7.4.2.4. Usage Guideline

Use the **codec** command to define a specific voice coder rate of speech for a dial peer.

For toll quality, use **G.711.alaw** or **G.711.ulaw**. These values provide high-quality voice transmission but use a significant amount of bandwidth. For almost toll quality (and a significant savings in bandwidth), use the **G.729 or g7231** value.

If **codec** values for the VoIP peers of a connection do not match, the call will fail.

### 5.7.4.2.5. Example

The following example configures a voice coder rate that provides toll quality requesting a relatively high amount of bandwidth: dial-peer voice 10 voip

codec g711alaw

# 5.7.4.3. description (dial-peer)

To include a description of what this VoIP dial peer is connected to, use the **description** at dial-peer configuration command. Use the **no** form to disable this feature.

description string

#### no description

### 5.7.4.3.1. Syntax

| Keyword / Argument | Description                     |
|--------------------|---------------------------------|
| string             | Character String for Dial-Peer. |
|                    | (max length 255)                |

## 5.7.4.3.2. Default Value

null String

## 5.7.4.3.3. Command Mode

Dial-Peer Configuration Mode

### 5.7.4.3.4. Usage Guideline

Use the **description** command to include descriptive text about this dial-peer connection.

This information is displayed when you issue a **show** command and does not affect the operation of the interface in any way.

### 5.7.4.3.5. Example

The following example identifies dial peer 10 of AP2120 VoIP Gateway at the Seoul office:

dial-peer voice 10 voip description Seoul\_office

# 5.7.4.4. destination-pattern

To specify either the prefix or the full E.164 telephone number (depending on your dial plan) used for a dial peer, use the **destination-pattern** dial-peer configuration command. Use the **no** form of this command to disable the

configured prefix or telephone number.
destination-pattern string [T]
no destination-pattern

### 5.7.4.4.1. Syntax

| Keyword / Argument | Description                                                                                                    |
|--------------------|----------------------------------------------------------------------------------------------------|
| String             | <ul> <li>Series of digits that specify the E.164 or private dialing plan telephone number. (max length 55) Valid entries are the digits 0 through 9, the letters A through D, and the following special characters:</li> <li>The asterisk (*) and pound sign (#) that appear on standard touch-tone dial pads. These characters cannot be used as leading characters in a string (for example, *650).</li> <li>Period (.), which matches any entered digit (this character is used as a wildcard). The period cannot be used as a wildcard). The period cannot be used as a leading character is a string (for example, .650).</li> <li>Brackets ([]), which indicate a range. A range is a sequence of characters enclosed in the brackets; only numeric characters from 0 to 9 are allowed in the range. This is similar to a regular expression rule.</li> </ul> |
| Т                  | (Optional) Control character indicating that the destination-pattern value is a variable length dial string                                                                                                    |

# 5.7.4.4.2. Default Value

Null String

### 5.7.4.4.3. Command Mode

Dial-Peer Configuration Mode

# 5.7.4.4.4. Usage Guideline

This command is applicable to both VoIP and POTS dial peers on all platforms. Use the **destination-pattern** command to define the E.164 telephone number for this dial peer.

This pattern is used to match dialed digits to a dial peer. The dial peer is then

used to complete the call. When a router receives voice data, it compares the called number (the full E.164 telephone number) in the packet header with the number configured as the destination pattern for the voice-telephony peer. The router then strips out the left-justified numbers corresponding to the destination pattern. If you have configured a prefix, the prefix is appended to the front of the remaining numbers, creating a dial string, which the router then dials. If all numbers in the destination pattern are stripped-out, the user receives a dial tone.

There are certain areas in the world (for example, in certain European countries) where valid telephone numbers can vary in length. Use the optional control character **T** to indicate that a particular **destination-pattern** value is a variable-length dial-string. In this case, the system does not match the dialed numbers until the interdigit timeout value has expired.

#### 5.7.4.4.5. Example

The following example configures the E.164 telephone number, "555-7922," for a dial peer:

```
dial-peer voice 10 pots
destination-pattern 5557922
```

The following example shows configuration of a destination pattern in which the digit numbers range between 5553409 and 5559499:

```
dial-peer voice 3 voip
```

destination-pattern 555[3-9]4[0-9]9

The following example shows configuration of a destination pattern in which the digit numbers of "5551439, 5553439, 5555439, 5557439, and 5559439":

```
dial-peer voice 4 voip
```

```
destination-pattern 555[13579]439
```

# 5.7.4.5. dtmf-relay

To specify how an H.323 gateway relays dual tone multi-frequency (DTMF) tones between telephony interfaces and an IP network, use the **dtmf-relay** command in dial-peer configuration mode. Use the **no** form of this command to remove all signaling options and to send the DTMF tones as part of the audio stream.

dtmf relay { h245-alphanumeric }
no dtmf relay

### 5.7.4.5.1. Syntax

| Keyword / Argument | Description                                                                                                    |
|--------------------|----------------------------------------------------------------------------------------------------|
| h245-alphanumeric  | (Optional) Forwards DTMF tones by using the H.245<br>"alphanumeric" User Input Indication method.<br>Supports tones 0-9, *, #, and A-D. |

## 5.7.4.5.2. Default Value

None

### 5.7.4.5.3. Command Mode

Dial-Peer Configuration Mode

### 5.7.4.5.4. Usage Guideline

DTMF is the tone generated when you press a digit on a touch-tone phone. This tone is compressed at one end of a call; when the tone is decompressed at the other end, it can become distorted, depending on the codec used. The DTMF relay feature transports DTMF tones generated after call establishment out of band using a standard H.323 out-of-band method.

The **dtmf-relay** command determines the outgoing format of relayed DTMF tones. The gateway automatically accepts all formats.

The principal advantage of the dtmf-relay command is that it sends DTMF

tones with greater fidelity than is possible in-band for most low-bandwidth codecs, such as G.729 and G.723. Without the use of DTMF relay, calls established with low-bandwidth codecs may have trouble accessing automated DTMF-based systems, such as voice-mail, menu-based ACD systems, and automated banking systems.

### 5.7.4.5.5. Example

The following example configures DTMF relay with the h245-alphanumeric option when sending DTMF tones to dial-peer 103:

dial-peer voice 103 voip

dtmf-relay h245-alphanumeric

The next example configures the gateway to send DTMF in-band (the default) when sending DTMF tones to dial-peer 103: dial-peer voice 103 voip no dtmf-relay

# 5.7.4.6. forward-digits

To set the number of the forwarding digit of the outbound POTS as a random number not by using the default method, use "forward-digits" command in the dial-peer setup mode. To forward digits that do not match with the destination pattern by the default method, add "no" command. forward-digits { from | last } number no forward-digits

#### 5.7.4.6.1. Syntax

| Keyword / Argument | Description                                        |
|--------------------|----------------------------------------------------|
| from               | Forwards the called party number from the          |
|                    | designated digit.                                  |
| last               | Forwards last digits of the called party number as |
|                    | designated.                                        |
| number             | Number of digits to forward. The value ranges      |
|                    | from 0 to 100. If the designated value is higher   |
|                    | than the maximum digits that can be forwarded,     |
|                    | only the digits that can be forwarded at maximum   |

are forwarded.

#### 5.7.4.6.2. Default Value

In default setting, if the called party number matches with the destination pattern of the outbound POTS peer, only digits that are not matched will be forwarded.

#### 5.7.4.6.3. Command Mode

Dial-Peer Configuration Mode (POTS peer)

#### 5.7.4.6.4. Usage Guideline

This command is a dial-peer setup mode command and applied only to the POTS peer.

This command is used to define number of digits when relaying last digits of the called party number of an inbound call as the called party number of the outbound call. The default is no forward-digit, and in the default status, number forwarding is made.

#### 5.7.4.6.5. Example

If POTS peer 10 is decided for the outbound and if the called party number of the inbound call is 100123456789, number 123456789 will be forwarded as set in the default. This is because "forward-digit" has not been set.

dial-peer voice 10 pots

```
destinarion-pattern 100...
```

If "**forward-digit from**" is added to the above setting, only "456789" (from the 7<sup>th</sup> digit to the last digit) will be forwarded.

forward-digit from 7

In the following example, all digits (100123456789) will be forwarded. forward-digit from 1

In the following example, no digit will be forwarded.

forward-digit from 99

If "forward-digit last" is added as below, only last four digits ("6789") will be forwarded.

forward-digit last 4

In the following example, no digit is forwarded.

forward-digit last 0

In the following digit, all digits "100123456789" are forwarded. forward-digit last 99

# 5.7.4.7. huntstop

To stop dial peer hunting in the hunting group, use "huntstop" command in the dial-peer setup mode. To use default setting, use "no" command before "huntstop" command.

huntstop no huntstop

# 5.7.4.7.1. Syntax

This command has no arguments or keywords.

### 5.7.4.7.2. Default Value

Hunting can be made in the default state.

### 5.7.4.7.3. Command Mode

Dial-Peer Configuration Mode

### 5.7.4.7.4. Usage Guideline

If an outbound dial peer is selected for an inbound call and if more than one

dial peers are selected, a hunting group will be made.

If a **huntstop** has been set already in a certain dial peer and if the outbound call to that dial peer fails, a call will be terminated without hunting other dial peers.

# 5.7.4.7.5. Example

The following example is to perform huntstop in VoIP peer 110.

dial-peer voice 110 voip huntstop

# 5.7.4.8. port

To associate a dial peer with a specific voice port, use "**port**" command at dial-peer configuration command. Use the **no** form of this command to cancel this association. **port** *slot/port* 

no port

### 5.7.4.8.1. Syntax

| Keyword / Argument | Description                                   |
|--------------------|-----------------------------------------------|
| Slot               | Slot number where the voice interface card is |
|                    | installed. Valid entries are 1 or 0.          |
| port               | Port number for voice port number of voice    |
|                    | interface module. Valid entries are 0 to 3.   |

### 5.7.4.8.2. Default Value

No port is configured.

### 5.7.4.8.3. Command Mode

Dial-Peer Configuration Mode

## 5.7.4.8.4. Usage Guideline

This command is applicable only to POTS peers .

Use the **port** configuration command to associate the designated voice port with the selected dial peer.

This command is used for calls incoming from a telephony interface to select an incoming dial peer and for calls coming from the VoIP network to match a port with the selected outgoing dial peer.

### 5.7.4.8.5. Example

The following example associates a dial peer with voice port: dial-peer voice 10 pots port 1/0

# 5.7.4.9. preference

To clearly designate priorities within the hunt group for a certain dial-peer, use "preference" command in the dial-peer setup mode. To use default priorities, use "no" command before "preference" command. preference value no preference

### 5.7.4.9.1. Syntax

| nge from 0 to 9, and the lower the value |
|------------------------------------------|
|                                          |

### 5.7.4.9.2. Default Value

The default is 0 and has the highest priority.

### 5.7.4.9.3. Command Mode

Dial-Peer Configuration Mode

#### 5.7.4.9.4. Usage Guideline

Setting priorities within the hunt group by the preference enables users to adjust the priority of a certain dial peer.

#### 5.7.4.9.5. Example

Let's assume that there is a dial peer as follows:

```
dial-peer voice 10 pots
```

destination-pattern 5551234

preference 3

```
dial-peer voice 11 pots
destination-pattern 555....
preference 0
```

If the called party number of the inbound call is 5551234, all dial peers will be selected. However, if the preference is prior in selecting the hunt algorithm by "**dial-peer hunt**" command, dial peer 11 will be selected first.

# 5.7.4.10. prefix

To specify the prefix of the dialed digits for this dial peer, use the **prefix** dial-peer configuration command. Use the **no** form of this command to disable this feature.

prefix string

no prefix

### 5.7.4.10.1. Syntax

| Keyword / Argument | Description                                                                                          |
|--------------------|----------------------------------------------------------------------------------------------------|
| string             | Integers representing the prefix of the telephone<br>number associated with the specified dial peer. |
|                    | Use a comma to include a pause in the prefix.                                                        |

# 5.7.4.10.2. Default Value

Null String.

### 5.7.4.10.3. Command Mode

Dial-Peer Configuration Mode

#### 5.7.4.10.4. Usage Guideline

Use the **prefix** command to specify a prefix for a specific dial peer. When an outgoing call is initiated to this dial peer, the **prefix** *string* value is sent to the telephony interface first, before the telephone number associated with the dial peer.

If you want to configure different prefixes for dialed numbers on the same interface, you need to configure different dial peers.

#### 5.7.4.10.5. Example

The following example specifies a prefix of "9" and then a pause for 1 sec.: dial-peer voice 10 pots prefix 9,

# 5.7.4.11. register

To register or deregister a fully qualified POTS dial-peer E.164 address of a Gateway with a gatekeeper, use "**register e164**" command in dial-peer configuration mode. To deregister an E.164 address, use the **no** form of this command.

register e164

no register e164

## 5.7.4.11.1. Syntax

This command has no keywords or arguments

### 5.7.4.11.2. Default Value

No default value

### 5.7.4.11.3. Command Mode

Dial-Peer Configuration Mode

### 5.7.4.11.4. Usage Guideline

Use this command to register the E.164 address of an analog telephone line attached to a Foreign Exchange Station (FXS) port of a Gateway. The gateway automatically registers fully qualified E164 addresses. Use the **no register e164** command to deregister an address. Use the **register e164** command to register a deregistered address.

Before you automatically or manually register an E.164 address with a gatekeeper, you must create a dial peer (using the **dial-peer** command), assign an FXS port to the peer (using the **port** command), and assign an E.164 address (using the **destination-pattern** command).

The E.164 address must be a fully qualified address. For example, 5551212, and 4085551212 are fully qualified addresses; 408555.... is not a fully qualified address. E.164 addresses are registered only for active interfaces—those that are not shut down. If an FXS port or its interface is shut down, the corresponding E.164 address is deregistered.

### 5.7.4.11.5. Example

The following command sequence places the gateway in dial-peer configuration mode, assigns an E.164 address to the interface, and registers that address with the gatekeeper:

dial-peer voice 110 pots port 1/0 destination-pattern 5551212 register e164

The following commands deregister an address with the gatekeeper: dial-peer voice 110 pots no register e164

# 5.7.4.12. sid

When SID Packet transmission function is enable during silence processing under VAD function activation for call processing of specific dial-peer, use **sid** command in dial-peer configuration mode. If you want to set disable mode, add **no** command in front of **sid** command.

sid

no sid

### 5.7.4.12.1. Syntax

There is no any specific keyword and argument in this command.

# 5.7.4.12.2. Default Value

enable

### 5.7.4.12.3. Command Mode

Dial-Peer Configuration Mode

## 5.7.4.12.4. Usage Guideline

If the VAD function is enable, the silence traffic is not transmitted via VoIP network environments, tin this time, only it is possible to aware to hear voice packet. But during silence processing, intermittently SID packet is transmitted. If you don't want this SID packet transmission function for reason of matching problem with interoperability or unnecessary comfort noise generation, disable this function.

#### 5.7.4.12.5. Example

The following command example is disable mode of SID packet transmission function.

dial-peer voice 10 voip no sid

# 5.7.4.13. session target

To specify a network-specific address for a specified dial peer, use the session target of dial-peer configuration command. Use the **no** form of this command to disable this feature. session target *destination-address* no session target

#### 5.7.4.13.1. Syntax

| Keyword / Argument  | Description                  |
|---------------------|------------------------------|
| destination-address | IP address of the dial peer. |

### 5.7.4.13.2. Default Value

No Default Value

#### 5.7.4.13.3. Command Mode

Dial-Peer Configuration Mode

### 5.7.4.13.4. Usage Guideline

Use the **session-target** command to specify a network-specific address or domain name for a dial peer. Whether you select a network-specific address or a domain name depends on the session protocol you select.

### 5.7.4.13.5. Example

The following example configures a session-target IP address "211.238.1.1". dial-peer voice 10 voip session-target 211.238.1.1

# 5.7.4.14. polarity-inverse

To activate polarity-inverse of FXS voice port. Use "**no**" to disable this function. **polarity-inverse no polarity-inverse** 

### 5.7.4.14.1. Syntax

There is no any specific keyword and argument in this command.

# 5.7.4.14.2. Default Value

disable

### 5.7.4.14.3. Command Mode

Voice-port Configuration Mode

### 5.7.4.14.4. Usage Guideline

When PBX supports billing function and the start and end points are indicated by polarity inverse, activate this functin. Then PBX Trunk line connected to FXS starts billing. Normally, the function is not necessarily to activate.

## 5.7.4.14.5. Example

The below configuration activates polarity-inverse at voice-port 1/0. voice-port 1/0 polarity-inverse

# 5.7.4.15. shutdown (Dial-Peer)

To change the state of the selected dial peer from up to down, use the **shutdown** dial-peer configuration command. Use the **no** form of this command to change the administrative state of this dial peer from down to up. **shutdown no shutdown** 

## 5.7.4.15.1. Syntax

This command has no arguments or keywords.

### 5.7.4.15.2. Default Value

No shutdown

### 5.7.4.15.3. Command Mode

Dial-Peer Configuration Mode

### 5.7.4.15.4. Usage Guideline

When a dial peer is shut down, you cannot initiate calls to that peer. This command is applicable to both VoIP and POTS peers.

### 5.7.4.15.5. Example

The following example changes the state of voice telephony dial peer 10 to down:

```
configure
dial-peer voice 10 pots
shutdown
```

# 5.7.4.16. translate-outgoing

To apply the translation rule to the outbound call of the corresponding dial peer, use this command. To stop applying the translation rule, add "**no**" command.

translate-outgoing { called-number | calling-number } tag
no translate-outgoing { called-number | calling-number }

### 5.7.4.16.1. Syntax

| Keyword / Argument | Description                                          |
|--------------------|------------------------------------------------------|
| called-number      | Applies the translation rule to the outbound called  |
|                    | party number.                                        |
| calling-number     | Applies the translation rule to the outbound calling |
|                    | party number.                                        |
| tag                | Refers the rule set. Tag values range from 0 to      |
|                    | 00000.                                               |

### 5.7.4.16.2. Default Value

No translation rule is applied.

# 5.7.4.16.3. Command Mode

Dial peer Configuration Mode

### 5.7.4.16.4. Usage Guideline

This command is applied to the POTS peer and the VoIP peer. Use "Translation-rule" command for the outbound call of the corresponding dial peer, and apply the number translation rule that has been set before.

## 5.7.4.16.5. Example

In the following example, translation rule 10 is created and it is applied to the calling party number of dial-peer 200. Therefore, if the calling party number of the outbound call is 93450, it will be translated into 9563450.

translation-rule 10 rule 0 9 956

- rule 1 8 878
- dial-peer voice 200 voip

translate-outgoing calling-number 10

# 5.7.4.17. vad

To enable voice activity detection (VAD) for the calls using this dial peer, use the **vad** dial-peer configuration command. Use the **no** form of this command to disable VAD.

vad no vad

## 5.7.4.17.1. Syntax

This command has no arguments or keywords.

# 5.7.4.17.2. Default Value

enable

### 5.7.4.17.3. Command Mode

Dial-Peer Configuration Mode

### 5.7.4.17.4. Usage Guideline

Use the **vad** command to enable voice activity detection. With VAD, silence is not transmitted over the network, only audible speech. If you enable VAD, the sound quality is slightly degraded but the connection requires much less bandwidth.

If you use the **no** form of this command, VAD is disabled and voice data is continuously transmitted to the IP network.

# 5.7.4.17.5. Example

The following example enables VAD: dial-peer voice 10 voip vad

# 5.7.4.18. voice-class codec

To assign a previously configured codec selection preference list (codec voice class) to a VoIP dial peer, enter the **voice-class codec command in** dial-peer configuration mode. To remove the codec preference assignment from the dial peer, use the **no** form of this command. **voice-class codec** *tag* **no voice-class codec** *tag* 

### 5.7.4.18.1. Syntax

| Keyword / Argument | Description                                        |
|--------------------|----------------------------------------------------|
| tag                | The unique number assigned to the voice class. The |
| Ū                  | valid range for this tag is 1 to $65533$ . The tag |
|                    | number maps to the tag number created using the    |
|                    | voice class codec global configuration command.    |

# 5.7.4.18.2. Default Value

Dial peers have no codec voice class assigned.

### 5.7.4.18.3. Command Mode

Dial-Peer Configuration Mode

### 5.7.4.18.4. Usage Guideline

You can assign one voice class to each VoIP dial peer. If you assign another voice class to the same dial peer, the last voice class assigned replaces the previous one.

#### 5.7.4.18.5. Example

The following example shows how to assign a previously configured codec voice class to a dial peer:

dial-peer voice 100 voip voice-class codec 10

# 5.7.5. Gateway, Voice Service, Voice Class and Rule Configuration Command

# 5.7.5.1. announcement

Use accouncement command to activate voice announcement function. To disable this function, use the **no** form of this command. announcement no announcement

### 5.7.5.1.1. Syntax

There is no any keyword and argument in this command.

## 5.7.5.1.2. Default Value

disable

### 5.7.5.1.3. Command Mode

Voice Service Voip Configuration Mode

# 5.7.5.1.4. Usage Guideline

If voice announcement function is activated voice announcement is made in case of abnormal finishing of call processing, inputting password for FXO voice ports, and PSTN rerouting. The kind of voice announcements is different from each APOS versions. Other AP VoIP gateway may be not supports this function.

### 5.7.5.1.5. Example

The following command shows an example of enabling voice announcement function.

voice service voip announcement

# 5.7.5.2. codec preference

To specify a list of preferred codecs to use on a dial peer, use the **codec preference** command in voice-class configuration mode. To disable this function, use the **no** form of this command. **codec preference** *value codec\_type* **no codec preference** *value codec\_type* 

### 5.7.5.2.1. Syntax

| Keyword / Argument | Description                                         |
|--------------------|-----------------------------------------------------|
| Value              | Specifies the order of preference, with 1 being the |
|                    | most preferred and 5 being the least preferred.     |
| Codec_type         | Specifies the codec preferred.                      |
|                    | . G711alaw : G.711 A-Law 64Kbps Codec               |
|                    | . G711ulaw : G.711 u-Law 64Kbps Codec               |
|                    | . <b>G729</b> : G.729 8Kbps Codec                   |
|                    | . G7231r63 : G.723.1 6.3Kbps Codec                  |
|                    | . G7231r53 : G.723.1 5.3Kbps Codec                  |

# 5.7.5.2.2. Default Value

No default behavior or values.

# 5.7.5.2.3. Command Mode

Voice-class Configuration Mode

### 5.7.5.2.4. Usage Guideline

The gateway at the opposite end of the WAN may have to negotiate the codec selection for the network dial peers. The codec preference command specifies the order of preference for selecting a negotiated codec for the connection.

### 5.7.5.2.5. Example

AP2120 Gateway uses voice codec for toll-quality, high bandwidth

```
voice class codec 99
codec preference 1 g711alaw
codec preference 2 g711ulaw
codec preference 3 g7231r63
codec preference 4 g729
end
dial-peer voice 1919 voip
voice-class codec 99
```

## 5.7.5.3. counter

To set VoIP-related counter parameter value, use "**counter**" command in the voice service setup mode. To convert this setup into the default state, use "**no**" command before this command. **counter { cras }** *value* **no counter { cras }** 

### 5.7.5.3.1. Syntax

| Keyword / Argument | Description                                         |
|--------------------|-----------------------------------------------------|
| cras value         | RAS message retransmission counter with the         |
|                    | gatekeeper.                                         |
|                    | The value ranges from 1 to 5, and the default is 3. |

### 5.7.5.3.2. Default Value

See the above.

### 5.7.5.3.3. Command Mode

Voice-Service Configuration Mode

### 5.7.5.3.4. Usage Guideline

This command is to partially set the global voice-service for the VoIP service.

The cras counter is to retransmit message if no reply is received during timeout tras after sending RAS message – GRQ, RRQ, ARQ and DRQ – to the gatekeeper.

#### 5.7.5.3.5. Example

In the following message, the RAS message is tried two times. voice service voip counter cras 2

# 5.7.5.4. discovery

This command is to activate the function of sending GRQ(Gatekeeper Request) message. Use the **no** form of this command to set disable mode. **discovery no discovery** 

#### 5.7.5.4.1. Syntax

There is no any keyword and argument in this command set.

#### 5.7.5.4.2. Default Value

enable

#### 5.7.5.4.3. Command Mode

Gateway Configuration Mode

#### 5.7.5.4.4. Usage Guideline

When a VoIP gateway is registered with a gatekeeper, if this function is activated, the Gateway sends GRQ and receives GCF before sending RRQ. However, if this is not activated, the gateway directly sends RRG.

## 5.7.5.4.5. Example

The following command deactivates discovery command. gateway

no discovery

# 5.7.5.5. fax protocol

To specify the global default fax protocol for all the Voice over IP (VoIP) dial peers, use the **fax protocol** command in voice-service configuration mode. To return to the default fax protocol, use the **no** form of this command. **fax protocol { t38 [redundancy** *value* ] | **bypass | inband-t38 [redundancy** *value* ] **}** 

no fax protocol

### 5.7.5.5.1. Syntax

| Keyword / Argument | Description                                            |
|--------------------|--------------------------------------------------------|
| t38                | ITU-T T.38 standard fax protocol.                      |
| Inband-t38         | A conversion of ITU-T T.38 standard fax protocol       |
|                    | sending T.38 information on RTP payload.               |
| bypass             | Fax protocol on clean voice channel (i.e., G.711)      |
| redundancy         | (Optional) redundancy for the T.38 fax protocol.       |
| value              | The <i>value</i> can be from 0 to 5. The default is 0. |

# 5.7.5.5.2. Default Value

T.38 fax protocol

# 5.7.5.5.3. Command Mode

Voice-Service Configuration Mode

## 5.7.5.5.4. Usage Guideline

Use the **fax protocol t38** command to configure T.38 Fax Relay for VoIP. The **t38** keyword enables the T.38 Fax Relay protocol.

Optional parameters **redundancy** is used to send redundant T.38 fax packets. \* inband-t38 is used by Commworks(Previously, 3Com)'s VolP Gateway for T.38 FAX Protocol, so to user the device configure this opetion.

## 5.7.5.5.5. Example

The following example shows setting T.38 fax protocol for VoIP in global configuration mode:

voip service voip fax protocol t38

# 5.7.5.6. fax rate

To establish the rate at which a fax is sent to the specified dial peer, use the **fax rate** command in dial-peer configuration mode.

To reset the dial peer for voice calls, use the **no** form of the command. fax rate { 2400 | 4800 | 7200 | 9600 | 12000 | 14400 | disable } no fax rate

### 5.7.5.6.1. Syntax

| Keyword / Argument | Description                                                         |
|--------------------|---------------------------------------------------------------------|
| 2400               | Specifies a fax transmission speed of 2400 bps.                     |
| 4800               | Specifies a fax transmission speed of 4800 bps.                     |
| 7200               | Specifies a fax transmission speed of 7200 bps.                     |
| 9600               | Specifies a fax transmission speed of 9600 bps.                     |
| 12000              | Specifies a fax transmission speed of 12,000 bits per second (bps). |
| 14400              | Specifies a fax transmission speed of 14,400 bps.                   |
| disable            | Disables Fax Relay transmission capability.                         |

## 5.7.5.6.2. Default Value

14400 bps

### 5.7.5.6.3. Command Mode

Voice-Service Configuration Mode

#### 5.7.5.6.4. Usage Guideline

Use the fax rate command to specify the fax transmission rate to all dial peers.

The values for this command apply only to the fax transmission speed and do not affect the quality of the fax itself. The higher transmission speed values (14,400 bps) provide a faster transmission speed but monopolize a significantly large portion of the available bandwidth. The lower transmission speed values (2400 bps) provide a slower transmission speed and use a relatively small portion of the available bandwidth.

This command is meaningful only under T.38 Fax Relay. If the fax rate is disabled, T.38 fax relay does not operate. The fax relay made by the bypass mode performs no operation in the gateway (as it does nothing for the fax communication in the PSTN network) setting the rate does not mean anything.

Although T.38 is set as 14400 bps by this command, if two fax machines on both sides operate at 9600, actual fax rate will be 9600 bps.

### 5.7.5.6.5. Example

The following example shows a fax rate transmission speed of 9600 bps for faxes sent using a dial peer: voice service voip fax rate 9600

# 5.7.5.7. h323 call start

To force the H.323 Version 2 gateway to use Fast Connect or Slow Connect procedures for all H.323 calls, use the h323 call start command in voice-service configuration mode. To restore the default condition, use the **no** form of this command.

h323 call start { fast | slow | preferred-slow } no h323 call start

#### 5.7.5.7.1. Syntax

| Keyword / Argument | Description                                           |
|--------------------|-------------------------------------------------------|
| fast               | Gateway uses H.323 Version 2 (Fast Connect)           |
|                    | procedures                                            |
| slow               | Gateway uses H.323 Version 1 (Slow Connect)           |
|                    | procedures.                                           |
| preferred-slow     | If you configure this option, at the time to make a   |
|                    | call, Gateway use slow start (normal start)           |
|                    | procedure. At the time to receive a call, Gateway     |
|                    | use slow start (normal start) or fast start procedure |
|                    | depends on calling party's configuration.             |

### 5.7.5.7.2. Default Value

Fast.

#### 5.7.5.7.3. Command Mode

Voice-Service Configuration Mode

### 5.7.5.7.4. Usage Guideline

This h323 call start command is configured as part of the global voice-service configuration for VoIP services. It does not take effect unless the call start system voice-class configuration command is configured in the VoIP dial peer.
#### 5.7.5.7.5. Example

The following example selects Slow Connect procedures for the gateway: voice service voip h323 call start slow

## 5.7.5.8. gkip

To specify the gatekeeper associated with a proxy and control how the gatekeeper is discovered, use the **gkip** command in gateway configuration mode.

gkip ip-addr [port] [priority] no gkip ip-addr

#### 5.7.5.8.1. Syntax

| Keyword / Argument | Description                                           |
|--------------------|-------------------------------------------------------|
| ip-addr            | The gatekeeper discovery message will be unicast      |
|                    | to this address. and, optionally, the UDP port        |
|                    | specified.(Default Port Value is 1719)                |
| port               | Optionally, the UDP port of gatekeeper                |
|                    | specified.(Default Port Value is 1719)                |
| priority           | Optionally designates priorities of several alternate |
|                    | gatekeepers. The priority value ranges from 0 to      |
|                    | 254, and the lower the value is, the higher the       |
|                    | priority is. The default priority is 128.             |

#### 5.7.5.8.2. Default Value

No gatekeeper is configured for the proxy.

#### 5.7.5.8.3. Command Mode

Gateway Configuration Mode

#### 5.7.5.8.4. Usage Guideline

The VoIP gateway is registered in the gatekeeper that is the Registration

Admission and Status (RAS) server and receives the billing service. The AP2120 VoIP Gateway can designate maximum ten gatekeepers in a gateway using this command. To view the list of the gatekeepers, use "**show gateway**" command. If more than one gateway is designated, gateways try to register themselves in the gatekeeper using the GRQ message according to their priorities. There is only one gatekeeper that can be registered at the same time. When a gateway receives the re-registration failure message or does not receive any message, the next gateway tries to register itself to the gatekeeper.

Users can designate the gatekeeper using this command or using the Alternate GK list included in the message that the currently registered gatekeeper sends. For reader's reference, official gatekeeper multicast IP address based on H.323 standard is 224.0.1.41 and the port is 1718.

#### 5.7.5.8.5. Example

The following example sets up a unicast discovery to a gatekeeper: gkip 192.7.5.1

In the following example, the gatekeeper has 224.0.1.41 IP address (a multicast IP address) and port 1718, and its priority is 0. gkip 224.0.1.41 1718 0

## 5.7.5.9. h323 call channel

If you want to open voice channels before voice CONNECT In case of normal voice processing, use h323 call channel early command in voice service configuration mode. To return default configuration mode, use the **no** form of this command.

h323 call channel { early | late } no h323 call channel

#### 5.7.5.9.1. Syntax

| Keyword / Argument | Description                                    |
|--------------------|------------------------------------------------|
| early              | If you want to open voice channel before voice |
|                    | CONNECT in case of normal(slow) voice          |
|                    | processing, use this command.                  |
| late               | If you want to open voice channel after voice  |
|                    | CONNECT in case of normal(slow) voice          |
|                    | processing, use this command.                  |

#### 5.7.5.9.2. Default Value

late

#### 5.7.5.9.3. Command Mode

Voice-Service Configuration Mode

#### 5.7.5.9.4. Usage Guideline

This command supports one of global voice service parts for VoIP services. This command is able to use at a point of time under transmission CONNECT of H.245 call processing based logical call using the AP2120 VoIP gateway or remote other gateway doing starting h323 call.

When the gateway or remote gateways use normal (slow) for H323 call start, the logical channel (voice channel) is opened when CONNECT is received after the other side does hook off.

It may be possible to cut a front of real voice sound in case of opening voice channel after CONNECT. To avoid this phenomenon, use **h323 call channel early** mode to open voice channel before other side hooking off.

#### 5.7.5.9.5. Example

The following command example shows fast voice channels voice service voip h323 call channel early

## 5.7.5.10. h323 call response

If you want to define message besides ALERT message after call proceeding message responding to Q.931 setup message, use h323 call response command in voice service configuration mode. To return default configuration mode, use the **no** form of this command.

h323 call response { alert | progress | none}

no h323 call response

#### 5.7.5.10.1. Syntax

| Keyword / Argument | Description                                          |
|--------------------|------------------------------------------------------|
| alert              | Sending ALERT message as response message.           |
| progress           | Sending <b>PROGRESS</b> message as response message. |
| none               | Sending CONNECT message as response message          |
|                    | after CALL PROCEEDING.                               |

#### 5.7.5.10.2. Default Value

alert.

#### 5.7.5.10.3. Command Mode

Voice-Service Configuration Mode

#### 5.7.5.10.4. Usage Guideline

This command supports to setup configuration for one of global voice service parts for VoIP service. AP2120 VoIP gateway is able to send message whether gateway send ALERT or PROGRESS message according to command configuration before completing CONNECT message after sending call proceeding message when gateway operate as receiving gateway side with getting setup message. This command configuration setting recommend default mode besides special case.

#### 5.7.5.10.5. Example

The following command example shows how to make configuration response message to change progress message. voice service voip

h323 call response progress

## 5.7.5.11. h323-id

To configure the H.323 name of the gateway identifying this gateway to its associated gatekeeper, use the **h323-id** command in gateway configuration mode.

h323-id h323\_id

#### 5.7.5.11.1. Syntax

| Keyword / Argument | Description                                     |
|--------------------|-------------------------------------------------|
| h323-id            | H.323 name (ID) used by this gateway when this  |
|                    | gateway communicates with its associated        |
|                    | gatekeeper. Usually, this ID is the name of the |
|                    | gateway with the gatekeeper domain name         |
|                    | appended to the end: <u>name@domain-name</u> .  |
|                    | (max length 95)                                 |

#### 5.7.5.11.2. Default Value

voip.ip\_address

#### 5.7.5.11.3. Command Mode

Gateway Configuration Mode

#### 5.7.5.11.4. Example

The following example configures the gateway ID is GW13@addpac.com gateway gkip 211.238.1.1 h323-id GW13@addpac.com

## 5.7.5.12. lightweight-irr

To send IRR(Information Request Response) message as simple information, use this command. To make disable this command, use the **no** form of this command to set disable mode. **lightweight-irr** 

no lightweight-irr

#### 5.7.5.12.1. Syntax

There is no any keyword and argument in this command set.

#### 5.7.5.12.2. Default Value

disable

#### 5.7.5.12.3. Command Mode

Gateway Configuration Mode

#### 5.7.5.12.4. Usage Guideline

AP2120 VoIP Gateway is able to send IRR message responding to IRQ message from a gatekeeper. Originally, this IRR message gives service for status confirmation of VoIP gateway with call information, and so on. However, this message sequence is able to send essential information in case of IRR message period to be short, not to need large information for call processing.

#### 5.7.5.12.5. Example

The following command example shows to send essential information as a IRR message.

gateway

lightweight-irr

## 5.7.5.13. max-digits

This command is used to limit the number of digits for a user class, which in turn adds to the security of specific out-going signal to the FXO port. The "no" default value for this command is "0", meaning there is no limitation. **max-digits** *number* **no max-digits** 

#### 5.7.5.13.1. Syntax

| Keyword / Argument | Description                                    |
|--------------------|------------------------------------------------|
| number             | Maximum number of digits for out-going signals |

#### 5.7.5.13.2. Default Value

0

#### 5.7.5.13.3. Command Mode

User-Class Configuration Mode

#### 5.7.5.13.4. Example

The following describes configuring the maximum digits for user class 1 as "10". voice class user 1 max-digits 10

## 5.7.5.14. password

This command is used to configure a 4 digit security password for the security of out-going signals to FXO port. The "no" default value for this command is "null", which runs no security test for all out-going signals to the FXO port. If a security digit is configured for at least one user class, the password is checked. **password** *string* 

#### no password

#### 5.7.5.14.1. Syntax

| Keyword / Argument | Description                                  |
|--------------------|----------------------------------------------|
| string             | security code which could be sequence of IA5 |
|                    | characters. (4 digits)                       |

#### 5.7.5.14.2. Default Value

Null

#### 5.7.5.14.3. Command Mode

User-Class Configuration Mode

#### 5.7.5.14.4. Example

The following is the configuration for password "1234" for user class 1. voice class user 1 password 1234

## 5.7.5.15. public-ip

To define public IP address mapped with private IP address of VoIP gateway under static NAT/PAT network environment, use this command. To disable this mode, use the **no** form of this command. **public-ip** *addr* 

no public-ip

#### 5.7.5.15.1. Syntax

| Keyword / Argument | Description                                         |
|--------------------|-----------------------------------------------------|
| addr               | Define IP address setting for example 211.238.72.3. |

### 5.7.5.15.2. Default Value

Disable

#### 5.7.5.15.3. Command Mode

Gateway Configuration Mode

#### 5.7.5.15.4. Usage Guideline

In case of using private network environment with NAT/PAT, IP address of VoIP gateway should be set in VoIP interface of AP2120 VoIP gateway. On the other hand, using public network environment under gatekeeper and other gateway, AP2120 VoIP gateway should be defined static NAT or static PAT, and public IP address.

#### 5.7.5.15.5. Example

The following command example shows public IP configuration mode. gateway

public-ip xxx.xxx.xxx

## 5.7.5.16. register

To register a gateway to a gatekeeper, uses **register** command in gateway configuration mode. To cancel the registration, use "**no**" command before this command.

register

no register

#### 5.7.5.16.1. Syntax

There is no any specific keyword and argument in this command set.

#### 5.7.5.16.2. Default Value

disable

#### 5.7.5.16.3. Command Mode

Gateway Configuration Mode

#### 5.7.5.16.4. Usage Guideline

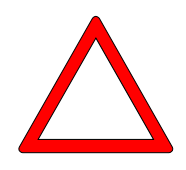

To make enable H.323 VoIP gateway functions, use register command. If VoIP gateway is enabled, this VoIP gateway try to look for gatekeeper using H.323 RAS GRQ or RRQ message. If you use no register command, AP2120 VoIP gateway is able to cancel registration from gatekeeper using H.323 RAS URG message.

If you want to change or register new dial peer using script file with operating gatekeeper, use no register (or no gateway) command in initial stage of script file or load configuration after doing un-registration from gatekeeper. Otherwise, messages may be crashed between the gateway and the gatekeeper for updating changed information

#### 5.7.5.16.5. Example

The following command example shows setting registration mode. gateway register

## 5.7.5.17. rule

To apply the translation rule to the calling/called party number of the inbound/outbound calls, use "**rule**" command in the translation-rule setup mode. To remove the rule that has been set, add "**no**" command to the above command. **rule** tag input-matched-pattern substituted-pattern

no rule tag

#### 5.7.5.17.1. Syntax

| Keyword / Argument    | Description                                         |
|-----------------------|-----------------------------------------------------|
| tag                   | An identifier to designate the rule within the rule |
|                       | set. Tag values range from 0 to 65535.              |
| input-matched-pattern | Input digits for pattern matching.                  |
|                       | Characters that can be entered include numeric      |
|                       | data (0 to 9) "#" "*" "[]" "." and "T."             |
| substituted-pattern   | A pattern to be converted upon successful pattern   |
|                       | matching.                                           |
|                       | Characters that can be entered include numeric      |
|                       | data (0 to 9) "#" "%" "." And "T."                  |

#### 5.7.5.17.2. Default Value

There is no default value.

#### 5.7.5.17.3. Command Mode

Translation-rule Configuration Mode

#### 5.7.5.17.4. Usage Guideline

This command is used to apply the translation rule to the calling party/called party numbers of the inbound/outbound calls.

If one or more rules match with the called (or calling) party number, the rule which matches most with the *input-matched-pattern* will be selected.

"Input-matched-pattern" can perform range expression. (eg. [1-9]) Also, the wildcard (.) can be used to apply number of digits of the called/calling party number. If "input-matched-pattern" is configured only with (.) or (T) number translation will be applied to all called/calling-party-number.

"Substituted-pattern" is to convert fixed digits (excluding the wildcard) of the input-matched-pattern into the string. There are two forms of the *substituted-pattern*. See the following:

If the substituted-pattern is composed only of IA5 characters (0  $\sim$  9, # and \*) fixed digits of the input-matched-pattern will be converted into the string part of the substituted-pattern and other digits than the fixed digits of the called/calling party will be attached at the end.

Or, if the substituted-pattern uses "%" form, each digit of the called/calling party number is replaced by "%xx" to make a number. At this time, % values range from %01 to %99 (from the 1<sup>st</sup> digit to the 99<sup>th</sup> digit of the called/calling party number.)

If the *substituted-pattern* is composed of (.) or (T) only, the called/calling-party-number is made of other digits than the fixed pattern of the input-matched-pattern.

#### 5.7.5.17.5. Example

In the following example, 5554123 is extended into 140855554123.

#### rule 0 55541 14085555541

In the following example, the translation is not applied when the number is 5551. However, 5551234is translated into 1408551234.

#### rule 0 555.. 1408555

In the following example, 1241234 is converted into 14085551234 and 3551234 is converted into 14085551234..

rule 0 [1-3][25]5.. 1408555

In the following example, 5551234 is converted into 4441234.

 $rule \ 0 \quad 555.. \ 444\%04\%05\%06\%07\%08\%09\%10\%11\%12$ 

In the following example, 55512 5551234 and 555123456 are all converted into 444.

rule 0 555.. 444%99

In the following example, 5551234 is converted into 3334.

rule 0 555.. 111

rule 1 55512 222

rule 2 555[0-9][0-9][0-9] 333

In the following example, 5551234 is converted into 1234.

rule 0 555 . rule 0 555 T In the following example, 555123 is converted into 95551234. rule 0 . 9 rule 0 T 9

## 5.7.5.18. security password

To configure the secure token with gatekeeper, this security password command is used. If this password is enabled, this gateway add CryptoToken element to the message to gatekeeper. This CryptoToken is MD5 hashed token which also should be enabled in gatekeeper when registration, and permit call. If **no** form of this command is used, security between gateway and gatekeeper is disabled.

security password *string* no security password

## 5.7.5.18.1. Syntax

| Keyword / Argument | Description                                    |
|--------------------|------------------------------------------------|
| string.            | security code which could be sequence of ASCII |
|                    | characters.                                    |

## 5.7.5.18.2. Default Value

Disable.

#### 5.7.5.18.3. Command Mode

Gateway Configuration Mode

#### 5.7.5.18.4. Example

The following example set password "okok1234":

gateway security password okok1234

## 5.7.5.19. security permit-FXO

For outgoing calls from remote side to PSTN or PABX route through the FXO of the gateway, the security should be concerned. To protect a call from un-secure user in remote side, when **security permit-FXO** is disabled, the call from remote side that is not registered in session target list of VoIP dial-peer will be dropped.

When session target is set to "ras" with gatekeeper, this command should be set to permit all calls to the FXO (This command is only useful without gatekeeper). If **no** form of this command is used, security is enabled and do not permit a call from unregistered VoIP peer.

security permit-FXO no security permit-FXO

#### 5.7.5.19.1. Syntax

This command has no arguments or keywords.

#### 5.7.5.19.2. Default Value

Permit all calls

#### 5.7.5.19.3. Command Mode

Voice Service Configuration Mode

#### 5.7.5.19.4. Usage Guideline

To keep the security of the calls coming to the FXO port through the network, the AP2120 Gateway provides two methods – "Security permit-FXO" command

and the voice class user. Since it is possible to directly attempt calls to the PSTN through this FXO port or indirectly attempt calls to the PSTN through the PBX internal line, unauthorized remote users can attempt calls as well. To prevent unauthorized users' attempting calls, the security shall be kept. Two security systems that the AP2120 Gateway provides have following advantages and disadvantages.

With "security permit-FXO" command, remote users does not need to enter the password so they can easily access the network. However, IP address of the VoIP peer on the other side shall be registered and the gatekeeper cannot be used at the same time. Also, it is impossible to bar calls of the registered peers by class.

With the "voice class user" users need to enter the password digit but stronger and multi-classed call barring is possible.

#### 5.7.5.19.5. Example

The following example permit all call to FXO:

voice service voip

security permit-FXO

## 5.7.5.20. timeout

To set VoIP-related timer parameters, use "**timeout**" command in the voice service setup mode. To return this setup to the default state, use "**no**" command before this command.

timeout { t301 | t303 | tras | tttl | tidt | treg } *value* no timeout { t301 | t303 | tras | tttl | tidt | treg }

#### 5.7.5.20.1. Syntax

| Keyword / Argument | Description                                                                                                    |
|--------------------|----------------------------------------------------------------------------------------------------|
| t301 value         | Timeout value from Q.931 Alert message reception                                                                              |
|                    | till Connect message reception. Values range<br>from 5 to 600, and the default is 180. T301 value is<br>expressed in seconds. |

| t303 value | Timeout value from Q.931 Setup message transmission till initial message reception. Values range from 5 to 60 and the default value is 8. T303 value is expressed in seconds.                |
|------------|----------------------------------------------------------------------------------------------------|
| tras value | Timeout value from RAS message transmission till<br>reply message reception. Values range from 2 to<br>30, and the default value is 6. Tras value is<br>expressed in seconds.                |
| tttl value | RAS time-to-live timeout value. Values range from<br>10 to 600, and the default value is 60. Values are<br>expressed in seconds. This value is updated by<br>the gatekeeper.                 |
| tidt value | Inter-digit timeout value to enter digits into the analog voice port. Values range from 1 to 600, and the default value is 10. Tidt value is expressed in seconds.                           |
| treg value | Timeout value for re-registration attempt upon<br>registration failure in the gatekeeper. Values<br>range from 10 to 600 and the default value is 30.<br>Treg value is expressed in seconds. |

## 5.7.5.20.2. Default Value

See the above.

## 5.7.5.20.3. Command Mode

Voice-Service Configuration Mode

## 5.7.5.20.4. Usage Guideline

This command is to partially set the global voice-service for the VoIP service.

A proper value has been set as the default value of the timeout. It is recommended to use the default value in most of cases.

## 5.7.5.20.5. Example

In the following example, the timeout value of the RAS message has been set three seconds.

voice service voip

timeout tras 3

## 5.7.5.21. translate-voip-incoming

Use this command to apply the translation rule to every inbound VoIP call. To remove application of the translation rule, add "**no**" command to the above command.

translate-voip-incoming { called-number | calling-number } tag
no translate-voip-incoming { called-number | calling-number }

#### 5.7.5.21.1. Syntax

| Keyword / Argument | Description                                         |
|--------------------|-----------------------------------------------------|
| called-number      | Applies the translation rule to the inbound called  |
|                    | party number.                                       |
| calling-number     | Applies the translation rule to the inbound calling |
|                    | party number.                                       |
| tag                | Refers the rule set. Ranges from 0 to 65535.        |

#### 5.7.5.21.2. Default Value

No translation rule is applied.

#### 5.7.5.21.3. Command Mode

Voice-Service Configuration Mode

#### 5.7.5.21.4. Usage Guideline

This command is to apply the translation rule that has been set by using "translation-rule" command for the inbound VoIP call incoming from the network.

#### 5.7.5.21.5. Example

In the following example, translation rule 10 is created and it is applied to the calling party number of the VoIP inbound calls. Therefore, if the calling party number of the inbound calls incoming from the network is 93450, it will be translated into 9563450.

```
translation-rule 10
    rule 0 9 956
    rule 1 8 878
voice sevice voip
    translate-voip-incoming calling-number 10
```

## 5.7.6. Miscellaneous Commands

## 5.7.6.1. clear h323 call

To force disconnection of a specific call or for all calls active with remote user, use the **clear h323 call** command in Administrator command mode. **clear h323 call { all** / *local\_call\_ID* }

## 5.7.6.1.1. Syntax

| Keyword / Argument | Description                                            |
|--------------------|--------------------------------------------------------|
| all                | Forces all active calls currently associated with this |
|                    | gatekeeper to be disconnected.                         |
| local_call_ID      | Specifies the local call identification number         |
|                    | (CallID) that identifies the call to be disconnected.  |

## 5.7.6.1.2. Default Value

No Default Value

## 5.7.6.1.3. Command Mode

Administrator command

## 5.7.6.1.4. Usag Guideline

If you want to force a particular call to be disconnected (as opposed to all active calls on the gatekeeper), use the CallID number to identify that specific call. You can find the local CallID number for a specific call by using the **show call active all** command; the ID number is displayed in the CallID column.

#### 5.7.6.1.5. Example

The following example forces all active calls: clear h323 call all

## 5.7.6.2. clear voice port

To force disconnection of a call on a specific voice port, use the **clear voice port** command in Administrator command mode. If port is not specified, disconnect all calls on the system. **clear voice port** [slot/port]

5.7.6.2.1. Syntax

| Keyword / Argument | Description                                 |
|--------------------|---------------------------------------------|
| port               | Specifies a port to clear calls on the port |

#### 5.7.6.2.2. Default Value

None

5.7.6.2.3. Command Mode

Administrator command

5.7.6.2.4. Usage Guideline

None

#### 5.7.6.2.5. Example

The following example forces all active calls: clear voice port

## 5.7.6.3. show call active

To display active call information for voice calls or fax transmissions in progress, use the **show call active** command in Administrator command **show call active { all/summary }** 

#### 5.7.6.3.1. Syntax

| Keyword / Argument | Description                                            |
|--------------------|--------------------------------------------------------|
| all                | Display all Information about all active calls         |
| summary            | Display summarized Information about all active calls. |

#### 5.7.6.3.2. Default Value

No default value

#### 5.7.6.3.3. Command Mode

Administrator command

#### 5.7.6.3.4. Usage Guideline

Use the **show call active** command to display the contents of the active call table. This command displays information about call times, dial peers, connections, quality of service, and other status and statistical information.

#### 5.7.6.3.5. Example

The following is sample output from the **show call active voice** command: show call active summary

## 5.7.6.4. show call history

To display the call history table for voice calls or fax transmissions, use the **show call history** command in Administrator command. **show call history { all } { last** *number* }

#### 5.7.6.4.1. Syntax

|--|

| all    | Displays all history information of the call history table                                                |
|--------|----------------------------------------------------------------------------------------------------|
| last   | (Optional) Displays the last calls connected.                                                             |
| number | the number of calls that appear is defined by the <i>number</i> argument. Valid values are from 1 to 100. |

#### 5.7.6.4.2. Default Value

No Default value

#### 5.7.6.4.3. Command Mode

Administrator command

#### 5.7.6.4.4. Usage Guideline

The **show call history** command displays a call history. It shows call time, call setup time, called party, calling party.

#### 5.7.6.4.5. Example

The following is sample output of the **show call history voice** command: show call history all last 10

## 5.7.6.5. show clear-down-tone

To show clear-down-tone classes , use the **show clear-down-tone** command in Administrator command mode. Without number, all clear-down-tone classes will be displayed.

#### show clear-down-tone

#### 5.7.6.5.1. Syntax

This command has no arguments or keywords.

#### 5.7.6.5.2. Default Value

No Default Value

#### 5.7.6.5.3. Command Mode

Administrator command

#### 5.7.6.5.4. Usage Guideline

This command will display not only user added clear-down-tone by **voice class clear-down-tone** command, but also system providing clear-down-tones.

#### 5.7.6.5.5. Example

The following is to display all Clear-down-tone class.

## 5.7.6.6. show codec class

To show codec classes , use the **show codec-class** command in Administrator command mode. Without number, all codec classes will be displayed. **show codec class** [number]

#### 5.7.6.6.1. Syntax

| Keyword / Argument | Description                        |
|--------------------|------------------------------------|
| number             | (Optional) codec class tag number. |

#### 5.7.6.6.2. Default Value

No Default Value

#### 5.7.6.6.3. Command Mode

Administrator command

#### 5.7.6.6.4. Example

The following is to display all Codec Class. show codec class

## 5.7.6.7. show dial-peer

To display configuration information for dial peers, use the **show dial-peer voice** command. If there is no options, display all information of all Dial-Peer.. **show dial-peer {voice | pots | voip} [** *number | summary ]* 

#### 5.7.6.7.1. Syntax

| Keyword / Argument | Description                                                                                                    |
|--------------------|----------------------------------------------------------------------------------------------------|
| voice              | Display VoIP and POTS Dial-peer information                                                                                                    |
| pots               | Display POTS Dial-peer information                                                                                                    |
| VoIP               | Display VoIP Dial-peer information                                                                                                    |
| number             | Optional) A specific dial peer. This option displays<br>configuration information for a single dial peer<br>identified by the <i>number</i> argument. Valid entries<br>are any integers that identify a specific dial peer,<br>from 1 to 32767. |
| summary            | Optional) Displays a summary of all voice dial peers                                                                                                    |

#### 5.7.6.7.2. Default Value

No Default value

#### 5.7.6.7.3. Command Mode

Administrator command

## 5.7.6.7.4. Usage Guideline

Use the **show dial-peer voice** Administrator command to display the configuration of Dial-Peer both in Administrator mode and dial-peer configuration mode. This allows the user to check the lastes updated information for easy configuration.

#### 5.7.6.7.5. Example

The following is sample output from the **show dial-peer voice** command for a POTS dial peer:

show dial-peer voice

## 5.7.6.8. show dialplan number

To show which dial peer is reached when a particular telephone number is dialed, use the **show dialplan number** command in Administrator command mode.

show dialplan number dial\_string

#### 5.7.6.8.1. Syntax

| Keyword / Argument |            |       | Descript   | ion         |         |
|--------------------|------------|-------|------------|-------------|---------|
| dial_string        | Specifies  | а     | particular | destination | pattern |
|                    | (telephone | e nur | nber).     |             |         |

#### 5.7.6.8.2. Default Value

No Default Value

#### 5.7.6.8.3. Command Mode

Administrator command

#### 5.7.6.8.4. Usage Guideline

The **show dialplan number** command is used to test whether the dial plan configuration is valid and working as expected.

#### 5.7.6.8.5. Example

The following is sample to show all dial-peers matching telephone number 4441234:

show dialplan number 4441234

## 5.7.6.9. show dialplan port

To show which POTS dial peer is matched for a specific calling number or voice port, use the **show dialplan port** command in Administrator command mode. **show dialplan port** *voice-port* 

#### 5.7.6.9.1. Syntax

| Keyword / Argument | Description                                        |
|--------------------|----------------------------------------------------|
| voice_port         | Specifies the voice port location. ( slot number / |
|                    | port number )                                      |

#### 5.7.6.9.2. Default Value

No Default Value

#### 5.7.6.9.3. Command Mode

Administrator command

#### 5.7.6.9.4. Usage Guideline

Use the **show dialplan port** command as a troubleshooting tool to determine which POTS dial peer is matched to an voice-port.

#### 5.7.6.9.5. Example

To show all dial-peers matching port 1/1: show dialplan port 1/1

## 5.7.6.10. show gateway

To show gateway related information , use the show gateway command in

Administrator command.

#### show gateway

## 5.7.6.10.1. Syntax

This command has no arguments or keywords.

## 5.7.6.10.2. Default Value

No Default Value

#### 5.7.6.10.3. Command Mode

Administrator command

#### 5.7.6.10.4. Usage Guideline

This command will display not only gatekeeper interaction information such as gatekeeper IP address, registration status, registered aliases, but also system resource information about VoIP gateway (i.e., number of dial-peers, number of voice ports, number of codec classes, ...)

#### 5.7.6.10.5. Example

To show gateway related information of this system: show gateway

## 5.7.6.11. show num-exp

To show number expansion information, **show num-exp** Administrator command mode. **show num-exp** 

#### 5.7.6.11.1. Syntax

This command has no arguments or keywords.

## 5.7.6.11.2. Default Value

No Default Value

#### 5.7.6.11.3. Command Mode

Administrator command

#### 5.7.6.11.4. Usage Guideline

Even though you create number expansion with wildcard(\*), show num-exp will not display wildcard.

#### 5.7.6.11.5. Example

To show number expansion information of this system: show num-exp

## 5.7.6.12. show translation-rule

To view whole or total application result of the translation rule, use "**show** translation-rule" command that is one of administrator's commands. show translation-rule [tag] [dial\_string]

#### 5.7.6.12.1. Syntax

| Keyword / Argument | Description                                                                                               |
|--------------------|----------------------------------------------------------------------------------------------------|
| tag                | Designates a certain rule set. If not, all translation                                                    |
|                    | rules will be displayed                                                                                   |
| dial_string        | If a certain destination pattern (telephone number)<br>is entered, application result of the rule will be |
|                    | shown.                                                                                                    |

#### 5.7.6.12.2. Default Value

No Default Value

#### 5.7.6.12.3. Command Mode

Administrator command

#### 5.7.6.12.4. Usage Guideline

This command is to check if the translation rule has been properly set and to test operations of the translation rule.

#### 5.7.6.12.5. Example

In the following example, the result of applying the translation rule to the telephone number 4441234 will be displayed. show translation-rule 10 4441234

## 5.7.6.13. show user-class

To show user classes , use the **show user-class** command in Administrator command mode. All user classes will be displayed. **show user-class** 

#### 5.7.6.13.1. Syntax

This command has no arguments or keywords.

#### 5.7.6.13.2. Default Value

No Default Value

#### 5.7.6.13.3. Command Mode

Administrator command

#### 5.7.6.13.4. Usage Guideline

This command shows user class tag, password, and max digits can input

#### 5.7.6.13.5. Example

To display User Class information : show user-class

## 5.7.6.14. show voice port

To show voice port information , use the **show voice port** command in Administrator command mode. Without slot/port, all voice port available in this system will be displayed.

show voice port [summary | slot/port ]

#### 5.7.6.14.1. Syntax

| Keyword / Argument | Description                             |
|--------------------|-----------------------------------------|
| summary            | (Optional) Brief information.           |
| slot/port          | (Optional) slot number and port number. |

#### 5.7.6.14.2. Default Value

No Default Value

#### 5.7.6.14.3. Command Mode

Administrator command

#### 5.7.6.14.4. Usage Guideline

This command can be used not only Administrator command, but also Voice-port configuration mode.

#### 5.7.6.14.5. Example

To show brief voice port information of this system: show voice port summary

## 5.7.6.15. show voip-interface

To view the VoIP interface that is currently designated, use "**show VoIP-interface**" command that is one of administrator's commands. **show voip-interface** 

#### 5.7.6.15.1. Syntax

This command has no arguments or keywords

#### 5.7.6.15.2. Default Value

No Default Value.

#### 5.7.6.15.3. Command Mode

Administrator command

#### 5.7.6.15.4. Usage Guideline

Shows the VoIP interface currently in service.

#### 5.7.6.15.5. Example

In the following example, VoIP interface information of the corresponding

system will be displayed.

show voip-interface

## 5.7.6.16. debug voip call

To trace VoIP related events, use the **debug VoIP call** command in Administrator command mode. **debug voip call no debug voip call** 

## 5.7.6.16.1. Syntax

This command has no arguments or keywords

5.7.6.16.2. Default Value

No Default Value

## 5.7.6.16.3. Command Mode

Administrator command

## 5.7.6.16.4. Usage Guideline

The trace will be displayed by console port. Q.931 events, H.245 events, User interface events will be displayed. This trace makes system performance degraded. This should be disabled on normal operational state.

## 5.7.6.16.5. Example

To trace VoIP events: debug voip call

To stop trace:

undebug voip call

## 5.7.6.17. debug voip

To trace events related to VoIP ASN.1, use the administrator command mode "debug VoIP"

debug voip { h225-asn1 | h245-asn1 | ras-asn1 }
no debug voip { h225-asn1 | h245-asn1 | ras-asn1 }

#### 5.7.6.17.1. Syntax

| Keyword / Argument | Description              |
|--------------------|--------------------------|
| h225-asn1.         | Trace H.225 ASN.1 event  |
| h245-asn1          | Trace H.245 ASN.1 event. |
| ras-asn1           | Trace RAS ASN.1 event    |

#### 5.7.6.17.2. Default Value

No Default Value

#### 5.7.6.17.3. Command Mode

Administrator command

#### 5.7.6.17.4. Usage Guideline

This command traces H.225 ASN.1, H.245 ASN.1, and RAS ASN.1 events, to display it on the console port. This command may effect system performance, therefore it is advised to disable this function under normal circumstances.

Information Users can see VoIP-related messages and call tracing through the console port.

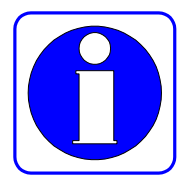

This is default setting. However, if the user wishes to view call tracing through the telnet terminal from a remote place, the user shall use "**debug-port**" command (one of the global commands) from the remote terminal. Message tracing operates either in the console or in the remote terminal wherever "debug-port" command has been used. If the telnet terminal is terminated, message tracing will automatically operate in the console. "No debug-port" displays call tracing on the default display console.

Caution Message tracing using the debug command gives a high load to the router so it is recommended not to use the debug command under normal conditions. After tracing in the telnet terminal, exit the terminal with "no debug" or "undebug" command. Otherwise, message tracing will be displayed in the console.

#### 5.7.6.17.5. Example

The following is an example of tracing an H.225 ASN.1 event for the system. debug voip h225-asn1

The following is an example of switching an enabled H.245 ASN.1 Debugging function off for the system. undebug voip h245-asn1

# Appandix A. AP1100 VoIP Gateway Specifications

## A-1 Voice over IP (VoIP) Service

|    | Specification                     | Support (•) | Remark            |
|----|-----------------------------------|-------------|-------------------|
| 1. | VoIP Protocol                     |             |                   |
|    | ITU-T H.323 v2 Protocol           | •           |                   |
|    | Session Initiation Protocol (SIP) | •           | H.323과 Dual Stack |
|    |                                   |             |                   |
| 2. | Vocie Compression                 |             |                   |
|    | G.723.1 MP-MLQ, 6.3Kbps, 5.3Kbps  | •           |                   |
|    | G.729.A CS-ACELP, 8Kbps           | •           |                   |
|    | G.711 PCM, 64Kbps                 | •           |                   |
|    | G.726                             | •           |                   |
|    | G.727                             | •           |                   |
|    |                                   |             |                   |
| 3. | Voice Processing                  |             |                   |
|    | Voice Activity Detection (VAD)    | •           |                   |
|    | T.38 Protocol                     | •           |                   |
|    | Dual Tone Multi Frequency (DTMF)  | •           |                   |
|    | Comport Noise Generation (CNG)    | •           |                   |
|    | Echo Cancellation                 | •           |                   |
|    |                                   |             |                   |
| 4. | Voice Line Interface              |             |                   |
|    | FXO                               | •           | RJ11 Interface    |
|    | FXS                               | •           | RJ11 Interface    |
|    | E&M                               | •           | RJ45 Interface    |
|    |                                   |             |                   |
| 5. | Others                            |             |                   |
|    | ITU-T H.323 Gateway Support       | •           |                   |
|    | ITU-T H.323 Gatekeeper Support    | •           |                   |
|    | ITU-T H.235 Security Support      | •           |                   |
### A-2 LAN/WAN Service

| Specification                                        | Support (•) | Remark                             |  |
|------------------------------------------------------|-------------|------------------------------------|--|
| 1. Ethernet Interface                                |             |                                    |  |
| 10BaseT                                              | •           |                                    |  |
| 100BaseTx                                            | •           |                                    |  |
| Auto Sensing                                         | •           | 10/100BaseTx (Automatic detection) |  |
| 2. WAN Service                                       |             |                                    |  |
| PPPoE                                                | •           |                                    |  |
| Cable Network                                        | •           |                                    |  |
| ADSL Static IP                                       | •           |                                    |  |
| ADSL Dynamic IP                                      | •           |                                    |  |
| 3. Port Configuration management                     | •           |                                    |  |
| 4. Telnet service                                    | •           |                                    |  |
| 5. MTU size change                                   | •           | ● 64 ~ 1,500byte                   |  |
| 6. ARP Entry Revalidate                              | •           |                                    |  |
| 7. SW Up/Down Load                                   | •           | FTP, TFTP                          |  |
| 8. Routing Protocol & related                        |             |                                    |  |
| Static Routing/Default                               | •           |                                    |  |
| RIP v1/v2                                            | •           |                                    |  |
| OSPF v2                                              | •           |                                    |  |
| VLAN Routing                                         | •           | IEEE802.1Q                         |  |
| NAT/PAT                                              | •           | For Dial-Pad, Waw Call             |  |
| DHCP                                                 | •           | For Server and Relay               |  |
| 9. Guaranteed Ethernet IP Packet transmission gulity | •           |                                    |  |
| 10. Transparent Bridging                             | •           | IEEE Spannina Tree Alaorithm       |  |
| 11. IP Access List                                   | •           | Standard & Extended                |  |
| 12. IP Seconary Address                              | •           |                                    |  |
| , , , , , , , , , , , , , , , , ,                    |             |                                    |  |

# A-3 Operation management & other features

| Features                                                               | Support (•) | Remark                                      |
|------------------------------------------------------------------------|-------------|---------------------------------------------|
| 1. Boot & reboot                                                       | •           | Cold booting 20 sec,<br>Warm booting 18 sec |
| 2. System Backup & remote loading                                      | •           |                                             |
| 3. System LED indication                                               | •           |                                             |
| 4. SNMP                                                                | •           | Support SNMP Agent MIB-II                   |
| 5. Configuration delete, save                                          | •           |                                             |
| 6. Process Check                                                       | •           |                                             |
| 7. CPU & Line operation rate Check                                     | •           |                                             |
| 8. Console port                                                        | •           |                                             |
| 9. Security<br>(Packet Filtering, Multi-level User<br>Authenticcation) | •           |                                             |
| 10. Debugging                                                          | •           |                                             |
| 11. Traffic statistics                                                 | •           |                                             |
| 12. ARP Table Management                                               | •           |                                             |
| 13. Web Based Management                                               | •           |                                             |

# A-4 AP2120 VoIP Router H/W specification

| ITEM                                                                      | Specification                                                          | Remark                     |
|---------------------------------------------------------------------------|------------------------------------------------------------------------|----------------------------|
| 1. CPU                                                                    | 32bit RISC Microprocessor                                              |                            |
| 2. Fixed LAN Port                                                         | 1-port 10/100Mbps Ethernet                                             |                            |
| 3. Fixed WAN Port                                                         | 1-port 10/100Mbps Ethernet                                             |                            |
| 4. Fixed Console Port                                                     | 1-port Async. Ethernet<br>(RS-232C)                                    | RJ45 Type                  |
| 5. Network Module Slot                                                    | One(2) Interface Module Slot                                           |                            |
| 6. Memory                                                                 |                                                                        |                            |
| Flash Memory                                                              | 4Mbyte                                                                 |                            |
| SDRAM (Main Memory)                                                       | 32/64Mbyte                                                             |                            |
| Boot Memory                                                               | 512Kbyte                                                               |                            |
|                                                                           |                                                                        |                            |
| 7. VolP Module A                                                          | 8-port FXS Interface support<br>Provides Status LEDs                   | RJ-11 Type                 |
| 8. VoIP Module B                                                          | 8-port FXO Interface support<br>Provides Status LEDs                   | RJ-11 Type                 |
| 9. VolP Module C                                                          | 8-port E&M Interface support<br>Provides Status LEDs                   | RJ-45 Type                 |
| 10. VolP Module D                                                         | 4-port FXS and 4-port FXO<br>Interface support<br>Provides Status LEDs | RJ-11 Type                 |
| 11. Dimension (W x D x H)                                                 | 435mm x 205mm x 43mm                                                   | 19" Rack Mountable Chassis |
| 12. Power supply         110/220 VAC supported           50/60Hz - 15Watt |                                                                        |                            |
| 13. Others                                                                | Cooling FAN Installed                                                  |                            |

# VoIP(Voice over IP) Config. Example

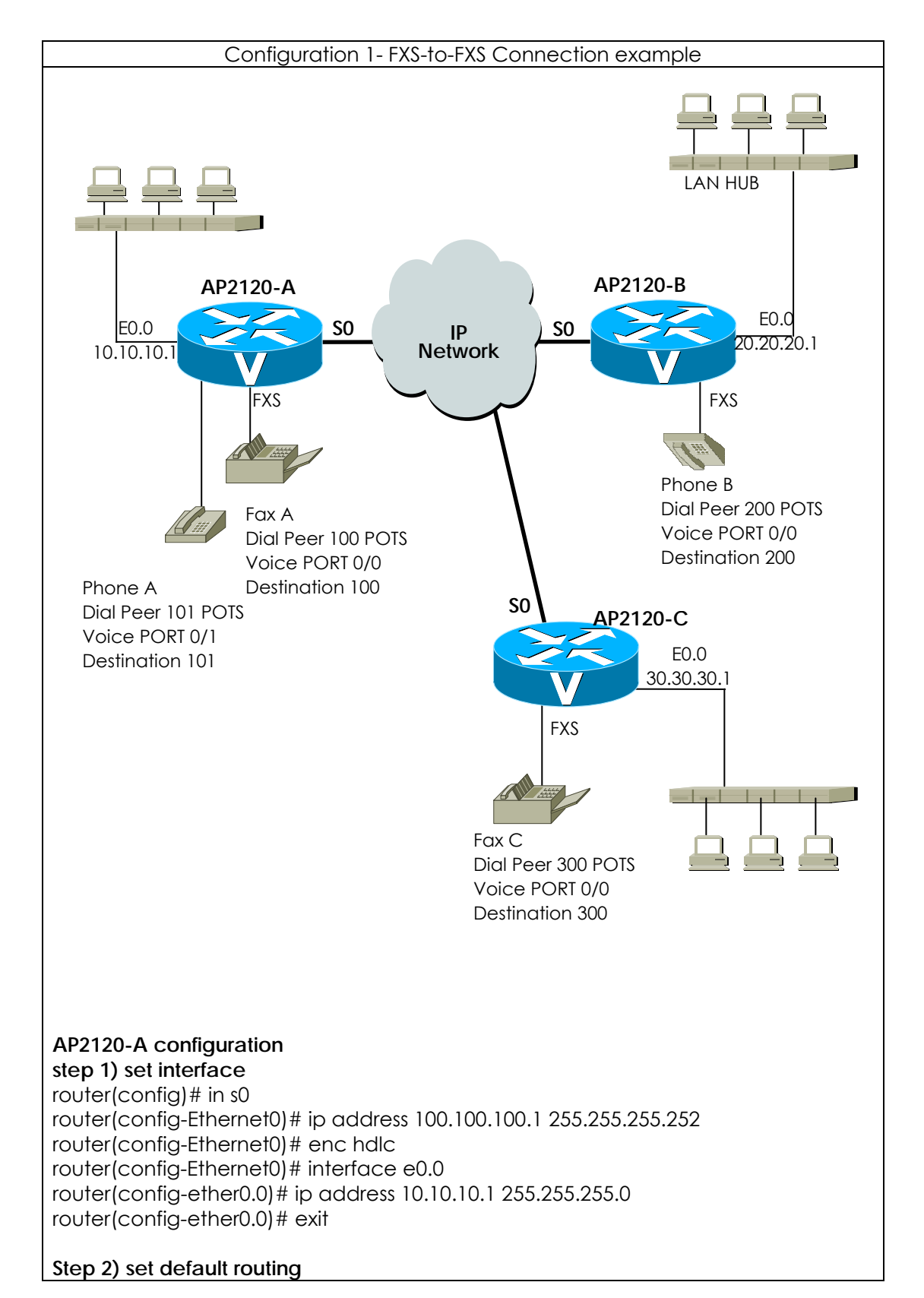

This parts explanins several examples of VoiceFinder AP2120 Gateway configuration.

| router(config)# route 0 0 se 0                                                                                                    |  |  |  |
|----------------------------------------------------------------------------------------------------|--|--|--|
| Step 3) set POTS Peer<br>router(config)# dial-peer voice 100 pots<br>router(config-dialpeer-pots-100)# port 0/0<br>router(config-dialpeer-pots-100)# destination-pattern 100<br>router(config-dialpeer-pots-100)# dial-peer voice 101 pots<br>router(config-dialpeer-pots-101)# port 0/1<br>router(config-dialpeer-pots-101)# destination-pattern 101<br>router(config-dialpeer-pots-101)# exit                              |  |  |  |
| Step 4)set VolP Peer<br>router(config)# dial-peer voice 200 voip<br>router(config-dialpeer-voip-200)# destination-pattern 2<br>router(config-dialpeer-voip-200)# session target 20.20.20.1<br>router(config-dialpeer-voip-200)# dial-peer voice 300 voip<br>router(config-dialpeer-voip-300)# destination-pattern 3<br>router(config-dialpeer-voip-300)# session target 30.30.30.1<br>router(config-dialpeer-voip-300)# exit |  |  |  |
| Step 5) Check the configuration<br>router(config)# show run<br>interface loopback0<br>ip address 127.0.0.1 255.0.0.0<br>!<br>interface ether0.0<br>ip address 10.10.10.1 255.255.255.0<br>!<br>interface Ethernet0<br>ip address 100.100.100.1 255.255.255.252<br>Encapsulation HDLC<br>Operation is DOWN                                                                                                    |  |  |  |
| router(config)# sh route<br>Destination Network-Mask Gateway Interface Protocol                                                                                                    |  |  |  |
| 0.0.0.0         0.0.0.0         Ethernet0         STATIC           10.10.10.0         255.255.255.0         10.10.10.1         ether0.0         DIRECT           100.100.100.0         255.255.255.252         100.100.100.1         Ethernet0         DIRECT           127.0.0.0         255.0.0.0         127.0.0.1         Ioopback0         DIRECT                                                                       |  |  |  |
| router(config)# show dial-peer voice<br>POTS Peers :                                                                                                    |  |  |  |
| Pots peer 100<br>dest-pattern = 100<br>port = 0/0 (0)<br>prefix =<br>register E.164 = yes<br>administrative status = up                                                                                                    |  |  |  |
| Pots peer 101<br>dest-pattern = 101                                                                                                    |  |  |  |

| port = 0/1 (1)<br>prefix =                                                                                                    |
|----------------------------------------------------------------------------------------------------|
| register E.164 = yes                                                                                                    |
| daministrative status = Up                                                                                                    |
| VoIP Peers :                                                                                                    |
| VoIP peer 300<br>dest-pattern = 3<br>session-target = 30.30.30.1<br>codec = default<br>codecClass = default<br>dtmfRelay = h245-alphanumeric<br>vad = yes<br>translation-outgoing called-number = -1<br>translation-outgoing calling-number = -1<br>description =<br>administrative status = up                                   |
| VoIP peer 200<br>dest-pattern = 2<br>session-target = 20.20.20.1<br>codec = default<br>codecClass = default<br>dtmfRelay = h245-alphanumeric<br>vad = yes<br>translation-outgoing called-number = -1<br>translation-outgoing calling-number = -1<br>description =<br>administrative status = up                                   |
| AP2120-C configuration<br>step 1) set interface<br>router(config)# in s0<br>router(config-Ethernet0)# ip address 100.100.102.1 255.255.255.252<br>router(config-Ethernet0)# enc hdlc<br>router(config-Ethernet0)# interface e0.0<br>router(config-ether0.0)# ip address 30.30.30.1 255.255.255.0<br>router(config-ether0.0)# exit |
| Step 2) set default routing<br>router(config)# route 0 0 se 0                                                                                                    |
| Step 3) set POTS Peer<br>router(config)# dial-peer voice 300 pots<br>router(config-dialpeer-pots-300)# port 0/0<br>router(config-dialpeer-pots-300)# destination-pattern 300<br>router(config-dialpeer-pots-300)# exit                                                                                                    |
| Step 4)set VoIP Peer<br>router(config)# dial-peer voice 100 voip<br>router(config-dialpeer-voip-100)# destination-pattern 1<br>router(config-dialpeer-voip-100)# session target 10.10.10.1<br>router(config-dialpeer-voip-100)# dial-peer voice 300 voip                                                                          |

| router(config-dialpeer-voip-200)# destination-pattern 2<br>router(config-dialpeer-voip-200)# session target 20.20.20.1<br>router(config-dialpeer-voip-200)# exit                                                                                                    |  |  |  |
|----------------------------------------------------------------------------------------------------|--|--|--|
| Step 5) Check the configuration<br>router(config)# show run<br>interface loopback0<br>ip address 127.0.0.1 255.0.0.0<br>!<br>interface ether0.0<br>ip address 30.30.30.1 255.255.255.0                                                                                                    |  |  |  |
| interface Ethernet0<br>ip address 100.100.102.1 255.255.252<br>Encapsulation HDLC<br>Operation is DOWN<br>!<br>!                                                                                                    |  |  |  |
| router(config)# sh route<br>Destination Network-Mask Gateway Interface Protocol                                                                                                    |  |  |  |
| 0.0.0.0         0.0.0.0         Ethernet0         STATIC           30.30.30.0         255.255.255.0         30.30.30.1         ether0.0         DIRECT           100.100.102.0         255.255.255.252         100.100.102.1         Ethernet0         DIRECT           127.0.0.0         255.0.0.0         127.0.0.1         loopback0         DIRECT |  |  |  |
| router(config)# show dial-peer voice<br>POTS Peers :                                                                                                    |  |  |  |
| Pots peer 300<br>dest-pattern = 300<br>port = 0/0 (0)<br>prefix =<br>register E.164 = yes<br>administrative status = up                                                                                                    |  |  |  |
| VoIP Peers :                                                                                                    |  |  |  |
| VoIP peer 200<br>dest-pattern = 2<br>session-target = 20.20.20.1<br>codec = default<br>codecClass = default<br>dtmfRelay = h245-alphanumeric<br>vad = yes<br>translation-outgoing called-number = -1<br>translation-outgoing calling-number = -1<br>description =<br>administrative status = up                                                        |  |  |  |
| VoIP peer 100<br>dest-pattern = 1<br>session-target = 10.10.10.1<br>codec = default                                                                                                    |  |  |  |

codecClass = default dtmfRelay = h245-alphanumeric vad = yes translation-outgoing called-number = -1 translation-outgoing calling-number = -1 description = administrative status = up

#### Call Scenario

1) Phone A and Phone B connection

- Phone A user picks up the phone.
- Dials "200" for Phone B.
- There is ring on Phone B.
- Phone B user picks up the phone
- In conversation
- Phone A,B users hang up the phone.

2) Fax A and FAX C connection

- Insert the paper to send to FAX C at fax B.
- Dial "300" for fax C.
- Confirm transmission and FAX quality

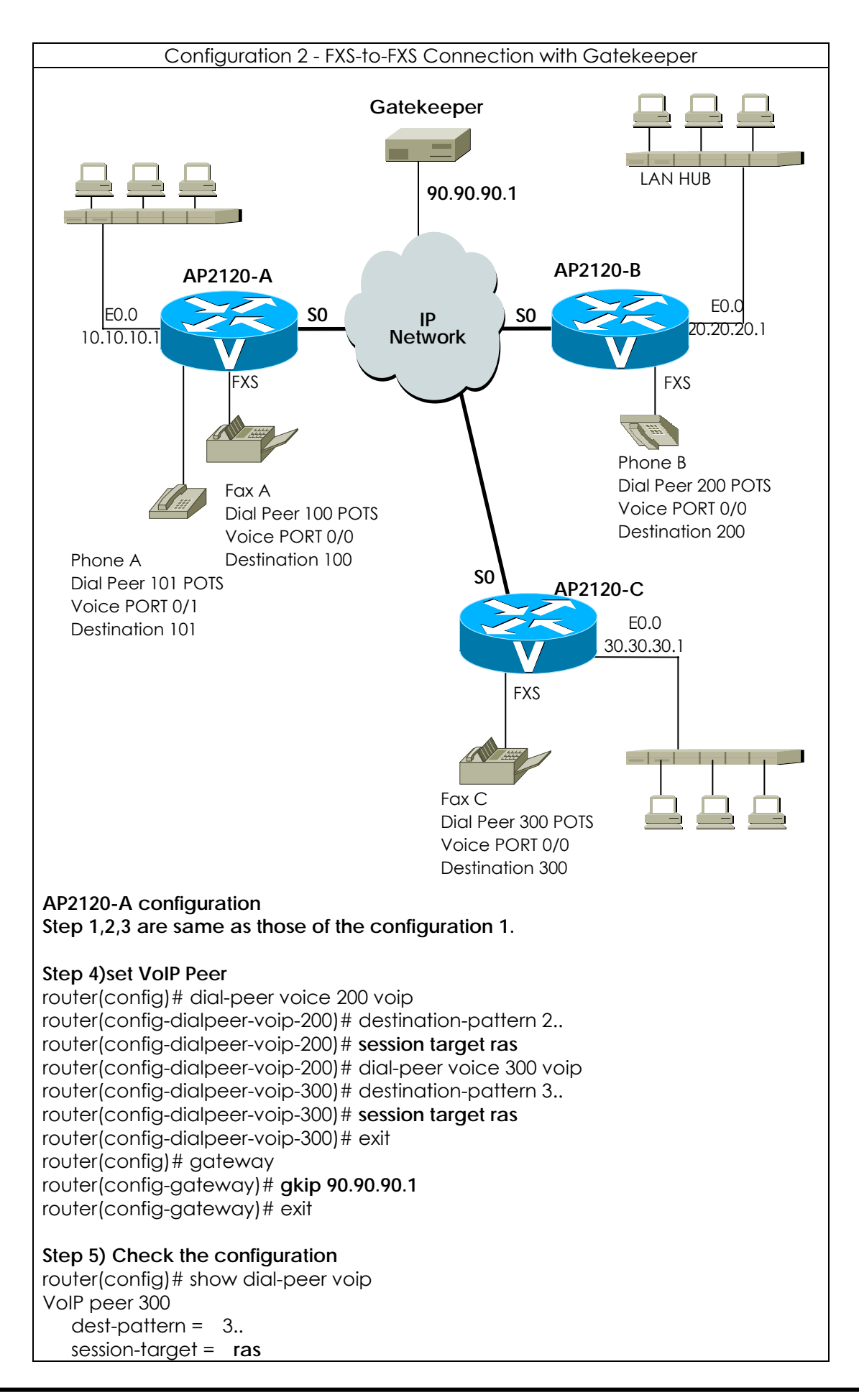

codec = default codecClass = default dtmfRelay = h245-alphanumeric vad = yes translation-outgoing called-number = -1 translation-outgoing calling-number = -1 description = administrative status = up VoIP peer 200 dest-pattern = 2.. session-target = rascodec = default codecClass = default dtmfRelay = h245-alphanumeric vad = yestranslation-outgoing called-number = -1 translation-outgoing calling-number = -1 description = administrative status = up router(config)# show gateway Gatekeeper Registration Information this gateway's H.323 id = voip.10.10.10.1 gatekeeper registration option = yes gatekeeper registration status : not registered. gatekeeper address = 90.90.90.1 aatekeeper security = disabled local aliases [1] voip.10.10.10.1 [2] 100 [3] 101 Gateway Information number of ports = 8number of pots peers = 2number of voip peers = 2number of number expansions = 0number of codec classes = 0 number of user classes = 0number of current calls = 0end of digit = # ip address prefix = \* permit unregistered h323 incoming call to FXO = yes h323 call start mode = fast system fax mode = t38 system fax rate = 14400 bps system T.38 fax redundancy = 0 AP2120-B configuration Step 1,2,3 are same as those of configuration 1 Step 4)set VoIP Peer

router(config)# dial-peer voice 100 voip router(config-dialpeer-voip-100)# destination-pattern 2.. router(config-dialpeer-voip-100)# session target ras router(config-dialpeer-voip-200)# dial-peer voice 300 voip router(config-dialpeer-voip-300)# destination-pattern 3.. router(config-dialpeer-voip-300)# session target ras router(config-dialpeer-voip-300)# exit router(config-dialpeer-voip-300)# exit router(config)# gateway router(config-gateway)# gkip 90.90.90.1

### AP2120-C configuration

Refer to Router A,B configuration.

#### Call Scenario

Same as that of configuration 1.

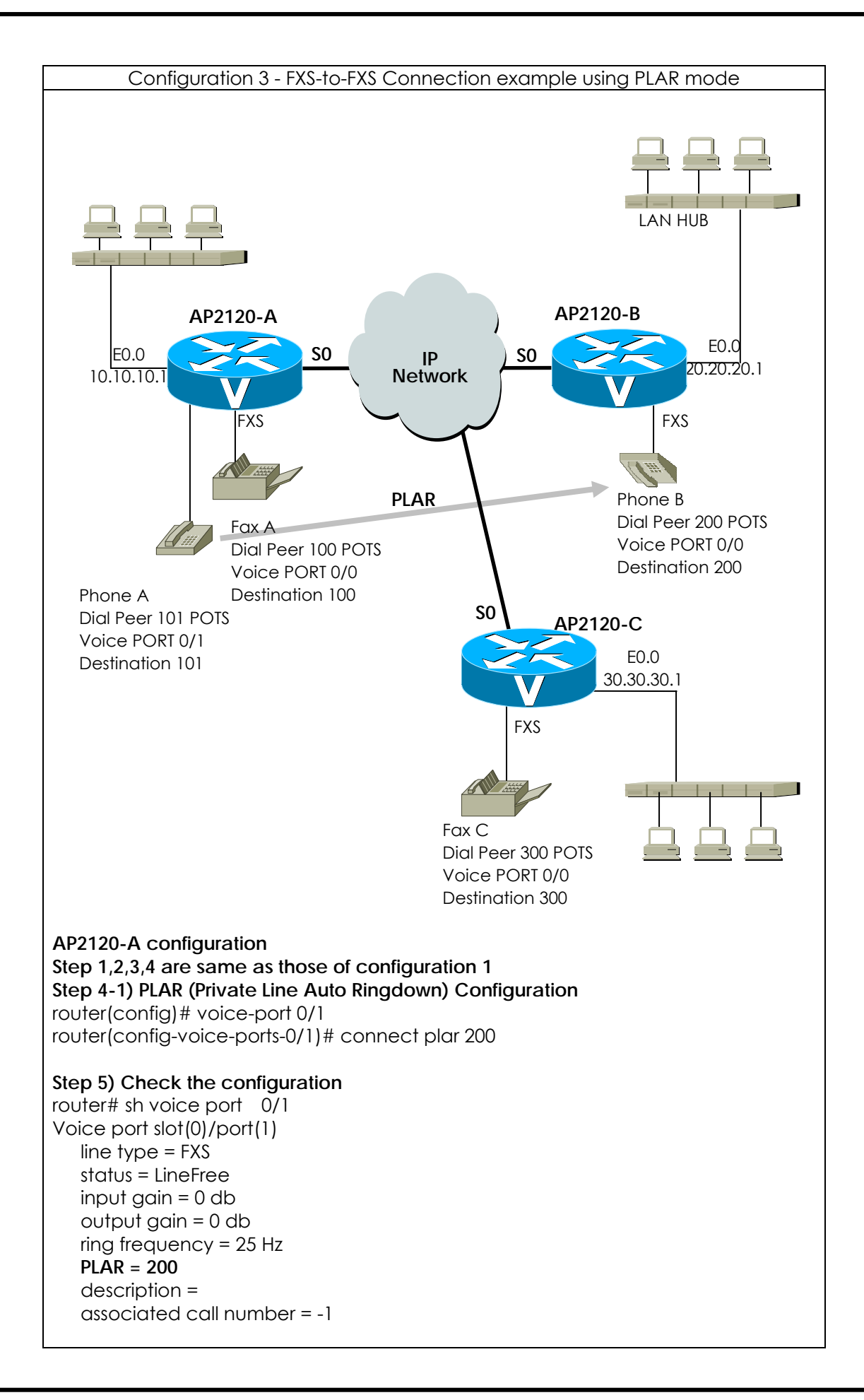

#### AP2120-B configuration

Same as that of configuration 1

### AP2120-C configuration

Same as that of configuration 1

#### Call Scenario

1) Phone A and Phone B connection

- Phone A user picks up the phone.
- There is ring on Phone B.
- Phone B user picks up the phone
- In conversation
- Phone A,B users hang up the phone.

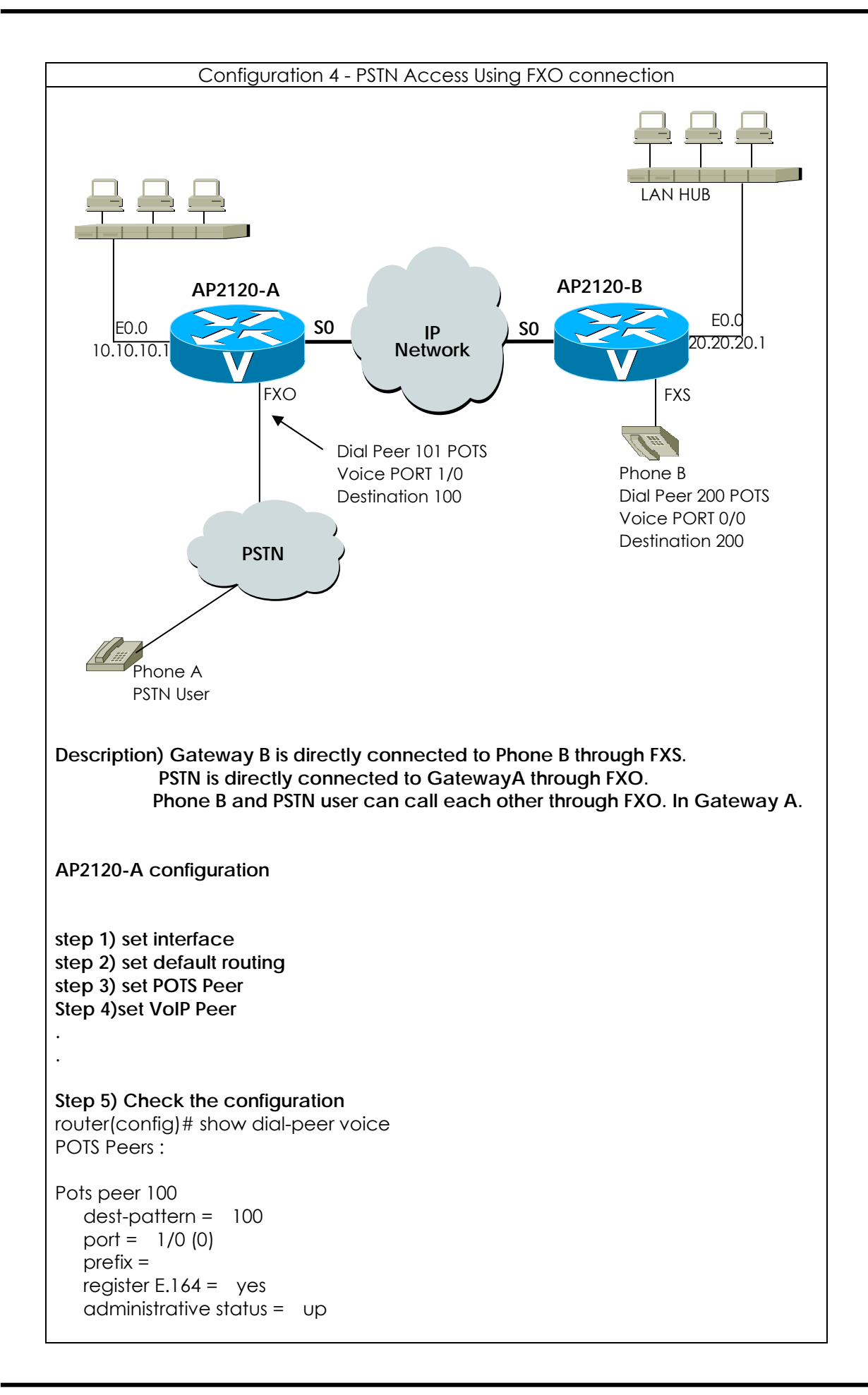

| VoIP Peers :                                                                                                    |
|----------------------------------------------------------------------------------------------------|
| VoIP peer 200<br>dest-pattern = 2<br>session-target = 20.20.20.1<br>codec = default<br>codecClass = default<br>dtmfRelay = h245-alphanumeric<br>vad = yes<br>translation-outgoing called-number = -1<br>translation-outgoing calling-number = -1<br>description =<br>administrative status = up                               |
| AP2120-B configuration<br>Same as that of configuration 1                                                                                                    |
| <u>Call Scenario</u>                                                                                                    |
| <u>Call Scenario</u>                                                                                                    |
| <ol> <li>Call Connection from Phone A to Phone B under PSTN</li> <li>Press dial No. 568-3848 in connecting PSTN phone.</li> <li>Listen dial tone, press dial No. 200 of phone B.</li> <li>Confirm RING sound.</li> <li>Pick up phone B.</li> <li>Speak over the telephone.</li> <li>Finish speaking.</li> </ol>               |
| <ul> <li>2) Call Connection from Phone B to PSTN user Phone <ul> <li>Pick up Phone B.</li> <li>Press dial No. 100 in connecting VoIP gateway FXO voice port 1/0 under PSTN.</li> <li>Confirm dial tone sound, and press PSTN dial number.</li> <li>Speak over the telephone.</li> <li>Finish speaking.</li> </ul> </li> </ul> |
|                                                                                                    |

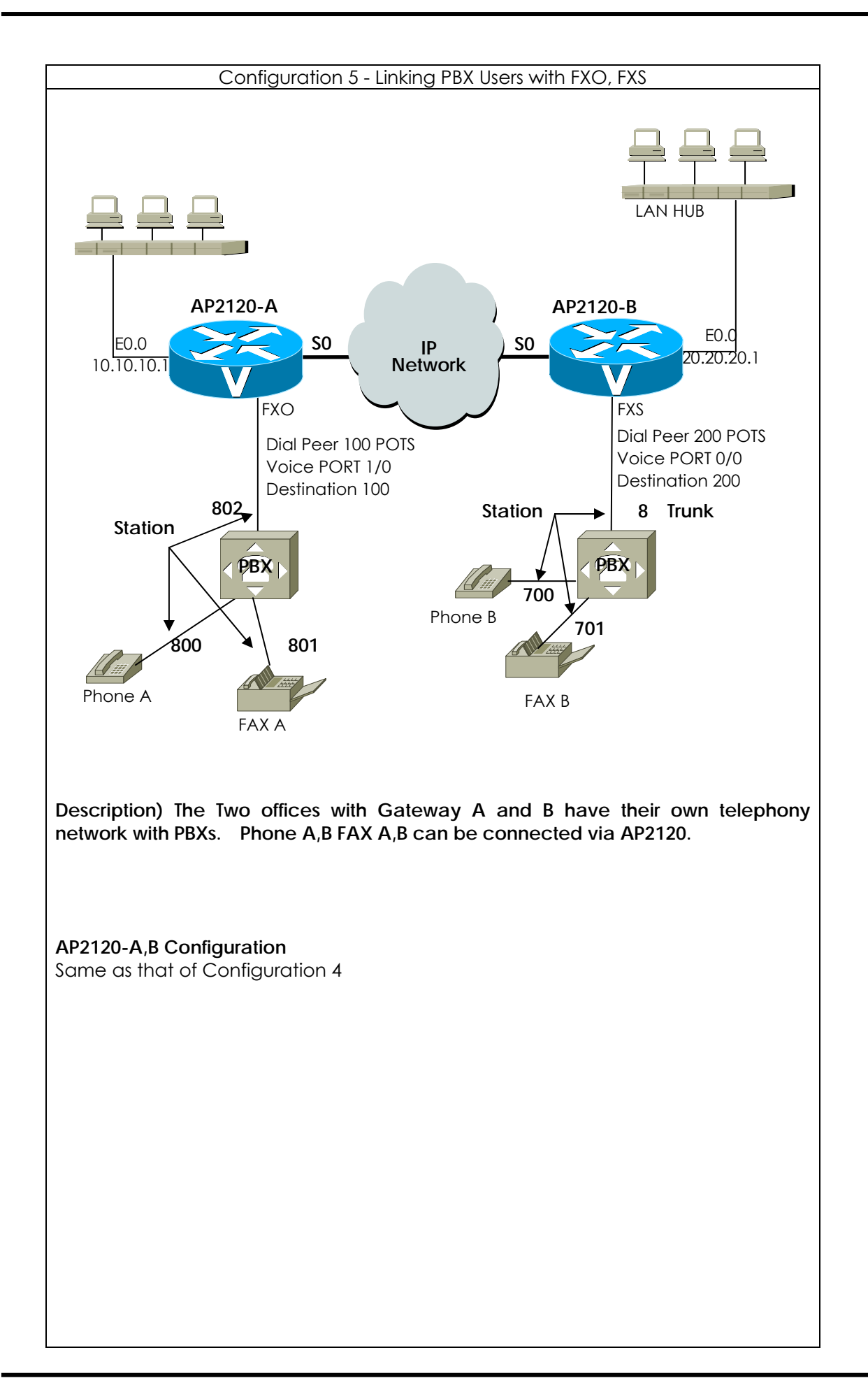

#### Call Scenario

1) Phone A To Phone B connection

- Pick up Phone A.
- Listen dial tone sound of PBX A machine, and then press dial No. 802 in connecting VoIP gateway A.
- Listen dial tone sound of gateway A, and then press dial No. 200 in connecting VoIP gateway FXS voice port.
- Listen dial tone sound of PBX B machine, and then press dial No. 700 (internal Number)
- Pick up Phone B
- Speak over the telephone.
- Finish conversation.

2) Phone B To Phone A connection

- Pick up Phone B.
- Listen dial tone sound of PBX B machine, and then press dial No. 8 in connecting VoIP gateway FXO port.
- Listen dial tone sound of VoIP gateway, and then press dial No. 100 in connecting VoIP gateway A FXO port.
- Listen dial tone sound of PBX A machine, and then press dial No. 800 (internal number)
- Speak over the telephone.
- Finish conversation.

Note : Each call scenario is made up setting of PBX configuration.

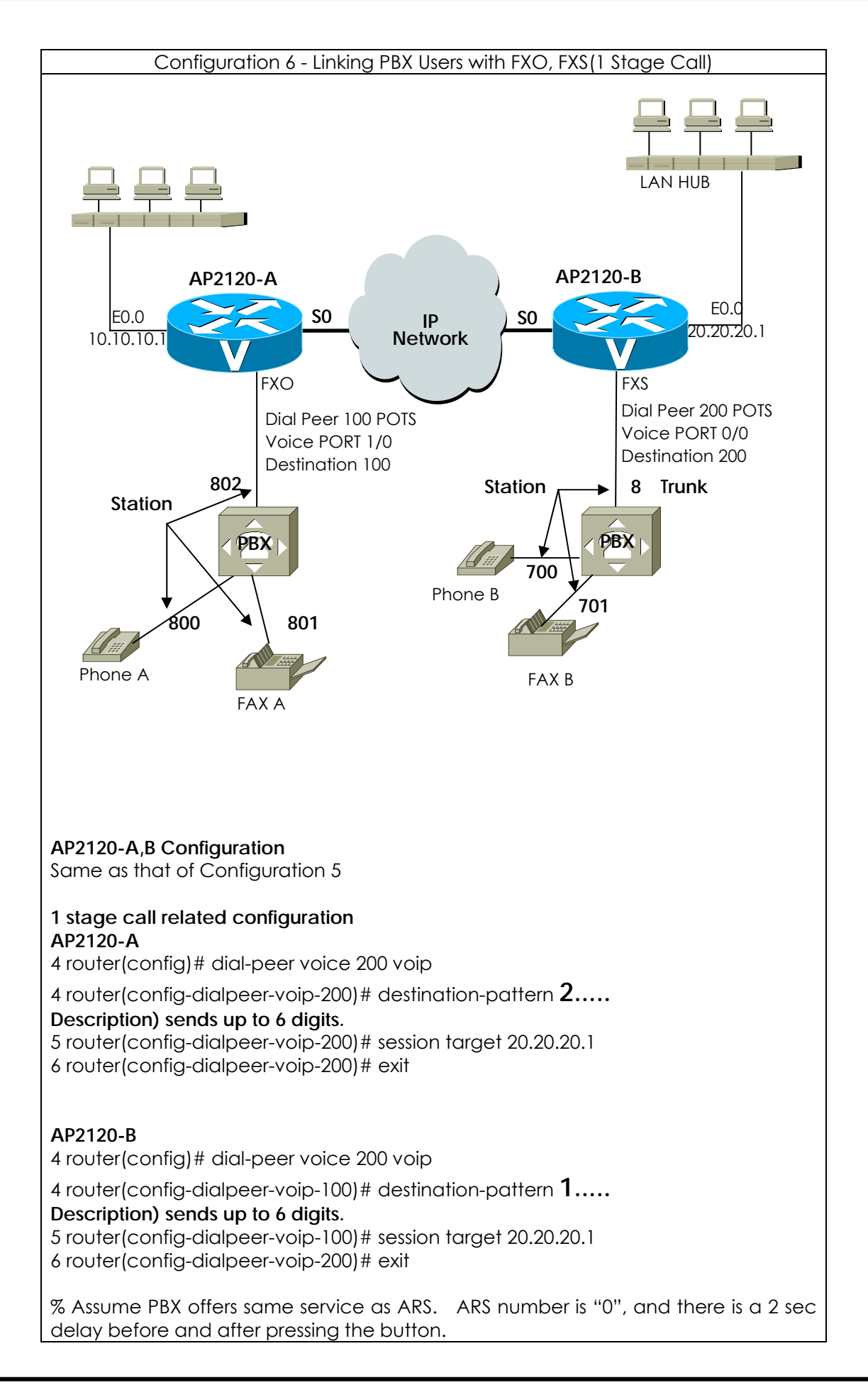

| Prefix can be added toVoice port configuration                                                                                                    |
|----------------------------------------------------------------------------------------------------|
| router(config-dialpeer-pots-100)# prefix ,, <b>0</b> ,,                                                                                                    |
| Description) Enter "100200" from Phone B.<br>Router A uses "100" -> Connected to PBX.<br>2 sec. delay<br>router A dials "0" to PBX<br>2 sec. delay<br>router A dials "200" to PBX<br>                                                                                                    |
| Call Scenario                                                                                                    |
| <ol> <li>Phone A To Phone B connection         <ul> <li>Pick up Phone A.</li> <li>There is dial tone from PBX. Press the number assigned for FXO port of Gateway A "802" (1 stage)</li> <li>There is dial tone from Gateway A. Press the number assigned for FXS port of the Gateway B ("200") and the extention number of Phone B ("700"). (2 stage)</li> <li>Phone B rings. Pick up Phone B.</li> <li>In conversation</li> <li>Hang up Phone A,B.</li> </ul> </li> </ol> |
| <ul> <li>2) Phone B To Phone A connection <ul> <li>Pick up Phone B.</li> <li>There is dial tone from PBX B. Press the number assigned for FXO port fo the Gateway ("8").</li> <li>There is dial tone from Gateway B. Press the number assigned for FXO port of the Gateway A ("100") and the extention number of Phone A ("800")</li> <li>Phone B rings. Pick up Phone B.</li> <li>In conversation</li> <li>Hang up Phone A,B.</li> </ul> </li> </ul>                      |

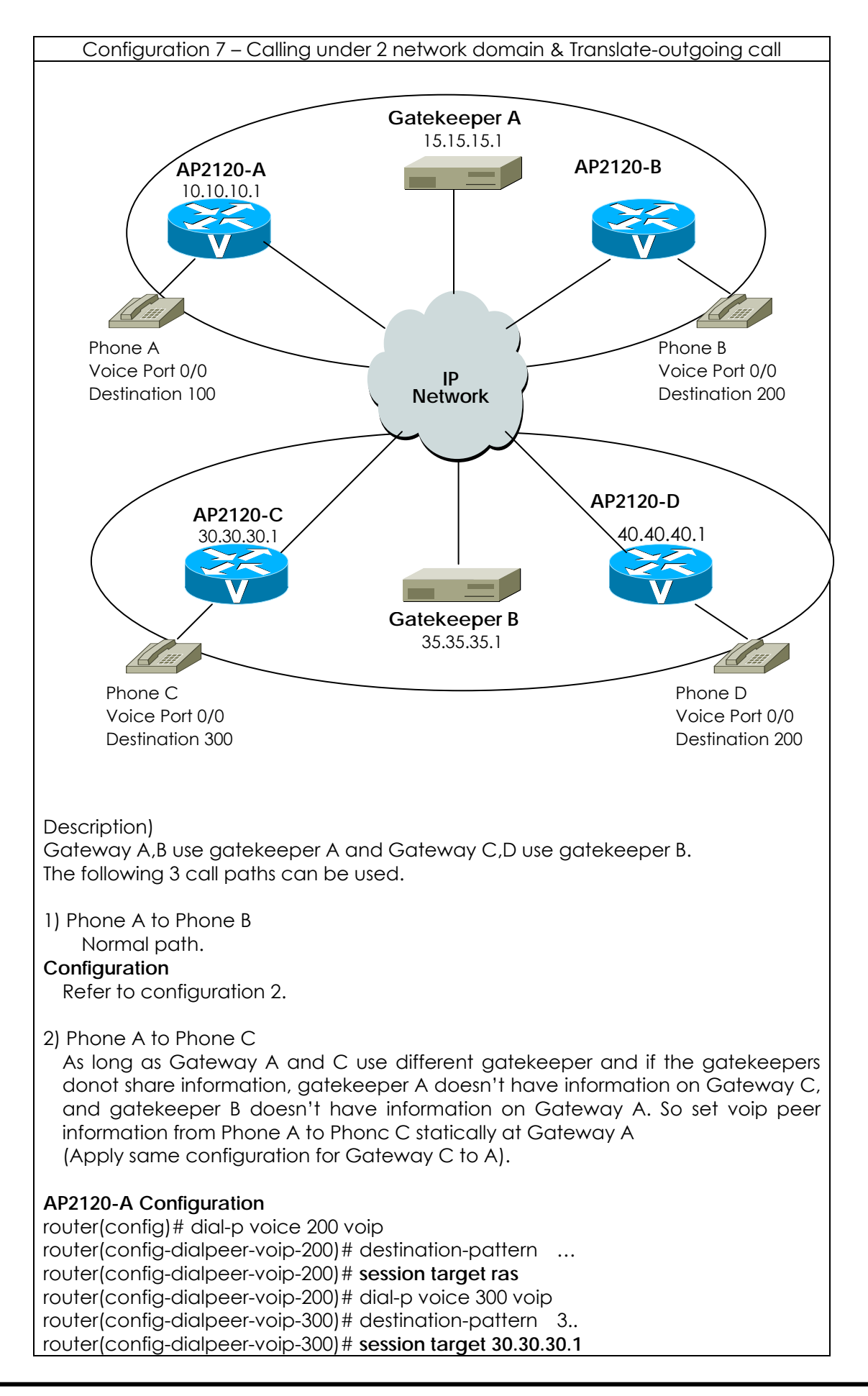

| router(con<br>router(con<br>router(con<br>router(con                                                                                                    | nfig-dialpeer-voip-300)# exit<br>nfig)# gateway<br>nfig-gateway)# <b>gkip 15.15.15.1</b><br>nfig-gateway)# exit                                                                                                    |
|----------------------------------------------------------------------------------------------------|----------------------------------------------------------------------------------------------------|
| 3) Phone A<br>Basic<br>from Ph<br>Gatewo<br>called-<br>numbe                                                                                                    | A to Phone D<br>cally, Configuraiton 2) requires number translation. When making a call<br>none A to Phone D, there is "200" at the local domain. When configuring<br>ay A, to distinguish from local domain, set translate-outgoing<br>number as "8XX". At this time, when "8xx" is pressed, the called party<br>or field is converted to "2xx" and sends to Gateway B. |
| AP2120-A<br>router (cor<br>router (cor<br>router (cor<br>router (cor<br>router (cor<br>router (cor                                                                                                    | Configuration (add)<br>nfig)# translation-rule 1<br>nfig-trans-rule-0)# rule 0 8 2<br>nfig-trans-rule-0)# exit<br>nfig)# dial-p voice 800 voip<br>nfig-dialpeer-voip-800)# destination-pattern 8<br>nfig-dialpeer-voip-800)# session target 40.40.40.1<br>nfig-dialpeer-voip-800)# translate-outgoing called-number 1                                                    |
| Call Scena<br>1) Making<br>- Pick<br>- Pres<br>- Pick<br>- In c<br>- In c<br>- Har<br>2) Making<br>- Pick<br>- Pres<br>- Phc<br>- Phc<br>- Phc<br>- Phc<br>- In c<br>- Pres<br>- In c<br>- Har<br>- Pick<br>- In c<br>- Har<br>- Pick<br>- In c<br>- Har<br>- Pick<br>- In c<br>- Har<br>- Pick<br>- In c<br>- Har<br>- Pick<br>- In c<br>- Har<br>- Pick<br>- In c<br>- Har<br>- Pick<br>- In c<br>- Har<br>- Pick<br>- In c<br>- Har<br>- Pick<br>- In c<br>- Har<br>- Pick<br>- In c<br>- Har<br>- Pick<br>- In c<br>- Har<br>- Pick<br>- In c<br>- Har<br>- Pick<br>- Pick<br>- In c<br>- Har<br>- Pick<br>- Pick<br>- In c<br>- Har<br>- Pick<br>- Pick<br>- In c<br>- Har<br>- Pick<br>- Pick<br>- In c<br>- Har<br>- Pick<br>- Pick<br>- P | a call from Phone A to Phone B<br>k up Phone A<br>ss "200" for Phone B.<br>one B rings.<br>k up Phone B.<br>conversation<br>ng up Phone A,B.<br>a call from Phone B to Phone C<br>k up Phone A<br>ss "300" for Phone C.<br>one C rings.<br>k up Phone C.                                                                                                    |
| - наr<br>3) Making<br>- Picl<br>- Pre:<br>- Phc<br>- Picl<br>- In c<br>- Har                                                                                                    | a call from Phone B to Phone D<br>k up Phone A<br>ss "800" for Phone D.<br>one D rings<br>k up Phone D<br>conversation<br>ng up Phone A,D.                                                                                                    |

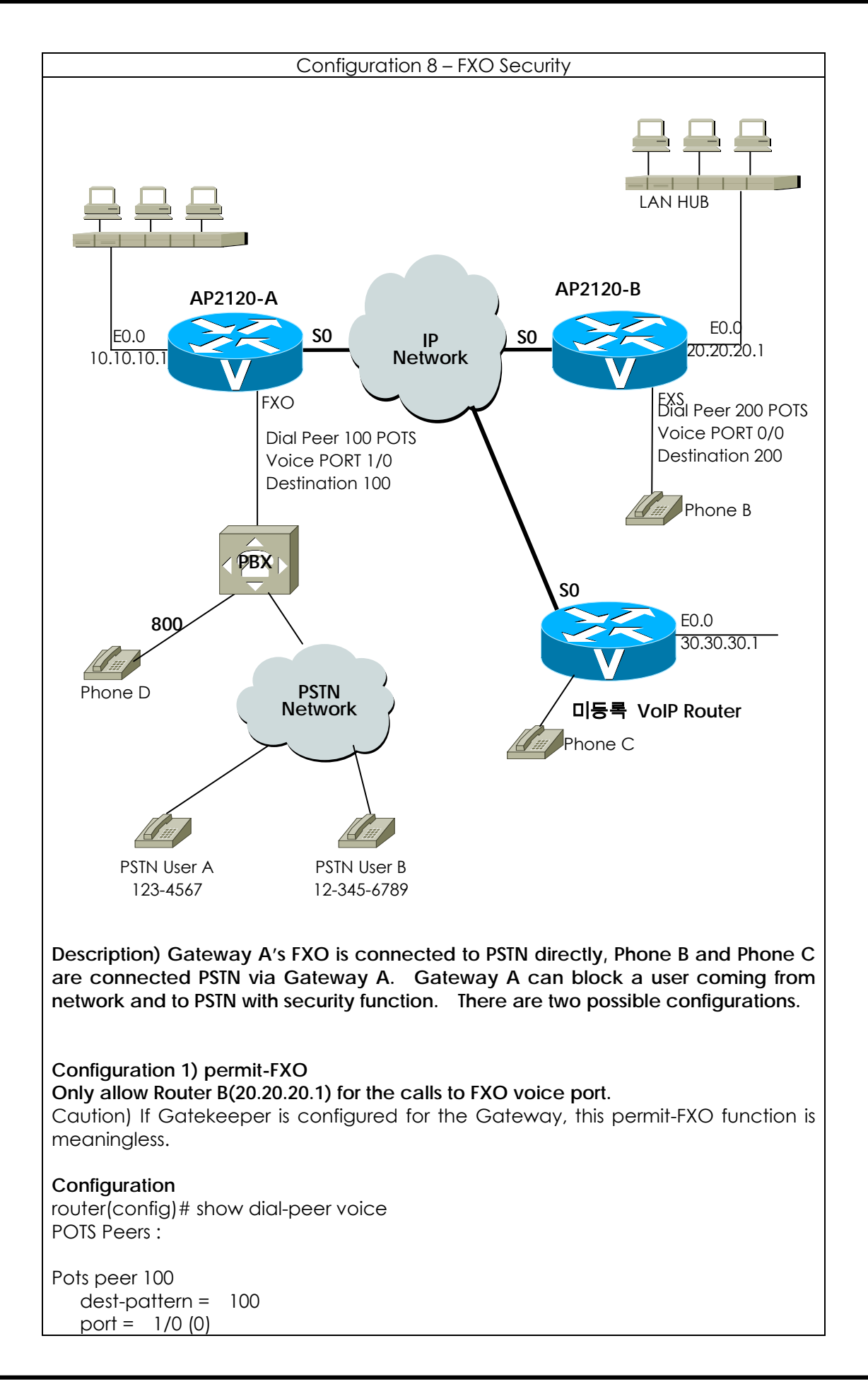

| prefix =<br>register E.164 = yes<br>administrative status = up                                                                                                    |
|----------------------------------------------------------------------------------------------------|
| VoIP Peers :                                                                                                    |
| VoIP peer 200<br>dest-pattern = 2<br>session-target = 20.20.20.1<br>codec = default<br>codecClass = default<br>dtmfRelay = <b>h245-alphanumeric</b><br>vad = yes<br>translation-outgoing called-number = -1<br>translation-outgoing calling-number = -1<br>description =<br>administrative status = up                                                                                                    |
| router(config)# <b>voice service voip</b><br>router(config-vservice-voip)# <b>no security permit-FXO</b><br>% default Value: permit-FXO                                                                                                    |
| <ul> <li>call scenario)</li> <li>1) call Phone B to Phone D <ul> <li>Pick up Phone A</li> <li>Press the extension number of Phone B (FXO, "100").</li> <li>Press the extension number of Phone D ("800").</li> <li>In conversation</li> <li>Hang up Phone B.</li> </ul> </li> <li>2) call Phone C to Phone D <ul> <li>Pick up Phone C</li> <li>Press the FXO number of Phone C ("100").</li> <li>There is no dial tone from Phone C</li> <li>Hang up Phone B.</li> </ul> </li> </ul> |
| Configuration 2) User Class Configuration.<br>Check password for the calls coming from Network to the FXO voice port of<br>Gateway A.                                                                                                    |
| Configuration)<br>Configuration<br>router(config)# show dial-peer voice<br>POTS Peers :                                                                                                    |
| Pots peer 100<br>dest-pattern = 100<br>port = 1/0 (0)<br>prefix =<br>register E.164 = yes<br>administrative status = up                                                                                                    |
| VoIP Peers :                                                                                                    |
| VoIP peer 200                                                                                                    |

dest-pattern = 2.. session-target = 20.20.20.1codec = default codecClass = default dtmfRelay = h245-alphanumeric vad = yes translation-outgoing called-number = -1 translation-outgoing calling-number = -1 description = administrative status = up VoIP peer 300 dest-pattern = 3.. session-target = 30.30.30.1codec = default codecClass = default dtmfRelay = h245-alphanumeric vad = yes translation-outgoing called-number = -1 translation-outgoing calling-number = -1 description = administrative status = up router(config)# voice class user 1 router(config-vclass-user#1)# password 1234 router(config-vclass-user#1)# max -digits 3 router(config-vclass-user#1)# exit router(config)# voice class user 2 router(config-vclass-user#2)# password 4567 router(config-vclass-user#2)# max-digits 8 router(config-vclass-user#2)# exit router(config)# voice class user 3 router(config-vclass-user#2)# password 7890 router(config-vclass-user#2)# max-digits 0 router(config-vclass-user#2)# exit Description) For the users with the password "1234", only allow 3 digits for key. For the users with the password "3456", only allow 8 digits for key. For the users with the password "7890", there is no limit. call scenario) 1) Phone B to PSTN user A using user class 1 - Pick up Phone B - Press FXO number of Phone B ("100"). There is signal form Phone B. Enter the password of user class 1 ("1234"). - There is dial tone from Phone B. Press the extension number ("800"). (3 digit) In conversation Hang up Phone B. 2) Phone B to PSTN user A using user class 1 - Pick up Phone B. Press FXO number of Phone B ("100"). There is signal from Phone B. Enter the password for user class 1 ("1234"). There is a dial tone from Phone B. Enter "9" to connect outside PSTN. (1

| Desci<br>numt                                                    | digit)<br>Enter the PSTN number of user A ("1234567").<br>(7 digit)<br>ription) With the password "1234", only 3 digits are allowed. So only the<br>per "9" and "12" are processed. So the call cannot be established.<br>Hang up Phone B.                                                                                                    |
|------------------------------------------------------------------|----------------------------------------------------------------------------------------------------|
| 3) Phon<br>-   <br>-   <br>-   <br>Descri<br>"9" ar<br>-   <br>- | ne B to PSTN user A using user class 2<br>Pick up Phone B.<br>Press the FXO number of Phone B ("100").<br>There is signal from Phone B. Enter the password of user class 2 "4567"<br>There is a dial tone from Phone B. Enter "9" to connect outside PSTN. (1<br>digit)<br>Enter the PSTN number of user A ("1234567").<br>(7 digit)<br>iption) With the password "3456", only 8 digits are allowed. So the number<br>and "1234567" are processed. So the call can be established.<br>In conversation<br>Hang up Phone B. |
| 4) Phon<br>- 1<br>- 1<br>- 1<br>- 1<br>- 1<br>- 1                | ne B to PSTN user B using user class 3<br>Pick up Phone B.<br>Press the FXO number of Phone B ("100").<br>There is signal from Phone B. Enter the password of user class 3 "7890"<br>There is a dial tone from Phone B. Enter "9" to connect outside PSTN. (1<br>digit)<br>Enter the PSTN number of user A ("123456789").<br><b>ription) With the password "7890", there is no limit</b> .<br>In conversation.<br>Hang up Phone B.                                                                                        |

# Appendix C AP1100 Call Finishing Cause Code

The following table shows description for call finishing cause code and mapping information for Q.931 cause or H.225 cause.

The Call Finish Cause Codes can be displayed with call tracing or show call history all.

| AP1100 Call Finishing Cause Code | Call Fin<br>Mas | ishing<br>ter | Reason of Call Finishing            | Defined Code              |
|----------------------------------|-----------------|---------------|-------------------------------------|---------------------------|
| RemoteNoBandwidth                | remote          | side          | RELCOM* receiving cause             | RELCOM transmission cause |
|                                  |                 |               | noBandwidth(H225)                   | H225 destinationRejection |
|                                  |                 |               | NoCircuitChannelAvailable (Q931:34) |                           |
| RemoteGatekeeperResourceUnavail  | remote          | side          | RELCOM receiving cause              | RELCOM transmission cause |
| able                             |                 |               | gatekeeperResources(H225)           | H225 destinationRejection |
|                                  |                 |               | ResourceUnavailable (Q931:47)       |                           |
| RemoteUnreachableDestination     | remote          | side          | RELCOM receiving cause              | RELCOM transmission cause |
|                                  |                 |               | unreachableDestination (H225)       | H225 destinationRejection |
|                                  |                 |               | NoRouteToDestination (Q931: 3)      |                           |
|                                  | remote          | side          | RELCOM receiving cause              | RELCOM transmission cause |
| RemoteCallClear                  |                 |               | destinationRejection (H225)         | H225 destinationRejection |
|                                  |                 |               | NormalCallClearing (Q931: 16)       |                           |
| RemoteIncompatibleDestination    | remote          | side          | RELCOM receiving cause              | RELCOM transmission cause |
|                                  |                 |               | invalidRevision (H225)              | H225 destinationRejection |
|                                  |                 |               | IncompatibleDestination (Q931: 88)  |                           |
| RemoteNoPermission               | remote          | side          | RELCOM receiving cause              | RELCOM transmission cause |
|                                  |                 |               | noPermission (H225)                 | H225 destinationRejection |
|                                  |                 |               | InterworkingUnspecified (Q931: 127) |                           |
| RemoteUnreachableGatekeeper      | remote          | side          | RELCOM receiving cause              | RELCOM transmission cause |
|                                  |                 |               | unreachableGatekeeper (H225)        | H225 destinationRejection |
|                                  |                 |               | NetworkOutOfOrder (Q931: 38)        |                           |
| RemoteResourceUnavailable        | remote          | side          | RELCOM receiving cause              | RELCOM transmission cause |
|                                  |                 |               | gatewayResources (H225)             | H225 destinationRejection |
|                                  |                 |               | SwitchingEquipmentCongestion (Q931: |                           |
|                                  |                 |               | 42)                                 |                           |
| RemoteInvalidNumber              | remote          | side          | RELCOM receiving cause              | RELCOM transmission cause |
|                                  |                 |               | badFormatAddress (H225)             | H225 destinationRejection |
|                                  |                 |               | InvalidNumberFormat (Q931: 28)      |                           |
| RemoteAdaptiveBusy               | remote          | side          | RELCOM receiving cause              | RELCOM transmission cause |
|                                  |                 |               | adaptiveBusy (H225)                 | H225 destinationRejection |
|                                  |                 |               | TemporaryFailure (Q931: 41)         |                           |
| RemoteUserBusy                   | remote          | side          | RELCOM receiving cause              | RELCOM transmission cause |
|                                  |                 |               | inConf (H225)                       | H225 destinationRejection |
|                                  |                 |               | UserBusy (Q931: 17)                 |                           |
| RemoteUnknown                    | remote          | side          | RELCOM receiving cause              | RELCOM transmission cause |

#### VoiceFinder AP2120 VoIP Gateway User's Guide Version 1.00

|                                |             | undefinedReason (H225)                 | H225 destinationRejection    |
|--------------------------------|-------------|----------------------------------------|------------------------------|
|                                |             | NormalUnspecified (Q931: 31)           |                              |
|                                |             | or unspecified reason from remote side |                              |
| RemoteCallDeflection           | remote side | RELCOM receiving cause                 | RELCOM transmission cause    |
|                                |             | facilityCallDeflection (H225)          | H225 destinationRejection    |
| RemoteSecurityDenial           | remote side | RELCOM receiving cause                 | RELCOM transmission cause    |
|                                |             | securityDenied (H225)                  | H225 destinationRejection    |
| RemoteCalledPartyNotRegistered | remote side | RELCOM receiving cause                 | RELCOM transmission cause    |
|                                |             | calledPartyNotRegistered (H225)        | H225 destinationRejection    |
|                                |             | SubscriberAbsent (Q931: 20)            |                              |
| RemoteCallerNotRegistered      | remote side | RELCOM receiving cause                 | RELCOM transmission cause    |
|                                |             | callerNotRegistered (H225)             | H225 destinationRejection    |
| GkCalledPartyNotRegistered     | gatekeeper  | Gatekeeper ARJ ** cause                | RELCOM transmission cause    |
|                                |             | calledPartyNotRegistered               | H225 alledPartyNotRegistered |
| GkInvalidPermission            | gatekeeper  | Gatekeeper ARJ cause                   | RELCOM transmission cause    |
|                                |             | invalidPermission                      | H225 noPermission            |
| GkRequestDenied                | gatekeeper  | Gatekeeper ARJ cause                   | RELCOM transmission cause    |
|                                |             | requestDenied                          | H225 noPermission            |
| GkUndefinedReason              | gatekeeper  | Gatekeeper ARJ cause                   | RELCOM transmission cause    |
|                                | Ŭ Î         | undefinedReason                        | H225 undefinedReason         |
| GkCallerNotReaistered          | aatekeeper  | Gatekeeper ARJ cause                   | RELCOM transmission cause    |
|                                | garakeeper  |                                        | H225 callerNotRegistered     |
| GkRouteCallToGatekeeper        | aatekeener  |                                        | RELCOM transmission cause    |
|                                | galokoopol  | routeCallToGatekeeper                  | H225                         |
|                                |             |                                        | unreachableGatekeener        |
| GkinvalidEndpointIdentifier    | aatekeener  | Gatekeeper AR Loguse                   |                              |
|                                | galekeepei  | invalidEndpointIdentifier              | H225 undefinedReason         |
|                                | aatekeener  |                                        | RELCOM transmission cause    |
|                                | galekeepei  |                                        | H225 gatekeeperPerources     |
| CksocurityDopial               | aatokoopor  |                                        | RELCOM transmission aguso    |
| GksecontyDenia                 | galekeepei  |                                        |                              |
|                                |             |                                        | H225 securityDenied          |
| GkQosControlNotSupported       | gatekeeper  | Gatekeeper ARJ cause                   | RELCOM transmission cause    |
|                                |             | qosControlNotSupported                 | H225 gatekeeperResources     |
| GkIncompleteAddress            | gatekeeper  | Gatekeeper ARJ cause                   | RELCOM transmission cause    |
|                                |             | incompleteAddress                      | H225 badFormatAddress        |
| GkAliasesInconsistent          | gatekeeper  | Gatekeeper ARJ cause                   | RELCOM transmission cause    |
|                                |             | aliasesInconsistent                    | H225 undefinedReason         |
| GkDisengageRequested           | gatekeeper  | Gatekeeper DRQ                         | RELCOM transmission cause    |
|                                |             |                                        | H225 undefinedReason         |
| LocalCallClear                 | local side  | Hang on in normal local voice port     | RELCOM transmission cause    |
|                                |             |                                        | H225 destinationRejection    |
| LocalResourceUnavailable       | local side  | Required local resources (exceed Max.  | RELCOM transmission cause    |
|                                |             | opening call processing)               | H225 gatewayResources        |
| LocalPortBusy                  | local side  | busy condition on local voice port     | RELCOM transmission cause    |
|                                |             |                                        | H225 inConf                  |
| LocalPortNoConnect             | local side  | No response voice port (ringing timer  | RELCOM transmission cause    |
|                                |             | expired)                               | H225 destinationRejection    |
|                                | 1           |                                        |                              |

### VoiceFinder AP2120 VoIP Gateway User's Guide Version 1.00

| LocalPortShutdowned            | local side | shutdown condition on local voice port    | RELCOM transmission cause   |
|--------------------------------|------------|-------------------------------------------|-----------------------------|
|                                |            |                                           | H225 unreachableDestination |
| LocalPeerShutdowned            | local side | shutdown condition on local dial peer     | RELCOM transmission cause   |
|                                |            |                                           | H225 unreachableDestination |
| LocalInterdigitTimerExpired    | local side | Local inter-digit timer expired           | N/A                         |
| LocalSecurityDenial            | local side | Call finishing by local security          | RELCOM transmission cause   |
|                                |            |                                           | H225 securityDenial         |
| LocalInvalidGatekeeperRoute    | local side | Local gateway decide abnormal             | RELCOM transmission cause   |
|                                |            | condition on transport address from       | H225                        |
|                                |            | receiving gatekeeper.                     | unreachableGatekeeper       |
| LocalUnreachableGatekeeper     | local side | Local gateway could not operate call      | RELCOM transmission cause   |
|                                |            | processing due to registration failure in | H225                        |
|                                |            | gatekeeper.                               | unreachableGatekeeper       |
| LocalUnreachableDestination    | local side | Local gateway connecting failure on       | N/A                         |
|                                |            | other side gateway                        |                             |
| LocalNoAnswerFromDestination   | local side | Local gateway receiving message           | N/A                         |
|                                |            | failure from other side gateway(T303      |                             |
|                                |            | Expired)                                  |                             |
| LocalNoConnectFromDestination  | local side | Local gateway CONNECT message             | RELCOM transmission cause   |
|                                |            | receiving message failure from other      | H225 destinationRejection   |
|                                |            | side gateway (T301 Expired)               |                             |
| LocalUnknown                   | local side | Local unknown reason                      | RELCOM transmission cause   |
|                                |            |                                           | H225 undefinedReason        |
| LocalProtocolError             | local side | Message & protocol error on local side    | RELCOM transmission cause   |
|                                |            |                                           | H225 undefinedReason        |
| LocalInvalidNumber             | local side | Invalid number on local side              | RELCOM transmission cause   |
|                                |            |                                           | H225 badFormatAddress       |
| LocalT38FaxError               | local side | T.38 fax error on local side              | RELCOM transmission cause   |
|                                |            |                                           | H225 undefinedReason        |
| LocalManagement                | local side | Call finishing by management on local     | RELCOM transmission cause   |
|                                |            | side                                      | H225 undefinedReason        |
| LocalUnavailableDestination    | local side | Call finishing by destination invalid on  | RELCOM transmission cause   |
|                                |            | local side (Ex. Call for FXO – FXO, Call  | H225 undefinedReason        |
|                                |            | for H323 – H323)                          |                             |
| LocalAbortedDestination        | local side | Local gateway aborting call               | N/A                         |
|                                |            | connection to other side gateway          |                             |
| LocalCapabilityNegotiationFail | local side | Local gateway capability negotiation      | RELCOM transmission cause   |
|                                |            | failure to other side gateway             | H225 undefinedReason        |

\*RELCOM : Q.931 Release Complete message

\*\*ARJ: H.225 Admission Reject message

For your reference, the following table shows recommendation of ITU-T for H.225 cause and

Q.931 cause mapping for H.323.

| H225 Cause               | Q931 Cause                        |
|--------------------------|-----------------------------------|
| noBandwidth              | NoCircuitChannelAvailable (34)    |
| gatekeeperResources      | ResourceUnavailable (47)          |
| unreachableDestination   | NoRouteToDestination (3)          |
| destinationRejection     | NormalCallClearing (16)           |
| invalidRevision          | IncompatibleDestination (88)      |
| noPermission             | InterworkingUnspecified (127)     |
| unreachableGatekeeper    | NetworkOutOfOrder (38)            |
| gatewayResources         | SwitchingEquipmentCongestion (42) |
| badFormatAddress         | InvalidNumberFormat (28)          |
| adaptiveBusy             | TemporaryFailure (41)             |
| inConf                   | UserBusy (17)                     |
| undefinedReason          | NormalUnspecified (31)            |
| facilityCallDeflection   | NormalCallClearing (16)           |
| securityDenied           | NormalUnspecified (31)            |
| calledPartyNotRegistered | SubscriberAbsent (20)             |
| callerNotRegistered      | NormalUnspecified (31)            |

## Appendix D Cable Specifications

This Appendix provides information about the Pinout specifications of the following cables used with the VoiceFinder 2120 Gateway.

- Console Port Signal and Pinout(RJ-45 to DB9)
- Ethernet Cable Assemble (RJ-45 to RJ-45) Pinout
- Async. Ethernet Cable Assemble(V.35 to V.35)의 Pinout

### [Console Port Signal & Pinout]

In order to connect the Gateway console port with the Terminal Emulating PC, the RJ-45 to DB9(Female DTE Connector) cable is used. The transferred signal and Pinout specifications are enlisted in the following Table C-1 "Console Port Signal and Pinout".

| Router Console<br>(DTE) | RJ-45     | DB-9     | Console Device<br>(PC) |
|-------------------------|-----------|----------|------------------------|
| Signal                  | RJ-45 Pin | DB-9 Pin | Signal                 |
| RTS                     | 1         | 8        | CTS                    |
| DTR                     | 2         | 6        | DSR                    |
| TxD                     | 3         | 2        | RxD                    |
| GND                     | 4         | 5        | GND                    |
| GND                     | 5         | 5        | GND                    |
| RxD                     | 6         | 3        | TxD                    |
| DSR                     | 7         | 4        | DTR                    |
| CTS                     | 8         | 7        | RTS                    |

Table D-1 Console port Signal and Pinout

### [Ethernet Cable Assemble(RJ-45 to RJ-45) Pinout]

In order to connect the Gateway with other equipments (i.e. HUB), the RJ-45 to RJ-45 Ethernet Cable is used. The RJ-45 Connector Pin sequence is provided in Diagram C-1 and the transferred signal and Pinout specifications are enlisted in Table C-2 "Serial Ethernet Cable Signal and Pinout".

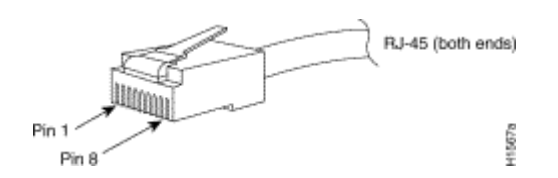

[Diagram D-1 10Base-T RJ-45 Connector]

| RJ-45 | Signal | Direction     | RJ-45 Pin |
|-------|--------|---------------|-----------|
| 1     | Tx +   | →             | 1         |
| 2     | Tx -   | $\rightarrow$ | 2         |
| 3     | Rx +   | 4             | 3         |
| 4     | -      | -             | 4         |
| 5     | -      | -             | 5         |
| 6     | Rx -   | ←             | 6         |
| 7     | -      | -             | 7         |
| 8     | -      | -             | 8         |

1. These specifications are for serial cables connecting the Gateway and the HUB.

2. For Gateway to Gateway or Gateway to PC connection, the Cross Cable must be used.

[Table D-2 Serial Ethernet Cable Signal and Pinout]